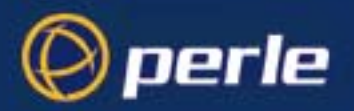

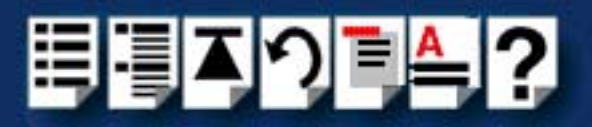

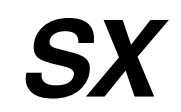

# User Guide

Part number: 5500037-16 Date: 11 September 2008

## Navigating around this manual

**!** Using this on-line manual. See page 5. **!** Fast contents. See page 7. **!** Contents. See page 8. **!** Quick reference. See page 182. **!** Index. See page 245.

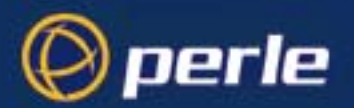

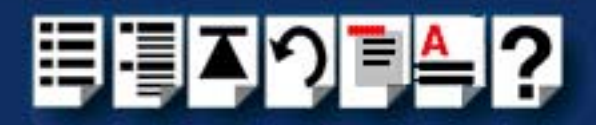

Copyright statement

This document must not be reproduced in any way whatsoever, either printed or electronically, without the consent of:

Perle Systems Limited, 60 Renfrew Drive Markham, Ontario, Canada L3R 0E1

Perle reserves the right to make changes without further notice, to any products to improve reliability, function or design.

Specialix, the Specialix logo, Perle, the Perle logo, JETSTREAM, JETSTREAM4000, JETSTREAM8500 and LANSTREAM2000 are trademarks of Perle Systems Limited.

Microsoft, Windows 95, Windows 95, Windows NT, Windows 2000, Windows Server 2003, Windows XP, Windows Server 2008 and Internet Explorer are trademarks of Microsoft Corporation.

Netscape is a trademark of Netscape Communications Corporation.

Solaris is a registered trademark of Sun Microsystems, Inc. in the USA and other countries.

Perle Systems Limited, 11 September 2008.

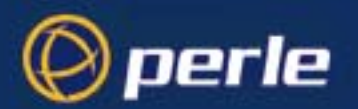

CE

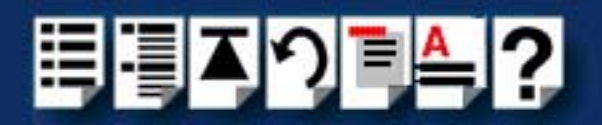

#### FCC Note

The products described in this manual have been found to comply with the limits for a Class A digital device, pursuant to Part 15 of the FCC rules. These limits are designed to provide reasonable protection against harmful interference when the equipment is operated in a commercial environment. This equipment generates, uses and can radiate radio frequency energy and, if not installed and used in accordance with the instructions in this Guide, may cause harmful interference to radio communications. Operation of this equipment in a residential area is likely to cause harmful interference, in which case the user will be required to correct the interference at his/her own expense.

EN 55022: 1998, Class A Note

**Warning:** This is a Class A product. In a domestic environment this product may cause radio interference in which case the user may be required to take adequate measures.

**Caution:** The products described in this manual are approved for commercial use only.

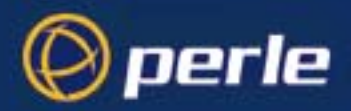

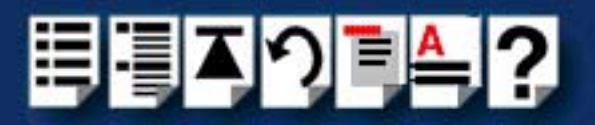

# About this manual

## Purpose of this manual

This manual tells you how to install, configure and use the Perle SX system hardware, associated drivers and utility software.

## Who this manual is for

This manual is aimed at users who want to connect peripherals and terminals to a host using the Perle SX serial connectivity system. This manual requires a working knowledge of using personal computers and associated operating systems, as well as experience in installing host cards and peripherals.

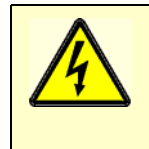

Warning Dangerous voltages exist inside computer systems. Before installing host cards in your system, turn off the power supply and disconnect the mains lead.

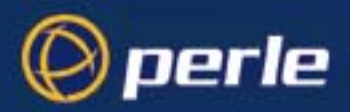

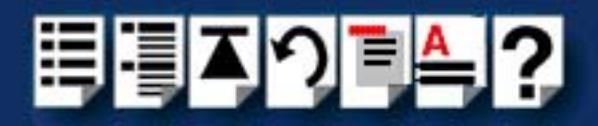

# Using this on-line manual

The following is a brief guide to using this manual on-line.

### Document navigation

This manual features document navigation hypertext buttons in the header area as shown in the next picture;

| Į | Č < | ≜,?  |                                                       |
|---|-----|------|-------------------------------------------------------|
|   |     |      | <ul> <li>Jump to Using this on-line manual</li> </ul> |
|   |     |      | <ul> <li>Jump to Index</li> </ul>                     |
|   |     |      | <ul> <li>Jump to Quick Reference</li> </ul>           |
|   |     |      | <ul> <li>Jump to previous location</li> </ul>         |
|   |     |      | <ul> <li>Jump to front of current chapter</li> </ul>  |
|   |     |      | <ul> <li>Jump to Contents</li> </ul>                  |
|   |     | <br> | <ul> <li>Jump to Fast contents</li> </ul>             |

## Hypertext jumps

You can also navigate around this manual by clicking on any cross reference or text in blue for example, Hypertext jumps.

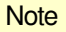

The **Fast Contents**, **Contents** and **Index** entries are all hypertext jumps into this manual.

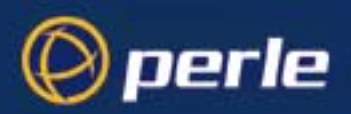

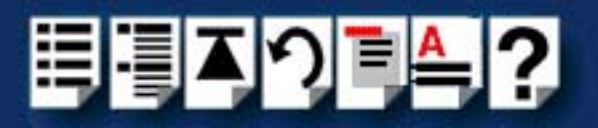

# **Revision history**

| Date           | Part number | Description                                                 |
|----------------|-------------|-------------------------------------------------------------|
| January 2000   | 5500037-10  | First issue of new SX+ user manual.                         |
| April 2000     | 5500037-11  | Update of manual to include Solaris operating system        |
| November 2001  | 5500037-12  | Re-branding update also including improved cabling section. |
| July 2002      | 5500037-13  | Re-branding update to use standardised SX product naming.   |
| September 2002 | 5500037-14  | Added in details of 3.3/5V universal PCI card.              |
| October 2005   | 5500037-15  | Added support information for SCO OpenServer 6.             |
| September 2008 | 5500037-16  | Added support information for Windows Server 2008.          |

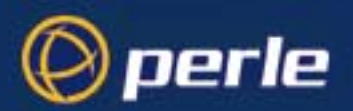

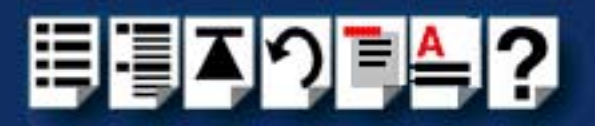

# Fast contents

| ABOUT THIS MANUAL                           | 4   |
|---------------------------------------------|-----|
| REVISION HISTORY                            | 6   |
| FAST CONTENTS                               | 7   |
| CONTENTS                                    | 8   |
| CHAPTER 1 INTRODUCTION                      |     |
| CHAPTER 2 INSTALLING HARDWARE AND SOFTWARE  | 25  |
| CHAPTER 3 CABLING INFORMATION               |     |
| CHAPTER 4 QUICK REFERENCE                   |     |
| APPENDIX A SERIAL PORT DEVICE NAMES         |     |
| APPENDIX B OBTAINING BAUD RATES ABOVE 38400 |     |
| APPENDIX C TRANSPARENT PRINTING             | 201 |
| APPENDIX D TROUBLESHOOTING                  |     |
| APPENDIX E CONTACTING PERLE                 | 239 |
| INDEX                                       | 245 |

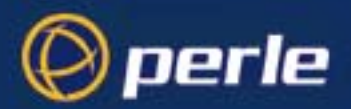

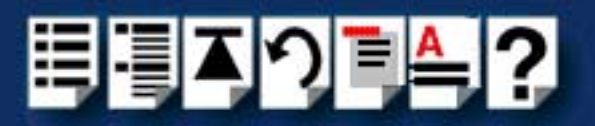

# Contents

| ABOUT THIS MANUAL         | 4 |
|---------------------------|---|
| Purpose of this manual    | 4 |
| Who this manual is for    | 4 |
| Using this on-line manual | 5 |
| Document navigation       | 5 |
| Hypertext jumps           | 5 |
| REVISION HISTORY          | 6 |
| FAST CONTENTS             | 7 |
| CONTENTS                  | 8 |

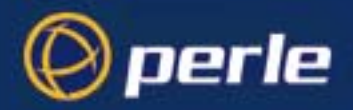

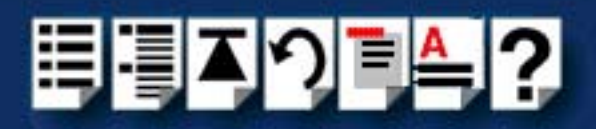

18

## **CHAPTER 1 INTRODUCTION**

| About the SX system                                    |    |
|--------------------------------------------------------|----|
| System components                                      |    |
| Host card                                              | 20 |
| 1.5 metre bus extension cable                          | 20 |
| Device concentrators and terminal adaptors             | 20 |
| Overview of device concentrators and terminal adaptors | 21 |
| Example SXDC8 device concentrator                      | 22 |
| Example MTA8 modular terminal adaptor                  | 23 |
| Example TA4 terminal adaptor                           | 24 |

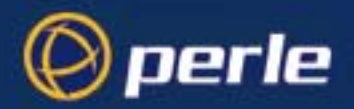

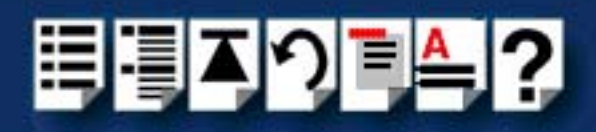

| Chapter 2 Installing hardware and software          | 25       |
|-----------------------------------------------------|----------|
| Before vou start                                    |          |
| Down loading SX drivers from the Perle web site     |          |
| Installing SX under Solaris                         |          |
| General setup procedure for Solaris                 | 29       |
| Installing device drivers and utilities             | 30       |
| Assigning ISA host card addresses and IRQ levels    | 31       |
| Removing SX drivers and utilities from your system  | 32       |
| Setting up terminals using Admintool                | 34       |
| Removing SX serial port terminals                   | 38       |
| Installing SX under SCO OpenServer 5                | 40       |
| General installation procedure for SCO OpenServer 5 | 41       |
| Installing device drivers and utilities             | 42       |
| Assigning ISA host card addresses and IRQ levels    | 47       |
| Starting the Host Card Configuration utility        | 48       |
| Adding a new host card address                      |          |
| Editing a nost card address                         | 51<br>53 |
| Exiting the Host Card Configuration utility         |          |
| Configuring SX serial ports                         |          |
| Removing SX drivers and utilities from your system  | 60       |
| Installing SX under SCO OpenServer 6                | 62       |
| General installation procedure for SCO OpenServer 6 | 63       |
| Installing device drivers and utilities             | 64       |
| Starting the Host Card Configuration utility        | 69       |
| Exiting the Host Card Configuration utility         | 71       |
| Configuring SX serial ports                         | 71       |
| Removing SX drivers and utilities from your system  | 76       |

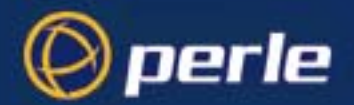

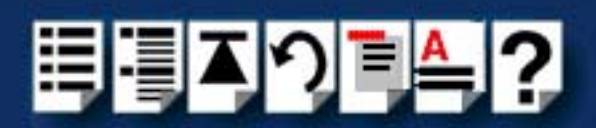

| Installing SX under SCO UnixWare                                                                                                    |                                                                                                    |
|----------------------------------------------------------------------------------------------------|----------------------------------------------------------------------------------------------------|
| General installation procedure for SCO UnixWare                                                                                                    | 79                                                                                                    |
| Upgrading from existing device drivers                                                                                                    | 80                                                                                                    |
| Upgrading from Specialix SI/XIO Svr4 driver v7.01                                                                                                    | 80                                                                                                    |
| Upgrading from SLXOS SCO UnixWare driver v2.1.0                                                                                                    | 80                                                                                                    |
| Upgrading from SX SCO UnixWare Driver v3.0.x                                                                                                    | 80                                                                                                    |
| Installing drivers and utilities onto your system                                                                                                    | 81                                                                                                    |
| Assigning ISA host card addresses and IRQ levels                                                                                                    | 85                                                                                                    |
| Starting the Unixware Device Configuration Utility                                                                                                    | 86                                                                                                    |
| Adding a new host card address                                                                                                    |                                                                                                    |
| Editing a host card address                                                                                                    |                                                                                                    |
| De-activating a host card                                                                                                    |                                                                                                    |
| Exiting the Device Configuration Litility                                                                                                    |                                                                                                    |
| Configuring serial ports                                                                                                    |                                                                                                    |
| Configuring serial ports under SCO UnixWare 2                                                                                                    | 100                                                                                                    |
| Adding new norts                                                                                                    | 102                                                                                                    |
| Removing SX drivers and utilities from your system                                                                                                    | 10/                                                                                                    |
| Installing SY under Windows NT                                                                                                    | <br>105                                                                                                    |
| Caparal actus presedure for Windows NT                                                                                                    | 105<br>105                                                                                                    |
| General setup procedure for windows with                                                                                                    |                                                                                                    |
| Installing SV DCI boot oarde under Windows 2000/VD/Server 200                                                                                                    | 2N/into/                                                                                                    |
| Installing SX PCI host cards under Windows 2000/XP/Server 2003                                                                                                    | 3/Vista/<br>106                                                                                                    |
| Installing SX PCI host cards under Windows 2000/XP/Server 2003<br>Server 2008                                                                                                    | 3/Vista/<br>106                                                                                                    |
| Installing SX PCI host cards under Windows 2000/XP/Server 2003<br>Server 2008<br>General setup procedure for Windows 2000/XP/Server 2003/Vista/                                                                                                    | 3/Vista/<br>106                                                                                                    |
| Installing SX PCI host cards under Windows 2000/XP/Server 2003<br>Server 2008<br>General setup procedure for Windows 2000/XP/Server 2003/Vista/<br>Server 2008                                                                                                    | 3/Vista/<br>106                                                                                                    |
| Installing SX PCI host cards under Windows 2000/XP/Server 2003<br>Server 2008<br>General setup procedure for Windows 2000/XP/Server 2003/Vista/<br>Server 2008<br>Installing PCI host card device drivers and utilities onto your system                                                                                                    | <b>3/Vista/</b><br><b>106</b><br>107<br>1108                                                                              |
| Installing SX PCI host cards under Windows 2000/XP/Server 2003<br>Server 2008<br>General setup procedure for Windows 2000/XP/Server 2003/Vista/<br>Server 2008<br>Installing PCI host card device drivers and utilities onto your system<br>Configuring PCI host card serial ports                                                                                                    | <b>3/Vista/</b><br><b>106</b><br>107<br>1108<br>110                                                                       |
| Installing SX PCI host cards under Windows 2000/XP/Server 2003<br>Server 2008<br>General setup procedure for Windows 2000/XP/Server 2003/Vista/<br>Server 2008<br>Installing PCI host card device drivers and utilities onto your system<br>Configuring PCI host card serial ports<br>Installing SX ISA host cards under Windows 2000                                                                                                    | 3/Vista/<br>106<br>107<br>1108<br>110<br>112                                                                              |
| Installing SX PCI host cards under Windows 2000/XP/Server 2003<br>Server 2008<br>General setup procedure for Windows 2000/XP/Server 2003/Vista/<br>Server 2008<br>Installing PCI host card device drivers and utilities onto your system<br>Configuring PCI host card serial ports<br>Installing SX ISA host cards under Windows 2000<br>General ISA host card setup procedure for Windows 2000                                                                                                    | 3/Vista/<br>106<br>107<br>1108<br>110<br>112<br>113                                                                       |
| Installing SX PCI host cards under Windows 2000/XP/Server 2003<br>Server 2008<br>General setup procedure for Windows 2000/XP/Server 2003/Vista/<br>Server 2008<br>Installing PCI host card device drivers and utilities onto your system<br>Configuring PCI host card serial ports<br>Installing SX ISA host cards under Windows 2000<br>General ISA host card setup procedure for Windows 2000<br>Adding ISA host cards to the system                                                                                                    | 3/Vista/<br>106<br>107<br>1108<br>110<br>112<br>113<br>114                                                                |
| Installing SX PCI host cards under Windows 2000/XP/Server 2003<br>Server 2008<br>General setup procedure for Windows 2000/XP/Server 2003/Vista/<br>Server 2008<br>Installing PCI host card device drivers and utilities onto your system<br>Configuring PCI host card serial ports<br>Installing SX ISA host cards under Windows 2000<br>General ISA host card setup procedure for Windows 2000<br>Adding ISA host cards to the system<br>Viewing and changing the resources for a device                                                                                                    | 3/Vista/<br>107<br>1108<br>110<br>110<br>113<br>114<br>118                                                                |
| Installing SX PCI host cards under Windows 2000/XP/Server 2003<br>Server 2008<br>General setup procedure for Windows 2000/XP/Server 2003/Vista/<br>Server 2008<br>Installing PCI host card device drivers and utilities onto your system<br>Configuring PCI host card serial ports<br>Installing SX ISA host cards under Windows 2000<br>General ISA host card setup procedure for Windows 2000<br>Adding ISA host cards to the system<br>Viewing and changing the resources for a device<br>Configuring serial ports                                                                                                    | 3/Vista/<br>106<br>107<br>1108<br>110<br>113<br>113<br>114<br>118<br>121                                                  |
| Installing SX PCI host cards under Windows 2000/XP/Server 2003<br>General setup procedure for Windows 2000/XP/Server 2003/Vista/<br>Server 2008<br>Installing PCI host card device drivers and utilities onto your system<br>Configuring PCI host card serial ports<br>Installing SX ISA host cards under Windows 2000<br>General ISA host card setup procedure for Windows 2000<br>Adding ISA host cards to the system<br>Viewing and changing the resources for a device<br>Configuring serial ports<br>Installing SX under Linux                                                                                                    | 3/Vista/<br>106<br>107<br>1108<br>110<br>112<br>113<br>114<br>118<br>121<br>123                                           |
| Installing SX PCI host cards under Windows 2000/XP/Server 2003<br>General setup procedure for Windows 2000/XP/Server 2003/Vista/<br>Server 2008<br>Installing PCI host card device drivers and utilities onto your system<br>Configuring PCI host card serial ports<br>Installing SX ISA host cards under Windows 2000<br>General ISA host card setup procedure for Windows 2000<br>Adding ISA host cards to the system<br>Viewing and changing the resources for a device<br>Configuring serial ports<br>Installing SX under Linux<br>General installation procedure for Linux                                                                                                    | 3/Vista/<br>106<br>107<br>1108<br>110<br>113<br>113<br>113<br>113<br>113<br>121<br>123<br>124                             |
| Installing SX PCI host cards under Windows 2000/XP/Server 2003<br>Server 2008<br>General setup procedure for Windows 2000/XP/Server 2003/Vista/<br>Server 2008<br>Installing PCI host card device drivers and utilities onto your system<br>Configuring PCI host card serial ports<br>Installing SX ISA host cards under Windows 2000<br>General ISA host card setup procedure for Windows 2000<br>Adding ISA host cards to the system<br>Viewing and changing the resources for a device<br>Configuring serial ports<br>Installing SX under Linux<br>General installation procedure for Linux<br>Installing drivers onto your system.                                                                               | 3/Vista/<br>106<br>107<br>1108<br>110<br>112<br>113<br>114<br>114<br>121<br>124<br>124<br>125                             |
| Installing SX PCI host cards under Windows 2000/XP/Server 2003<br>General setup procedure for Windows 2000/XP/Server 2003/Vista/<br>Server 2008<br>Installing PCI host card device drivers and utilities onto your system<br>Configuring PCI host card serial ports<br>Installing SX ISA host cards under Windows 2000<br>General ISA host cards setup procedure for Windows 2000<br>Adding ISA host cards to the system<br>Viewing and changing the resources for a device<br>Configuring serial ports<br>Installing SX under Linux<br>General installation procedure for Linux<br>Installing drivers onto your system<br>Installing utilities                                                                      | 3/Vista/<br>106<br>107<br>n108<br>108<br>110<br>113<br>113<br>113<br>114<br>121<br>123<br>124<br>125<br>127               |
| Installing SX PCI host cards under Windows 2000/XP/Server 2003<br>General setup procedure for Windows 2000/XP/Server 2003/Vista/<br>Server 2008<br>Installing PCI host card device drivers and utilities onto your system<br>Configuring PCI host card serial ports<br>Installing SX ISA host cards under Windows 2000<br>General ISA host cards to the system<br>Viewing and changing the resources for a device<br>Configuring serial ports<br>Installing SX under Linux<br>Installing drivers onto your system<br>Installing utilities<br>Loading the driver module into the kernel.                                                                                                    | 3/Vista/<br>106<br>107<br>1108<br>110<br>112<br>113<br>114<br>114<br>121<br>124<br>124<br>125<br>127<br>128               |
| Installing SX PCI host cards under Windows 2000/XP/Server 2003<br>General setup procedure for Windows 2000/XP/Server 2003/Vista/<br>Server 2008<br>Installing PCI host card device drivers and utilities onto your system<br>Configuring PCI host card serial ports<br>Installing SX ISA host cards under Windows 2000<br>General ISA host cards to the system<br>Viewing and changing the resources for a device<br>Configuring serial ports<br>Installing SX under Linux<br>General installation procedure for Linux<br>Installing drivers onto your system<br>Installing utilities<br>Loading the driver module into the kernel<br>Loading the driver module manually                                             | 3/Vista/<br>106<br>107<br>1108<br>110<br>112<br>113<br>114<br>114<br>121<br>123<br>124<br>125<br>128<br>128<br>128        |
| Installing SX PCI host cards under Windows 2000/XP/Server 2003<br>General setup procedure for Windows 2000/XP/Server 2003/Vista/<br>Server 2008<br>Installing PCI host card device drivers and utilities onto your system<br>Configuring PCI host card serial ports<br>Installing SX ISA host cards under Windows 2000<br>General ISA host cards to the system<br>Viewing and changing the resources for a device<br>Configuring serial ports<br>Installing SX under Linux<br>General installation procedure for Linux<br>Installing drivers onto your system<br>Installing utilities<br>Loading the driver module into the kernel.<br>Loading the driver module manually<br>Loading the driver module automatically | 3/Vista/<br>106<br>107<br>n108<br>110<br>112<br>113<br>114<br>121<br>124<br>124<br>125<br>127<br>128<br>128<br>128<br>129 |

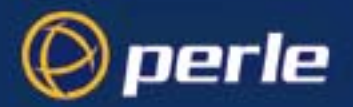

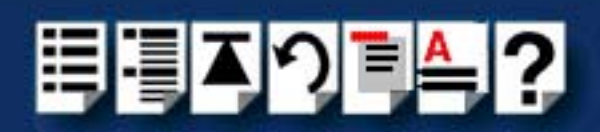

| Installing a Universal 3.3/5V PCI host card    | 131        |
|------------------------------------------------|------------|
| Identifying your SX PCI card and slot type     | 131        |
| Installation procedure                         | 132        |
| Installing an ISA host card                    | 133        |
| Removing host cards                            | 135        |
| Installing device concentrators                | 136        |
| Installing SX Device Concentrators (SXDCs)     | 137        |
| Installation procedure                         | 137        |
| Joining SXDCs together                         | 138        |
| Mounting SXDCs                                 | 141        |
| Installing Modular Terminal Adaptors (MTAs)    | 142        |
| Installation procedure                         | 142        |
| Joining MTAs together                          | 143        |
| Mounting MTAs                                  | 145        |
| Installing Terminal Adaptors (TAs)             | 146        |
| Installation procedure                         | 146        |
| Joining TAs together                           | 147        |
| Mounting TAs                                   | 148        |
| Removing Device Concentrators from your system | <b>149</b> |

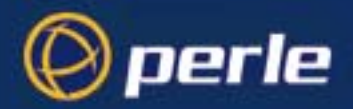

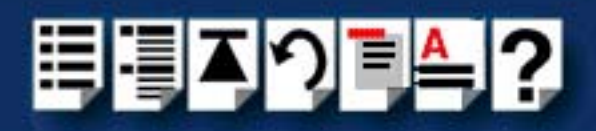

| CHAPTER | 3 CABLING INFORMATION                                      | 151        |
|---------|------------------------------------------------------------|------------|
| Conr    | necting SX host cards to Device Concentrators              | 152        |
| Devie   | ce Concentrator top connector pinouts                      | 153        |
|         | SXDC top connector quide:                                  | 154        |
|         | MTA top connector quide                                    | 154        |
|         | TA top connector guide                                     | 154        |
|         | B.I45 female SXDC connector pinout                         | 155        |
|         | RJ45 female MTA connector pinout                           |            |
|         | DB25 female SXDC connector pinout                          |            |
|         | DB25 female MTA connector pinout                           | 158        |
|         | DB25 female TA connector pinout                            | 159        |
|         | DB25 male SXDC connector pinout.                           |            |
|         | DB25 male MTA connector pinout                             | 161        |
|         | SXDC8/PX DB25 parallel female connector pinout             |            |
| Conr    | necting combinations of Device Concentrator types          | 163        |
| ••••    | Connecting a single host card to device concentrators      | 163        |
|         | Connecting multiple host cards to device concentrators     | 164        |
| Conr    | pecting Device Concentrators to terminals                  | 165        |
| Conr    | acting Device Concentrators to terminals                   | 166        |
|         | necting Device Concentrators to moderns                    | 100        |
| Conr    |                                                            | 107        |
| Conr    | necting Device Concentrators to serial printers            | 168        |
| Conr    | necting Device concentrators to host cards                 | 169        |
|         | Connecting a single host card to device concentrators      | 169        |
|         | Connecting multiple host cards to device concentrators     | 170        |
| Cable   | e connector pinouts                                        | 171        |
|         | RJ45 male to DB25 male DTE for connection to DCE devices   | 171        |
|         | Cable diagram                                              | 171        |
|         | Connector pinout table                                     | 171        |
|         | DB25 male to DB25 male DTE for connection to DCE devices   | 172        |
|         | Cable diagram                                              | 172        |
|         | Connector pinout table                                     | 1/2        |
|         | DB25 Iemaie to DB25 male DTE for connection to DCE devices | 173        |
|         | Capie diagram                                              | 173<br>173 |
|         | RJ45 male to DB25 female DCE for connection to DTE devices |            |
|         | Cable diagram                                              | 174        |
|         | Connector pinout table                                     | 174        |

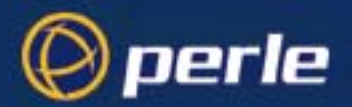

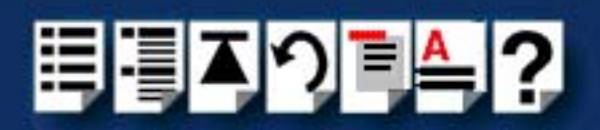

| DB25 male to DB25 female DCE for connection to DTE devices   | 175 |
|--------------------------------------------------------------|-----|
| Cable diagram                                                | 175 |
| Connector pinout table                                       | 175 |
| DB25 female to DB25 female DCE for connection to DTE devices | 176 |
| Cable diagram                                                | 176 |
| Connector pinout table                                       | 176 |
| DB25 parallel male to Centronics parallel                    | 177 |
| Loopback connector pinouts                                   | 178 |
| Loopback pinouts for RJ45 female connectors                  | 179 |
| Loopback pinouts for DB25 female connectors                  | 180 |
| Loopback pinouts for DB25 male connectors                    | 181 |

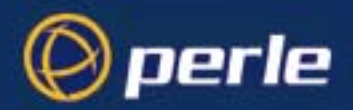

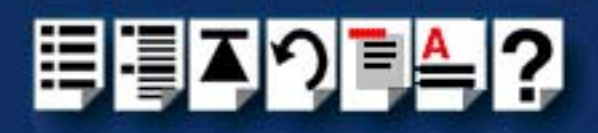

## CHAPTER 4 QUICK REFERENCE

| Solaris utilities               |  |
|---------------------------------|--|
| sxisacfg utility                |  |
| SCO OpenServer 5 utilities      |  |
| Host Card Configuration utility |  |
| Serial Port Enable utility      |  |
| SCO UnixWare utilities          |  |
| Device configuration utility    |  |
| Serial Manager                  |  |

## **APPENDIX A SERIAL PORT DEVICE NAMES**

| Under Solaris                                       | 193 |
|-----------------------------------------------------|-----|
| Device node details                                 |     |
| Under SCO OpenServer                                |     |
| Device node details                                 |     |
| DTR and RTS signal information                      |     |
| Under SCO UnixWare                                  |     |
| Device node details                                 |     |
| Under Windows NT                                    |     |
| Device node details                                 |     |
| Under Windows 2000/XP/Server 2003/Vista/Server 2008 |     |
| Device node details                                 |     |
| Under Linux                                         |     |
| Device node details                                 |     |

182

192

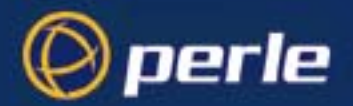

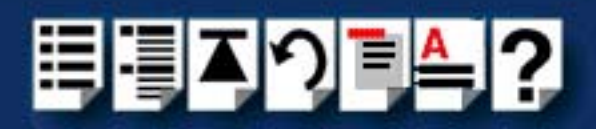

| APPENDIX B OBTAINING BAUD RATES ABOVE 38400                      | 197        |
|------------------------------------------------------------------|------------|
| Introduction to spybaudmap                                       | 198        |
| Using spxbaudmap                                                 | 199        |
| APPENDIX C TRANSPARENT PRINTING                                  | 201        |
| What is transparent printing?<br>Problems with printer output    | 202        |
| The printcap si configuration file                               |            |
| The print.si configuration file                                  | 204        |
| APPENDIX D TROUBLESHOOTING                                       | 205        |
| Solaris troubleshooting                                          | 206        |
| Example of normal boot up messages for host cards                | 207        |
| General troubleshooting guide                                    | 208        |
| Solaris error messages                                           | 209        |
| SCO OpenServer troubleshooting                                   | 210        |
| Example of a normal boot up messages for host cards              | 211        |
| General troubleshooting guide                                    | 212        |
| SCO OpenServer error messages                                    | 213        |
| Testing SX ports with Port Diagnostics                           | 215        |
| Running tests on a port                                          | 216        |
| Performing a write test                                          | 218        |
| Performing a loopback test                                       | 219        |
| Displaying port settings<br>Displaying modem nin settings        | 220<br>221 |
| SCO UnixWare troubleshooting                                     | 222        |
| Example of a normal boot up messages for host cards              | 223        |
| General troubleshooting quide                                    | 224        |
| SCO UnixWare error messages                                      |            |
| Windows NT troubleshooting                                       | 230        |
| General troublesbooting under Windows NT                         | 231        |
| Windows NT error messages                                        |            |
| Windows 2000/XP/Server 2003/Vista/Server 2008 troubleshooting    | 233        |
| General troubleshooting under Windows 2000/XP/Server 2003/Vista/ |            |
| Server 2008                                                      | 234        |
| Windows 2000/XP/Server 2003/Vista/Server 2008 error messages     | 235        |

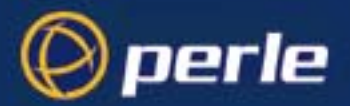

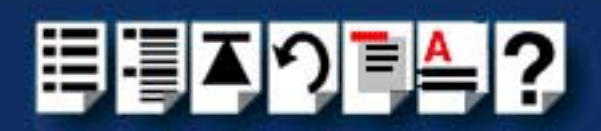

| Linux troubleshooting                         |     |
|-----------------------------------------------|-----|
| General troubleshooting under Linux           |     |
| Linux error messages                          | 237 |
| APPENDIX E CONTACTING PERLE                   | 239 |
| Making a technical Support Query              | 240 |
| Who to contact                                |     |
| Information needed when making a query        |     |
| Making a support query via the Perle web page |     |
| Repair procedure                              |     |
| Feedback about this manual                    | 243 |
| Contacting Perle technical support            | 244 |
| INDEX                                         |     |

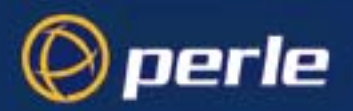

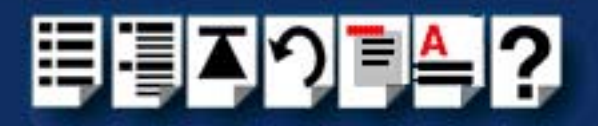

# **Chapter 1 Introduction**

You need to read this chapter if you want to...

You need to read this chapter if you want an introduction to the Perle SX serial connectivity system.

This chapter provides introductory information about the Perle SX serial connectivity system, its associated components, driver software and configuration utilities.

This chapter includes the following sections;

- About the SX system on page 19
- System components on page 20

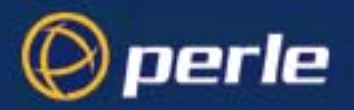

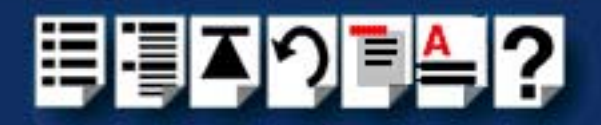

# About the SX system

The Perle SX Product Range is a high performance, intelligent, expandible connectivity system for up to 128 serial devices which provides up to 32 ports per host card. The SX Universal PCI version of the system is based on the Motorola ColdFire processor and offers superior performance to the previous SX host cards. See also **System components** on page **20**.

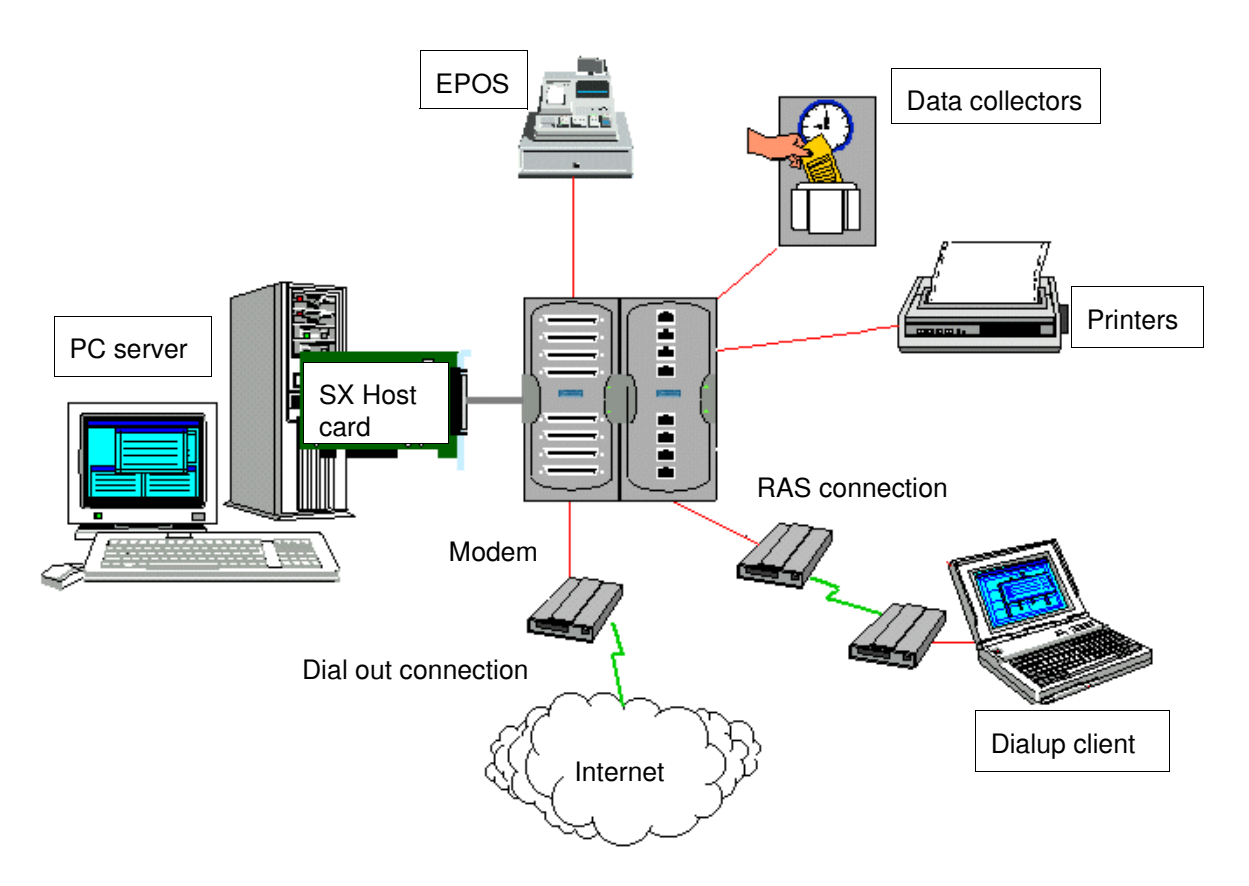

Typical uses of the system include RAS for NT, Internet Service Providers, corporate remote access, retail EPOS, industrial process control, dial out modems and printing. You can use the SX system in a wide range of industries including hotel/leisure management, banking and finance, manufacturing, real estate and telecommunications.

Typically, you use this product because you want a low cost connectivity system optimised for delivering high performance on multi-user systems and remote access server environments.

#### Note

SX is 100% compatible with older SX terminal adaptors and device concentrators.

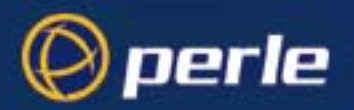

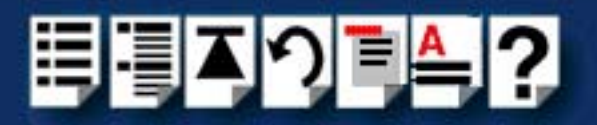

## System components

This section provides a brief description of the main components of the SX system and includes the following.

- Host card on page 20
- 1.5 metre bus extension cable on page 20
- Device concentrators and terminal adaptors on page 20

#### Host card

Host cards provide system connection to Device concentrators (**SXDCs**), terminal adaptors (**TAs**) and Modular Terminal Adaptors (**MTAs**) and are available in ISA and PCI formats. See also **Installing a Universal 3.3/5V PCI host card** on page 131, **Installing an ISA host card** on page 133 and **Removing host cards** on page 135 in **Chapter 2 Installing hardware and software**.

### 1.5 metre bus extension cable

A proprietary 1.5 metre bus extension cable is supplied with the host cards which allows you to link host cards to Device concentrators or terminal adaptors.

#### Note

When connecting SX host cards to Device concentrators or terminal adaptors you should only use the 1.5 metre bus extension cable supplied with your SX host card. Using any other cable will invalidate your EMC and noise warranty and may cause system lockups and crashes.

#### Device concentrators and terminal adaptors

Device Concentrators (**SXDCs**), Terminal Adaptors (**TAs**) and Modular Terminal Adaptors (**MTAs**) are basically serial connection blocks which provide a number of ports depending on type. See **Example SXDC8 device concentrator** on page 22, **Example MTA8 modular terminal adaptor** on page 23 and **Example TA4 terminal adaptor** on page 24 for pictures of typical examples. The range of types available for the SX system are shown in **Overview** of device concentrators on page 21.

#### Note

The permitted combinations of device concentrator types are as follows: SXDC8s to SXDC8s MTAs to MTAs, and TA4s/TA8s to TA4s/TA8s

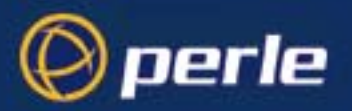

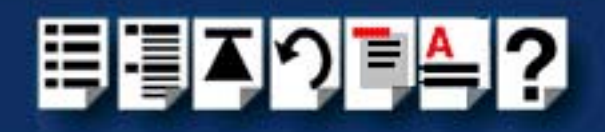

Overview of device concentrators and terminal adaptors

| Device<br>Concentrator                                  | Number<br>of ports                                                                                         | Туре                                                                                                    | For<br>information<br>on installing<br>see |
|---------------------------------------------------------|----------------------------------------------------------------------------------------------------|----------------------------------------------------------------------------------------------------|--------------------------------------------|
| SXDC8/RJX                                               | 8                                                                                                    | RS232 RJ45 ports with high performance and ESD protection to 15kV.                                                | See page 137.                              |
| SXDC8/DX                                                | SXDC8/DX         8         RS232 DB25 female DCE ports with high performance<br>and ESD protection to 15kV |                                                                                                    |                                            |
| SXDC8/MX                                                | 8                                                                                                    | RS232 DB25 male DTE ports with high performance and ESD protection to 15kV. Emulates standard PC COM port pinouts |                                            |
| SXDC8/PX                                                | 8                                                                                                    | 1 x DB25 Parallel, 7 x RS232 DB25 female DCE ports<br>with high performance and ESD protection to 15kV            |                                            |
|                                                         |                                                                                                    | Refer to table on page 165 for further details.                                                                   |                                            |
| SXDC8/422                                               | 8                                                                                                    | RS422 DB25 female DCE ports with high performance and ESD protection to 15kV.                                     |                                            |
|                                                         |                                                                                                    |                                                                                                    |                                            |
| MTA8/RJX                                                | 8                                                                                                    | RS232 RJ45 ports with ESD protection to 15kV.                                                                     | See page 142.                              |
| MTA8/DX                                                 | 8                                                                                                    | RS232 DB25 female DCE ports with ESD protection to 15kV                                                           |                                            |
| MTA8/MX 8 RS232 DB25 male DTE ports & surge suppression |                                                                                                    |                                                                                                    |                                            |
|                                                         |                                                                                                    | Note these pinouts are the same as the SXDC8/MX.                                                                  |                                            |
| MTA8/PX                                                 | 8                                                                                                    | 1 x DB25 Parallel, 7 x RS232 DB25 female DCE ports<br>with high performance and ESD protection to 15kV            |                                            |
| Refer to table on page 165 for further details.         |                                                                                                    |                                                                                                    |                                            |
| MTA8/422                                                | 8                                                                                                    | RS422 DB25 female ports                                                                                           |                                            |
|                                                         |                                                                                                    | •                                                                                                    |                                            |
| TA4                                                     | 4                                                                                                    | RS232 DB25 female ports (/dx pinouts)                                                                             | See page 146                               |
| TA8                                                     | 8                                                                                                    | RS232 ESD protected to 15kV ports with DB25 female connectors (/DX pinouts)                                       |                                            |

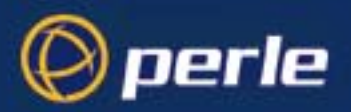

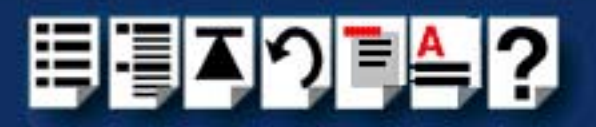

Example SXDC8 device concentrator

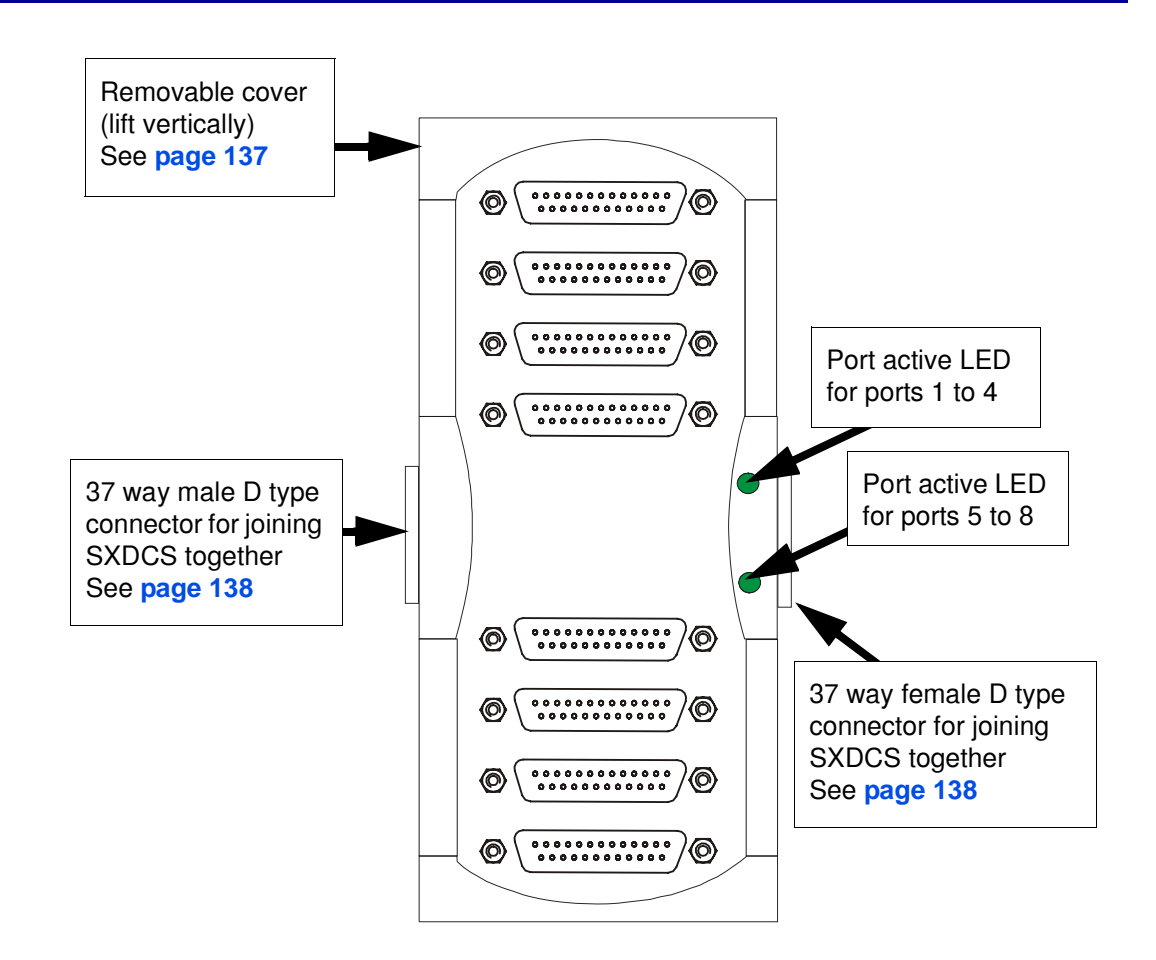

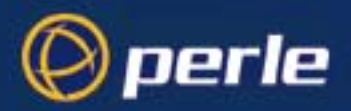

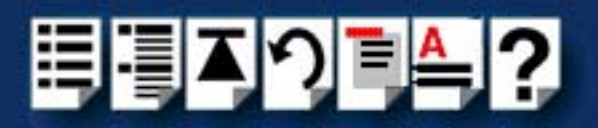

Example MTA8 modular terminal adaptor

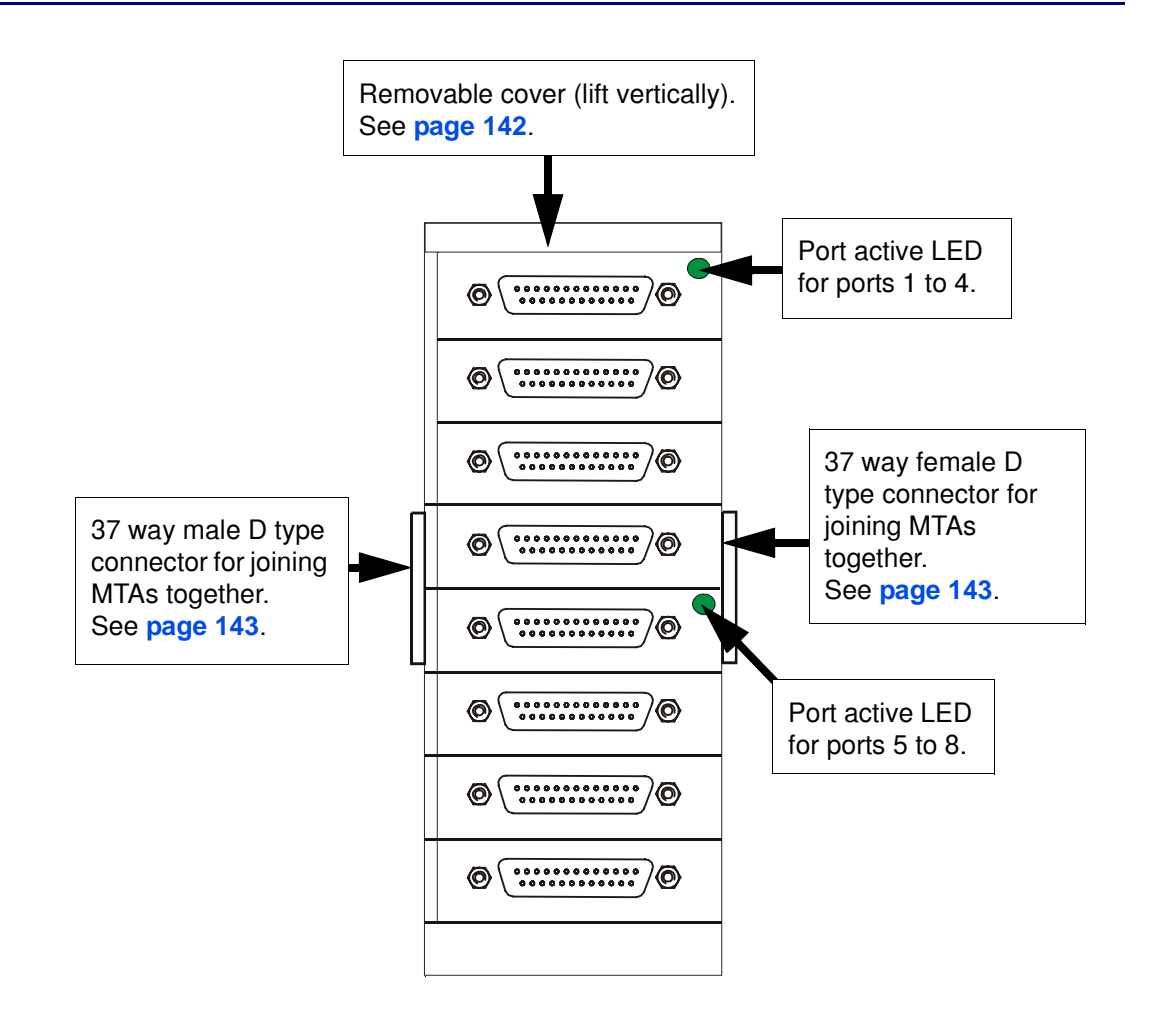

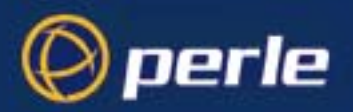

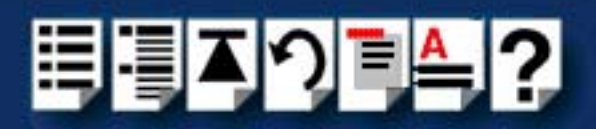

### Example TA4 terminal adaptor

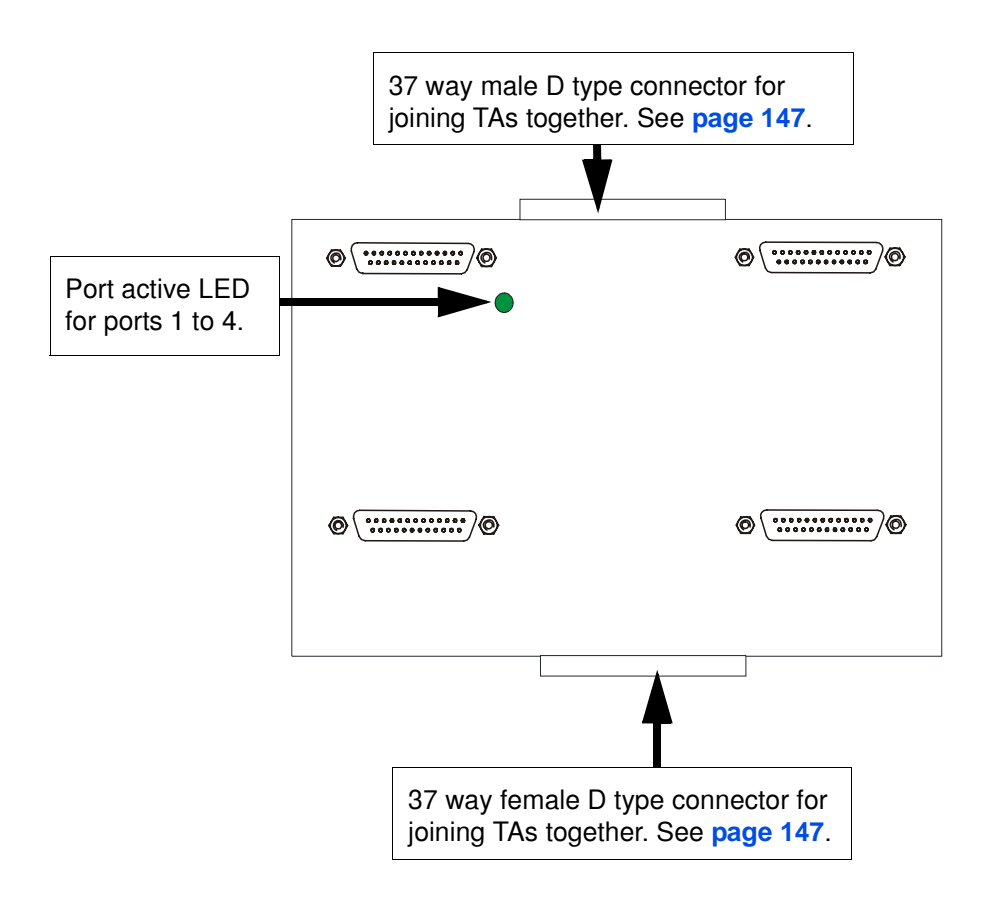

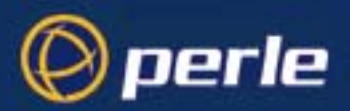

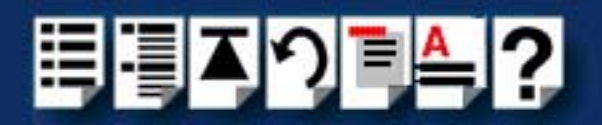

# Chapter 2 Installing hardware and software

You need to read this chapter if you want to.....

You need to read this chapter because you want to install SX device concentrators, host u cards and associated software.

This chapter tells you how to install and configure SX device concentrators, host cards and associated software under the currently supported operating systems.

This chapter includes the following sections;

- Before you start on page 26
- Down loading SX drivers from the Perle web site on page 27
- Installing SX under Solaris on page 28
- Installing SX under SCO OpenServer 5 on page 40
- Installing SX under SCO OpenServer 6 on page 62
- Installing SX under SCO UnixWare on page 78
- Installing SX under Windows NT on page 105
- Installing SX PCI host cards under Windows 2000/XP/Server 2003/Vista/Server 2008 on page 106
- Installing SX ISA host cards under Windows 2000 on page 112
- Installing SX under Linux on page 123
- Installing a Universal 3.3/5V PCI host card on page 131
- Installing an ISA host card on page 133
- Removing host cards on page 135
- Installing device concentrators on page 136
- Removing Device Concentrators from your system on page 149

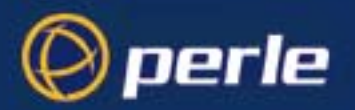

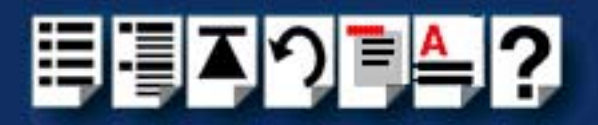

# Before you start

Before installing your SX hardware and software, note that the procedure for installing and configuring SX hardware varies for different operating systems.

To install under a particular operating system, please refer to one of the operating system specific installation procedures listed below;

- Installing SX under Solaris on page 28
- Installing SX under SCO OpenServer 5 on page 40
- Installing SX under SCO UnixWare on page 78
- Installing SX under Windows NT on page 105
- Installing SX ISA host cards under Windows 2000 on page 112
- Installing SX under Linux on page 123

#### Note

The SX drivers support all previous SX and SI host cards in both ISA and PCI bus types and associated hardware.

#### Note

You can find the drivers for SX on the CDROM supplied with this product.

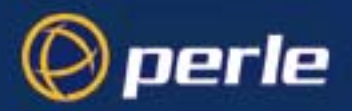

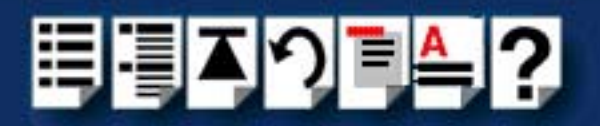

# Down loading SX drivers from the Perle web site

You can install the SX driver and utility software from the Perle web site. To do this proceed as follows;

- 1. On your PC, start the Internet browser you want to use (for example, Netscape).
- 2. Within your Internet browser window, select the software directory using the following URLs;

http://www.perle.com/downloads

Note

In the event of any problems contact your System Administrator or Internet Service Provider for assistance.

3. Change to the software directory.

The software directory is now displayed.

- 4. Download the files in this directory to a suitable location on your PC for example, *I*tmp.
- 5. Follow the instructions for installing the software.

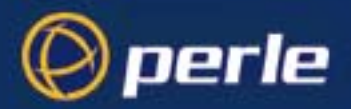

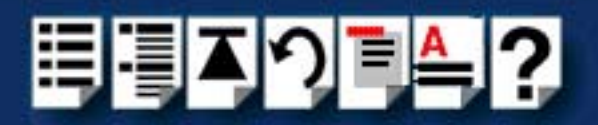

# Installing SX under Solaris

This section tells you how to install host cards, software drivers and utilities under the Solaris operating system and includes the following;

- General setup procedure for Solaris on page 29
- Installing device drivers and utilities on page 30
- Assigning ISA host card addresses and IRQ levels on page 31
- Removing SX drivers and utilities from your system on page 32
- Setting up terminals using Admintool on page 34
- Removing SX serial port terminals on page 38

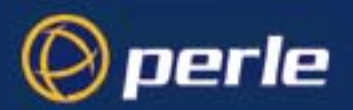

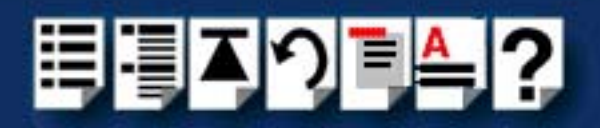

### General setup procedure for Solaris

The general procedure for installing SX for the Solaris operating system is as follows:

- If required, install any PCI host cards you require into your system. See Installing a Universal 3.3/5V PCI host card on page 131
- 2. Install the SX Solaris drivers and utilities onto your system using the procedures described in **Installing device drivers and utilities** on page **30**.
- If are unable to find a free interrupt level for the card you are installing, you will need to enable polling mode using the sxiascfg utility (see sxisacfg utility on page 183 in Chapter 4 Quick reference). To do this;
  - a. At the command prompt, type **sxisacfg -I** and press the **Enter** key to display the current polling mode.
  - b. If the system is in **interrupt mode** (default setting), at the command prompt type **sxisacfg -p -l** and press the **Enter** key to toggle into polled mode.
- If required, using the sxisacfg utility, select and assign addresses for any additional ISA host cards you want to install from the free addresses available. See Assigning ISA host card addresses and IRQ levels on page 31.
- 5. If required, install any ISA host cards you require into your system. See Installing an ISA host card on page 133
- 6. If you want to remove any ISA host cards from your system,
  - a. at the command prompt, type:

/etc/sxisacfg [-d <name>] and press the Enter key

where **<name>** is the host card name (for example, ISA1) and **d** is the delete command.

- b. Now physically remove any host cards you want from your system using the procedures described in **Removing host cards** on page **135**.
- 7. Install the device concentrators you require for your system. See Installing device concentrators on page 136.
- 8. If required, remove any device concentrators you want from your system. See **Removing Device Concentrators from your system** on page **149**.
- 9. Set up any terminals attached to your system using Admintool. See Setting up terminals using Admintool on page 34.
- 10.If required, remove any terminals from your system using Admintool. See Removing SX serial port terminals on page 38.
- 11. If you want to use baud rates above 38400 use the **spxbaudmap** utility to obtain the values you want for each port. See **Appendix B Obtaining baud rates above 38400**.

Your system is now ready for use. If required, you can reconfigure the system following initial installation. See page 31 and page 34 for details.

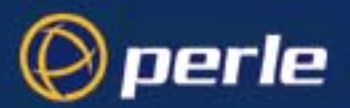

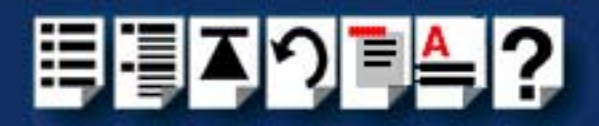

## Installing device drivers and utilities

To install the SX device drivers and utilities for the Solaris operating system proceed as follows;

#### Note

Before you install the SX drivers and utilities you need to obtain the driver package file **sx-sol-<ver>.pkg** - "version".pkg for example, **sx-sol-1.1.2.pkg**.

You can do this from either the CDROM (Solaris will automatically mount the CDROM when inserted, and start the file manager application), or the Perle website (see **Down loading SX drivers from the Perle web site** on page **27**).

- 1. Login to your system as super user and begin a terminal session.
- 2. At the command prompt, type one of the commands shown in the next table depending on the source of the sx-sol.pkg file you want to use, then press the **Enter** key.;

| Source of sx-sol.pkg file                   | Type this command                                        |
|---------------------------------------------|----------------------------------------------------------|
| CDROM<br>Note <b>x</b> is version<br>number | pkgadd -d /cdrom/drivers/sxplus/solaris/sx-sol-1.1.1.pkg |

A series of message are now displayed ending with a question prompt:

This package contains scripts which will be executed with super-user permission during the process of installing this package.

Do you want to continue with the installation of <sx-sol> [y,n,?]

3. At the question prompt, type Y and press the Enter key.

A series of messages are now displayed ending with a confirmation that installation was successful.

The drivers and utility software is now installed and operational. See **General setup procedure for Solaris** on page **29** for instructions on adding ISA host cards, Device Concentrators and Ports.

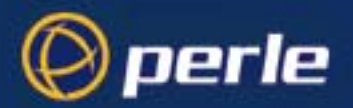

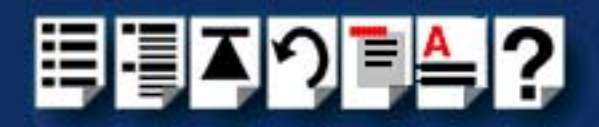

### Assigning ISA host card addresses and IRQ levels

The **sxisacfg** Utility allows you to define addresses and IRQ levels for SX host cards you add to the system. You run this utility before installing the hardware using the following steps;

1. Decide on the name, memory address and IRQ level you require.

Note You may need to reserve memory and Interrupt resources for ISA cards using the system BIOS setup or system configuration program.

- 2. On each host card, set the address you want using the procedures described in **Installing an ISA host card** on page **133**.
- 3. At the command prompt, enter the command to start the **sxisacfg** utility (see **page 183** for syntax) using the card parameters you decided in step **1**. as shown in the next example:

/etc/sxisacfg -n ISA1 -m 0xD0000 -i 9

Note

We recommend using interrupt mode, which is the default (toggled using the **-p** command).

- 4. Press the Enter key.
- 5. Repeat steps 1. to 4. until you have assigned addresses to all the ISA host cards you want to install.

You can now continue with the rest of the procedure required to install the host card. See step 5. in General setup procedure for Solaris on page 29 for details.

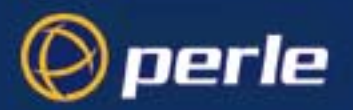

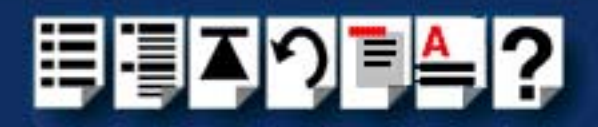

### Removing SX drivers and utilities from your system

To remove the SX device drivers and utilities for the Solaris operating system, proceed as follows;

- 1. Login to your system as super user and begin a terminal session.
- 2. At the command prompt, type **pkgrm sx-sol** and press the **Enter** key.

The following question is displayed:

| 🗮 xterm-hpnetserve40                                                              | _ 🗆 × |
|-----------------------------------------------------------------------------------|-------|
| # pkgrm sx-sol                                                                    |       |
| The following package is currently installed:<br>sx-sol SX Driver<br>(i386) 1.1.1 |       |
| Do you want to remove this package?                                               |       |

3. At the question prompt, type y and press the Enter key.

A further confirmation is displayed.

| 🚓 xterm-hpnetserve40                                                                                                    | _ 🗆 × |
|----------------------------------------------------------------------------------------------------|-------|
| # pkgrm sx-sol                                                                                                    |       |
| The following package is currently installed:<br>sx-sol SX Driver<br>(i386) 1.1.1                                            |       |
| Do you want to remove this package? y                                                                                        |       |
| ## Removing installed package instance <sx-sol></sx-sol>                                                                     |       |
| This package contains scripts which will be executed with super-user permission during the process of removing this package. |       |
| Do you want to continue with the removal of this package [y,n,?,q]                                                           |       |

4. At the question prompt, type **y** and press the **Enter** key to remove the software package.

The messages shown in the next picture are now displayed and SX driver and utility software removed.

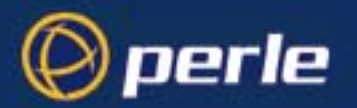

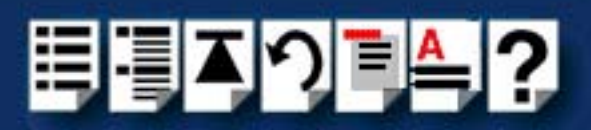

| *** xterm-hpnetserve4U                                                              |  |
|-------------------------------------------------------------------------------------|--|
| /usr/bin/sxdb                                                                       |  |
| /usr/bin/spxbaudmap                                                                 |  |
| /usr/bin/get_ports                                                                  |  |
| /usr/bin/cardadd                                                                    |  |
| /usr/bin <shared not="" pathname="" removed=""></shared>                            |  |
| /usr <shared not="" pathname="" removed=""></shared>                                |  |
| /platform/i86pc/kernel/dru/sy_conf                                                  |  |
| /platform/i96po/kennel/dru/ev                                                       |  |
| /platform/i00pc/kernel/dny/chanad_pathnama_nat_nemound\                             |  |
| /plactoriu/loopc/kernel/urvikishareu pachhaine hoc removeu/                         |  |
| /plactorin/loopu/kernel Nshareu paurinaine nou removeu/                             |  |
| /platform/186pc <snared <="" not="" pathname="" removed="" td=""><td></td></snared> |  |
| /platform <shared not="" pathname="" removed=""></shared>                           |  |
| /etc/ttytype                                                                        |  |
| /etc/sxutil.ksh                                                                     |  |
| /etc/sxcfg                                                                          |  |
| /etc/printcap.sx                                                                    |  |
| /etc/print.sx                                                                       |  |
| /etc/initsx                                                                         |  |
| /etc/devlink.sx                                                                     |  |
| /etc <shared not="" pathname="" removed=""></shared>                                |  |
|                                                                                     |  |

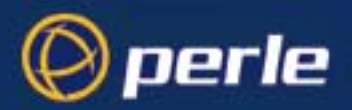

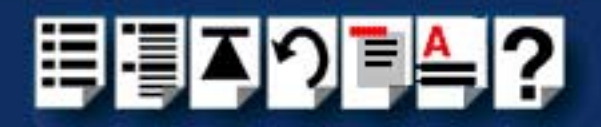

## Setting up terminals using Admintool

To configure SX serial ports added to the system proceed as follows;

1. In the Solaris desktop, single click on the **Application Manager** toolbar icon shown in the next picture.

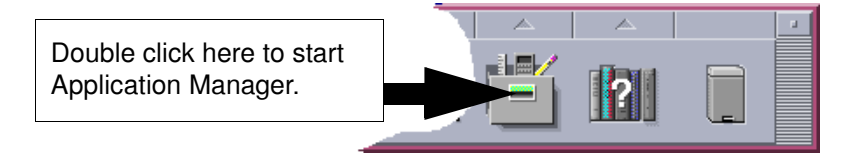

The Application Manager window is now displayed.

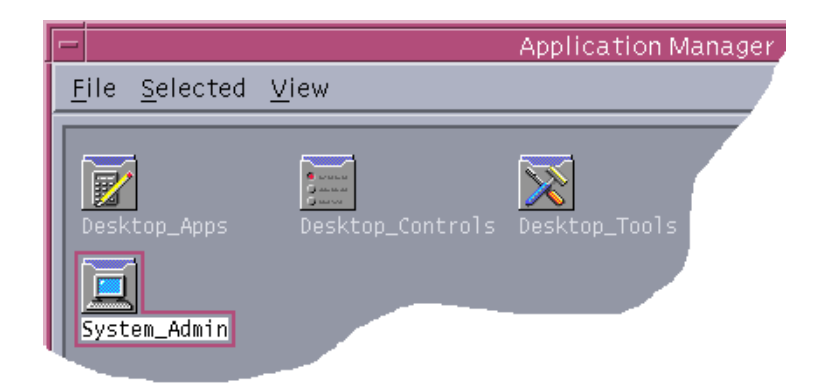

 In the Application Manager window, double click on the System\_Admin folder. The System\_Admin window is now displayed.

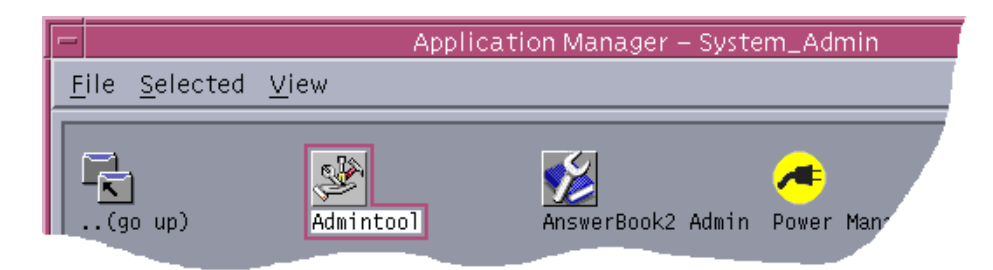

In the System\_Admin window, double click on the Admintool icon.
 The main Admintool window is now displayed as shown in the next picture.

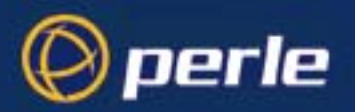

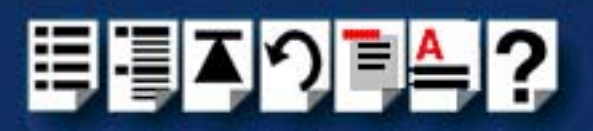

| B Admintool:              | Users   |                    |                    |
|---------------------------|---------|--------------------|--------------------|
| <u>F</u> ile <u>E</u> dit | Browse  |                    | <u>H</u> elp       |
| User Name                 | User ID | Comment            |                    |
| adm                       | 4       | Admin              |                    |
| bin                       | 2       |                    |                    |
| daemon                    | 1       |                    | -                  |
| listen                    | 37      | Network Admin      |                    |
| lp                        | 71      | Line Printer Admin | V                  |
|                           |         |                    | Host: hpnetserve40 |

4. In the Admintool menu, click on **Browse > Serial Ports**.

The Serial Ports window is now displayed.

| B Adm | intool:      | Serial Ports |             |                                            |
|-------|--------------|--------------|-------------|--------------------------------------------|
| File  | <u>E</u> dit | Browse       |             | <u>H</u> elp                               |
| Port  |              | Port Monitor | Service Tag | Comment                                    |
| 0     |              | ttymon0      | 0           | < port service disabled > 🛛 🐴              |
| 1     |              | ttymon0      | 1           | < port service disabled > 📗                |
| 10    |              | ttymon0      | 10          | <pre>&lt; port service disabled &gt;</pre> |
| 11    |              | ttymon0      | 11          | <pre>&lt; port service disabled &gt;</pre> |
| 12    |              | ttymon0      | 12          | <pre>&lt; port service disabled &gt;</pre> |
|       |              |              |             | Host: hpnetserve40                         |

 In the Serial Ports window, double click on the serial port you want to modify. Alternatively, click on the port to highlight it, then in the Serial Ports menu click on Edit > Modify.

The Modify Serial Port window is now displayed.

6. In the Modify Serial Port window, display basic information only by clicking on the **Basic** button in the **Detail** field.

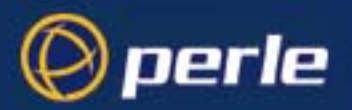

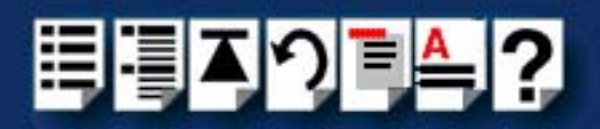

| - |           | Admin                  | itool: Mc | dify Seri       | al Port |         |        |          |
|---|-----------|------------------------|-----------|-----------------|---------|---------|--------|----------|
|   | Template: | Terminal - Hardwired   |           |                 | Detail: | 🖲 Basic | ) More | ) Expert |
|   | Port:     | 11<br>▼ Service Enable |           | Baud<br>Termina | I Rate: | 9600 🗆  |        |          |
|   | ОК        | Apply                  | Re        | set             | (       | Cancel  | H      | elp      |

7. In the Modify Serial Port window, click on the **Template** selector and choose the type of device you want to connect to the currently selected serial port. For example, to attach a terminal to the serial port, select **Terminal-Hardwired**.

#### Hint

For details of the parameters in this field click on the help button to invoke the Solaris on-line help about this window.

- 8. In the Modify Serial Port window, click in the **Service Enable** checkbox (displaying a tick) to enable the currently selected serial port.
- 9. In the Modify Serial Port window, click on the **Baud Rate** selector and choose the Baud rate you want. For example, 9600.

#### Note

If you want to use baud rates above 38400, use the **spxbaudmap** utility to obtain the values you want for each port. See **Appendix B** Obtaining baud rates above 38400. Note that the value you choose here is used to determine the extended baud rate.

10.In the Terminal Type field, enter the terminal type you want.

### Note

The terminal type you enter must be a valid terminal type as defined by the **termcap** file. See the Solaris user documentation or on-line help for further details.

11. In the Modify Serial Port window, click on the OK

The currently selected serial port now has a terminal session enabled at the specified baud rate, even parity, 7 data bits and 1 stop bit. The Serial Ports window is now updated to show this as shown in the next picture.
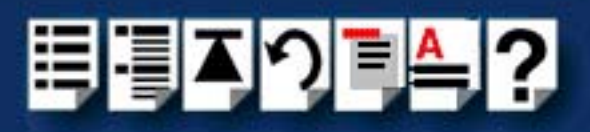

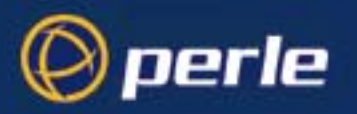

| Admin       | tool: Serial Ports |             | _ 🗆 ×                                      |
|-------------|--------------------|-------------|--------------------------------------------|
| <u>File</u> | dit <u>B</u> rowse |             | <u>H</u> elp                               |
| Port        | Port Monitor       | Service Tag | Comment                                    |
| 0           | ttymon0            | 0           | < port service disabled >                  |
| 1           | ttymon0            | 1           | < port service disabled > 📔                |
| 10          | ttymon0            | 10          | <pre>&lt; port service disabled &gt;</pre> |
| 11          | ttymon0            | 11          | /dev/term/a11                              |
| 12          | ttymon0            | 12          | <pre>&lt; port service disabled &gt;</pre> |
|             |                    |             | Host: hpnetserve40                         |

12.Repeat steps 5. to 11. until you have configured all the SX serial ports you require.

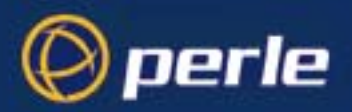

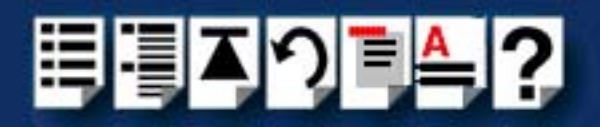

## Removing SX serial port terminals

To remove any SX serial ports configured as terminals proceed as follows;

1. In the Solaris desktop, single click on the **Application Manager** toolbar icon shown in the next picture.

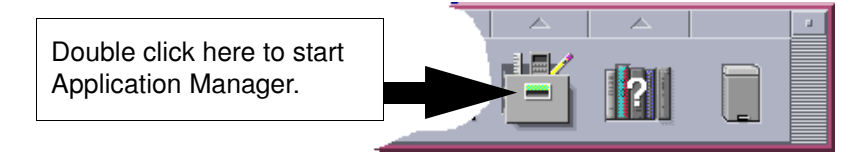

The Application Manager window is now displayed.

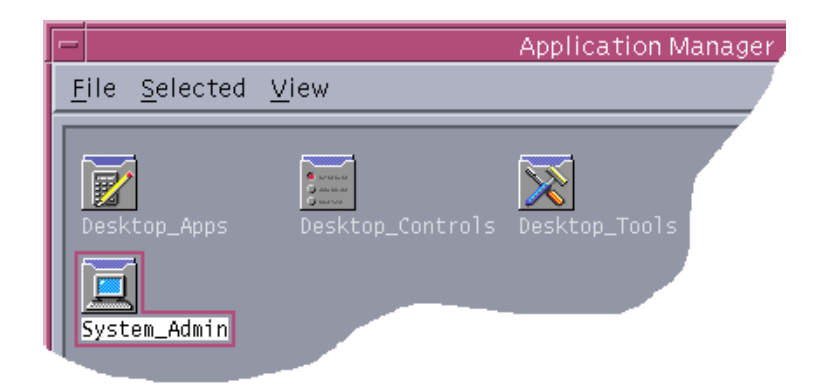

2. In the Application Manager window, double click on the **System\_Admin** folder. The System\_Admin window is now displayed.

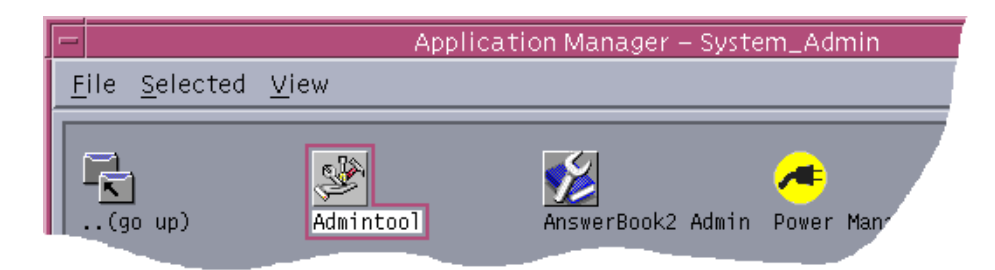

In the System\_Admin window, double click on the Admintool icon.
 The main Admintool window is now displayed as shown in the next picture.

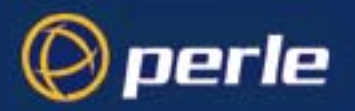

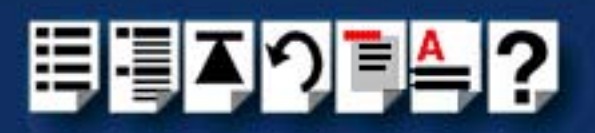

| Admintool:        | Users   |                    |                    |
|-------------------|---------|--------------------|--------------------|
| <u>File E</u> dit | Browse  |                    | <u>H</u> elp       |
| User Name         | User ID | Comment            |                    |
| adm               | 4       | Admin              | 8                  |
| bin               | 2       |                    |                    |
| daemon            | 1       |                    | H                  |
| listen            | 37      | Network Admin      |                    |
| lp                | 71      | Line Printer Admin |                    |
|                   |         |                    | Host: hpnetserve40 |

4. In the Admintool menu, click on **Browse > Serial Ports** 

The Admintool window is now updated to show the serial ports available on the system.

| 8 Admint                        | ool: Serial Ports                                   |                                 |                                                                                                    |
|---------------------------------|-----------------------------------------------------|---------------------------------|----------------------------------------------------------------------------------------------------|
| <u>File</u>                     | dit <u>B</u> rowse                                  |                                 | <u>H</u> elp                                                                                                    |
| Port                            | Port Monitor                                        | Service Tag                     | Comment                                                                                                    |
| 0<br>1<br>10<br><b>11</b><br>12 | ttymon0<br>ttymon0<br>ttymon0<br>ttymon0<br>ttymon0 | 0<br>1<br>10<br><u>11</u><br>12 | <pre>&lt; port service disabled &gt; &lt; port service disabled &gt; &lt; port service disabled &gt; /dev/term/a11 &lt; port service disabled &gt;</pre> |
| 1                               |                                                     |                                 | Host: hpnetserve40                                                                                                    |

- 5. In the Admintool window, single click on the terminal you want to remove to highlight it.
- 6. In the Admintool menu, click on Select Edit > Delete.

The terminal entry for the serial port is now deleted and the Admintool window updated.

| ta Adm       | intool: | Serial Ports |                |                                            |
|--------------|---------|--------------|----------------|--------------------------------------------|
| <u>F</u> ile | Edit    | Browse       |                | <u>H</u> elp                               |
| Port         |         | Port Monitor | Service Tag    | Comment                                    |
| 0            |         | ttymon0      | 0              | <pre>&lt; port service disabled &gt;</pre> |
| 1            |         | ttymon0      | 1              | < port service disabled >                  |
| 10           |         | ttymon0      | 10             | <pre>&lt; port service disabled &gt;</pre> |
| 11           |         |              | < no service > |                                            |
| 12           |         | ttymon0      | 12             | <pre>&lt; port service disabled &gt;</pre> |
|              |         |              |                | 4                                          |
| r            |         |              |                | Host: hpnetserve40                         |

7. Repeat steps 5. to 6. until you have removed all the SX terminal entries you require.

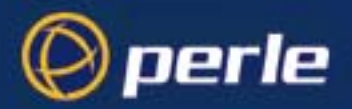

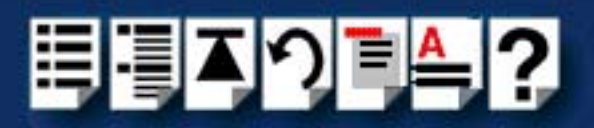

# Installing SX under SCO OpenServer 5

This section tells you how to install host cards, software drivers and utilities under the SCO OpenServer 5 operating system and includes the following;

- General installation procedure for SCO OpenServer 5 on page 41
- Installing device drivers and utilities on page 42
- Assigning ISA host card addresses and IRQ levels on page 47
- Configuring SX serial ports on page 55
- Removing SX drivers and utilities from your system on page 60.

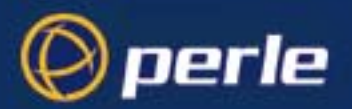

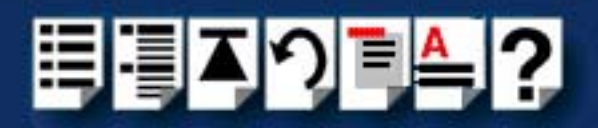

## General installation procedure for SCO OpenServer 5

The general procedure for installing and configuring host cards, drivers software and associated utilities for the SCO OpenServer 5 operating system is as follows:

 If required, install any PCI host cards you require into your system. See Installing a Universal 3.3/5V PCI host card on page 131

#### Note

If you are installing a PCI card after having installed your driver, you will need to run the host card configuration utility to create the relevant device nodes. See Assigning ISA host card addresses and IRQ levels on page 47 and Appendix A Serial port device names.

- 2. If required, install the SX SCO OpenServer 5 drivers and utilities onto your system using the procedures described in **Installing device drivers and utilities** on page **42**.
- If required, using the Host Card Configuration tool, select and assign addresses for any additional ISA host cards you want to install from the free addresses available. See Assigning ISA host card addresses and IRQ levels on page 47.
- 4. Repeat step 3. until you have assigned addresses to all the ISA host cards you want to install.
- 5. If required, install any ISA host cards you require into your system. See Installing an ISA host card on page 133
- 6. If required, remove any host cards you want from your system. See Removing host cards on page 135.
- Install or remove any device concentrators you require onto your system. See Installing device concentrators on page 136 and Removing Device Concentrators from your system on page 149
- 8. Using the **Port Configuration tool**, configure the serial ports you have added to the system. See **Configuring SX serial ports** on page **55**.
- 9. If you want to use baud rates above 38400 use the **spxbaudmap** utility to obtain the values you want for each port. See **Appendix B Obtaining baud rates above 38400**.

Your system can now use the serial adaptor cards you have installed. If required, you can reconfigure serial ports following initial installation. See Assigning ISA host card addresses and IRQ levels on page 47 and Configuring SX serial ports on page 55 for details.

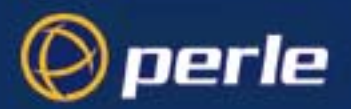

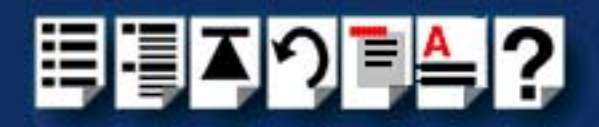

## Installing device drivers and utilities

To install the SX device drivers and utilities for the SCO OpenServer 5 operating system proceed as follows;

- 1. Login to your system as super user.
- 2. Load the CDROM into your system CD drive.
- At the command prompt, make a directory for your installation by typing: mkdir /cdrom
- 4. Mount the CDROM file system using the following commands:

mount -f ISO9660 -r /dev/cd0 /cdrom

#### Note

The example above shows the directory name as **/cdrom**, You can either use this name or use another directory name to suit your requirements. For example, **/mnt**.

- 5. In the SCO OpenServer 5 desktop, double click on the System Administration folder. The System Administration window is now displayed.
- In the System Administration window, double click on the Software Manager icon. The Software Manager window is now displayed.

| Software Manager (custom) on sco5serv                                                                                                    | _ 🗆 ×  |  |  |
|----------------------------------------------------------------------------------------------------|--------|--|--|
| Host Software View Options                                                                                                    |        |  |  |
| All software on sco5serv.specialix.co.uk                                                                                                    |        |  |  |
| <ul> <li>Netscape Communicator (ver 4.0.5b)</li> <li>SCO OpenServer Development System (ver 5.1.1A)</li> <li>SCO OpenServer Enterprise System (ver 5.0.5m)</li> <li>SCO Optimizing C Compiler (ver 2.1.4d)</li> <li>Specialix SX serial support (ver 2.0.5)</li> <li>UDK Compatibility Module for OpenServer 5.0.5 (ver 5.0.5A)</li> </ul> |        |  |  |
| View All Total 6 Selec                                                                                                    | ted 1  |  |  |
| The selected software is fully installed. SCC                                                                                                    | Dadmin |  |  |

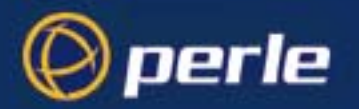

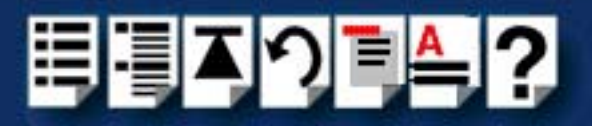

7. In the Software Manager menu, click on **Software > Install New**.

The Begin Installation window is now displayed as shown in the next picture.

|                                                                   | <br>🖁 Begin Installatio        | n on sco5serv                      |             | ×            |
|-------------------------------------------------------------------|--------------------------------|------------------------------------|-------------|--------------|
| Click here to<br>select the local<br>host as the host<br>machine. | <br>What host (ma<br>From sco5 | achine) do you<br>serv<br>her host | ı want to i | nstall from? |
|                                                                   | Continue                       | Cance                              | I           | Help         |

8. In the Begin Installation window, select the local host as the machine to install from by clicking on the **From localhostname** button and then click on **Continue**.

The Select Media window is now displayed.

| 📲 Select Media  |                         | ×    |
|-----------------|-------------------------|------|
| Insert media, a | nd select media device. |      |
| Media Device:   | CD-ROM Drive O          | V    |
|                 |                         |      |
|                 |                         |      |
| Continue        | Cancel                  | Help |

9. In the Select Media window, using the **Media Device** selector choose the **Media Images** option then click on **Continue**.

The Enter Image Directory window is now displayed.

| 📲 Enter Image Director                                                 | y                                         | × |  |  |
|------------------------------------------------------------------------|-------------------------------------------|---|--|--|
| Enter the full path                                                    | to the directory containing media images. |   |  |  |
| Image Directory:                                                       | /mnt/drivers/sx/openserver/VOL.000.000    |   |  |  |
| Note: media images must follow the naming convention VOL.000.000, etc. |                                           |   |  |  |
| ОК                                                                     | Cancel Help                               | ] |  |  |

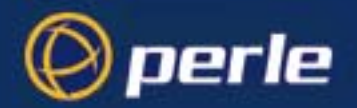

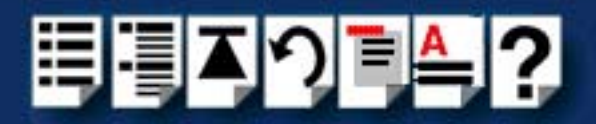

10. In the Enter Image Directory window, enter the following in the Image directory field;

/cdrom/drivers/sx/openserver

### Note

The example and picture above show a directory name including **/cdrom**. You can either include this name in the path or use another directory name to suit your requirements. For example, **/mnt**.

11. In the Enter Image Directory window, click on **OK**.

The Install Selection window is now displayed.

| Standard Selection on hpnse40                       |         | ×          |
|-----------------------------------------------------|---------|------------|
| Source Host : hpnse40                               |         |            |
| Media Device : Media Images                         |         |            |
| Select software to install                          |         |            |
| └ <b>──</b> Specialix SX serial support (ver 2.0.6) |         |            |
|                                                     |         |            |
|                                                     |         |            |
|                                                     |         |            |
|                                                     |         |            |
|                                                     |         |            |
|                                                     |         |            |
|                                                     |         | HH         |
| ۶ <u>ــــــ</u> ۱                                   | Total 1 | Selected 1 |
|                                                     | TUTALL  | Selected I |
|                                                     |         |            |
| Install More Options Cancel                         |         | Help       |

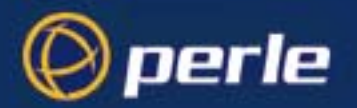

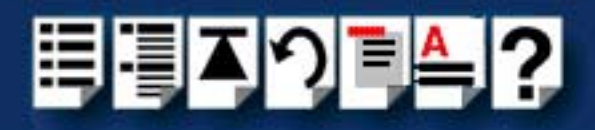

12.In the Install Selection window, click on the Install button.

The following progress message is now displayed.

| Installation Progress (                                 | # Installation Progress on hpnse40                                                                                                    |  |  |
|---------------------------------------------------------|----------------------------------------------------------------------------------------------------|--|--|
| Installing<br>Installation Phase<br>Installation Status | <ul> <li>Specialix SX drivers (ver 2.0.6)</li> <li>Configuring the component parameters</li> <li>Executing ccs script /opt/K/Specialix/si_driver/2.0.6/cntl/ccs</li> </ul> |  |  |

13. During the driver installation, the host card configuration utility window displays as follows;

| 8 Specialix SX Configuration, 2.0.6 | - 🗆 ×  |
|-------------------------------------|--------|
| Cards                               |        |
| - Current Host Card Configuration   | -      |
| PCI Host                            | 2<br>2 |
| Total Serial Ports : 8              |        |
| Use Polling                         |        |

14.Using the Host Card Configuration utility, add any cards you want to the system then exit the utility and save changes. See Assigning ISA host card addresses and IRQ levels on page 47.

If you have re-linked the kernel earlier in this procedure, a message window is now displayed prompting you to re-boot the system.

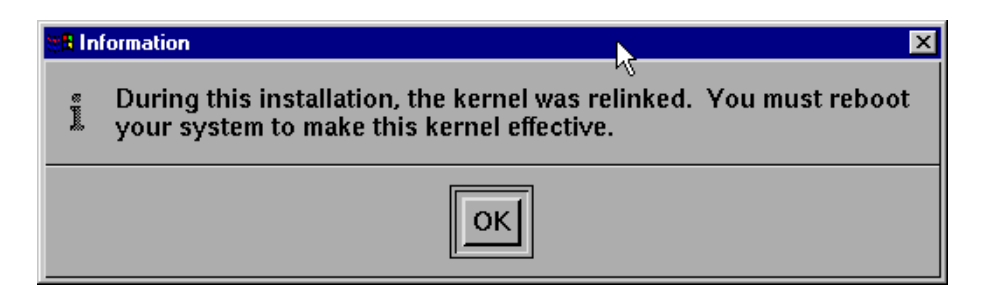

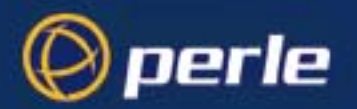

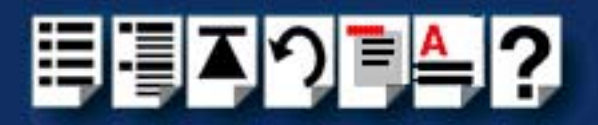

15.In the message window click on **OK** to continue the installation process.

The following message is now displayed upon completion of the installation process.

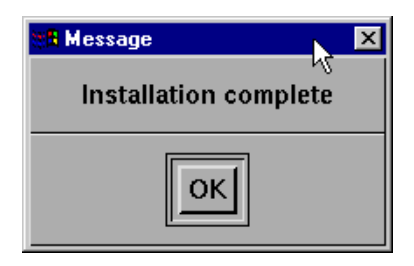

16.In the message window, click on OK to close the window.

The software manager window is now updated to show the driver you have installed as shown in the next picture.

| 🗯 Software Manager (custom) on hpnse40                                                                                                    | _ 🗆 🗵    |  |  |
|----------------------------------------------------------------------------------------------------|----------|--|--|
| Host Software View Options                                                                                                    |          |  |  |
| All software on hpnse40.specialix.co.uk                                                                                                    |          |  |  |
| <ul> <li>Intel(R) PRO/100B / PRO/100+ PCI Adapter (ver 5.0.5d)</li> <li>Netscape Communicator (ver 4.0.5b)</li> <li>SCO OpenServer Development System (ver 5.1.1A)</li> <li>SCO OpenServer Enterprise System (ver 5.0.5m)</li> <li>Specialix SX serial support (ver 2.0.6)</li> <li>UDK Compatibility Module for OpenServer 5.0.5 (ver 5.0.5A)</li> </ul> | <u>ч</u> |  |  |
| View All Total 6 Select                                                                                                    | ed 1     |  |  |
| The selected software is fully installed. SCO                                                                                                    | admin    |  |  |

17.In the Software Manager window, click on the **Host > Exit** menu option to close the window.

18.Shut down your system and turn the power off.

You can now continue with the rest of the installation process see **General installation** procedure for SCO OpenServer 5 on page 41.

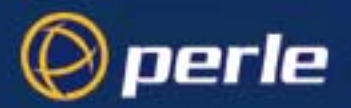

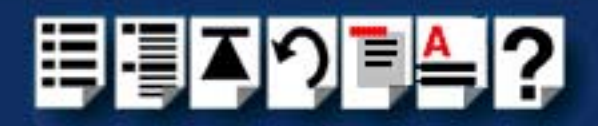

## Assigning ISA host card addresses and IRQ levels

The Host Card Configuration Utility allows you to define and edit addresses and IRQ levels for SX host cards you add to the system. In addition this utility automatically creates and removes serial port device nodes.

This section includes the following;

- Starting the Host Card Configuration utility on page 48
- Adding a new host card address on page 50
- Editing a host card address on page 51
- Removing a host card address on page 53
- Exiting the Host Card Configuration utility on page 54

Note

If you make any changes to the host card addresses on the system, you will need to restart the software kernel. See **Re-building the kernel** on page **54** for details.

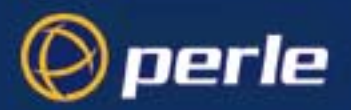

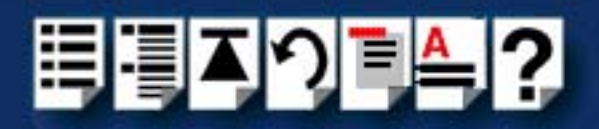

## Starting the Host Card Configuration utility

You can start the Host Card Configuration utility in one of two ways;

- Using the command line. See page 48.
- Using the SCO OpenServer 5 desktop. See page 49.

Using the command line

- To start the Host Card Configuration Utility from the command line proceed as follows;
- 1. At the command prompt, type **siinit** and press the **Enter** key.

The Configuration window is now displayed.

| 🗱 Specialix SX Configuration, 2.0.6 | _ 🗆 × |
|-------------------------------------|-------|
| Cards                               |       |
| - Current Host Card Configuration   | -     |
| PCI Host                            |       |
| Total Serial Ports : 8              |       |
| Use Polling                         |       |

You can now use the utility to add, remove or edit host card parameters.

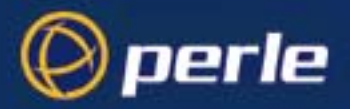

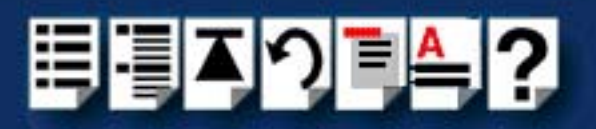

Using the SCO OpenServer 5 desktop To start the Host Card Configuration Utility from the SCO OpenServer 5 desktop proceed as follows;

- In the SCO OpenServer 5 desktop, open the System Administration folder. The System Administration window is now displayed.
- In the System Administration window, click on the Specialix SX folder to open it. The Specialix SX window is now displayed
- 3. In the Specialix SX window, click on the  $\ensuremath{\textit{siinit}}$  lcon.

The Configuration window is now displayed.

| 🗱 Specialix SX Configuration, 2.0.6 | _ 🗆 × |
|-------------------------------------|-------|
| Cards                               |       |
| - Current Host Card Configuration   | -     |
| PCI Host                            |       |
| Total Serial Ports : 8              |       |
| Use Polling                         |       |

You can now use the utility to add, remove or edit host card parameters.

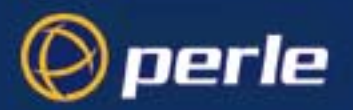

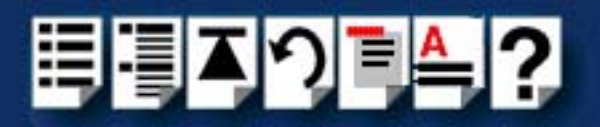

#### Adding a new host card address

In order to function, each ISA host card must be allocated an available I/O address and IRQ level. The Host Card Configuration utility allows you to determine the available addresses and IRQ levels, then allocate them to a particular host card. To do this proceed as follows;

1. In the Host Card Configuration menu, click on **Card > Add**.

The Set Address and IRQ window is now displayed which shows the next available host card address and IRQ level by default.

| SX Configuration      | _ 🗆 🗵                 |
|-----------------------|-----------------------|
| Host Card Type:       | ISA 🗆                 |
| Address:              | 0xD0000 🗖             |
| Interrupt:            | 15 🗖                  |
| "*" indicates clash v | with other hardware.  |
| Help Start by sele    | cting your card type. |
| Done                  | Cancel                |

Selecting nondefault address and IRQ level

- 2. If you want to allocate an address and IRQ level other than the default proceed as follows;
  - a. In the Set Address and IRQ window, click in the **Address (hex)** field and enter the address you want in hexidecimal.
  - b. In the Set Address and IRQ window, click on the **IRQ** (Interrupt level **ReQ**uest level) selector and select a free IRQ level.
- 3. In the Set Address and IRQ window, click on the **Check** button to verify the values you have entered.

The Resource Check Result pop-up is now displayed telling you whether or not the selected address and IRQ level are valid. An example is shown in the next picture.

| B Resource Check Result     | _ 🗆 × |
|-----------------------------|-------|
| Address 0x3D4 is valid      |       |
| You have not selected an IR | Q!    |
| ОК                          | Help  |

Testing your

selection

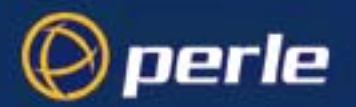

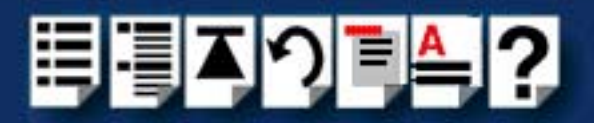

- 4. In the pop-up, click on **OK** to close the window.
- 5. In the Host Card Configuration window click on **OK** to confirm your selection and close the window.

If your selection is invalid, the Resource Check Result pop-up message is now displayed. Otherwise, the address is now set and the host card configuration window updated to show the new card and address.

Editing a host card address

To edit an existing host card address on the system proceed as follows;

1. In the host card Configuration window, select the host card whose address you want to edit.

| Specialix SX Configuration, 2.0.6   |           |
|-------------------------------------|-----------|
| Cards                               |           |
| - Current Host Card Configuration - |           |
| PCI Host                            | A         |
| ISA Host at addr D0000 irq 15       |           |
|                                     |           |
| Total Serial Ports : 8              | ir        |
| Use Polling                         | <i>iA</i> |
|                                     |           |

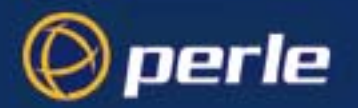

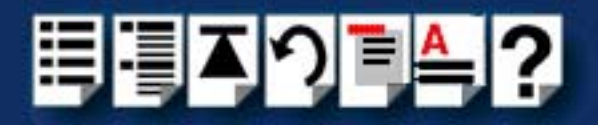

2. In the Host Card Configuration menu, click on Card > Edit.

The Set Address and IRQ window is now displayed showing the current address and IRQ level for the selected host card.

| <b>88 SX Configuration</b> | - D ×                 |
|----------------------------|-----------------------|
| Host Card Type:            | ISA 🗆                 |
| Address:                   | 0xD0000 🗖             |
| Interrupt:                 | 15 🗖                  |
| "*" indicates clash        | with other hardware.  |
| Help Start by sele         | cting your card type. |
| Done                       | Cancel                |

- 3. In the Set Address and IRQ window click in the **Address (hex)** field and enter the address you want in hexidecimal.
- 4. In the Set Address and IRQ window, click on the **IRQ** (Interrupt level **ReQ**uest level) selector and choose the IRQ level you want.
- 5. If required, in the Set Address and IRQ window, click on the **Check** button.

The Resource Check result pop-up is now displayed telling you if the selected address and IRQ level are valid. An example is shown in the next picture.

| Resource Check Result    | _ 🗆 × |
|--------------------------|-------|
| Address 0x3D4 is vali    | d     |
| You have not selected an | IRQ ! |
| ОК                       | Help  |

- 6. In the pop-up, click on **OK** to close the window
- 7. In the Host Card Configuration window, click on **OK** to confirm any changes and close the window.

If your selection is invalid, the Resource Check Result pop-up message is now displayed. Otherwise, the new address is now set and the host card configuration window updated to show the changes.

Testing your selection

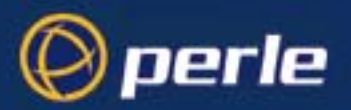

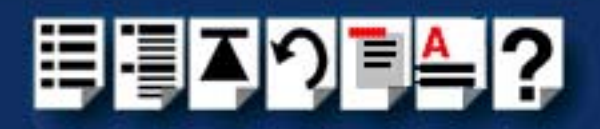

## Removing a host card address

To remove a host card address from the system, proceed as follows;

1. In the host card configuration window, click on one or more of the host cards listed in the Current Host Card Configuration field highlighting them.

| Configuration, 2.0.6              | _ 🗆 × |
|-----------------------------------|-------|
| Cards                             |       |
| - Current Host Card Configuration | -     |
| PCI Host                          | A     |
| ISA Host at addr D0000 irq 15     |       |
|                                   |       |
| Total Serial Ports : 8            | lir   |
| Use Polling                       | uл    |
|                                   |       |

2. In the Host Card Configuration menu, click on Card > Remove.

The Host Card Configuration window is now updated to show the remaining host cards only.

| CR Specialix SX Configuration, 2.0.6 |        |
|--------------------------------------|--------|
| Cards                                |        |
| - Current Host Card Configuration -  |        |
| PCI Host                             | N<br>Z |
| Total Serial Ports : 8 Special       | ix     |
|                                      |        |

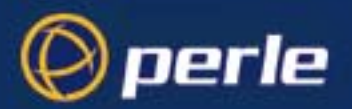

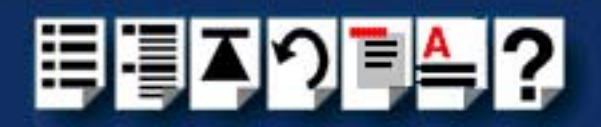

## Exiting the Host Card Configuration utility

*Quitting and saving* To exit the Host Card Configuration utility and save any changes you have made, proceed as follows;

1. In the Host Card Configuration menu, click on Card > Save and exit.

Re-building the kernel

If you have made any changes a pop-up now appears prompting you to re-build the operating system kernel, otherwise the utility closes.

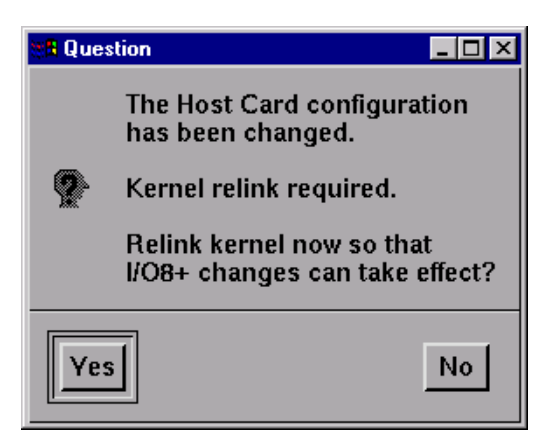

2. In the pop-up, click on the Yes button to re-link the operating system kernel.

The Kernel now re-links and a busy message is displayed during this process, followed by a confirmation pop-up.

| 📲 Busy 📃                     | I × | 🗱 Information 📃 🗖 |                                        | _ 🗆 🗵                |
|------------------------------|-----|-------------------|----------------------------------------|----------------------|
| The kernel is being relinked | _   | Ĩ                 | The kernel was re<br>installed sucessf | elinked and<br>ully. |
| Please wait                  |     |                   | ОК                                     |                      |

3. In the confirmation pop-up, click on OK to close the window.

The Host Card Configuration utility now closes and saves any changes you have made.

| Note                                      |                                             |
|-------------------------------------------|---------------------------------------------|
| To quit the Host Card Configuration utili | ty without saving any changes:              |
| In the In the Host Card Configura         | tion menu, click on <b>Card &gt; Quit</b> . |

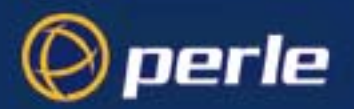

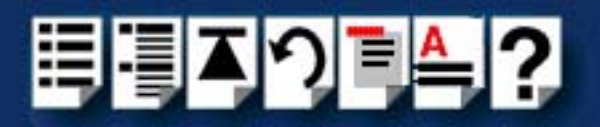

## Configuring SX serial ports

The Port Configuration utility allows you to configure the extra SX serial ports you have added to your system. To do this proceed as follows;

|                                                   | Note                                                                                                    |
|---------------------------------------------------|----------------------------------------------------------------------------------------------------|
|                                                   | If you want to perform transparent printing from any of the terminals attached to your system, you need to check the contents of the <b>printcap.slx</b> file to see if the terminal type you are using is supported. To do this proceed as follows;                                                       |
|                                                   | 1. Using a text editor, go to the <b>/etc</b> directory and open the file called <b>printcap.slx</b>                                                                                                    |
|                                                   | <ol> <li>Check the contents of the printcap.slx file to see if the terminal type you are<br/>using is supported. See page 203 in Appendix C Transparent printing for<br/>the syntax of the entries in this file.</li> </ol>                                                                                |
|                                                   | 3. If the terminal type you are using is not supported, add an entry for the new terminal type (including the type, transparent print ON and transparent print OFF strings) to the <b>printcap.slx</b> file ( <b>page 203</b> ). See the user guide for your terminal for details of the entries required. |
|                                                   | You can now configure the ports you want using the Port Configuration utility.                                                                                                    |
| Starting the Port 1. I<br>Configuration utility ( | n the command prompt, type <b>slxcfg</b> and press the <b>Enter</b> key. Alternatively use the SCO<br>DpenServer 5 desktop as follows;                                                                                                    |
|                                                   | a. In the SCO OpenServer 5 desktop, open the System Administration folder.                                                                                                    |
|                                                   | The System Administration window is now displayed.                                                                                                    |
|                                                   | <ul> <li>b. In the System Administration window, click on the Specialix Serial folder to open<br/>it.</li> </ul>                                                                                                    |
|                                                   | The Specialix SX window is now displayed                                                                                                    |
|                                                   | c. In the Specialix SX window, click on the Serial Port Enable Icon.                                                                                                    |
| -                                                 |                                                                                                    |

The Serial Port Enable window is now displayed as shown in the next picture.

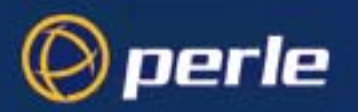

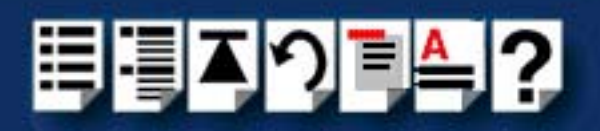

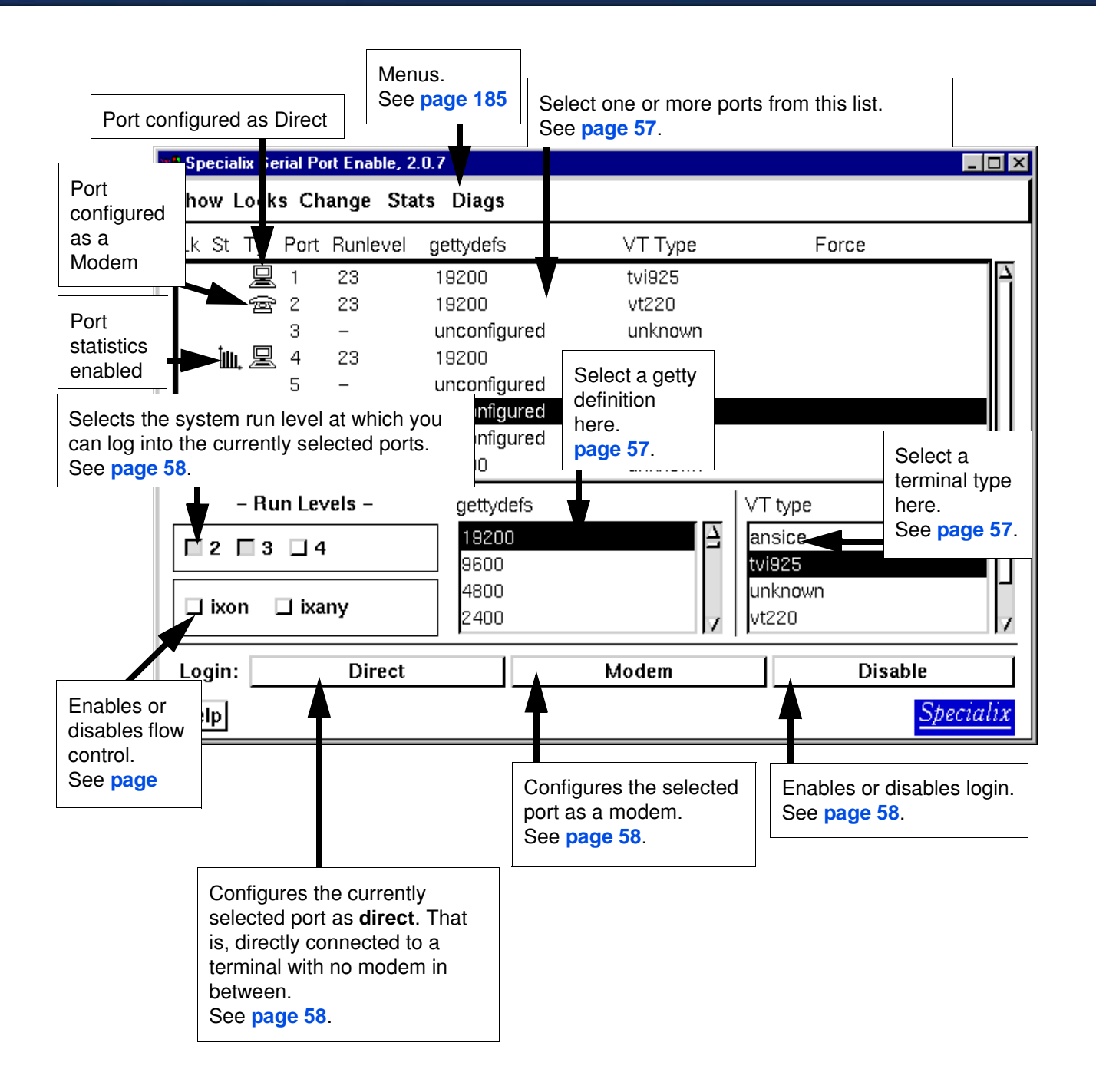

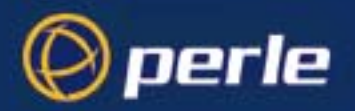

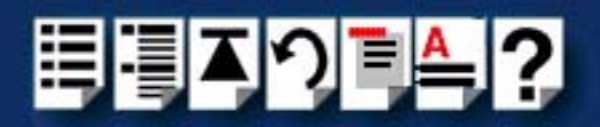

# Selecting ports 2. In the Port Configuration window, select the ports you want you want to configure by clicking on one or more items in the list of ports (example in next picture).

#### Hint

To select multiple items which follow each other in the list, hold down the **Shift** key and click on all the items you want.

To select multiple items from anywhere in the list, hold down the **Ctrl** key and click on all the items you want.

| B Specialix Serial Port Enable, 2.0.7 |                                  |         |  |
|---------------------------------------|----------------------------------|---------|--|
| Show Locks Change Stats Diags         |                                  |         |  |
| Lk St Ty Port                         | Runlevel gettydefs               | ∨Т Туре |  |
| 1                                     | <ul> <li>unconfigured</li> </ul> | unknown |  |
| 2                                     | – 🔨 unconfigured                 | unknown |  |
| 3                                     | <ul> <li>unconfigured</li> </ul> | unknown |  |

*Selecting a getty* 3. In the Serial Port Enable window, select the getty definition you want by double clicking on an item in the **gettydefs** list.

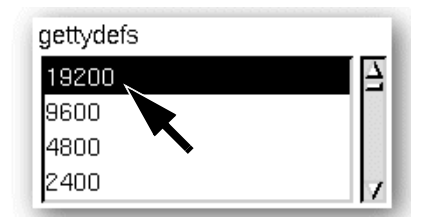

The list of currently selected ports is now updated to show the new getty definition.

#### Note

If you want to use baud rates above 38400, use the **spxbaudmap** utility to obtain the values you want for each port. See **Appendix B** Obtaining baud rates above 38400. Note that the value you choose here is used to determine the extended baud rate.

Selecting VT type
 In the VT Type list, double click on the terminal type you want for the currently selected ports and then select the Change > VT Type menu option to confirm your selection.
 The list of ports is now updated to show the new terminal type.

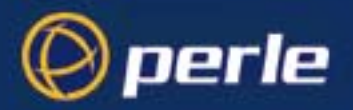

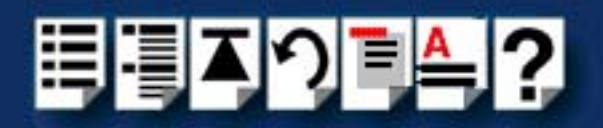

Enabling and disabling flow control 5. If required, in the Port Configuration window, click on the **ixon** button and then select the **Change > ixon/ixany** menu option to enable flow control for Transparent printing.

Note

For information about transparent printing, see Appendix C Transparent printing.

 If required, in the Serial Port Enable window, click on the ixany button and then select the Change > ixon/ixany menu option to enable sending of data on receipt of the next character (when flow control is enabled on the transparent print port).

Setting up a port login

 In the Port Configuration window, click on one of the menu options shown in the next table to display the ports with the login status you want to change. For example, ports without logins enabled.

These options allow you to filter on the type of ports you are looking for. This facility is helpful when you have a large number of ports installed.

| To Display                 | Click menu option   |
|----------------------------|---------------------|
| Ports configured as modems | Show > Modems       |
| Ports configured as direct | Show > Direct       |
| Unconfigured ports         | Show > Unconfigured |
| All ports                  | Show > All          |

8. If required, in the Port Configuration window, select the ports whose logins status you want to change, then click on one of the following to change the login status;

| То                                                | Click on       |
|---------------------------------------------------|----------------|
| Enable logins for a port                          | Enable button  |
| Disable logins for a port                         | Disable button |
| Configure ports to directly connect to a terminal | Direct button  |
| Configure ports as modem                          | Modem button   |

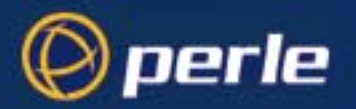

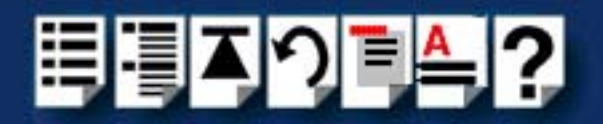

The selected ports in the list are now updated with their new login status. If you change the login status for a port, a symbol is displayed along side the port as shown in the next picture.

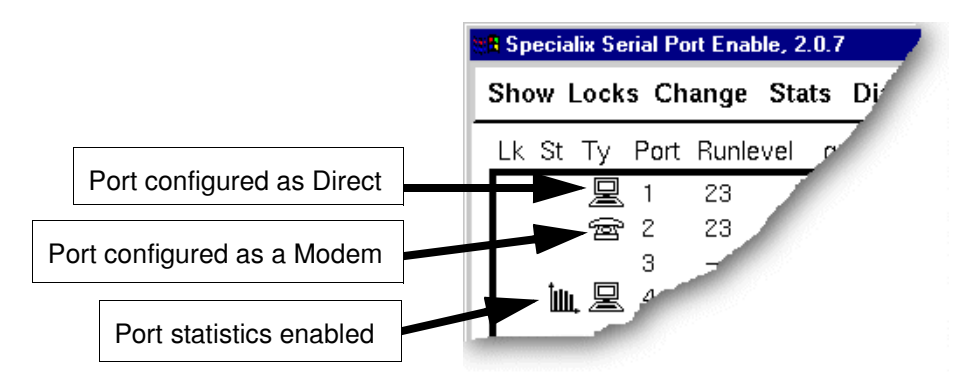

9. In the in the Serial Port Enable window, set the system run level to 2 by clicking on the **2** check box in the **Run Levels** field.

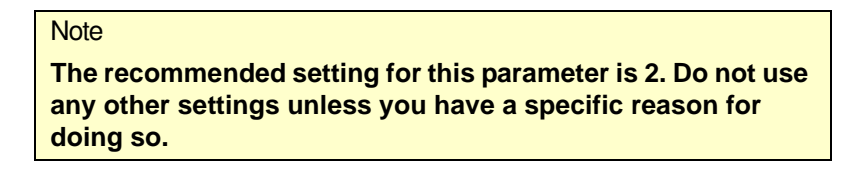

10.Repeat steps 2. to 9. until you have configured all the ports you want.

Exiting the Port11. In the Port Configuration menu, click on Port > Save and exit.Configuration tool

Note

To quit the Port Configuration tool without saving changes,

• In the Port Configuration menu, click on **Port > Quit**.

The Port Configuration tool now closes and saves any changes you have made.

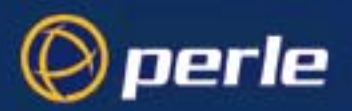

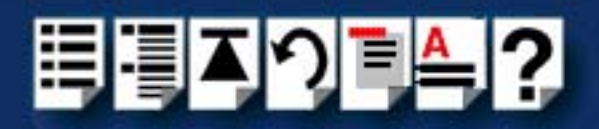

## Removing SX drivers and utilities from your system

To remove the SX device drivers and utilities for the SCO OpenServer 5 operating system proceed as follows;

- 1. In the SCO OpenServer 5 desktop, double click on the System Administration folder. The System Administration window is now displayed.
- In the System Administration window, double click on the software manager icon. The Software Manager window is now displayed.

| SA Software Manager (custom) on hpnse40                                                                                                    | - 🗆 ×        |
|----------------------------------------------------------------------------------------------------|--------------|
| Host Software View Options                                                                                                    | <u>H</u> elp |
| All software on hpnse40.specialix.co.uk                                                                                                    |              |
| <ul> <li>Intel(R) PRO/100B / PRO/100+ PCI Adapter (ver 5.0.5d)</li> <li>Netscape Communicator (ver 4.0.5b)</li> <li>SCO OpenServer Development System (ver 5.1.1A)</li> <li>SCO OpenServer Enterprise System (ver 5.0.5m)</li> <li>Specialix SX serial support (ver 2.0.6)</li> <li>UDK Compatibility Module for OpenServer 5.0.5 (ver 5.0.5A)</li> </ul> | Z<br>Z       |
| View All Total 6 Selec                                                                                                    | ted 1        |
| The selected software is fully installed. SCC                                                                                                    | Dadmin       |

- 3. In the Software Manager window select the driver you want to remove.
- 4. In the Software Manager menu, click on **Software > Remove software**.

A confirmation window is now displayed prompting you to confirm removal

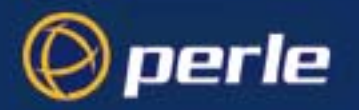

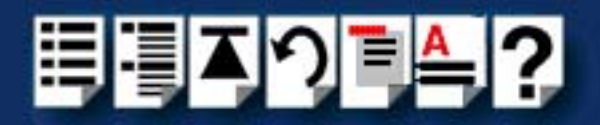

5. In the confirmation window, click on the **Remove** button.

The software is now removed and the following Kernel re-link message is now displayed as shown in the next picture.

| tita In | formation 🗙                                                                                              |
|---------|----------------------------------------------------------------------------------------------------|
| i       | During this removal, the kernel was relinked. You must reboot your system to make this kernel effective. |
|         | ΟΚ                                                                                                    |

The Kernel re-link message window now closes and the removal continues. A message is displayed upon completion.

6. In the message window, click on **OK** to close the window.

The software manager window is now updated to show the remaining software.

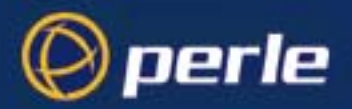

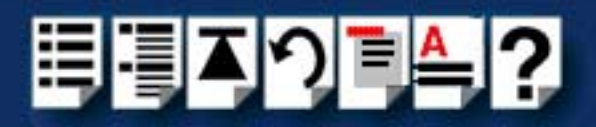

# Installing SX under SCO OpenServer 6

This section tells you how to install host cards, software drivers and utilities under the SCO OpenServer 6 operating system and includes the following;

- General installation procedure for SCO OpenServer 6 on page 63
- Installing device drivers and utilities on page 64
- Configuring SX serial ports on page 71
- Removing SX drivers and utilities from your system on page 76.

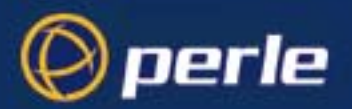

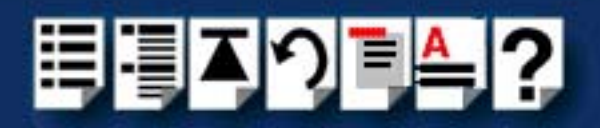

## General installation procedure for SCO OpenServer 6

The general procedure for installing and configuring host cards, drivers software and associated utilities for the SCO OpenServer 6 operating system is as follows:

 If required, install any PCI host cards you require into your system. See Installing a Universal 3.3/5V PCI host card on page 131

#### Note

If you are installing a PCI card after having installed your driver, you will need to run the host card configuration utility to create the relevant device nodes. See **Starting the Host Card Configuration utility** on page **69** and **Appendix A Serial port device names**.

- 2. If required, install the SX SCO OpenServer 6 drivers and utilities onto your system using the procedures described in **Installing device drivers and utilities** on page **64**.
- 3. If required, remove any host cards you want from your system. See Removing host cards on page 135.
- Install or remove any device concentrators you require onto your system. See Installing device concentrators on page 136 and Removing Device Concentrators from your system on page 149
- 5. Using the **Port Configuration tool**, configure the serial ports you have added to the system. See **Configuring SX serial ports** on page **71**.
- If you want to use baud rates above 38400 use the spxbaudmap utility to obtain the values you want for each port. See Appendix B Obtaining baud rates above 38400.

Your system can now use the serial adaptor cards you have installed. If required, you can reconfigure serial ports following initial installation. See Starting the Host Card Configuration utility on page 69 and Configuring SX serial ports on page 71 for details.

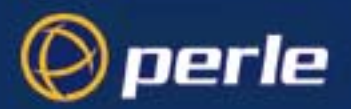

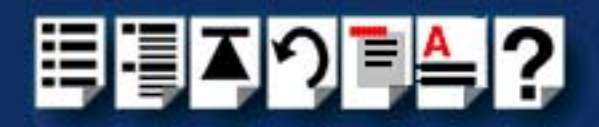

## Installing device drivers and utilities

To install the SX device drivers and utilities for the SCO OpenServer 6 operating system proceed as follows;

- 1. Login to your system as super user.
- 2. Load the CDROM into your system CD drive.
- At the command prompt, make a directory for your installation by typing: mkdir /cdrom
- 4. Mount the CDROM file system using the following commands:

mount -f ISO9660 -r /dev/cd0 /cdrom

#### Note

The example above shows the directory name as **/cdrom**, You can either use this name or use another directory name to suit your requirements. For example, **/mnt**.

5. In the SCO OpenServer 6 desktop, double click on the Software Manager icon. The Software Manager window is now displayed.

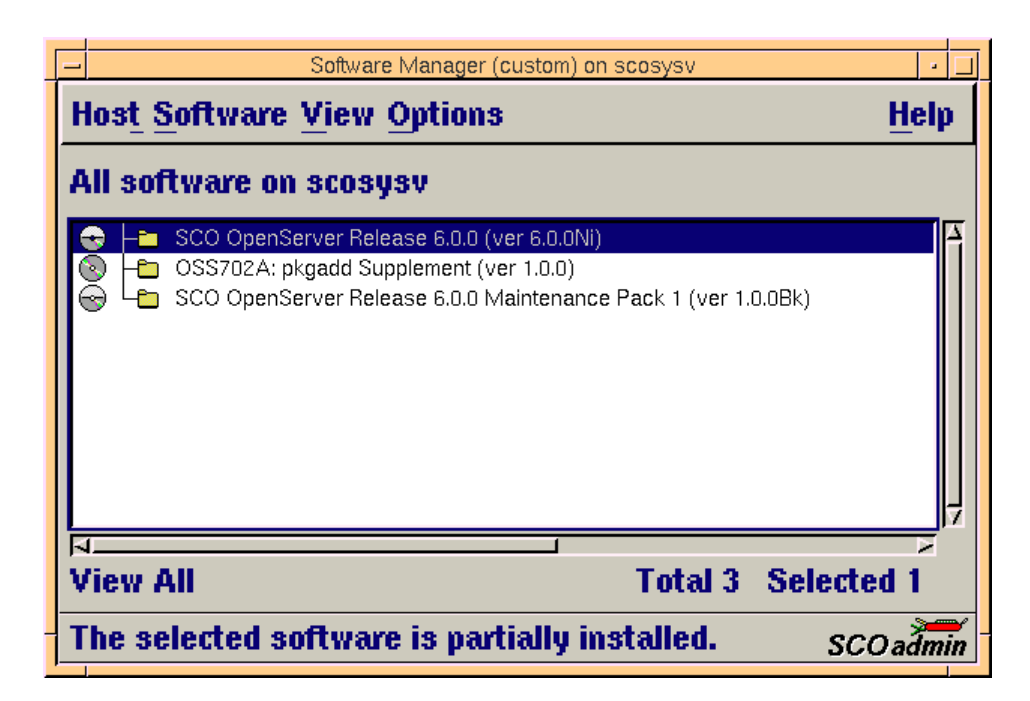

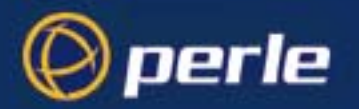

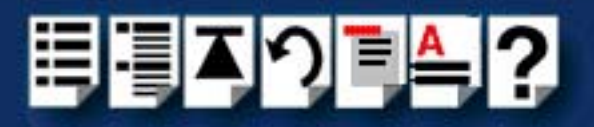

6. In the Software Manager menu, click on **Software > Install New**.

The Begin Installation window is now displayed as shown in the next picture.

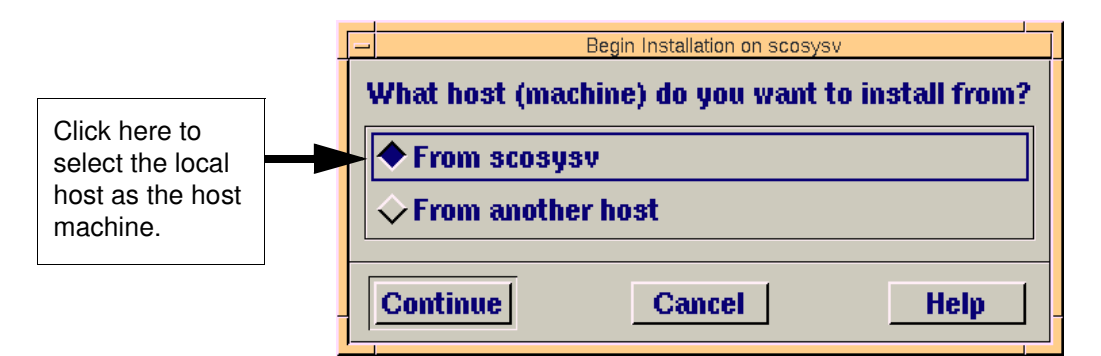

7. In the Begin Installation window, select the local host as the machine to install from by clicking on the **From localhostname** button and then click on **Continue**.

The Select Media window is now displayed.

| Belect Media    |                         | ×    |
|-----------------|-------------------------|------|
| Insert media, a | nd select media device. |      |
| Media Device:   | CD-ROM Drive O          | A    |
|                 |                         |      |
|                 |                         |      |
| Continue        | Cancel                  | Help |

8. In the Select Media window, using the **Media Device** selector choose the **Media Images** option then click on **Continue**.

The Enter Image Directory window is now displayed.

| <b>_</b>           | Enter Image Directory                        |  |  |  |
|--------------------|----------------------------------------------|--|--|--|
| Enter the full pat | h to the directory containing media ima      |  |  |  |
| Image Directory:   | Image Directory: /mnt/drivers/sx/openserver6 |  |  |  |
| Note: media imag   | jes must follow the naming convention        |  |  |  |
| ОК                 | Cancel Help                                  |  |  |  |

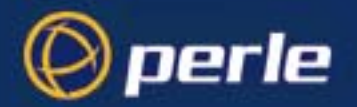

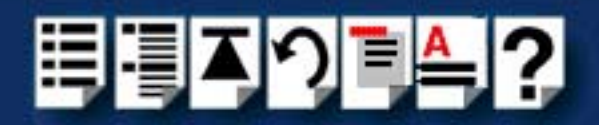

 In the Enter Image Directory window, enter the following in the Image directory field; /cdrom/drivers/sx/openserver6

### Note

The example and picture above show a directory name including **/cdrom**, You can either include this name in the path or use another directory name to suit your requirements. For example, **/mnt**.

10.In the Enter Image Directory window, click on **OK**.

The Install Selection window is now displayed.

| Install Selection of                                 | n scosysv          |
|------------------------------------------------------|--------------------|
| Source Host : scosysv<br>Media Device : Media Images |                    |
| Select software to install                           |                    |
| Perle SX Serial Support (ver 1.0.0)                  | 7                  |
|                                                      | Total 1 Selected 1 |
| Install More Options                                 | Cancel Help        |

11. In the Install Selection window, click on the Install button.

The following progress message is now displayed.

| -                                                       | Installation Progress on scosysv                                                                                                    |
|---------------------------------------------------------|----------------------------------------------------------------------------------------------------|
| Installing<br>Installation Phase<br>Installation Status | <ul> <li>Perle SX drivers (ver 1.0.0)</li> <li>Configuring the component parameters</li> <li>Executing ccs script /opt/K/Perle/si_driver/1.</li> </ul> |

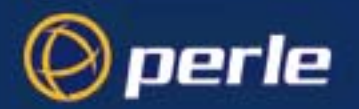

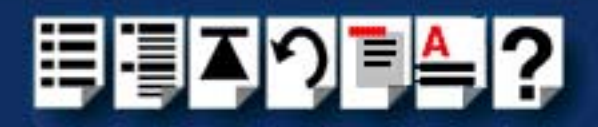

12. During the driver installation, the Host Card Configuration utility window displays as follows;

| - | Perle SX Configuration, Version 1.0.0 | • 🗆 |
|---|---------------------------------------|-----|
| ¢ | Cards                                 |     |
| - | - Current Host Card Configuratio      | n - |
| F | PCI Host                              | F   |
|   |                                       | 7   |
| 1 | Fotal SX Serial Ports : 📧             | -   |
|   | () pe                                 | rle |
| 1 |                                       |     |

13.Use the Host Card Configuration utility to specify the total number of ports you have attached to your SX card(s), then exit the utility to save the changes.

If you change the number of ports, the kernel will be re-linked and a message window is displayed prompting you to re-boot the system.

| tita 🛤 | formation                                                                | N                            | ×               |
|--------|--------------------------------------------------------------------------|------------------------------|-----------------|
| Ĩ      | During this installation, the kerne<br>your system to make this kernel e | l was relinked.<br>ffective. | You must reboot |
|        | ОК                                                                       | Ī                            |                 |

14. In the message window click on **OK** to continue the installation process.

The following message is now displayed upon completion of the installation process.

| 📲 Message             | × |
|-----------------------|---|
| Installation complete |   |
|                       |   |
| ок                    |   |
|                       |   |

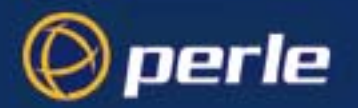

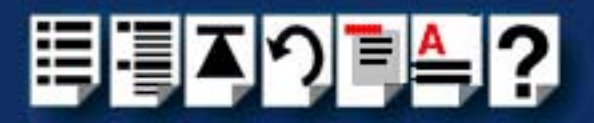

15.In the message window, click **OK** to close the window.

The software manager window is now updated to show the driver you have installed as shown in the next picture.

| Software Manager (custom) on scosysv                                                                                                    |         |
|----------------------------------------------------------------------------------------------------|---------|
| Host Software View Options                                                                                                    | Help    |
| All software on scosysv                                                                                                    |         |
| <ul> <li>Perle SX Serial Support (ver 1.0.0)</li> <li>Perle Speed (ver 1.0.0)</li> <li>Perle Speed (ver 1.0.0)</li> <li>SCO OpenServer Release 6.0.0 (ver 6.0.0Ni)</li> <li>OSS702A: pkgadd Supplement (ver 1.0.0)</li> <li>SCO OpenServer Release 6.0.0 Maintenance Pack 1 (ver 1.0.0Bk)</li> </ul> |         |
| View All Total 5 Select                                                                                                    | ted 1   |
| The selected software is fully installed. So                                                                                                    | COadmin |

- 16.In the Software Manager window, click on the **Host > Exit** menu option to close the window.
- 17.Shut down your system and turn the power off.

You can now continue with the rest of the installation process see **General installation procedure for SCO OpenServer 6** on page **63**.

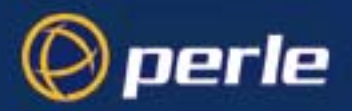

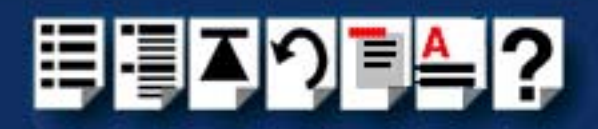

## Starting the Host Card Configuration utility

You can start the Host Card Configuration utility in one of two ways;

- Using the command line. See page 69.
- Using the SCO OpenServer 6 desktop. See page 70.

Using the command line

To start the Host Card Configuration Utility from the command line proceed as follows;1. At the command prompt, type siinit and press the Enter key. The Configuration window is now displayed.

| Perle SX Configuration, Version 1.0.0 |
|---------------------------------------|
| Cards                                 |
| - Current Host Card Configuration -   |
| PCI Host                              |
| Total SX Serial Ports : 💈             |
| 🔘 perle                               |

You can now use the utility to enter a new total number of attached serial ports.

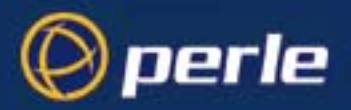

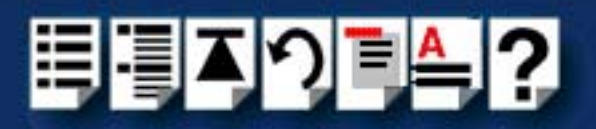

Using the SCO OpenServer 6 desktop To start the Host Card Configuration Utility from the SCO OpenServer 6 desktop proceed as follows;

- In the SCO OpenServer 6 desktop, open the System Administration folder. The System Administration window is now displayed.
- 2. In the System Administration window, click on the Perle-Serial folder to open it.
- 3. In the Perle-Serial window, click on the **SX Hardware Configuration** lcon. The Configuration window is now displayed.

| _ | Perle SX Configuration, Version 1.0.0 |
|---|---------------------------------------|
| C | Cards                                 |
| - | Current Host Card Configuration -     |
| F | PCI Host                              |
|   | 7                                     |
| 1 | otal SX Serial Ports : 👔              |
|   |                                       |
|   | © perle .                             |

You can now use the utility to enter a new total number of attached serial ports.

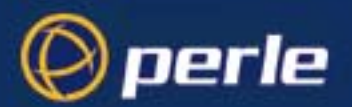

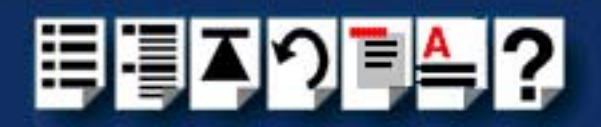

Exiting the Host Card Configuration utility

*Quitting and saving* To exit the Perle SX Configuration window and save any changes you have made, proceed as follows;

1. In the Perle SX Configuration window, click on Card > Exit.

If you have made any changes, the system files will be updated when the Perle SX Configuration window closes, saving any changes you made.

## Configuring SX serial ports

The Port Configuration utility allows you to configure the extra SX serial ports you have added to your system. To do this proceed as follows;

#### Note

If you want to perform transparent printing from any of the terminals attached to your system, you need to check the contents of the **printcap.si** file to see if the terminal type you are using is supported. To do this proceed as follows;

- 1. Using a text editor, go to the /etc directory and open the file called printcap.si
- Check the contents of the printcap.si file to see if the terminal type you are using is supported. See page 203 in Appendix C Transparent printing for the syntax of the entries in this file.
- 3. If the terminal type you are using is not supported, add an entry for the new terminal type (including the type, transparent print ON and transparent print OFF strings) to the **printcap.si** file (**page 203**). See the user guide for your terminal for details of the entries required.

You can now configure the ports you want using the Port Configuration utility.

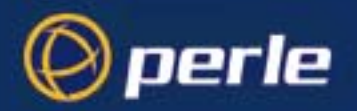

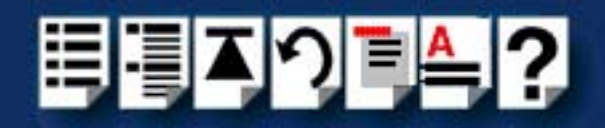

Starting the Port Configuration utility

1. At the command prompt, type **sienable** and press the **Enter** key. Alternatively use the SCO OpenServer 6 desktop as follows;

- a. In the SCO OpenServer 6 desktop, open the **System Administration** folder. The System Administration window is now displayed.
- b. In the System Administration window, click on the Perle-Serial folder to open it.
- c. In the Perle-Serial window, click on the SX Port Configuration Icon.

The Serial Port Enable window is now displayed as shown in the next picture.

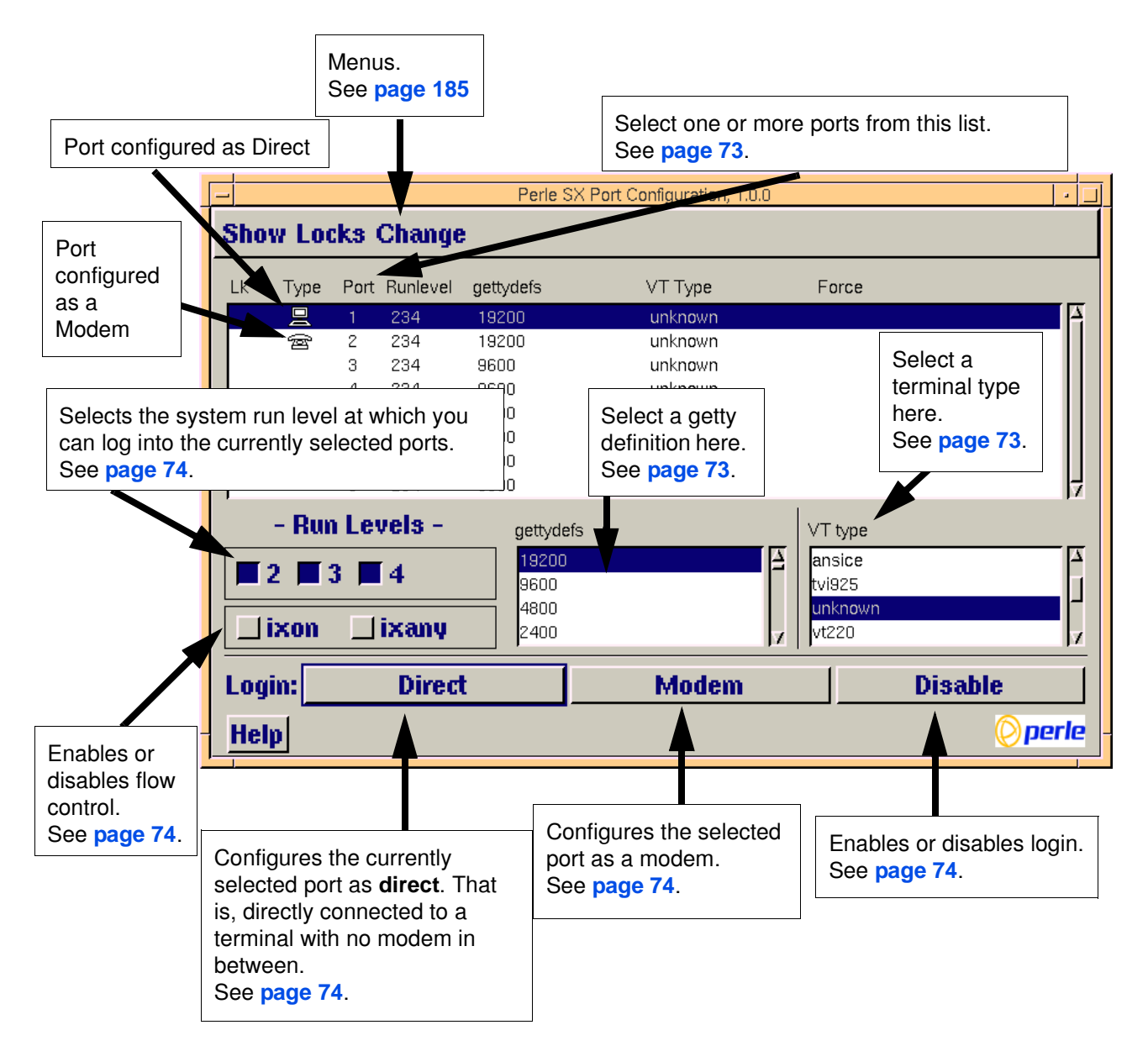
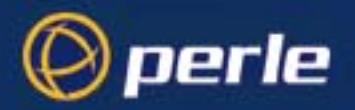

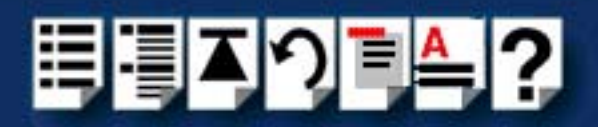

#### Selecting ports

2. In the SX Port Configuration window, select the ports you want to configure by clicking on one or more items in the list of ports (example in next picture).

### Hint

To select multiple items which follow each other in the list, hold down the **Shift** key and click on all the items you want.

To select multiple items from anywhere in the list, hold down the **Ctrl** key and click on all the items you want.

| Perle SX Port Configuration, 1.0.0 |                   |          |      |          |           |         |
|------------------------------------|-------------------|----------|------|----------|-----------|---------|
| ſ                                  | Show Locks Change |          |      |          |           |         |
|                                    | Lk                | Туре     | Port | Runlevel | gettydefs | VT Type |
|                                    |                   | <u> </u> | 1    | 234      | 19200     | unknown |
|                                    |                   | ġ)       | 2    | 234      | 19200     | unknown |
|                                    |                   |          | 3    | 234      | 96.30     | unknown |
|                                    |                   |          | 4    | 234      | 960Ō      | unknown |

Selecting a getty 3. In the definition clicit

3. In the SX Port Configuration window, select the getty definition you want by double clicking on an item in the **gettydefs** list.

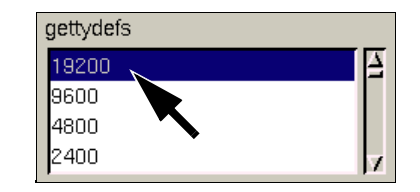

The list of currently selected ports is now updated to show the new getty definition.

### Note

If you want to use baud rates above 38400, use the **spxbaudmap** utility to obtain the values you want for each port. See **Appendix B** Obtaining baud rates above 38400. Note that the value you choose here is used to determine the extended baud rate.

*Selecting VT type* 4. In the VT Type list, double click on the terminal type you want for the currently selected ports and then select the **Change > VT Type** menu option to confirm your selection.

The list of ports is now updated to show the new terminal type.

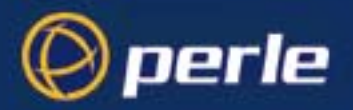

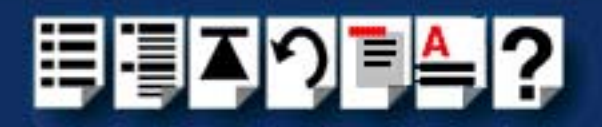

Enabling and disabling flow control 5. If required, in the SX Port Configuration window, click on the **ixon** button and then select the **Change > ixon/ixany** menu option to enable flow control for Transparent printing.

Note

For information about transparent printing, see Appendix C Transparent printing.

6. If required, in the SX Port Configuration window, click on the ixany button and then select the Change > ixon/ixany menu option to enable sending of data on receipt of the next character (when flow control is enabled on the transparent print port).

Setting up a port login

 In the SX Port Configuration window, click on one of the menu options shown in the next table to display the ports with the login status you want to change. For example, ports without logins enabled.

These options allow you to filter on the type of ports you are looking for. This facility is helpful when you have a large number of ports installed.

| To Display                 | Click menu option   |
|----------------------------|---------------------|
| Ports configured as modems | Show > Modems       |
| Ports configured as direct | Show > Direct       |
| Unconfigured ports         | Show > Unconfigured |
| All ports                  | Show > All          |

8. If required, in the SX Port Configuration window, select the ports whose logins status you want to change, then click on one of the following to change the login status;

| То                                                | Click on       |
|---------------------------------------------------|----------------|
| Disable logins for a port                         | Disable button |
| Configure ports to directly connect to a terminal | Direct button  |
| Configure ports as modem                          | Modem button   |

The selected ports in the list are now updated with their new login status. If you change the login status for a port, a symbol is displayed along side the port as shown in the next picture.

**NOTE:** If you already have a getty running against the port, you need to disable the port and then enable the port to make the change take effect.

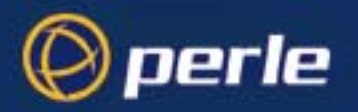

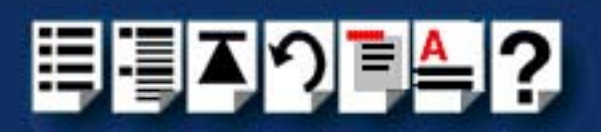

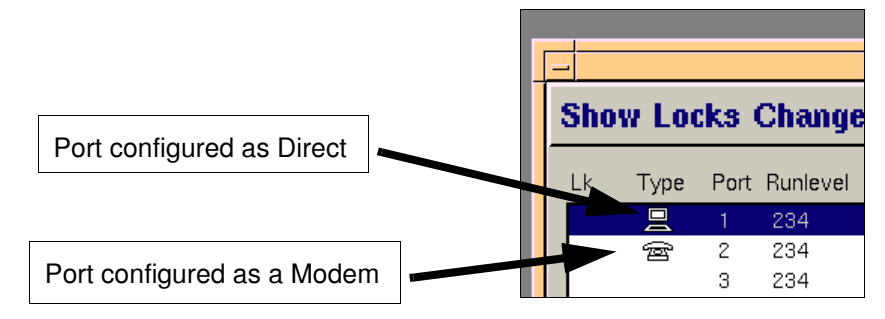

9. In the in the SX Port Configuration window, set the system run level to 2 by clicking on the **2** check box in the **Run Levels** field.

Note

The recommended setting for this parameter is 2. Do not use any other settings unless you have a specific reason for doing so.

10.Repeat steps 2. to 9. until you have configured all the ports you want.

Exiting the Port Configuration tool 11. In the SX Port Configuration menu, click on **Show > Exit.** 

The SX Port Configuration tool now closes and saves any changes you have made.

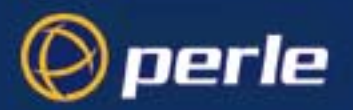

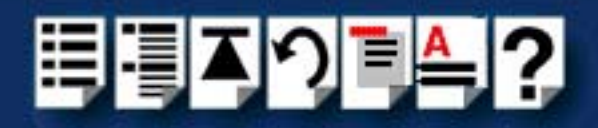

# Removing SX drivers and utilities from your system

To remove the SX device drivers and utilities for the SCO OpenServer 6 operating system proceed as follows;

1. In the SCO OpenServer 6 desktop, double click on the Software Manager icon.

The Software Manager window is now displayed.

| Software Manager (custom) on scosysv                                                                                                    | •        |  |  |  |
|----------------------------------------------------------------------------------------------------|----------|--|--|--|
| Host Software View Options                                                                                                    | Help     |  |  |  |
| All software on scosysv                                                                                                    |          |  |  |  |
| <ul> <li>Perle SX Serial Support (ver 1.0.0)</li> <li>Perle Speed (ver 1.0.0)</li> <li>SCO OpenServer Release 6.0.0 (ver 6.0.0Ni)</li> <li>OSS702A: pkgadd Supplement (ver 1.0.0)</li> <li>SCO OpenServer Release 6.0.0 Maintenance Pack 1 (ver 1.0.0Bk)</li> </ul> | 7        |  |  |  |
| View All Total 5 Sel                                                                                                    | lected 1 |  |  |  |
| The selected software is fully installed. SCO admin                                                                                                    |          |  |  |  |

- 2. In the Software Manager window select the driver you want to remove.
- 3. In the Software Manager menu, click on Software > Remove software.

A confirmation window is now displayed prompting you to confirm removal

4. In the confirmation window, click on the **Remove** button.

The software is now removed and the following Kernel re-link message is now displayed as shown in the next picture.

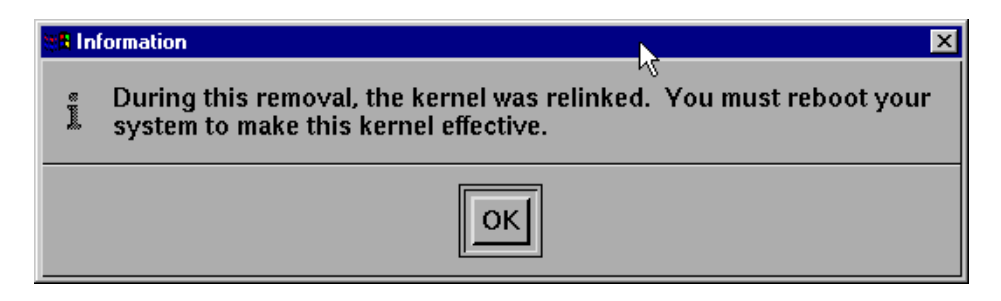

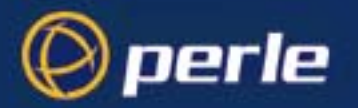

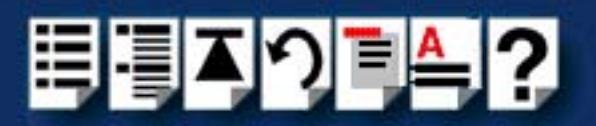

The Kernel re-link message window now closes and the removal continues. A message is displayed upon completion.

5. In the message window, click on **OK** to close the window.

The software manager window is now updated to show the remaining software.

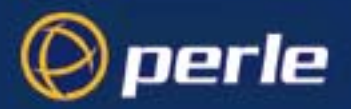

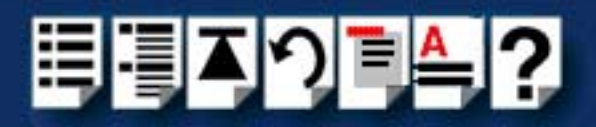

# Installing SX under SCO UnixWare

This section tells you how to install host cards, software drivers and utilities under the SCO UnixWare operating system and includes the following;

- General installation procedure for SCO UnixWare on page 79
- Upgrading from existing device drivers on page 80
- Installing drivers and utilities onto your system on page 81
- Assigning ISA host card addresses and IRQ levels on page 85
- Configuring serial ports on page 95
- Configuring serial ports under SCO UnixWare 2 on page 100
- Adding new ports on page 102
- Removing SX drivers and utilities from your system on page 104.

#### Note

When using SX **PCI host cards**, you will require SX SCO UnixWare driver v3.1.0 or later. You can find this driver on the CDROM supplied with this product or on our website at http://www.perle.com

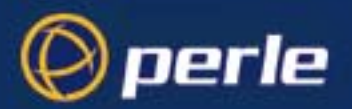

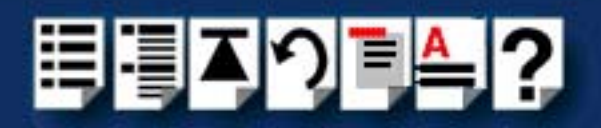

# General installation procedure for SCO UnixWare

The general procedure for installing and configuring host cards, drivers software and associated utilities for the SCO UnixWare operating system is as follows:

- Install any PCI host cards you require into your system. See Installing a Universal 3.3/ 5V PCI host card on page 131
- 2. If required, install the SX SCO UnixWare drivers and utilities onto your system using the procedures described in Installing drivers and utilities onto your system on page 81.
- 3. If required, using the UnixWare Device Configuration Utility, select and assign addresses for any additional ISA host cards you want to install from the free addresses available. See Assigning ISA host card addresses and IRQ levels on page 85.
- 4. Repeat step 3. until you have assigned addresses to all the ISA host cards you want to install.
- If required, install any ISA host cards you require into your system. See Installing an ISA host card on page 133
- 6. If required, remove any host cards you want from your system. See Removing host cards on page 135.
- Install or remove any device concentrators you require onto your system. See Installing device concentrators on page 136 and Removing Device Concentrators from your system on page 149
- 8. Using the **Serial Manager** utility, configure the serial ports you have added to the system. See **Configuring serial ports** on page **95**.

#### Note

If you are running version 2 of the SCO UnixWare operating system you need to use the procedures described in **Configuring serial ports under SCO UnixWare 2** on page **100**.

- 9. If you are adding more than 32 ports to your system, add the extra ports to your system using the procedures described in Adding new ports on page 102.
- 10.If you want to use baud rates above 38400 use the **spxbaudmap** utility to obtain the values you want for each port. See **Appendix B Obtaining baud rates above 38400**.

Your system can now use the serial adaptor cards you have installed. If required, you can reconfigure serial ports following initial installation. See Assigning ISA host card addresses and IRQ levels on page 85 and Configuring serial ports on page 95 for details.

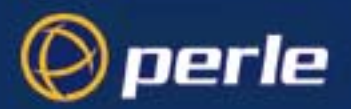

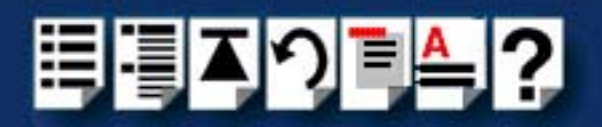

# Upgrading from existing device drivers

If your system already has an existing Perle device driver installed, you cannot install a new device driver unless you follow the correct upgrade procedure. The procedure required depends on the device driver type currently installed as follows;

- Upgrading from Specialix SI/XIO Svr4 driver v7.01 on page 80
- Upgrading from SLXOS SCO UnixWare driver v2.1.0 on page 80
- Upgrading from SX SCO UnixWare Driver v3.0.x on page 80

Upgrading from Specialix SI/XIO Svr4 driver v7.01

You cannot upgrade the Specialix SX SI/XIO Svr4 driver v7.01. You need to remove the old driver, then install its replacement as follows;

- Remove the existing device driver using the pkrm slx command. See also Removing SX drivers and utilities from your system on page 104.
- 2. Install the new device driver using the procedures described in Installing drivers and utilities onto your system on page 81.
- 3. Continue with your installation as required using the steps listed under General installation procedure for SCO UnixWare on page 79.

*Upgrading from SLXOS SCO UnixWare driver v2.1.0* 

You cannot upgrade the Specialix SLXOS SCO UnixWare driver v2.1.0. You need to remove the old driver, then install its replacement as follows;

- 1. Remove the existing device driver using the **pkrm slx** command. See also **Removing SX** drivers and utilities from your system on page 104.
- Install the new device driver using the procedures described in Installing drivers and utilities onto your system on page 81.
- Continue with your installation as required using the steps listed under General installation procedure for SCO UnixWare on page 79.

*Upgrading from SX SCO UnixWare Driver v3.0.x* 

When you can upgrade SX drivers, you do not have to remove the previously installed driver. Simply install the driver using the procedures given in **Installing drivers and utilities onto your system** on page **81**.

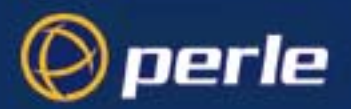

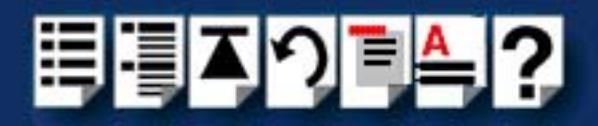

# Installing drivers and utilities onto your system

To install the SX device drivers and utilities for the SCO UnixWare operating system proceed as follows;

- 1. Login to your system as super user.
- 2. Load the CDROM into your system CD drive.

Note

When using SX **PCI host cards**, you will require SX SCO UnixWare driver v3.1.0 or later. You can find this driver on the CDROM supplied with this product.

3. At the command prompt, type **scoadmin**.

The System Administration window is now displayed.

| 👷 🖪 Syst                                 | em Administration on hpnetserve40 | _ 🗆 🗵        |  |  |
|------------------------------------------|-----------------------------------|--------------|--|--|
| File                                     | View Options                      | <u>H</u> elp |  |  |
| 4                                        | Account Manager                   | 4            |  |  |
| <u>~1</u>                                | Filesystem Manager                |              |  |  |
| 4                                        | License Manager                   |              |  |  |
| 4                                        | Login Session Viewer              |              |  |  |
| 4                                        | Mail Manager                      | X            |  |  |
|                                          |                                   |              |  |  |
| /usr/lib/scoadmin/desktop/filesystem.obj |                                   |              |  |  |
|                                          |                                   | SCOadmin     |  |  |

In the System Administration window, double click on the Filesystem Manager folder.
 The Filesystem Manager window is now displayed as shown in the next picture.

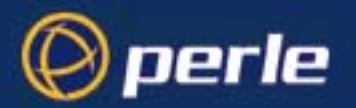

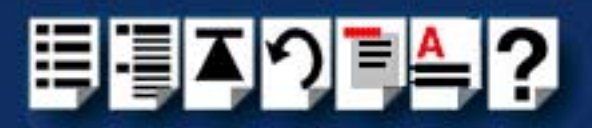

| 🐮 🖪 Fil | 🗄 Filesystem Manager on hpnetserve40  |             |                 |  |  |
|---------|---------------------------------------|-------------|-----------------|--|--|
| Hos     | Hos <u>t</u> Mount Share View Options |             |                 |  |  |
|         |                                       |             |                 |  |  |
|         | Filesystem                            | Mount Point | Access Mode     |  |  |
|         | /dev/root                             | /           | Read-write      |  |  |
| 8       | /dev/_tcp                             | /dev/_tcp   | Read-write      |  |  |
| 8       | /dev/fd                               | /dev/fd     | Read-write      |  |  |
|         | /dev/dsk/f0t                          | /install    | Read-write      |  |  |
| 8       | /proc                                 | /proc       | Read-write      |  |  |
|         |                                       |             | $\forall$       |  |  |
|         |                                       |             | ×               |  |  |
|         |                                       |             | Total: 11 items |  |  |
|         |                                       |             | SCOadmin        |  |  |

 In the Filesystem Manager menu, click on Mount > Add Mount Configuration >Local. The Add Local Mount Configuration window is now displayed.

| 🔠 Add Local Mount Configurati | on on hpnetserve40 🛛 🗙 |  |  |
|-------------------------------|------------------------|--|--|
| Device File:                  | [/dev/cdrom/c1b0t010 V |  |  |
| Mount Point:                  | /cdrom                 |  |  |
| Description (optional):       |                        |  |  |
| Filesystem Type:              | CDFS                   |  |  |
| Access Mode:                  | Read-only 🖂            |  |  |
| When to Mount:                | □ Now                  |  |  |
| when to mount.                | ☐ At System Startup    |  |  |
| Advanced Options:             | Set More Options       |  |  |
|                               |                        |  |  |
| OK Cancel Help                |                        |  |  |

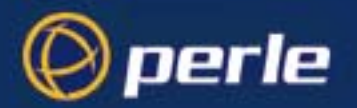

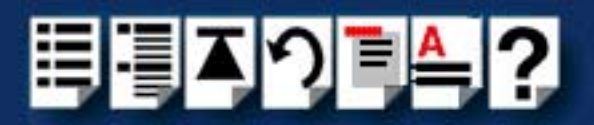

6. In the Add Local Mount Configuration window, set only the options detailed in the next table:

| Option        | Set to or enter                                |
|---------------|------------------------------------------------|
| Device File   | Select <b>cdrom</b> or string containing cdrom |
| Mount Point   | /cdrom                                         |
| Access Mode   | Select Read-only                               |
| When to Mount | Enable <b>Now</b>                              |
|               | Disable At System Startup                      |

7. In the Add Local Mount Configuration window, click on **OK** to accept the settings and close the window.

| Hint                                                                              |
|-----------------------------------------------------------------------------------|
| Experienced users can mount the CDROM directly by using the <b>mount</b> command. |
| For example;                                                                      |
| mount -r -Fcdfs -0 nmconv=c /dev/cdrom/c1b0t0l0/cdrom                             |

The Filesystem Manager window is now updated to show the new mount as shown in the next picture.

| 📽 Filesystem Manager on hpnetserve40 |                                                             |                   |                 |  |  |
|--------------------------------------|-------------------------------------------------------------|-------------------|-----------------|--|--|
| Hos                                  | Host Mount Share View Options                               |                   |                 |  |  |
|                                      | Mount Status of Filesystems on hpnetserve40.specialix.co.uk |                   |                 |  |  |
|                                      | Filesystem                                                  | Mount Point       | Access Mode     |  |  |
| 8                                    | /processorfs                                                | /system/processor | Read-write      |  |  |
|                                      | /tmp                                                        | /tmp              | Read-write      |  |  |
| L                                    | patch.specialix.co.uk:/u                                    | /u                | Read-write      |  |  |
|                                      | /var/tmp                                                    | /var/tmp          | Read-write      |  |  |
|                                      | /dev/cdrom/c1b0t0l0                                         | /cdrom            | Read-only       |  |  |
|                                      |                                                             |                   | X               |  |  |
|                                      |                                                             |                   |                 |  |  |
|                                      |                                                             |                   | Total: 12 items |  |  |
|                                      |                                                             |                   | SCOadmin        |  |  |

8. Filesystem Manager menu, click on Host > Exit to close the window.

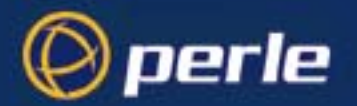

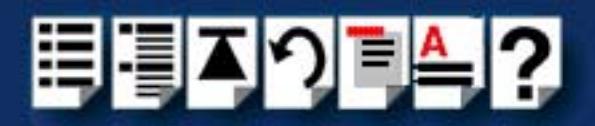

- 9. At the command prompt, type: pkgadd -d /cdrom/drivers/sx/unixware/flopdisk.dd
- 10.Press the Enter key.

The system now installs the driver and displays a series of messages ending with an installation successful message and prompt.

- 11. At the prompt type **q** and press the **Enter** key.
- 12.At the command prompt, type **shutdown -y -i6** and press the **Enter** key to shutdown and re-boot your system.

Upon completion of the system re-boot the SX drivers you have installed are ready to use.

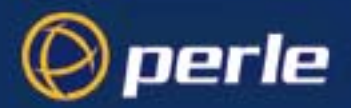

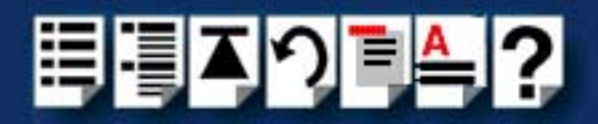

# Assigning ISA host card addresses and IRQ levels

The Unixware Device Configuration Utility allows you to define and edit addresses and IRQ levels for SX host cards you add to the system.

This section includes the following;

- Starting the Unixware Device Configuration Utility on page 86
- Adding a new host card address on page 88
- Editing a host card address on page 91
- De-activating a host card on page 92
- Exiting the Device Configuration Utility on page 94

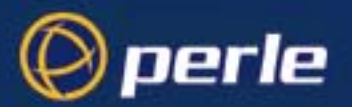

method

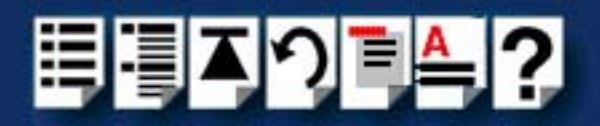

## Starting the Unixware Device Configuration Utility

UnixWare provides a mechanism for adding and removing device hardware with the Device Configuration Utility. You will need to use this utility in order to add any ISA cards to your configuration.

Note SX PCI cards are automatically deleted by the operating system. You do not need to add them manually.

You can start the Device Configuration Utility using either the command prompt or the SCO UnixWare System Administration tool. See the following;

- Command prompt method on page 86
- System Administration tool method on page 87.

*Command prompt* To start the Device Configuration Utility from the command prompt, proceed as follows;

• At the command prompt, type **dcu** and press the **Enter** key. The Unixware Device Configuration Utility window is now displayed.

| 👷 dcu                  |                                                                                                    | _ 🗆 🗵 |
|------------------------|----------------------------------------------------------------------------------------------------|-------|
|                        | UnixWare Device Configuration Utility                                                                                                    |       |
|                        | Device Configuration Utility Main Menu<br>Hardware Device Configuration<br>Software Device Drivers<br>Apply Changes & Exit DCU<br>Fit DCU and Cancel Changes |       |
| Select this to v<br>Us | iew boards configured in system.<br>e up/down arrow keys and ENTER to select, F1=Help.                                                                       |       |

You can now use the Device Configuration Utility to configure or display host card addresses and IRQ levels. See Adding a new host card address on page 88.

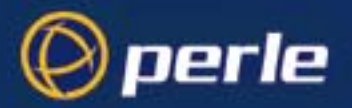

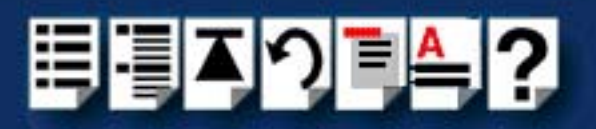

System Administration tool method

To start the Device Configuration Utility from the SCO UnixWare System Administration tool, *tool* proceed as follows;

1. At the command prompt, type scoadmin

The System Administration window is now displayed

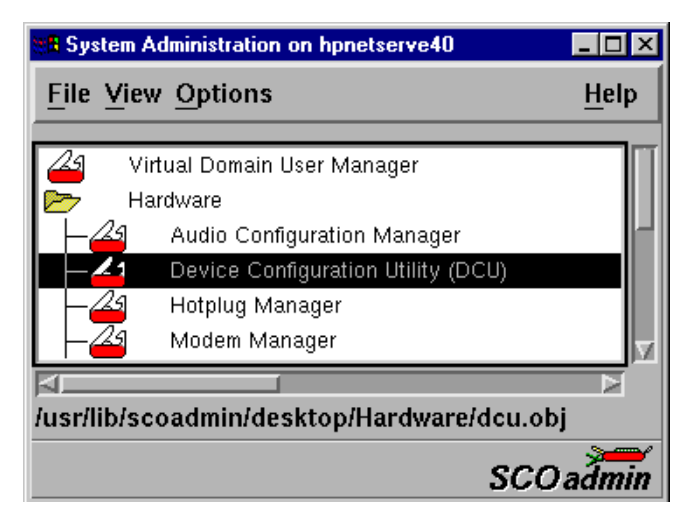

2. In the System Administration tool window, click on the Hardware folder and then select **Device Configuration Utility (DCU)** 

The Unixware Device Configuration Utility window is now displayed.

| Stander                  |                                                                                                    | _ 🗆 🗵 |
|--------------------------|----------------------------------------------------------------------------------------------------|-------|
|                          | UnixWare Device Configuration Utility                                                                                                    |       |
|                          | Device Configuration Utility Main Menu<br>Hardware Device Configuration<br>Software Device Drivers<br>Apply Changes & Exit DCU<br>Exit DCU and Cancel Changes |       |
| Select this to vi<br>Use | ew boards configured in system.<br>up/down arrow keys and ENTER to select, F1=Help.                                                                           |       |

You can now use the Device Configuration Utility to configure or display host card addresses and IRQ levels. See Adding a new host card address on page 88.

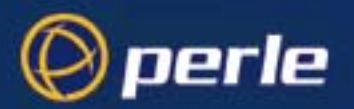

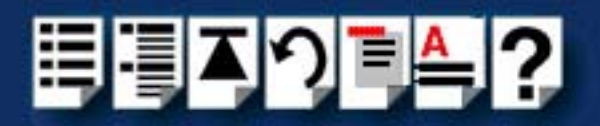

### Adding a new host card address

In order to function, each ISA host card must be allocated an available I/O address and IRQ level. The Device Configuration Utility allows you to determine the available addresses and IRQ levels, then allocate them to a particular host card. To do this proceed as follows;

- 1. Start the Unixware Device Configuration Utility. See Starting the Unixware Device Configuration Utility on page 86.
- 2. In the Device Configuration Utility Main Menu, click on Software Device Drivers.

The Software Device Driver Selections window is now displayed.

| en al cuita de la cuita de la | l × |
|----------------------------------------------------------------------------------------------------|-----|
| UnixWare Device Configuration Utility                                                                                                    |     |
|                                                                                                    |     |
|                                                                                                    |     |
|                                                                                                    |     |
| Software Device Driver Selections                                                                                                    |     |
| Network Interface Cards                                                                                                    |     |
| ost Bus Adapters                                                                                                    |     |
| Communications Cards<br>Wideo Cards                                                                                                    |     |
| Sound Boards                                                                                                    |     |
| Miscellaneous<br>911 Software Device Drivers                                                                                                    |     |
| Return to DCU Main Menu                                                                                                    |     |
|                                                                                                    |     |
|                                                                                                    |     |
|                                                                                                    |     |
|                                                                                                    |     |
| Select this to view or configure Communication driver(s).                                                                                                    | _   |

3. In the Software Device Driver Selections window, select **Communications cards** using the up and down arrow keys and press the **Enter** key to confirm your selection.

The Software Device Drivers window is now displayed as shown in the next picture.

| 🐮 🛱 dcu                              |                                                                                                    |
|--------------------------------------|----------------------------------------------------------------------------------------------------|
| +                                    | UnixWare Device Configuration Utility<br>Software Device Drivers                                                                            |
| DRIVER                               | NAMES OF SUPPORTED DEVICES                                                                                                    |
| (*) asyc<br>  (2) sl×_<br> <br> <br> | COM Port<br>SI/XIO EISA Host Card<br>SX ISA Host Card<br>SI/XIO PCI Host Card<br>SX PCI Host Card<br>SX PCI Host Card<br>SX + PCI Host Card |
| Use TAB to                           | o move, Spacebar=Toggle, F1=Help, F5=New, F6=Info, ENTER=Return                                                                             |

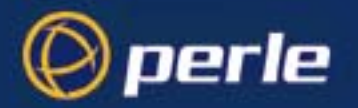

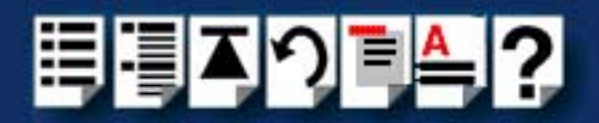

- 4. In the Software Device Drivers window, select the host card you want using the up and down arrow keys and then press the space bar to activate the card (denoted by a star symbol).
- 5. Press the **F5** key.

The New Hardware Configuration window is now displayed.

| UnixWare Device Conf<br>New Hardware D                                                                                                    | iguration Utility<br>onfiguration    |
|----------------------------------------------------------------------------------------------------|--------------------------------------|
| Driver Sk_<br>Device Name Sk_<br>Unit<br>IPL 5<br>ITYPE 4<br>IRQ 5<br>IOStart -<br>IOEnd -<br>MemStart D0000<br>MemEnd D7FFF<br>DMA -1<br>BindCPU |                                      |
| F1=Help, F2=Choices, F4=Verify, F6=Info                                                                                                    | , F8=Cancel&Return, F10=Apply&Return |

6. In the New Hardware Configuration window, select **IRQ** using the up and down arrow keys and type in the new IRQ value you want to assign for the selected host card.

# Note

SX allows you to run in polled mode. That is, to run without needing interrupts. This facility is useful when the normal interrupt levels used by SX are not available or you have a larger number of host cards the available interrupt levels.

To set the host card to polled mode, set the IRQ field to -.

7. Repeat step 6. to set the upper and lower address values **MemStart** and **MemEnd**. Use the same procedure to set **IOStart** and **IOEnd** to - so they are not used.

### Note

The Host card address values you enter must match the corresponding settings on the host cards. To set the address on ISA host cards, see **Installing an ISA host card** on page **133**.

8. Repeat steps 4. to 7. until you have set all the IRQ levels and addresses for all the host cards you require.

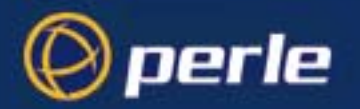

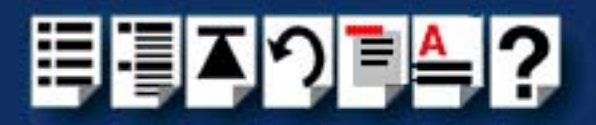

9. Press the F10 key to accept the new values and close the window.

10.In the Software drivers window, press the Enter key

The Software drivers window now closes and the Device Configuration Utility window is now displayed.

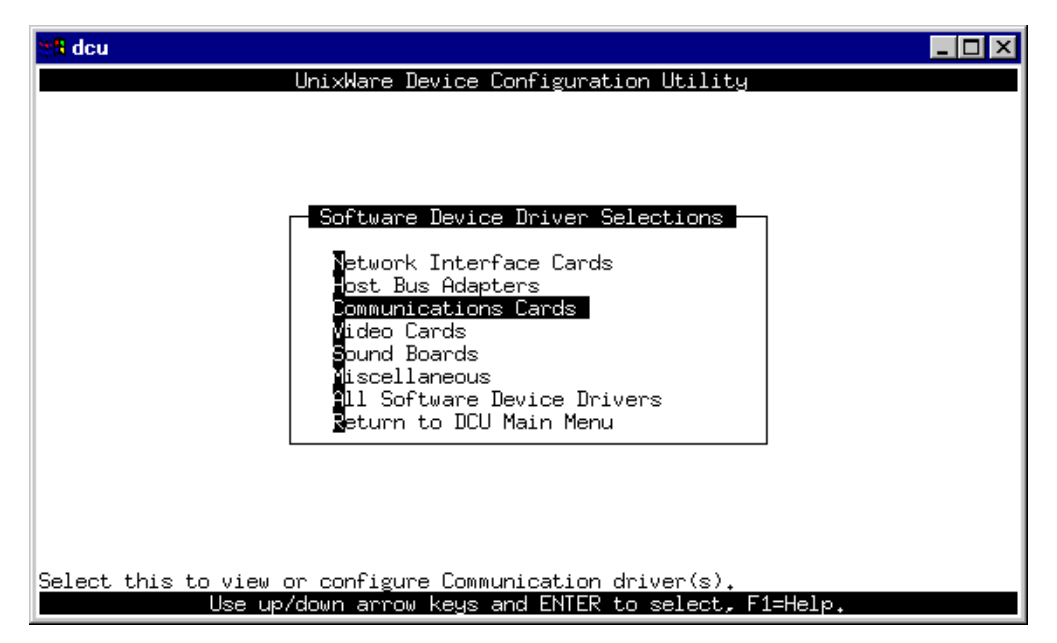

11. In the Device Configuration Utility window, select the **Return to DCU Main Menu** option12. The Device Configuration Utility Main Menu is now displayed.

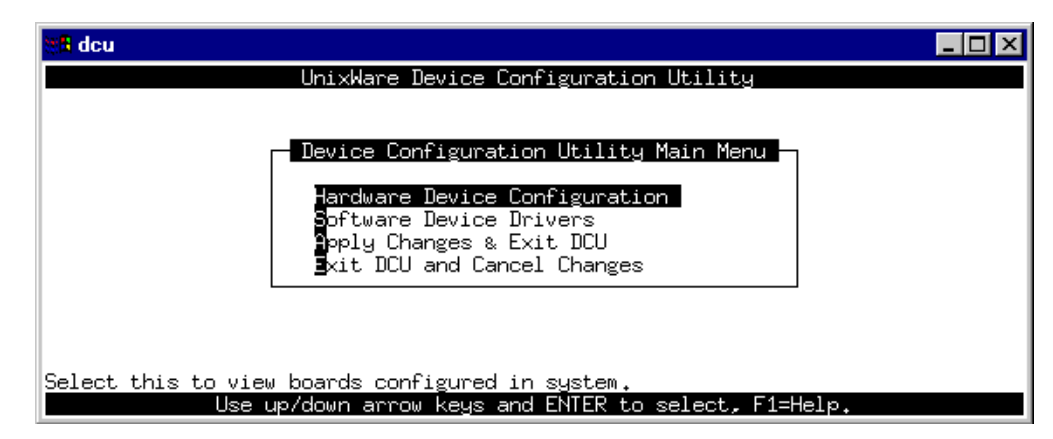

13.In the Device Configuration Main Menu, select the Apply Changes & Exit DCU option.

Your changes are now saved and the Device Configuration Utility window now closes.

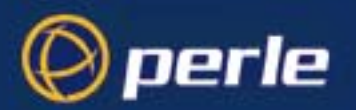

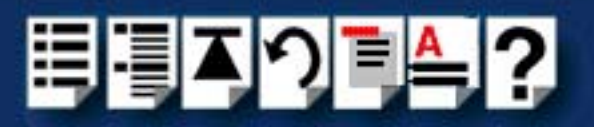

## Editing a host card address

Note

You can only edit **ISA** card properties. **PCI** card properties are set by the operating system and cannot be changed by the user.

The Device Configuration Utility allows you to edit existing host card addresses and IRQ levels. To do this proceed as follows;

- 1. Start the Unixware Device Configuration Utility. See **Starting the Unixware Device Configuration Utility** on page **86**.
- 2. In the Device Configuration Utility Main Menu, click on Hardware Device Configuration.

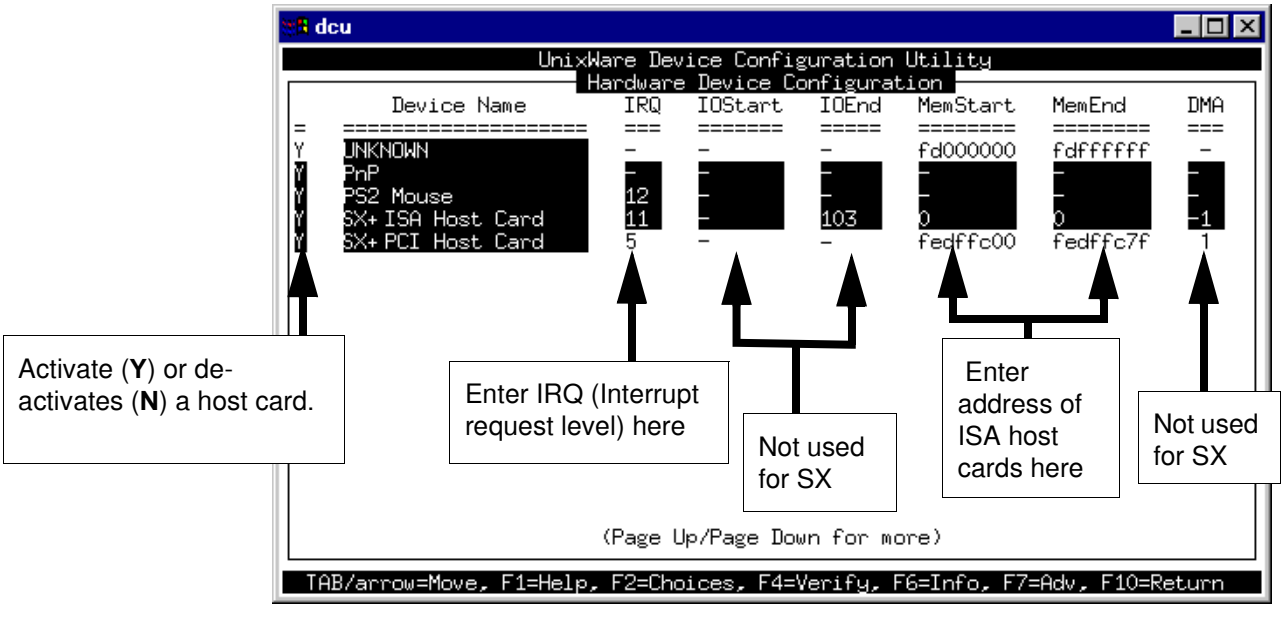

The Hardware Device Configuration window is now displayed.

- 3. In the Hardware Device Configuration window, use the tab key move the cursor to the host card IRQ or address you wish to change.
- 4. At the selected location, type in the new IRQ or address value you want to assign for the selected host card (See also **Installing an ISA host card** on page **133**).
- 5. Repeat steps 3. to 4. until you have set all the IRQ levels and addresses you require.
- 6. Press the  $\ensuremath{\textbf{F10}}$  key to confirm your changes and close the window.

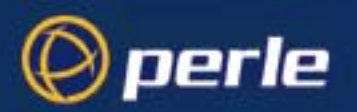

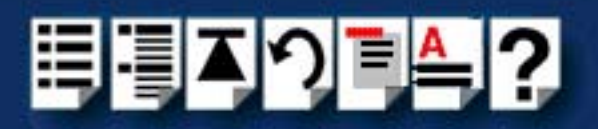

# De-activating a host card

To deactivate an installed host card proceed as follows;

- 1. Start the Unixware Device Configuration Utility. See **Starting the Unixware Device Configuration Utility** on page **86**.
- 2. In the Device Configuration Utility Main Menu, click on **Hardware Device Configuration** The Hardware Device Configuration window is now displayed.

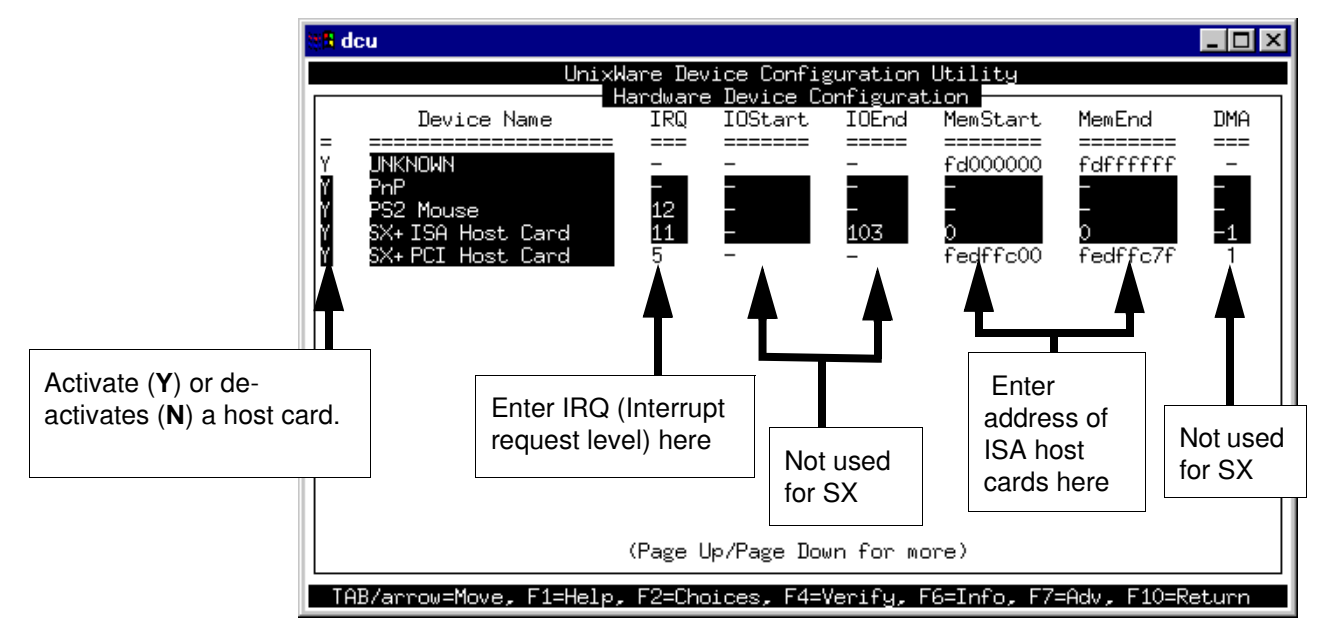

3. In the Hardware Device Configuration window, use the tab key to move the cursor to the activate/deactivate field for the host card you want as shown in the next picture.

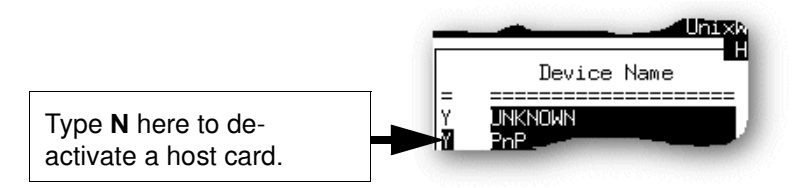

- 4. At the selected field type N to de-activate the host card (to re-activate type Y).
- 5. Repeat steps 3. to 4. until you have set all the IRQ levels and addresses you require.
- 6. Press the F10 key to accept the new values and close the window.

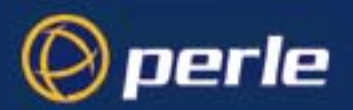

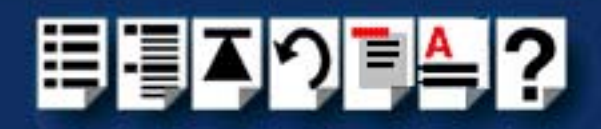

Displaying software device driver details

To display details of the software device drivers present on your system proceed as follows;

- 1. Start the Unixware Device Configuration Utility. See **Starting the Unixware Device Configuration Utility** on page **86**.
- 2. In the Device Configuration Utility Main Menu, click on Hardware Device Configuration.

The Hardware Device Configuration window is now displayed showing details of the software device drivers present on your system.

| ₿ <mark>8</mark> de | cu                                    |          |             |           |                  |               | _ 🗆 X |
|---------------------|---------------------------------------|----------|-------------|-----------|------------------|---------------|-------|
|                     | UnixWare Device Configuration Utility |          |             |           |                  |               |       |
|                     | Device Name                           | IRQ      | IOStart     | IOEnd     | MemStart         | MemEnd        | DMA   |
| Ξ<br>Υ              | JNKNOWN                               |          |             |           | <u>fd000000</u>  | fdffffff      |       |
| Y                   | PnP<br>PS2 Mouse                      | 12       |             |           |                  |               |       |
| Ľ.                  | SX+ISA Host Card                      | 11       |             | 103       | 0<br>0000338000  | )<br>Sod££o7£ | -1    |
|                     | o∧+FCI HOSt Card                      | 5        | _           | -         | rearrooo         | reurrc/r      | '     |
|                     |                                       |          |             |           |                  |               |       |
|                     |                                       |          |             |           |                  |               |       |
|                     |                                       |          |             |           |                  |               |       |
|                     |                                       |          |             |           |                  |               |       |
|                     |                                       |          |             |           |                  |               |       |
|                     |                                       |          |             |           |                  |               |       |
|                     |                                       | (Page l  | Jp/Page Do  | un for mo | ore)             |               |       |
| TA.                 | B/arrow=Move, F1=Help                 | , F2=Cho | pices, F4=' | Verify, A | -<br>6=Info, F7= | =Adv, F1O=R   | eturn |

3. Press the **F10** key to confirm your changes and close the window.

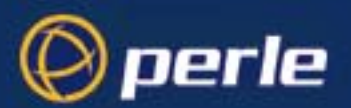

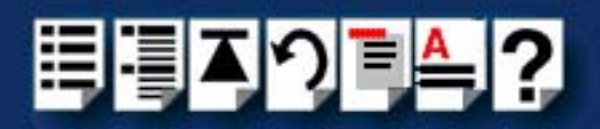

## Exiting the Device Configuration Utility

*Quitting and saving* To exit the Device Configuration Utility and save any changes you have made, proceed as follows;

 In the Device Configuration Utility Main Menu, click on Apply Changes & Exit DCU. The Device Configuration Utility now closes and saves any changes you have made.

#### Note

To quit the Host Card Configuration utility without saving any changes:

• In the In the Host Card Configuration menu, click on **Exit DCU and Cancel Changes**.

#### Note

In most cases the kernel will need to be rebuilt in order for the changes to take effect to do this proceed as follows;

- 1. Login to your system as super user.
- 2. At the command prompt, type **/etc/conf/bin/idbuild** and press the **Enter** key.

You are now prompted to re-boot the system.

3. At the command prompt, type **Shutdown -i6 -y** to re-boot the system.

The system now re-boots displaying messages as it does so.

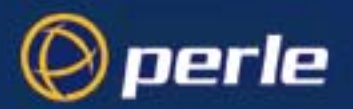

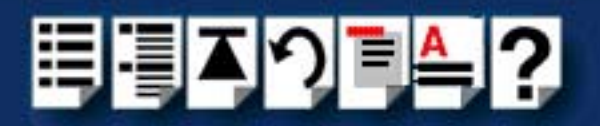

# Configuring serial ports

The SCO UnixWare 7 operating system includes a utility called Serial Manager which allows you to configure the extra SX serial ports you have added to your system.

## Note

If you are running version 2 of the SCO UnixWare operating system you need to use the procedures described in **Configuring serial ports under SCO UnixWare 2** on page **100** to configure your serial ports.

#### Note

On UnixWare 7.0, you must apply a patch file called **ptf7053** before using the Serial Manager. You can find the patch on the SCO web site at;

http://www.sco.com

To configure serial ports with Serial Manager proceed as follows;

## Note

If you want to perform transparent printing from any of the terminals attached to your system, you need to check the contents of the **printcap.slx** file to see if the terminal type you are using is supported. To do this proceed as follows;

- 1. Using a text editor, go to the **/etc** directory and open the file called **printcap.slx**
- Check the contents of the printcap.slx file to see if the terminal type you are using is supported. See page 203 in Appendix C Transparent printing for the syntax of the entries in this file.
- If the terminal type you are using is not supported, add an entry for the new terminal type (including the type, transparent print ON and transparent print OFF strings) to the **printcap.slx** file (page 203). See the user guide for your terminal for details of the entries required.
- If you have made any changes then either re-boot using by typing Shutdown -i6 -y or type slxcfg in order to re-configure the print port settings.

You can now configure the ports you want using the Serial Manager utility.

1. At the command prompt, type **scoadmin** 

The System Administration window is now displayed as shown in the next picture.

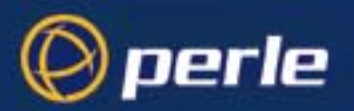

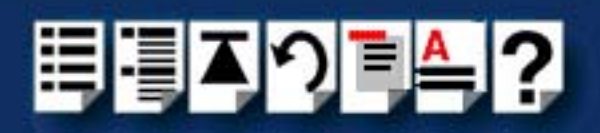

| t <mark>till</mark> Syst | em Administration on hpnetserve40                                                                                                    | _ 🗆 ×        |
|--------------------------|----------------------------------------------------------------------------------------------------|--------------|
| <u>F</u> ile             | <u>V</u> iew <u>O</u> ptions                                                                                                    | <u>H</u> elp |
|                          | Hardware<br>Audio Configuration Manager<br>Device Configuration Utility (DCU)<br>Hotplug Manager<br>Modem Manager<br>Serial Manager<br>Video Configuration Manager |              |
| l⊿⊑<br>/usr/li           | b/scoadmin/desktop/Hardware/serial.obj                                                                                                    |              |
|                          | sco                                                                                                    | admin        |

2. In the System Administration tool window, click on the Hardware folder and then select **Serial Manager** 

The Serial Manager window is now displayed showing the host cards (including SX) currently present on the system.

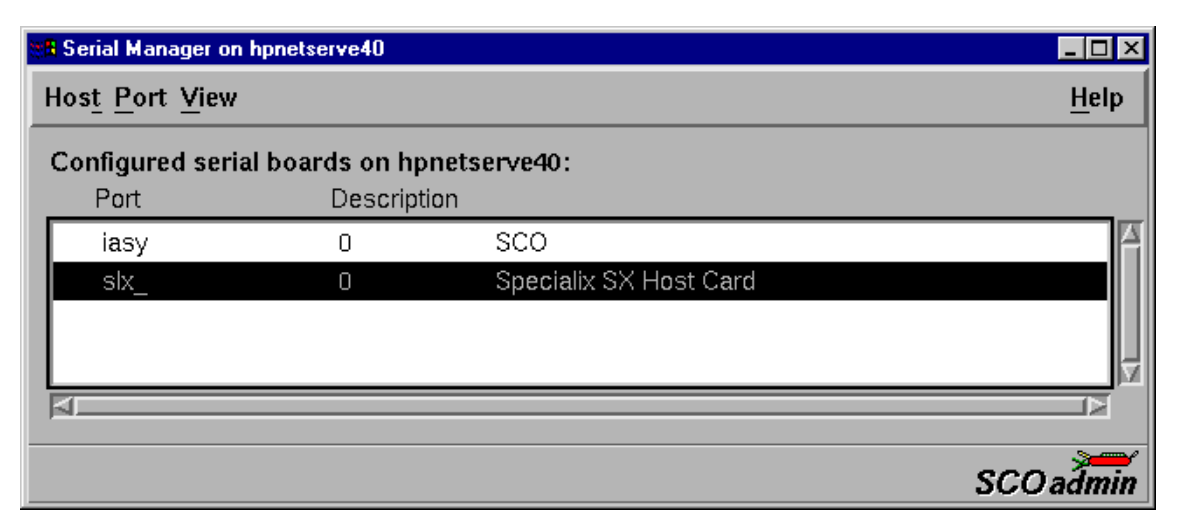

3. In the Serial Manager window, select the host card you want. Then in the Serial Manager menu, click on **View > Ports**.

The Serial Manager window now displays the ports available for the selected host card as shown in the next picture.

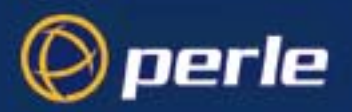

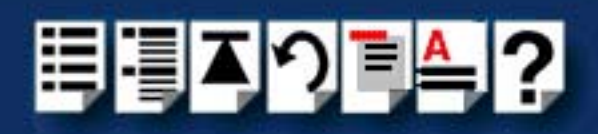

| ŧ | Serial Manager on h                      | onetserve40        |             |                        | _ 🗆 ×        |
|---|------------------------------------------|--------------------|-------------|------------------------|--------------|
|   | Hos <u>t</u> Port <u>V</u> iew           |                    |             |                        | <u>H</u> elp |
|   | Configured serial                        | ports (for slx_) o | on hpnetser | ve40:                  |              |
|   | Port                                     | Logins             | Speed       | Description            |              |
|   | 📙 term/a1                                | enabled            | 38400       | Port 0 Software Flow ( | Contr 🔺      |
|   | term/A2                                  | disabled           |             | Port 1 Modem           |              |
|   | term/A3                                  | disabled           |             | Port 2 Modem           |              |
|   | term/A4                                  | disabled           |             | Port 3 Modem           |              |
|   | term/A5                                  | disabled           |             | Port 4 Modem           |              |
|   | term/a6                                  | disabled           |             | Port 5 Software Flow ( | Contr        |
|   | term/a7                                  | disabled           |             | Port 6 Software Flow ( | Contr        |
|   | term/a8                                  | disabled           |             | Port 7 Software Flow ( | Contr        |
|   | term/a9                                  | disabled           |             | Port 8 Software Flow ( | Contr        |
|   |                                          |                    |             |                        | V            |
|   | 4                                        |                    |             |                        |              |
| ; | Select serial port to configure SCOadmin |                    |             |                        |              |

4. In the Serial Manager menu, click on **Port > Modify** .

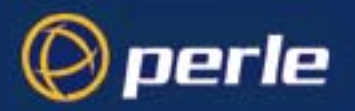

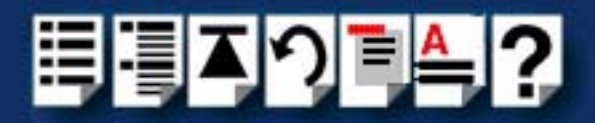

The Modify Serial Port window is now displayed.

| B Modify Serial Port:        | term/i03 ×                                                                                    |  |  |
|------------------------------|-----------------------------------------------------------------------------------------------|--|--|
| Port type:                   | Port 2 Software Flow Control 🗸                                                                |  |  |
| Configure port:              | <ul> <li>◆ outgoing only</li> <li>◆ incoming only</li> <li>◆ incoming and outgoing</li> </ul> |  |  |
| Speed (bps):                 | auto 7                                                                                        |  |  |
| Advanced options:            |                                                                                               |  |  |
| Port settings Receive buffer |                                                                                               |  |  |
|                              |                                                                                               |  |  |
| ОК                           | Cancel Help                                                                                   |  |  |

5. In the Modify Serial Port window, set the parameters shown in the next table

| Parameter      | Set to                                                    |
|----------------|-----------------------------------------------------------|
| Port Type      | No change, should already be set to software flow control |
| Configure port | incoming only                                             |
| Speed          | the speed value you require                               |

### Note

If you want to use baud rates above 38400, use the **spxbaudmap** utility to obtain the values you want for each port. See **Appendix B** Obtaining baud rates above 38400. Note that the value you choose here is used to determine the extended baud rate.

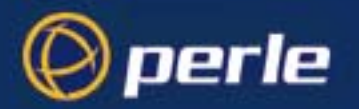

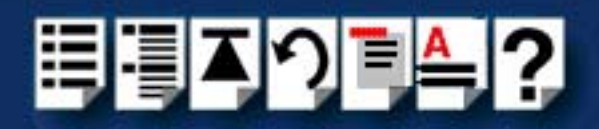

 In the Modify Serial Port window, click on the **Port settings** button. The Port settings window is now displayed.

| s 🗙         |
|-------------|
| 8 7         |
| None V      |
|             |
|             |
|             |
| Cancel Help |
|             |

- 7. In the Port settings window, select the **Data bits** and **Parity** values you require and click on **OK**.
- 8. In the Modify Serial Port window, click on OK to accept the changes you have made and close the window.
- 9. Repeat steps 3. to 8. until you have configured the serial ports for all the host cards you require.
- 10.In the Serial Manager menu click on **Host > Quit** to quit Serial Manager and close the window.

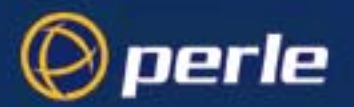

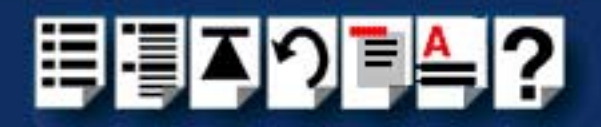

# Configuring serial ports under SCO UnixWare 2

*spxadmport* SCO UnixWare 2 does not include the graphical user interface based Serial Manager utility. If you are running SCO UnixWare 2 on your computer, you need to run the **spxadmport** script from the command line to configure SX serial ports. You use this by typing a single line command which contains the information required for a given configuration task using the following syntax;

#### Syntax /etc/spxadmport command svctag [label] [owner]

where;

| ltem    | Description                              | Example |
|---------|------------------------------------------|---------|
| command | add, enable, disable, remove or list.    | remove  |
| svctag  | device number from /dev/term.            | i01     |
| label   | /etc/ttydefs entry (optional).           | 9600    |
| owner   | user ID assigned to the port (optional). | root    |

Procedure

To use the **spxadmport** script to configure your SX serial ports proceed as follows;

1. At the command prompt, type one of the commands detailed in the next table using the following syntax;

/etc/spxadmport [command] [svctag] [label] [owner]

| Command | Description                                                                                            | Example command                  |
|---------|----------------------------------------------------------------------------------------------------|----------------------------------|
| Add     | Adds a serial port to the<br>service monitor (sxmon) and<br>enables the port for monitoring<br>logins. | /etc/spxadmport add d1 9600 root |
| Enable  | Enables a previously disabled port for monitoring.                                                     | /etc/spxadmport enable           |
| Disable | Disables a port. Has the effect of disabling all further logins on this port.                          | /etc/spxadmport disable A1       |
| Remove  | Removes the selected serial port from the service monitor (sxmon).                                     | /etc/spxadmport remove A2        |
| List    | Lists the currently defined services and/or port monitors.                                             | /etc/spxadmport list             |
| List p  | Lists all logins configured.                                                                           | /etc/spxadmport list p           |
| List s  | Lists all port services configured.                                                                    | /etc/spxadmport list s           |

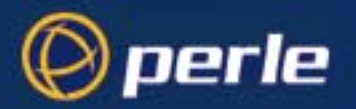

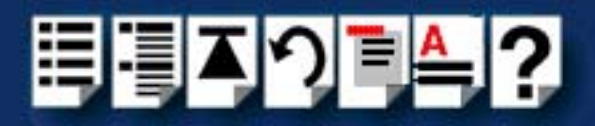

2. Press the Enter key.

The revised SX port configuration is now adopted by the system.

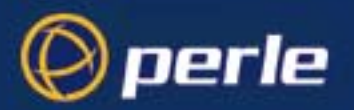

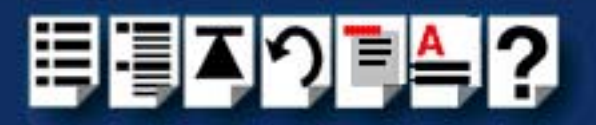

# Adding new ports

When you install an SX driver under the SCO UnixWare operating system, 32 ports are created by default. If you want to add more than 32 ports to your system (typically, when you want to add more Device Concentrators or Terminal adaptors to your system), you need to use the **Configuration Administration** utility to add more ports.

#### Note

If your system contains a mixture of **TA4s** and **TA8s**, then repeat steps **4**. to **5**. to enter and save the values for **Adaptor size** and **Number of adaptors** for **each type of terminal adaptor separately**.

To add more ports proceed as follows;

1. At the command prompt, type **sixadm** and press the **Enter** key.

The Configuration Administration window is now displayed showing the **TOP MENU** options.

| Specialix SX - Version 3.0.9 - Configuration Administration<br><b>1 TOP MENU</b><br>>Adaptors - SX Terminal Adaptor management<br>Ports - SX Port management<br>Terms - SX Terminal management<br>Quit - Exit from SLXADM |  |
|----------------------------------------------------------------------------------------------------|--|
|                                                                                                    |  |
|                                                                                                    |  |
| Work with ports attached to SX cards                                                                                                    |  |

2. In the Configuration Administration window TOP MENU select the **Adaptors** option and press **Enter** to display the **SX Adaptor configuration** sub menu as shown in the next picture.

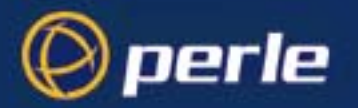

Quit

- Exit from SLXADM

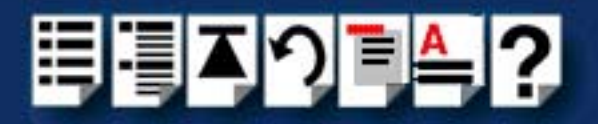

|          | Specialix SX – Version 3.0.9 – Conf | figuration Administration  |
|----------|-------------------------------------|----------------------------|
| 1        | TOP MENU                            | 2 SX Adaptor Configuration |
| Adaptors | – SX Terminal Adaptor management    | >Add - Add new Adaptors    |
| Ports    | - SX Port management                |                            |
| Terms    | – SX Terminal management            |                            |

3. In the SX Terminal Adaptor submenu, select the Add option to display the Add SX Terminal Adaptor submenu.

| Spe         | ecialix SX - Version 3.0.9 - Co | nf:     | iguration Administration     |          |
|-------------|---------------------------------|---------|------------------------------|----------|
| 1           | TOP MENU                        | h       | 2 SX Adaptor Configura       | tion     |
| >Adaptors - | SX Terminal Adaptor management  | $\perp$ | >Add - Add new Adaptors      |          |
| Ports -     | SX Port management              |         |                              |          |
| Terms -     | SX Terminal management          |         | <u>3</u> Add SX Terminal Ada | ptor     |
| Quit -      | Exit from SLXADM                |         | First Port Available:        | a33      |
|             |                                 |         | Ports Free:                  | 96       |
|             |                                 |         | Adaptor size:                | 8        |
|             |                                 |         | Number of Adaptors:          | <u>1</u> |

4. In the Add SX Terminal Adaptor submenu, use the up and down arrow keys to move the cursor to each of the fields shown in the next table, then type in the new value.

#### Note

If your system contains a mixture of TA4s and TA8s, then repeat steps 4. to 5. to enter and save the values for Adaptor size and Number of adaptors for each type of terminal adaptor separately.

| In this field      | Enter this information                                                                                                    |
|--------------------|----------------------------------------------------------------------------------------------------|
| Adaptor size       | Enter the number of ports for the device concentrators or terminal adaptors type you are adding to the system. For example, for a TA8 enter 8. |
| Number of Adaptors | Enter the number of device concentrators or terminal adaptors of this type in your system.                                                     |

- 5. Press the F3 key to save your changes
- 6. Press the F6 key to return to the TOP MENU. Then in the TOP MENU, select the Quit option and press the Enter key.

The Configuration Administration window now closes and you are returned to the command prompt.

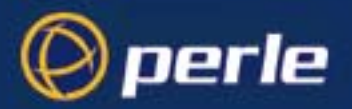

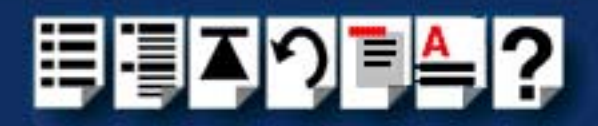

# Removing SX drivers and utilities from your system

To remove the software drivers from your system under the SCO UnixWare operating system proceed as follows;

#### Note

Before removing a software driver you should first de-activate all SX host cards present on the system. See **De-activating a host card** on page **92**.

1. At the command prompt, type pkgrm sixos and press Enter

The SX driver and associated utilities are now removed from your system.

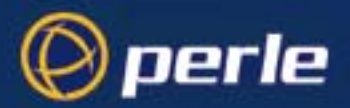

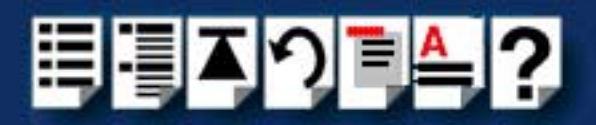

# Installing SX under Windows NT

This section describes how to install the SX device driver software under Microsoft Windows NT.

Note

When using SX **PCI host cards**, you will require the PortDirector software version 1.1.1(or later).

You can find the PortDirector software on the CDROM supplied with this product or on our website at http://www.perle.com

## General setup procedure for Windows NT

The general procedure for installing SX under the Windows NT operating system is as follows;

1. Install the PortDirector software onto your system using the procedures described in Chapter 2 Installing and removing PortDirector in the PortDirector User guide

Note

A device driver is installed with the PortDirector software, included on the CDROM supplied with this product. See the **PortDirector User guide** for further details.

- 2. Install or remove any PCI host cards you require on your system. See Installing a Universal 3.3/5V PCI host card on page 131 and Removing host cards on page 135.
- 3. Install or remove any ISA host cards you require on your system. See Installing an ISA host card on page 133 and Removing host cards on page 135.
- Install or remove any device concentrators you require onto your system. See Installing device concentrators on page 136 and Removing Device Concentrators from your system on page 149
- Update your system to include the new host cards or device concentrators you have added or removed from your system. See Chapter 5 Adding and deleting host cards in the PortDirector User guide.
- 6. Configure the ports you require using the procedures described in **Chapter 6 Working** with com ports of the **PortDirector User guide**.

Your system is now ready for use. If required you can reconfigure the system following initial installation. See Chapter 5 Adding and deleting host cards and Chapter 6 Working with com ports in the PortDirector User guide for further details.

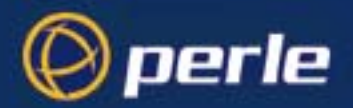

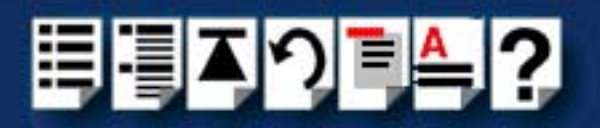

# Installing SX PCI host cards under Windows 2000/XP/ Server 2003/Vista/Server 2008

This section describes how to install SX PCI host cards under Microsoft Windows 2000/XP/ Server 2003/Vista/Server 2008.

#### Note

Whenever you add any SX or SI/XIO hardware to your system, by default Windows 2000 will use its latest digitally signed driver in its driver database. To ensure you install the latest driver, run **update.exe** in the driver folder to ensure that every device currently installed in the system will use the latest driver.

This section includes the following;

- General setup procedure for Windows 2000/XP/Server 2003/Vista/Server 2008 on page 107
- Installing PCI host card device drivers and utilities onto your system on page 108
- Viewing and changing the resources for a device on page 118
- Configuring PCI host card serial ports on page 110.

#### Note

When using SX **PCI host cards,** you will require version 1.1.0 (or later) of the SX driver for Windows 2000/XP/Server 2003/Vista/Server 2008.

You can find this version of the driver on the CDROM supplied with this product or on our website at http://www.perle.com.

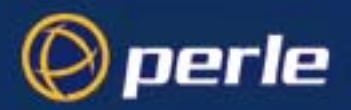

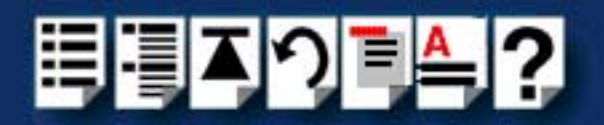

# General setup procedure for Windows 2000/XP/Server 2003/Vista/Server 2008

The general procedure for installing the SX PCI host card under the Windows 2000/XP/ Server 2003/Vista/Server 2008 operating system is as follows:

- 1. Install or remove any PCI host cards you require on your system. See Installing a Universal 3.3/5V PCI host card on page 131 and Removing host cards on page 135.
- Install or remove any device concentrators you require onto your system. See Installing device concentrators on page 136 and Removing Device Concentrators from your system on page 149.
- 3. Install the SX device driver software. See Installing PCI host card device drivers and utilities onto your system on page 108.

Note

The PCI host card and concentrator must be installed before you install the device drivers.

4. Using the Windows **Device Manager**, configure the serial ports you have added to the system. See **Configuring PCI host card serial ports** on page **110**.

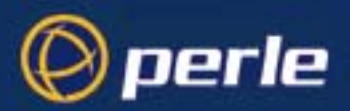

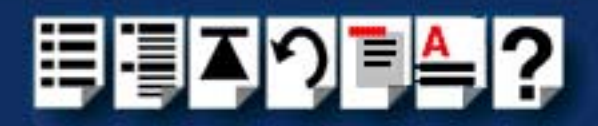

# Installing PCI host card device drivers and utilities onto your system

To install or enable the SX device drivers on your system proceed as follows:

1. Turn on your PC and if required, log in.

If you have installed any new host cards a Found New Hardware message is briefly shown followed by the Found New Hardware wizard as shown in the next picture.

| Found New Hardware Wizard |                                                                                                    |  |
|---------------------------|----------------------------------------------------------------------------------------------------|--|
|                           | Welcome to the Found New<br>Hardware Wizard<br>This wizard helps you install a device driver for a<br>hardware device. |  |
|                           | To continue, click Next.                                                                                               |  |
|                           | < Back Next > Cancel                                                                                                   |  |

- 2. In the Found New Hardware wizard, click the **Cancel** button.
- Download the lastest SX driver zip file from the Perle website for your operating system: sx-x86.zip for 32-bit Windows operating systems.

sx-amd64.zip for 64-bit Windows operating systems.

sx-ia64.zip for 64-bit Windows Itanium operating systems.

 Unzip the driver zip file to a local directory. We recommend that you use the sx-setup-<arch>.exe file when installing the drivers for a SX PCI card, which will launch the installation wizard, to install the SX driver.
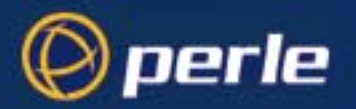

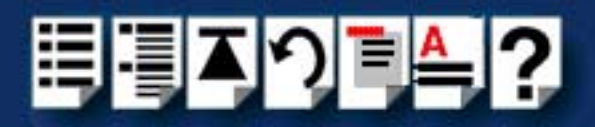

5. Double-click the **sx-setup-**<*arch*>.exe installation executable and follow the installation wizard steps:

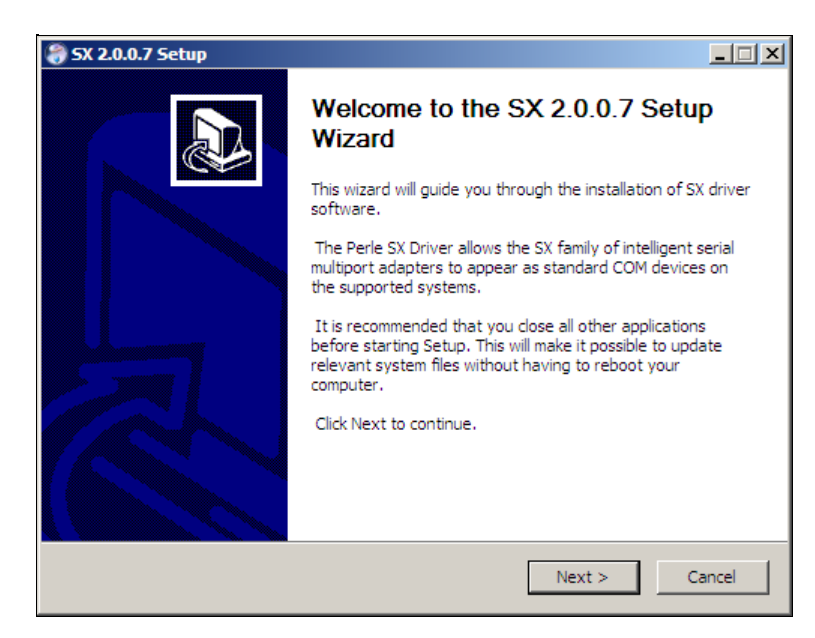

6. During the installation, you may get a Windows Logo message. Click **Continue Anyway** when these appear.

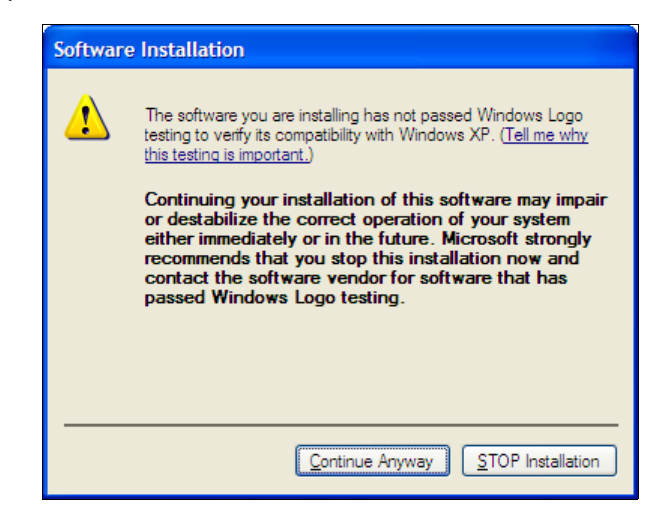

#### Note

If you are installing an unsigned driver, you may have to click through the Found New Hardware wizard for every SX card on your system.

- 7. Your SX driver installation is now finished.
- To verify that you have the latest driver installed, select Start > All Programs > Perle > SX > Update Driver.

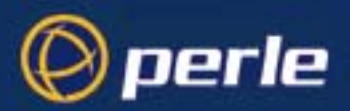

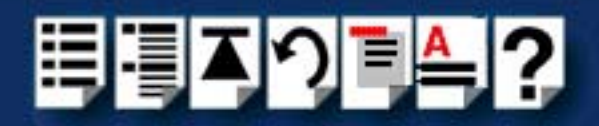

# Configuring PCI host card serial ports

To configure SX serial ports under Windows, proceed as follows:

 In the Windows desktop, click on the Start button and select Settings > Control Panel The control panel window is now displayed.

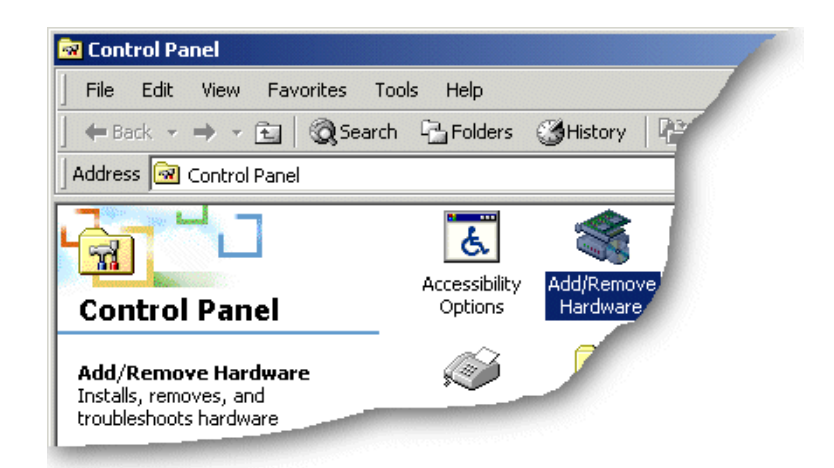

- In the Control Panel window, click on the System icon.
   The System Properties tabbed window is now displayed.
- In the System Properties window, click on the Hardware tab. The hardware page is now displayed.
- 4. In the Hardware page, click on the **Device Manager** Button.

The Device Manager window is now displayed.

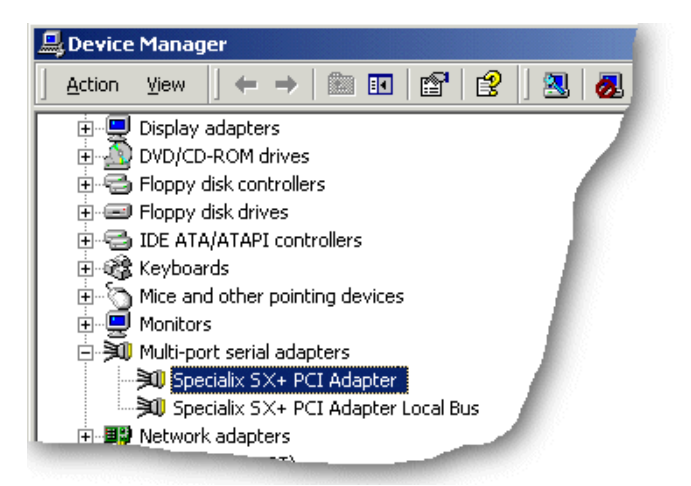

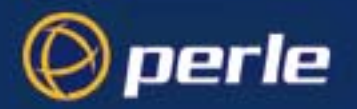

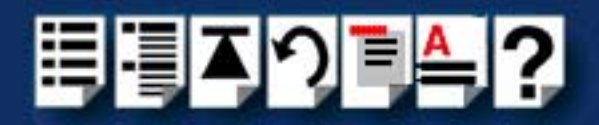

- 5. In the Device Manager window, click on the Multiport serial adapters icon to display the currently installed devices.
- 6. In the Device Manager window, double click on the device whose properties you want to view or change.

The device Properties tabbed window is now displayed.

7. In the device Properties window, click on the **Port Settings** tab to display the Port Settings page.

| Perle SXDC8 Serial Port ( | COM5) Properties | ? ×    |
|---------------------------|------------------|--------|
| General Port Settings     | Driver           |        |
|                           |                  |        |
| Port Number:              | COM5             |        |
| Baud Rate:                | •                |        |
| Data Bits:                | 8                |        |
| Parity:                   | None             |        |
| Stop Bits:                | 1                |        |
| Flow Control:             | None             |        |
|                           |                  |        |
|                           | About            |        |
| Port Type:                |                  |        |
|                           |                  |        |
|                           |                  |        |
|                           |                  |        |
|                           | ОК               | Cancel |
|                           |                  |        |

8. In the Port Settings page, set the **Port Number**, **Baud Rate** and other configuration parameters you require and then click on the **OK** button to save changes and close the window.

The configuration process is now complete.

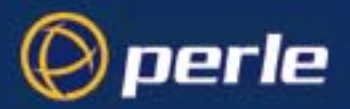

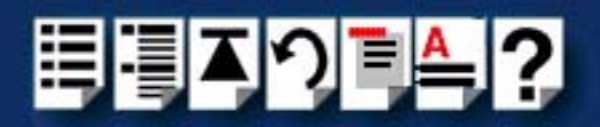

# Installing SX ISA host cards under Windows 2000

This section describes how to install SX ISA host cards under Microsoft Windows 2000.

#### Note

Whenever you add any SX or SI/XIO hardware to your system, by default Windows 2000 will use its latest digitally signed driver in its driver database. To ensure you install the latest driver, run **update.exe** in the driver folder to ensure that every device currently installed in the system will use the latest driver.

This section includes the following:

- General ISA host card setup procedure for Windows 2000 on page 113.
- Adding ISA host cards to the system on page 114.

#### Note

The ISA host card and concentrator must be installed before you install the device drivers.

- Viewing and changing the resources for a device on page 118.
- Configuring serial ports on page 121.

#### Note

You can find this version of the driver on the CDROM supplied with this product or on our website at http://www.perle.com

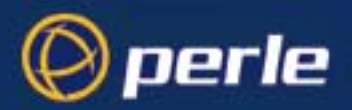

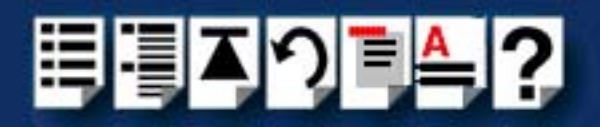

## General ISA host card setup procedure for Windows 2000

The general procedure for installing SX ISA host cards under the Windows 2000 operating system is as follows:

- 1. If required, install any ISA host cards you require into your system. See Installing an ISA host card on page 133.
- Install or remove any device concentrators you require onto your system. See Installing device concentrators on page 136 and Removing Device Concentrators from your system on page 149.

#### Note

You can find device driver on the CDROM supplied with this product or on our website at http://www.perle.com.

- 3. If required, using the Windows 2000 Add/Remove Hardware wizard, add any additional ISA host cards to the list of installed devices on the system using the free addresses available. See Adding ISA host cards to the system on page 114.
- 4. Using the Windows 2000 **Device Manager**, configure the serial ports you have added to the system. See **Configuring serial ports** on page **121**.
- 5. If required, remove any host cards you want from your system. See Removing host cards on page 135.

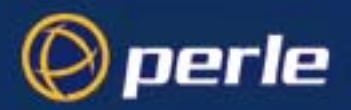

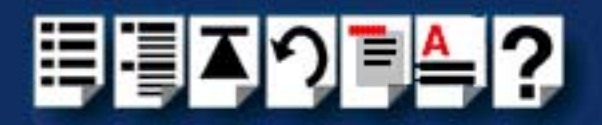

# Adding ISA host cards to the system

When you physically install an ISA host card in your system you also need to add the card to the list of installed devices in the system.

To add ISA host cards to your system proceed as follows:

Note The addresses used by SX host cards are normally set by default. This procedure is used when you wish to set non-standard addresses.

- Download the lastest SXdriver zip file, sx-x86.zip, from the Perle website.
   for 32-bit Windows 2000, XP, Server 2003, Vista, or Server 2008 operating system.
- 2. Unzip the driver zip file to a local directory.
- In the Windows desktop, click on the Start button and select Settings > Control Panel. The control panel window is now displayed.

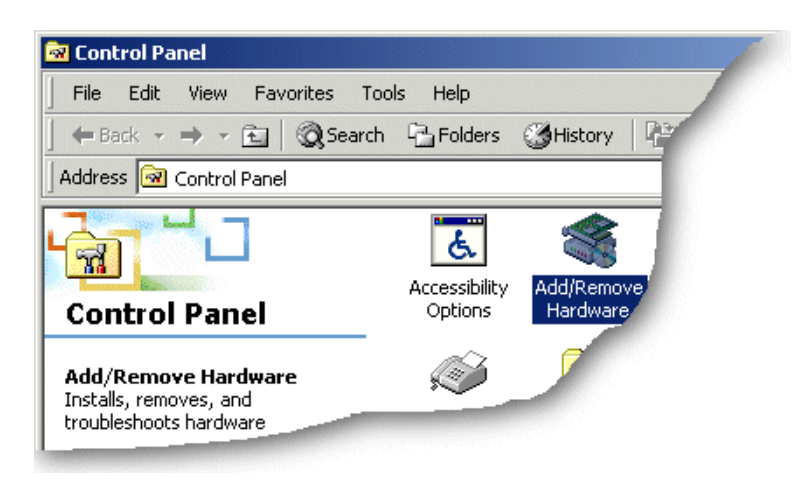

4. In the control panel window, double click on the **System** icon.

The Add/Remove Hardware Wizard is now displayed.

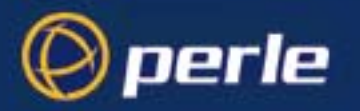

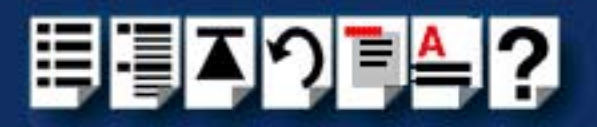

5. Using the instructions given in the next table, use the Add/Remove Hardware Wizard to assign the host card addresses and IRQ levels you require.

| In this Wizard page                                                                   | Do the following                                                                                                    |
|---------------------------------------------------------------------------------------|----------------------------------------------------------------------------------------------------|
| Add/Remove Hardware Wizard<br>Choose a Hardware Task<br>Which hardware task do you we | <ol> <li>In the Add/Remove Hardware Wizard, select<br/>Add/Troubleshoot a device and press the<br/>Next &gt; button.<br/>The Choose a Hardware Device page is now<br/>displayed.</li> </ol> |
| Add/Remove Hardware Wizard<br>Choose a Hardware Device<br>Which hardware device dr    | <ol> <li>In the Choose a Hardware Device page,<br/>scroll up the list of devices and click on<br/>Add a new device, then click on the Next &gt;<br/>button.</li> </ol>                      |
|                                                                                       | The <b>Find New Hardware page</b> is now displayed.                                                                                                    |
| Add/Remove Hardware Wizard<br>Find New Hardware<br>Windows can also detect hardware " | <ol> <li>In the Find New Hardware page, select No, I<br/>want to select the hardware from a list<br/>and click on the Next &gt; button.</li> </ol>                                          |
|                                                                                       | The Hardware Type page is now displayed.                                                                                                    |
| Add/Remove Hardware Wizard<br>Hardware Type<br>What type of hardware do you want to   | <ol> <li>In the Hardware Type page, select Mutli-<br/>port serial adaptors and click on the Next &gt;<br/>button.</li> </ol>                                                                |

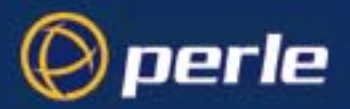

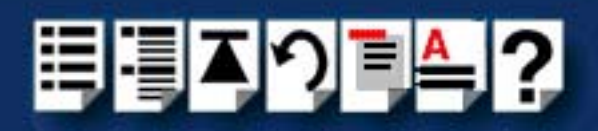

| In this Wizard page                                               | Do the following                                                                                                    |
|-------------------------------------------------------------------|----------------------------------------------------------------------------------------------------|
| Add/Remove Hardware Wizard<br>Select a Device Driver              | The Select a Device Driver page is now displayed.                                                                                               |
| Which driver do you want h                                        | 10.If your host card type isn't shown, in the<br>Select a Device Driver page click on the<br>Have Disk button.                                  |
|                                                                   | A message window is now displayed which prompts you for the driver and location you want to use.                                                |
|                                                                   | 11. In the message window, enter or select the<br>driver you want and click on the <b>OK</b> button to<br>accept settings and close the window. |
|                                                                   | The <b>Select a Device Driver page</b> is now updated to show the new driver you have selected.                                                 |
|                                                                   | 12.In the Select a Device Driver page, select<br>the manufacturer and model you require,<br>then click on the Next > button.                    |
|                                                                   | The Start Hardware Installation page is now displayed.                                                                                          |
| Add/Remove Hardware Wizard                                        | 13.In the Start Hardware Installation page, click<br>on the <b>Next &gt;</b> button to accept your choice.                                      |
| Start Hardware Installation<br>Windows is ready to install driver | A completion message page is now displayed as shown in the next picture                                                                         |
|                                                                   |                                                                                                    |

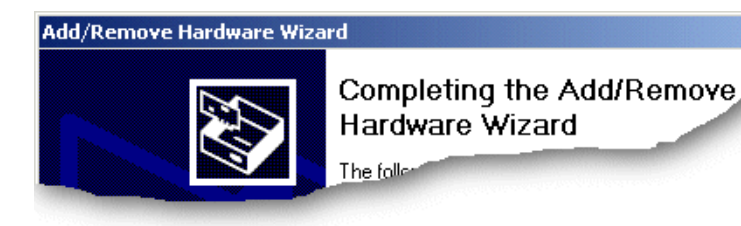

Note

If resources are not free you will have to change the resource configuration using the procedures described on **page 118**.

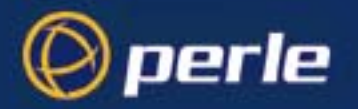

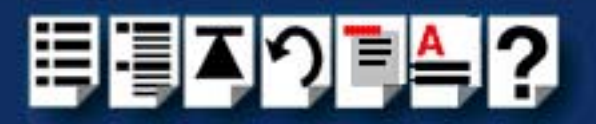

14.In the completion message page click on the **Finish** button to complete the new configuration.

#### Note

To ensure you install the latest driver, run **update.exe** in the driver folder to ensure that every device currently installed in the system will use the latest driver.

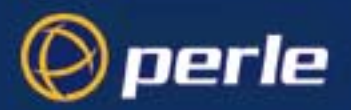

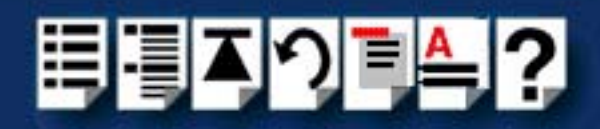

## Viewing and changing the resources for a device

To view or change the resources for a device proceed as follows;

1. In the Add/Remove Hardware Wizard go to the last page and click on the Resources button.

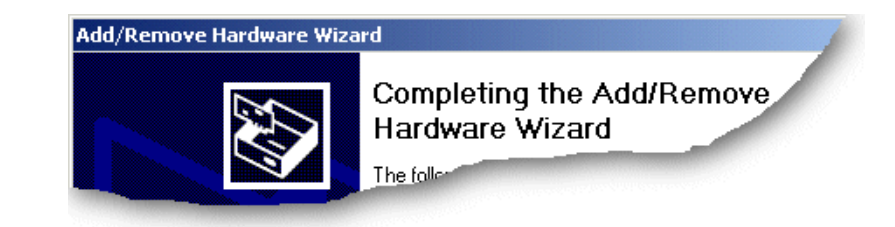

The Add New Hardware Wizard properties window is now displayed.

| Add New Hardware Wizard Properties                                                    | <u>?</u> × |
|---------------------------------------------------------------------------------------|------------|
| Resources                                                                             |            |
| Specialix SX+ ISA Adapter                                                             |            |
| Resource settings:<br>This device isn't using any resources because it has a problem. |            |
|                                                                                       |            |
|                                                                                       |            |
| Set Configuration Manual                                                              | ע          |
|                                                                                       |            |
|                                                                                       |            |
|                                                                                       |            |
| OK Can                                                                                | cel        |

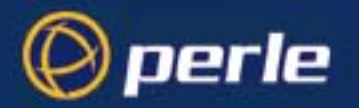

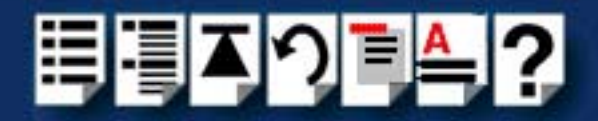

2. In the Add New Hardware Wizard properties window, select the **Resources** page and click on the **Set Configuration Manually** button.

The resources page is now updated to show the settings for the current installed SX device.

| d New Hardware      | Wizard Properties      |   |      |            | ? ×      |
|---------------------|------------------------|---|------|------------|----------|
| Resources           |                        |   |      |            |          |
| Specialix Specialix | SX+ ISA Adapter        |   |      |            |          |
| Resource settings:  |                        |   |      |            |          |
| Resource type       | Setting                |   |      |            |          |
| 🛄 Memory Rang       | e 000D0000 - 000D7FFF  |   |      |            |          |
|                     |                        |   |      |            |          |
|                     |                        |   |      |            |          |
|                     |                        |   |      |            | _        |
| Setting based on:   | Current configuration  |   |      |            | -        |
|                     |                        |   |      |            |          |
|                     | Use automatic settings |   | Chan | ae Settino |          |
|                     |                        |   |      |            |          |
| Conflicting device  | list:                  |   |      |            |          |
| No conflicts.       |                        |   |      |            | <u> </u> |
|                     |                        |   |      |            |          |
|                     |                        |   |      |            |          |
| J                   |                        |   |      |            |          |
|                     |                        | - |      |            |          |
|                     |                        | ( | DK   | Car        | ncel     |

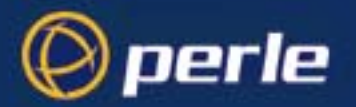

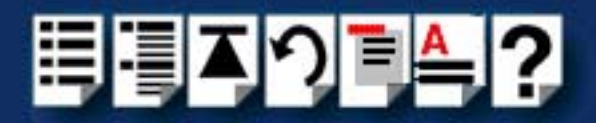

3. In the Add New Hardware Wizard properties window, select the **Resource type** you require and click on the **Change Setting** button.

The Edit Memory Range window is now displayed.

| Edit Memory Range                                                                                                    |  |  |  |  |
|----------------------------------------------------------------------------------------------------|--|--|--|--|
| Enter the memory range you would like to set for this device.                                                                                                   |  |  |  |  |
| You may either enter a specific range and the nearest valid range<br>will be automatically selected, or you may select a range using the<br>up and down arrows. |  |  |  |  |
| This resource is assigned to the following child device(s):                                                                                                    |  |  |  |  |
| Value: 0000000 - 00007FFF                                                                                                    |  |  |  |  |
| Conflict information                                                                                                    |  |  |  |  |
| The setting you have chosen does not conflict with any other<br>devices.                                                                                        |  |  |  |  |
| No devices are conflicting.                                                                                                    |  |  |  |  |
| OK Cancel                                                                                                    |  |  |  |  |

4. In the Edit Memory Range window, enter the memory range you want and click on the **OK** button.

If values you have selected are not acceptable to the system, then the Device Manager will display a problem icon as shown in the next picture.

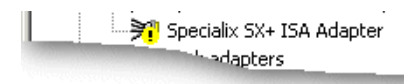

5. If the memory settings you have selected are not acceptable to the system, check your configuration settings and adjust memory address as required. Otherwise ring Technical support.

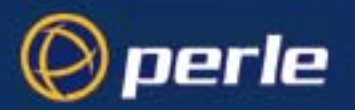

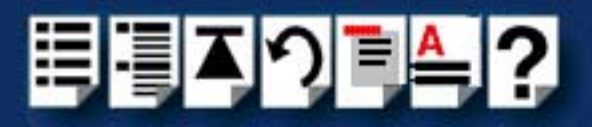

# Configuring serial ports

To configure SX serial ports under Windows 2000, proceed as follows:

1. In the Windows 2000 desktop, click on the **Start** button and select **Settings > Control Panel**.

The control panel window is now displayed.

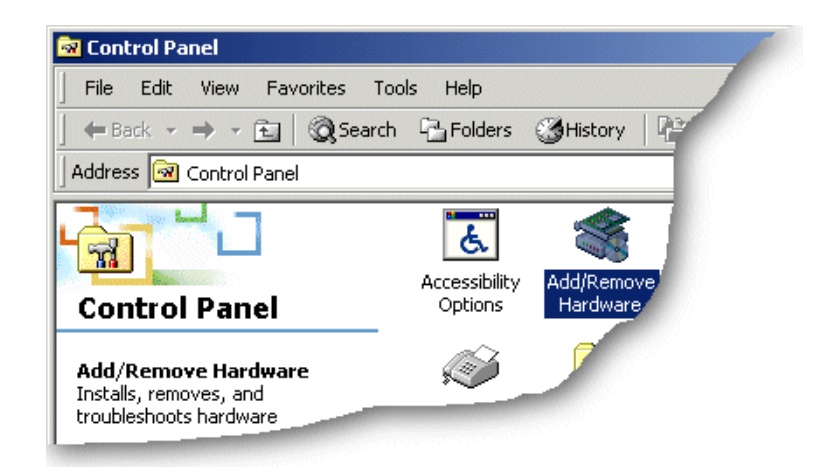

- In the Control Panel window, click on the System icon.
   The System Properties tabbed window is now displayed.
- In the System Properties window, click on the Hardware tab. The hardware page is now displayed.
- 4. In the Hardware page, click on the Device Manager Button.

The Device Manager window is now displayed.

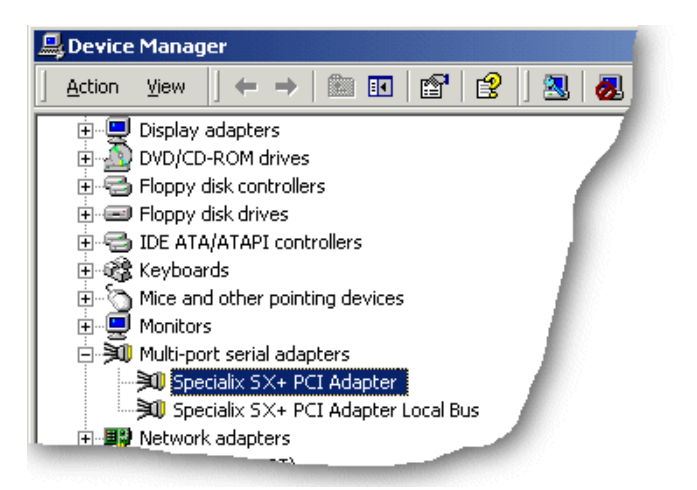

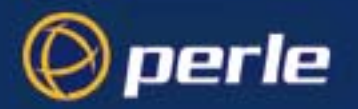

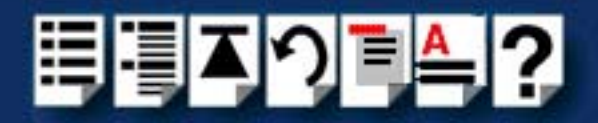

- 5. In the Device Manager window, click on the Multiport serial adapters icon to display the currently installed devices.
- 6. In the Device Manager window, double click on the device whose properties you want to view or change

The device Properties tabbed window is now displayed.

7. In the device Properties window, click on the **Port Settings** tab to display the Port Settings page.

| Perle SXDC8 Serial Port | (COM5) Properties | <u>? ×</u> |
|-------------------------|-------------------|------------|
| General Port Settings   | Driver            |            |
|                         |                   |            |
| Port Number:            | COM5              | ]          |
| Baud Rate:              | <b>•</b>          | ]          |
| Data Bits:              | 8                 | 1          |
| Parity:                 | None              | ]          |
| Stop Bits:              | 1                 | ]          |
| Flow Control:           | None              | ]          |
|                         |                   |            |
|                         | About             | 1          |
| Port Type:              |                   |            |
|                         |                   |            |
|                         |                   |            |
|                         |                   |            |
|                         |                   |            |
|                         | ОК                | Cancel     |

8. In the Port Settings page, set the **Port Number**, **Baud Rate** and other configuration parameters you require and then click on the **OK** button to save changes and close the window.

The configuration process is now complete.

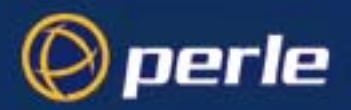

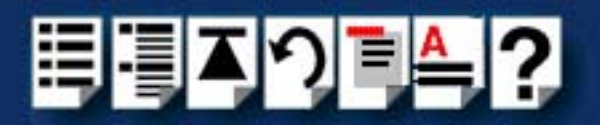

# Installing SX under Linux

This section explains how to install the device driver software for the Linux operating system.

- General installation procedure for Linux on page 124
- Installing drivers onto your system on page 125
- Installing utilities on page 127
- Creating devices for the attached ports on page 130
- Loading the driver module into the kernel on page 128

#### Note

The SX driver for Linux supports up to 4 host cards of either ISA or PCI bus types. Under most circumstances the driver will not need to be configured to recognize cards of either type.

Once the host card has been installed and the machine has been powered on the driver will automatically find any PCI cards installed in the system and register the correct interrupt that has been assigned by the BIOS. This is a feature of PCI Plug & Play.

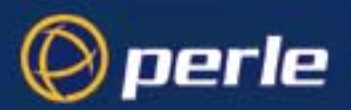

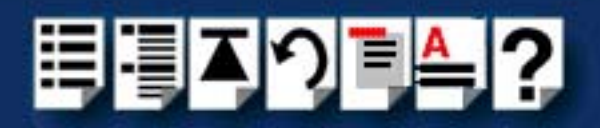

## General installation procedure for Linux

The general procedure for installing and configuring host cards, drivers software and associated utilities for the Linux operating system is as follows:

- Install any PCI host cards you require into your system. See Installing a Universal 3.3/ 5V PCI host card on page 131.
- 2. Install the SX Linux drivers onto your system using the procedures described in Installing drivers onto your system on page 125.
- 3. Install the SX Linux utilities onto your system using the procedures described in Installing utilities on page 127.
- 4. Load the driver module into the Kernel and download the firmware onto the host card and device concentrators. See Loading the driver module into the kernel on page 128.
- 5. Create devices for the required ports using the procedures detailed in **Creating devices** for the attached ports on page 130.
- 6. Install any ISA host cards you require into your system. See Installing an ISA host card on page 133.
- Remove any host cards you want from your system. See Removing host cards on page 135.
- 8. Install the device concentrators or Terminal Adaptors you require for your system. see **Installing device concentrators** on page **136**.
- 9. If required, remove any Device concentrators or Terminal Adaptors you want from your system. See Removing Device Concentrators from your system on page 149.

Your system can now use the serial adaptor cards and device concentrators you have installed.

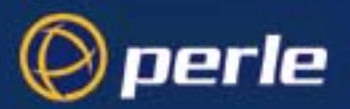

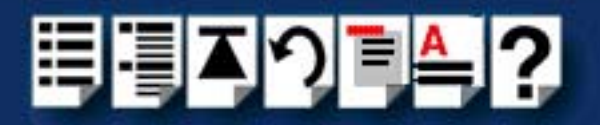

# Installing drivers onto your system

To install the device driver proceed as follows:

#### Note

Before starting to install drivers under Linux, make sure that both a kernel patch file and utilities RPM are available. If your Linux Kernel is version 2.2.15 or higher, the Kernel does NOT need to be patched.

You can find these on either of the following;

- The CDROM (in the drivers/sx/linux directory)
- Our website http://www.perle.com.

The latest SX drivers support all host card types i.e. SX and SI/XIO in both ISA and PCI bus types.

#### Note

Driver version 1.30 is required to support the SX PCI host card. The driver is available on the CDROM supplied with this product, or from our web site at: http://www.perle.com

- Make sure you have an up to date Linux kernel source directory installed. This can be obtained from <u>ftp://ftp.linux.org</u> or other major Linux web sites, along with instructions on how to install and build.
- 2. Copy the driver patch file onto your system in a temporary directory. For example, /tmp.

The patch file will be named sx.patch-<driver vers>-<kernel vers>.gz for example: sx.patch.1.30.2.2.14.gz

- 3. At the command prompt, uncompress the driver patch file by typing gunzip /tmp/sx.patch-1.30-2.2.14.gz and pressing the Enter key.
- 4. At the command prompt, change directory to the kernel source directory by typing **cd /usr/src/linux** and pressing the **Enter** key.
- 5. At the command prompt, apply the kernel patch by typing **patch -p1 </tmp/sx.patch-1.30-2.2.14** and pressing the **Enter** key.
- If the patch is successful, you will need to enable the driver using the make config or make xconfig kernel utility. The SX driver appears in the Character devices section and is labelled Specialix SX (and SI) card support. Set this to m for modules.

#### Note

You will need to enable **Non-standard serial port support** in order to select the SX Driver.

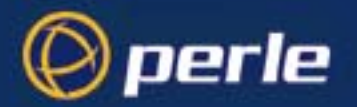

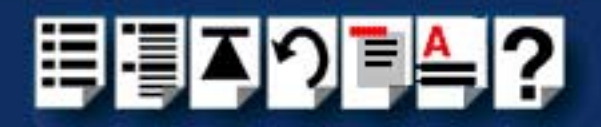

7. Now rebuild and install the kernel and modules. See your Linux distribution documentation on how to rebuild and install a new kernel and modules. We recommend reading the Kernel-HOWTO available in /usr/doc/HOWTO.

### Note

In order to determine if any ISA cards are present, the driver will search for SX cards at 6 well known ISA bus addresses (0xC0000, 0xC8000, 0xD0000, 0xD8000, 0xE0000, 0xE8000). It is recommended that you leave your SX ISA card at the factory default of 0xD0000, as this is the most common free ISA address slot on the majority of machines. If, for some reason your ISA card cannot be left at one of these addresses then you will need to modify the sources of the driver and recompile the sx module for inclusion into your system. You will need to modify the following line in the /usr/src/ linux/drivers/char/sx.c file:

int sx\_probe\_addrs[]= {0xc0000,0xc8000, 0xd0000, 0xd8000, 0xe0000, 0xe8000};

Change one of the addresses to the value you have set your ISA card rotary switches to e.g. If you have set your rotary switches to F, F (reading from left to right as you look at the switches with the ISA bus edge connector closest to you). Then you will need to set the address line to:

int sx\_probe\_addrs[]= {0xff0000};

Once you have made this change you will need to recompile the kernel modules and install the new module on your system.

Note: Please consult your Linux distribution documentation on how to rebuild and install a new kernel and modules.

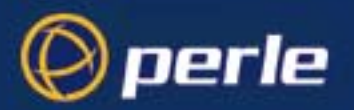

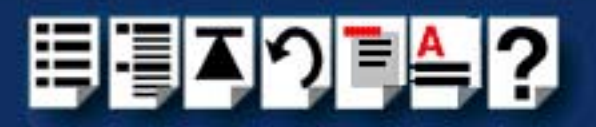

# Installing utilities

The driver utilities (**sxboot** and **sxmkdev**) are provided in the form of a RedHat Package Management file, available on the CDROM or from our web site (http://www.perle.com).

The utilities file is named: specialix\_sxtools-<maj ver>-<min ver>.i386.rpm e.g. specialix\_sxtools-4-1.i386.rpm

To install the utilities proceed as follows:

1. Copy the file to a temporary directory and install the utilities using the following command: **rpm -i specialix\_sxtools-4-1.i386.rpm** 

The utilities are now installed in the /usr/bin directory on your machine.

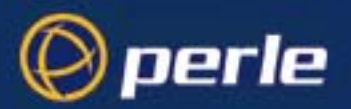

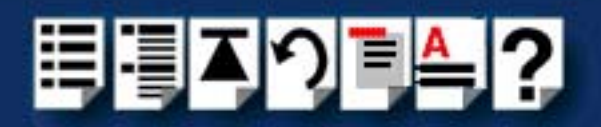

# Loading the driver module into the kernel

In order to make use of the SX devices the driver module must be loaded into the Kernel and the firmware must be downloaded onto the host card and device concentrators. This can be done manually every time the machine is booted or configured in to the start-up files to ensure the driver is always loaded and initialized when the machine completes its boot. See the following:

- Loading the driver module manually on page 128
- Loading the driver module automatically on page 129

#### Note

The sxboot application is installed as part of the utilities package. This application must be run each time the operating system is initialized, after the driver module has been loaded. It contains the download code for the host card and device concentrators and will boot the host card and detect the number of ports present on the system.

### Loading the driver module manually

To manually load the module and firmware follow the steps below:

- 1. Load the SX module into the kernel: modprobe sx
- 2. Load the SX firmware into the driver: **sxboot**

sxboot now reports the number of host cards, device concentrators and ports found.

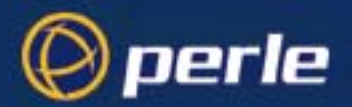

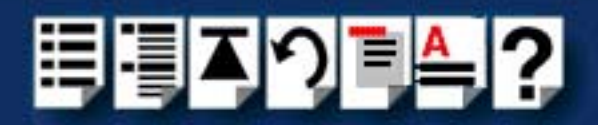

Loading the driver module automatically

1. To automatically configure the start up files to load the sx module and firmware copy the following script to the file **/etc/rc.d/init.d/sx**.

```
# sx
               This shell script takes care of starting and stopping
#
                the SX services.
#
# probe: true
# Source function library.
. /etc/rc.d/init.d/functions
# Exit if the sx utilities are not present
#
[ -f /usr/sbin/sxboot ] || exit 0
# See how we were called.
case "$1" in
 start)
        # Start driver and load module.
        action "Starting SX services: " /sbin/modprobe sx
        echo -n "Starting SX Firmware: "
        #
        daemon /usr/sbin/sxboot
        echo
        ;;
  stop)
        # Stop driver and unload module.
        action "Shutting down SX services: " /sbin/modprobe -r sx
        echo
        ;;
  status)
        status sx
        ;;
 restart reload)
        $0 stop
        $0 start
        ;;
  *)
        echo "Usage: sx {start|stop|restart|reload|status}"
        exit 1
esac
exit 0
```

 Create the following symbolic links to the file in the relevant system start-up directories. For example, if you machine normally boots into run level 5 you will need to create the following symbolic links: In -s /etc/rc.d/init.d/sx /etc/rc.d/rc5.d/S50sx and In -s /etc/rc.d/init.d/sx /etc/rc.d/K50sx

These links will ensure that the sx start-up script S50sx is run each time the machine is booted into run level 5 and that the kill script K50sx is run whenever the machine is shutdown.

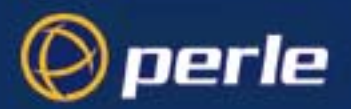

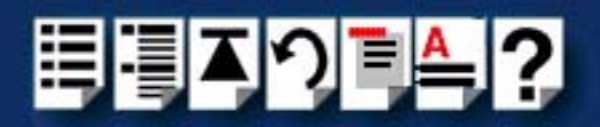

## Creating devices for the attached ports

After you have installed the new kernel, modules & hardware, and have rebooted the machine. The following procedure can be followed to create devices for the attached ports.

1. Load the SX driver module using the following command:

#### modprobe sx.

- 2. Verify the module has successfully loaded using the lsmod command. The output should contain references to the sx module.
- 3. Ensure all your SX device concentrators are attached. If they are not, then power down the system and attach them.
- 4. Upload the host card firmware to the driver and boot the attached: **sxboot**
- 5. Create device nodes for the attached device concentrators: **sxmkdev**

#### Note

When you have installed device concentrators or terminal adaptors under Linux, you need to do the following after powering up the system;

- a. Wait for the machine to boot,
- b. Login as root
- c. Run **sxmkdev -f** to create new port devices in the **/dev** directory.

Your system now has a number of device nodes (/dev/ttyX\*) relating to the ports on the attached device concentrators.

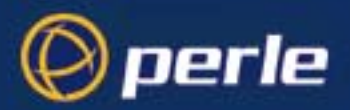

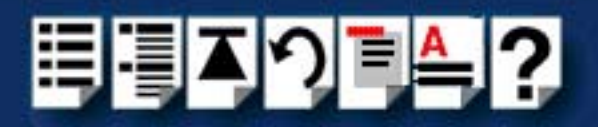

# Installing a Universal 3.3/5V PCI host card

The latest version of the SX PCI card will fit 3.3V, 5V and universal 3.3/5V PCI card slots in your system.

#### Note

Before installing your SX PCI card note the following; The latest Universal 3.3V/5V SX PCI card will fit into both 5V and 3.3V PCI slots in your system. If you are installing an older 5V SX PCI card this will not fit into 3.3V PCI slots in your system.

Before commencing installation you can identify card and slot type using the information contained in **Identifying your SX PCI card and slot type** on page **131**. You can then install your PCI card using the procedures given in **Installation procedure** on page **132**.

## Identifying your SX PCI card and slot type

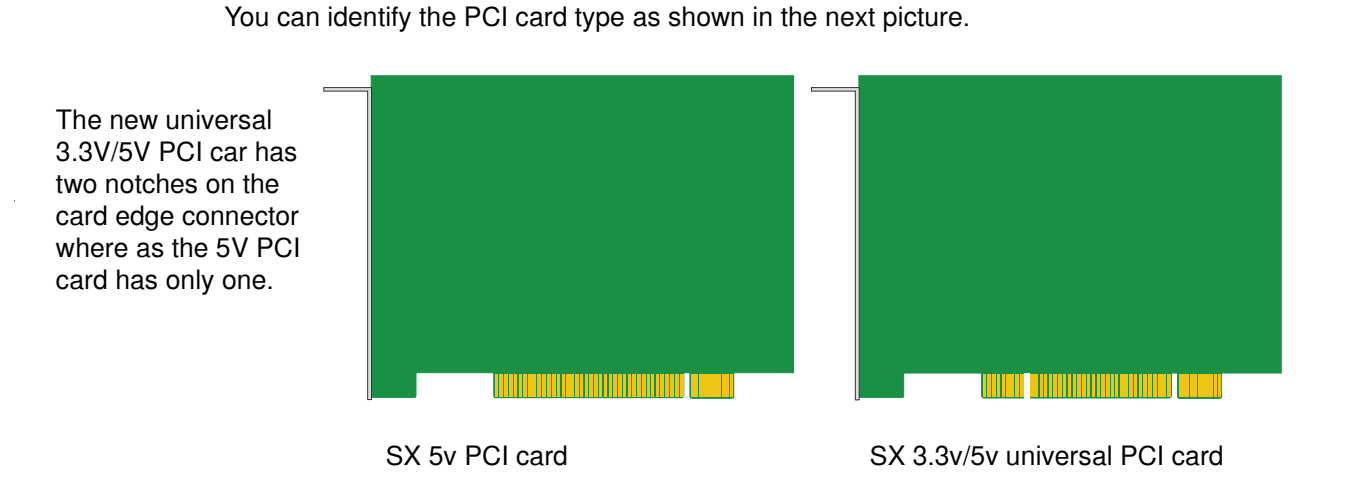

The slots on your system will be as shown in the next picture. Note that some systems may have a 3.3V only slot as opposed to a 5V and universal 3.3V/5V.

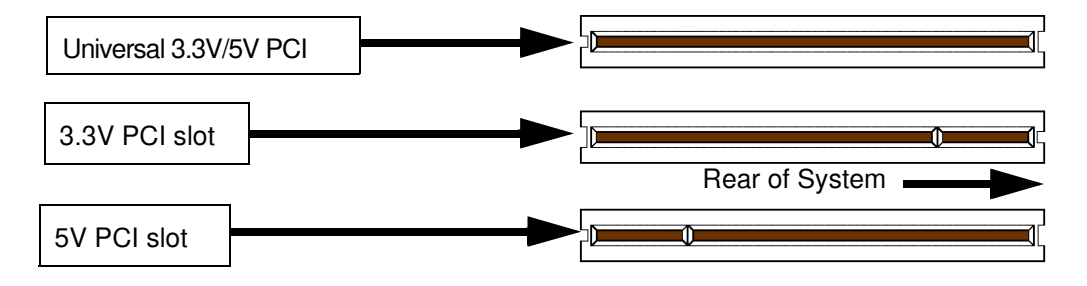

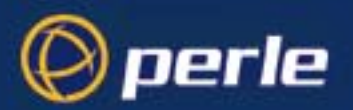

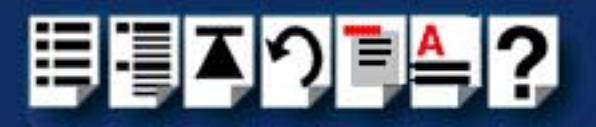

# Installation procedure

To install a PCI host card proceed as follows;

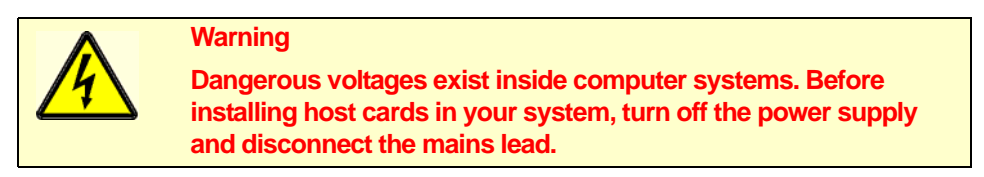

- 1. Turn off the power to your system and disconnect the mains supply.
- 2. Remove the system cover to expose the inside of the connector panel for host cards.

#### Note

If you are installing an older 5V version of the SX PCI card this will only fit into 5V PCI slots on your system. 5V SX PCI cards will not fit into the later 3.3V PCI slots.

3. Insert the PCI card you want to install into a vacant host card slot and secure in place as shown in the next picture.

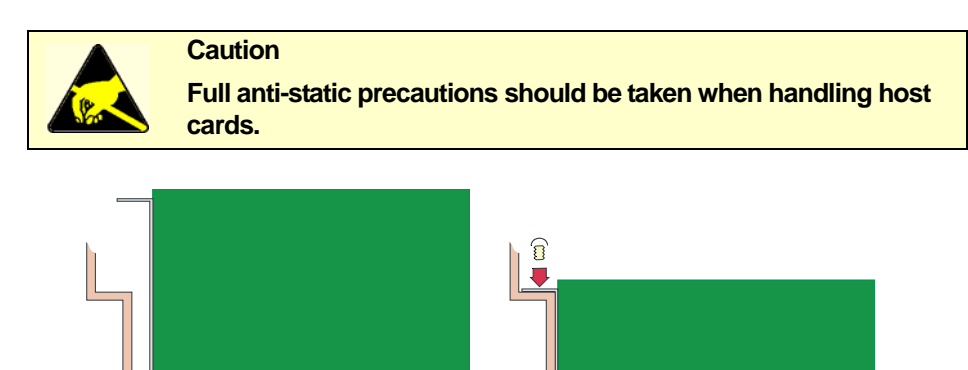

4. Repeat step 3. until you have installed all the PCI cards you want. Now replace and secure the system cover.

Installation of PCI host cards is now complete. For further details about installing host cards including other types, see **Before you start** on page **26**.

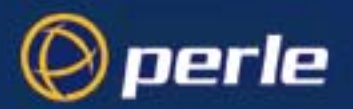

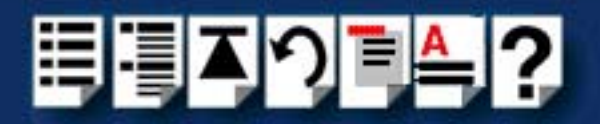

# Installing an ISA host card

Setting the address on an ISA host card

Before you install an ISA card in your system you need to physically set the address for the card using the two rotary switches **SW1** and **SW2** and jumper **J2** provided on the host card (shown in the next picture).

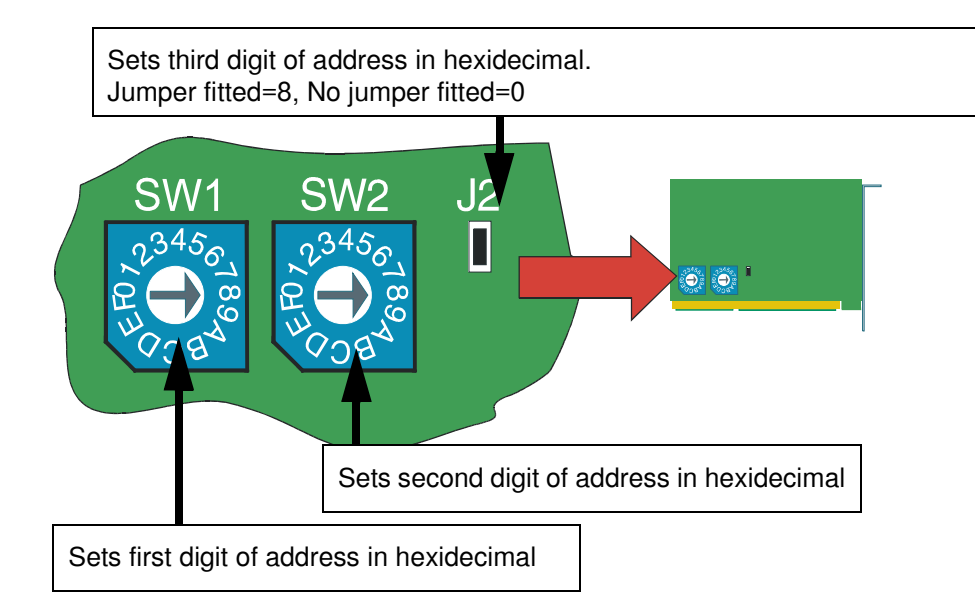

To set the address for an ISA host card proceed as follows;

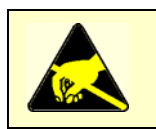

#### Caution

Full anti-static precautions should be taken when handling host cards.

1. Choose an address you want to use for the host card in hexidecimal. On the host card set the two rotary switches **SW1** and **SW2** and jumper **J2** to the first three digits of the address you want as shown by the next example.

| Host card Address | Set SW1 to | Set SW2 to | set J2 to     |
|-------------------|------------|------------|---------------|
| C0000             | 0          | С          | No jumper     |
| C8000             | 0          | С          | Jumper fitted |
| D0000             | 0          | D          | No jumper     |
| (Default setting) |            |            |               |
| D8000             | 0          | D          | Jumper fitted |
| E0000             | 0          | E          | No jumper     |
| E8000             | 0          | E          | Jumper fitted |

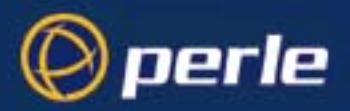

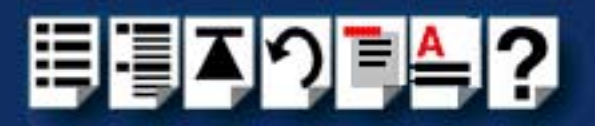

Mechanical installation

You can now install the ISA host card in your system. To do this proceed as follows;

### Note

The exact location of host card slots varies for different systems, for exact mechanical details of your system, refer to your system documentation.

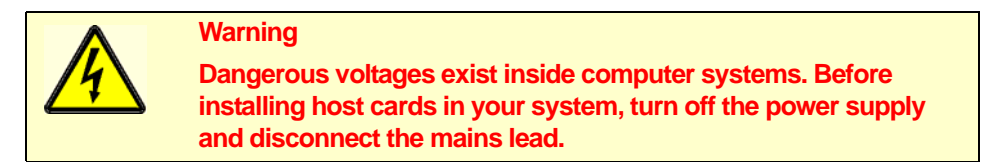

- 2. Turn off the power to your system and disconnect the mains supply.
- 3. Remove the system cover to expose the inside of the connector panel for host cards.
- 4. Insert the ISA card you want to install into a vacant host card slot and secure in place as shown in the next picture.

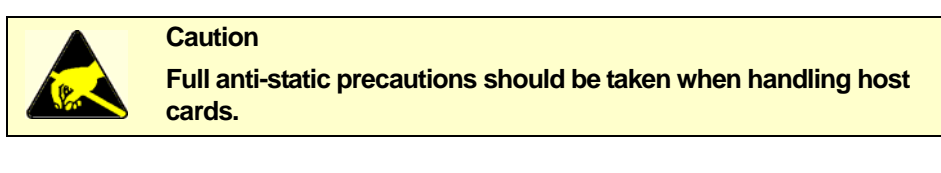

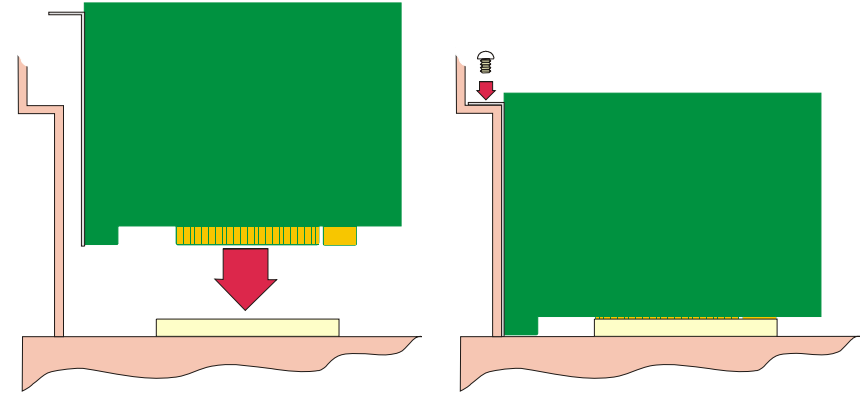

- 5. Repeat step 3. until you have installed all the ISA cards you want.
- 6. Replace and secure the system cover.
- 7. Plug in the mains lead and turn on the power.

Installation of ISA host cards is now complete. For further details about installing host cards including other types, see **Before you start** on page **26**.

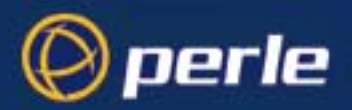

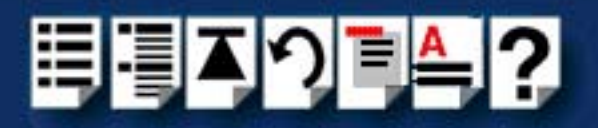

# Removing host cards

To remove a host card from your system proceed as follows;

#### Note

The exact location of host card slots varies for different systems, for exact mechanical details of your system, refer to your system documentation.

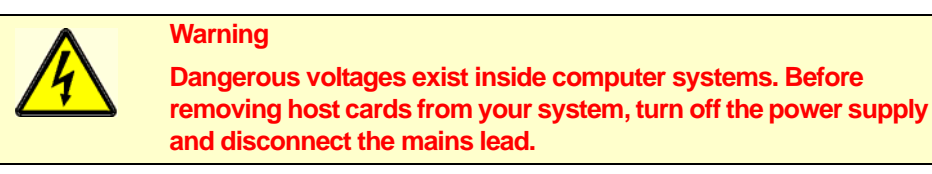

- 1. Turn off the power to your system and disconnect the mains supply.
- 2. Remove the system cover to expose the inside of the connector panel for host cards.
- 3. Remove all cables plugged into the host card.
- 4. Undo the securing screw for the host card you want to remove then lift the card out of its slot as shown in the next picture (ISA card shown).

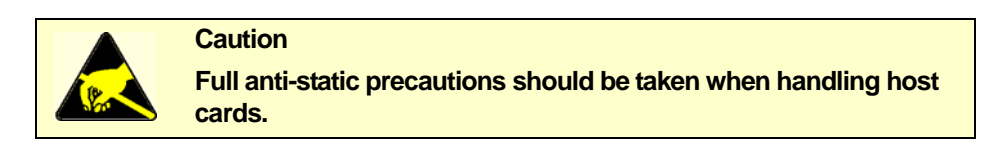

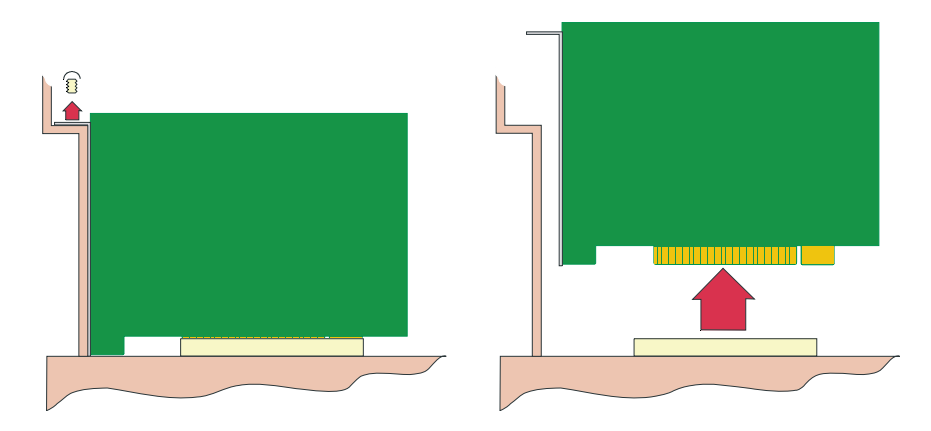

- 5. Repeat step 4. until you have removed all the host cards you want.
- 6. Replace and secure the system cover.
- 7. Plug in the mains lead and turn on the power.

Removal of host cards is now complete. For further details about installation of host cards including other types, see **Before you start** on page **26**.

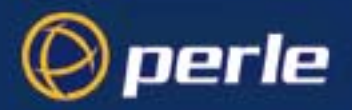

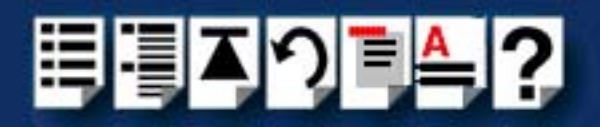

# Installing device concentrators

Device Concentrators (**SXDCs**), Terminal Adaptors (**TAs**) and Multiple Terminal Adaptors (**MTAs**) are basically serial connection blocks which provide a number of ports depending on type. This section describes the mechanical installation of SX Device concentrators (**SXDCs**), terminal adaptors (**TAs**) and Multiple Terminal Adaptors (**MTAs**) and includes The following;

- Installing SX Device Concentrators (SXDCs) on page 137
- Installing Modular Terminal Adaptors (MTAs) on page 142
- Installing Terminal Adaptors (TAs) on page 146.

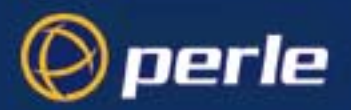

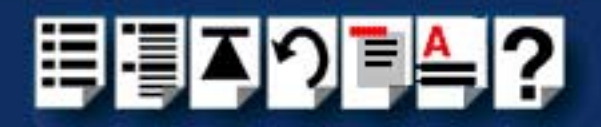

# Installing SX Device Concentrators (SXDCs)

Before installing your SXDCs, please read Before you start on page 26.

Installation procedure

To install SX device concentrators (SXDCs) on your system proceed as follows;

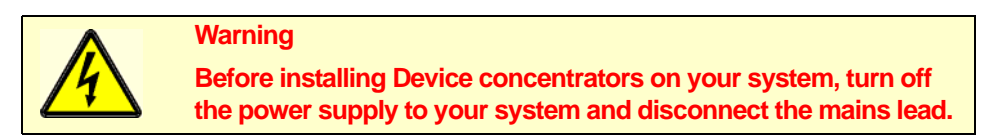

- 1. Turn the power off to your computer system and disconnect the supply.
- 2. If you want to use more than SXDC, add extra units to the first one using the procedures described in **Joining SXDCs together** on page **138**.
- 3. If required mount the SXDC(s) using the procedures given in **Mounting SXDCs** on page 141.
- 4. Connect each host card to the first of the SXDCs you want to use using the 1.5 metre bus extension cable supplied with the host card.

#### Note

When connecting SX host cards to Device concentrators or terminal adaptors you should only use the 1.5 metre bus extension cable supplied with your SX host card. Using any other cable will invalidate your EMC and noise warranty.

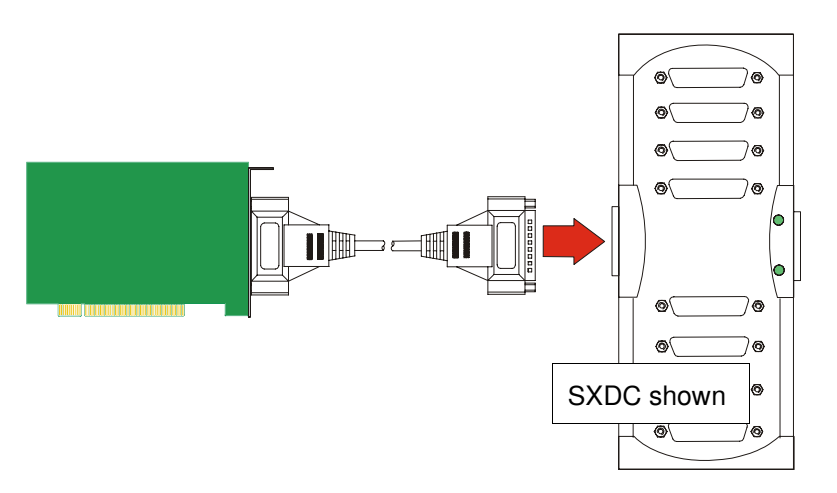

- 5. Attach the peripherals you want to the device concentrators using suitable cables.
- 6. Power up your computer system.

Installation of SXDCs is now complete.

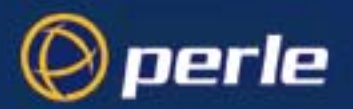

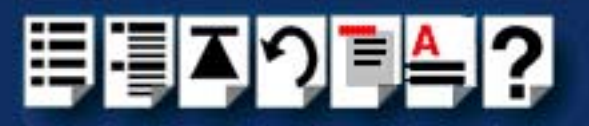

### Joining SXDCs together

## Note

Do NOT join together different device concentrator types. You can only connect device concentrators as follows;

SXDC8s to SXDC8s

MTAs to MTAs, and

TA4s/TA8s to TA4s/TA8s

No other combinations are permitted.

### Warning

Do NOT connect and disconnect device concentrators while your machine is powered on. To do so will damage electronic circuitry and be a safety hazard.

To join SXDCs together proceed as follows;

1. Remove the end covers on the Device concentrator as shown in the next picture.

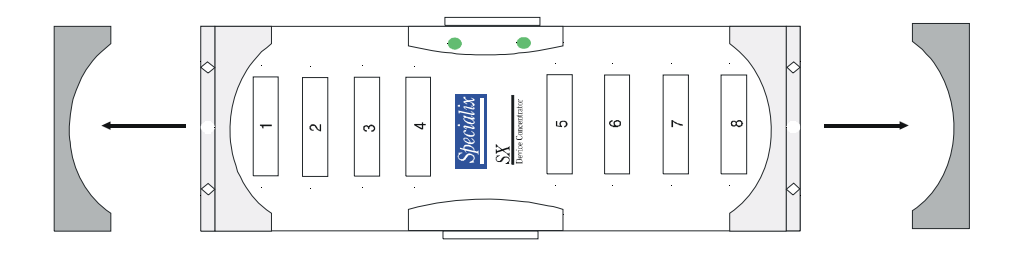

2. Remove the SXDC links (shaped like an H) from each end of the SXDC as shown in the next picture.

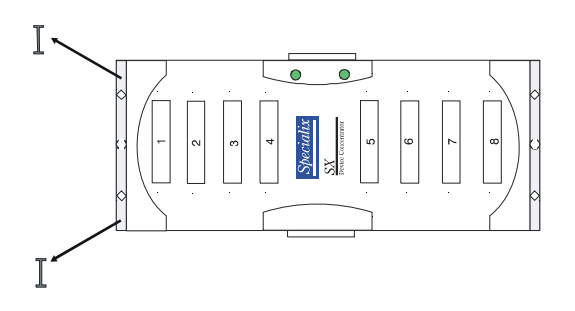

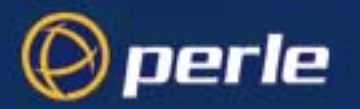

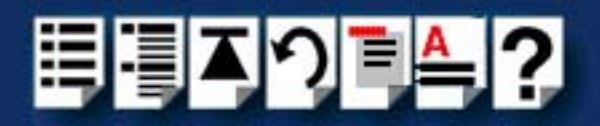

3. Push the first SXDC8 into the second SXDC8 via their bus connectors as shown in the next picture (retain the links as you will need these at a later stage).

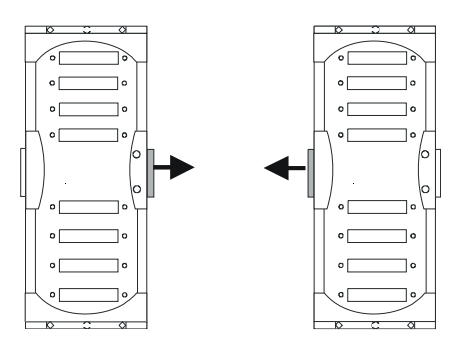

4. Insert one SXDC link at each end of the joined pair of SXDCs into the H shaped apertures provided as shown in the next picture.

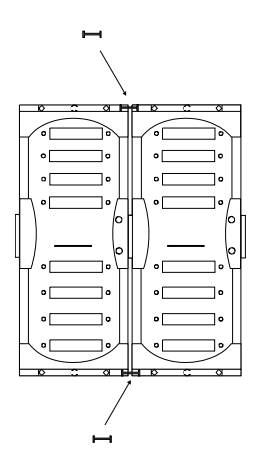

5. Replace the covers at either end of the SXDCs as shown in the next picture.

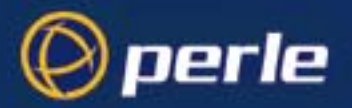

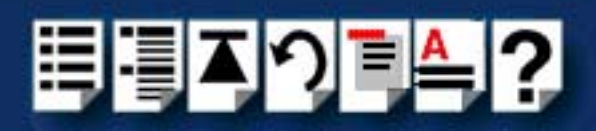

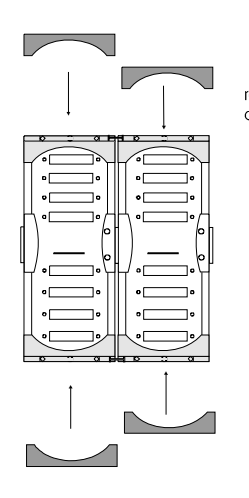

Joining is now complete.

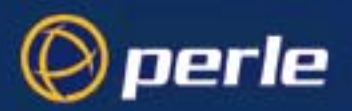

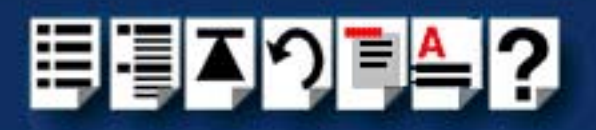

## Mounting SXDCs

The procedure for mounting SXDCs units is as follows;

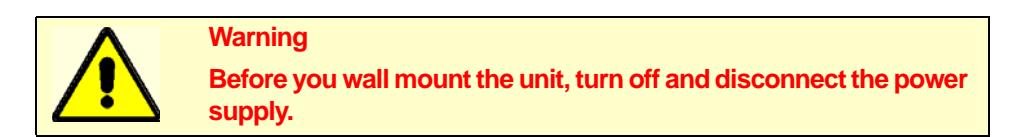

1. On the unit gently prize off the caps at either end of the unit to reveal the wall mounting holes as shown in the next picture.

Note

The removable caps are located on the bottom of MTA units and on the top of SXDC units.

- 2. Screw the unit to the wall through the holes provided using appropriate screws or fasteners for your installation.
- 3. Replace the caps at the ends of the unit.

Wall mounting of the unit is now complete.

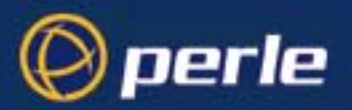

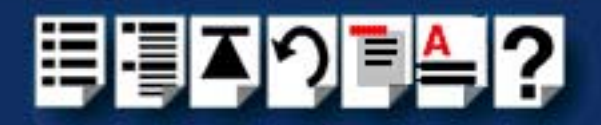

# Installing Modular Terminal Adaptors (MTAs)

Before installing your Modular Terminal Adaptors (**MTAs**), please read **Before you start** on page **26**.

Installation procedure

To install SX Modular Terminal Adaptors (MTAs) on your system proceed as follows;

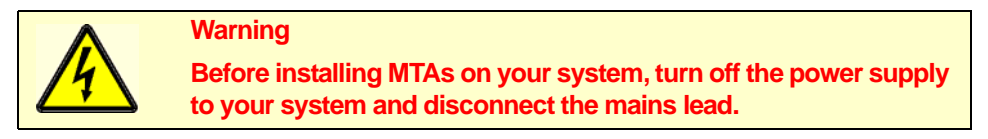

- 1. Turn the power off to your computer system and disconnect the supply.
- 2. If you want to use more than MTA, add extra units to the first one using the procedures described in **Joining MTAs together** on page **143**.
- 3. If required mount the MTA(s) using the procedures given in Mounting MTAs on page 145.
- 4. Connect each host card to the first of the MTAs you want to use using the 1.5 metre bus extension cable supplied with the host card.

#### Note

When connecting SX host cards to Device concentrators or terminal adaptors you should only use the 1.5 metre bus extension cable supplied with your SX host card. Using any other cable will invalidate your EMC and noise warranty.

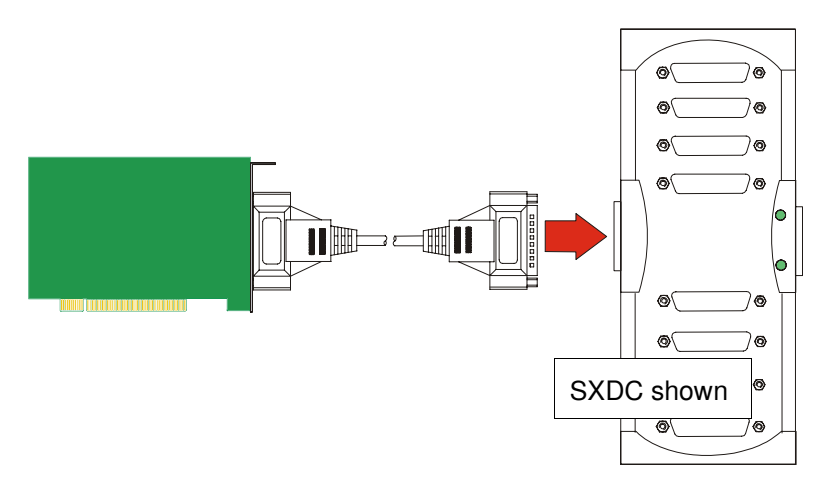

5. Attach the peripherals you want to the MTA(s) using suitable cables and power up your computer system.

Installation of MTAs is now complete.

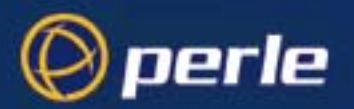

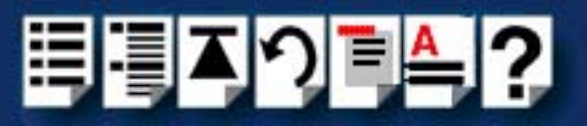

## Joining MTAs together

## Note

Do NOT join together different device concentrator types. You can only connect device concentrators as follows;

SXDC8s to SXDC8s

MTAs to MTAs, and

TA4s/TA8s to TA4s/TA8s

No other combinations are permitted.

### Warning

Do NOT connect and disconnect device concentrators while your machine is powered on. To do so will damage electronic circuitry and be a safety hazard.

To join MTAs together proceed as follows;

1. Remove the brackets on the underside of each MTA as shown in the next picture (hint, unclip brackets by lifting vertically).

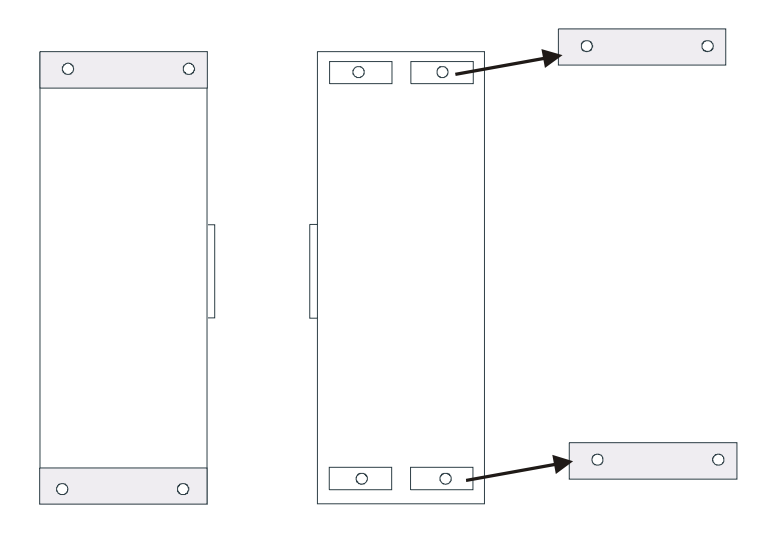

2. Push the first MTA into the second MTA via their bus connectors, then join the two MTAs with a single bracket at each end as shown in the next picture.

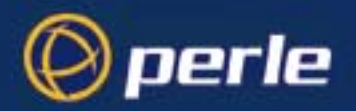

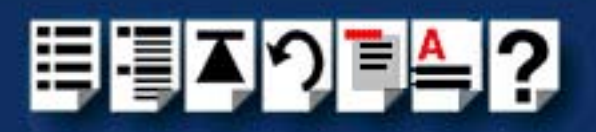

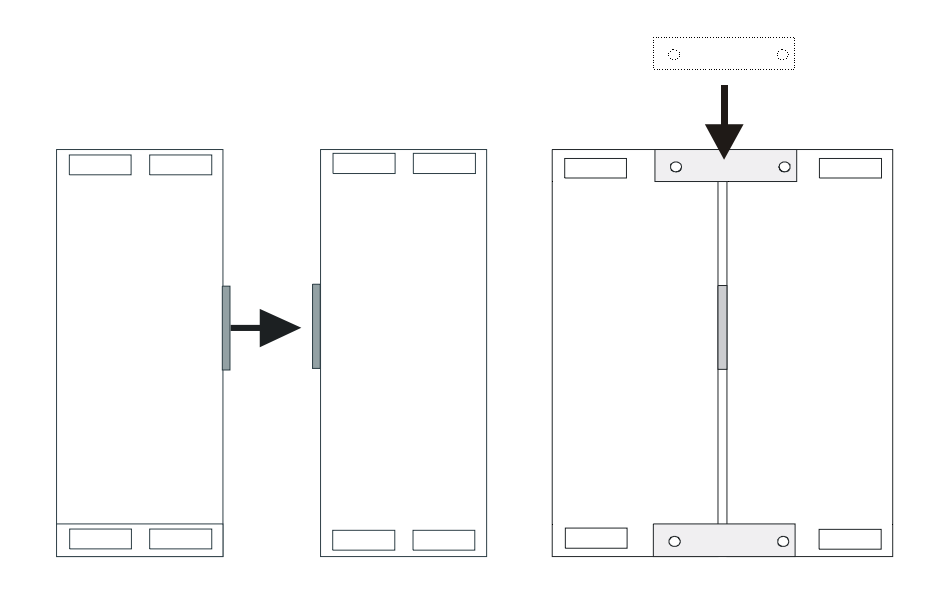
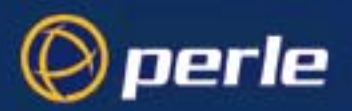

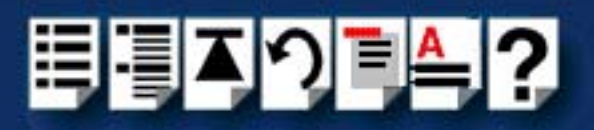

### Mounting MTAs

The procedure for mounting SX units is as follows;

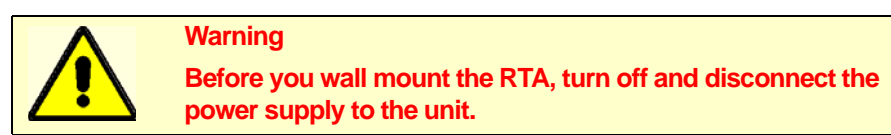

1. On the unit gently prize off the caps at either end of the unit to reveal the wall mounting holes as shown in the next picture.

Note

The removable caps are located on the bottom of MTA units and on the top of SXDC8 units.

- 2. Screw the unit to the wall through the holes provided using appropriate screws or fasteners for your installation.
- 3. Replace the caps at the ends of the unit.

Wall mounting of the unit is now complete.

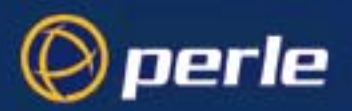

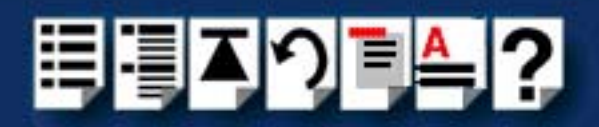

## Installing Terminal Adaptors (TAs)

Before installing your Terminal Adaptors (TAs), please read Before you start on page 26.

#### Installation procedure

To install SX Terminal Adaptors (TAs) on your system proceed as follows;

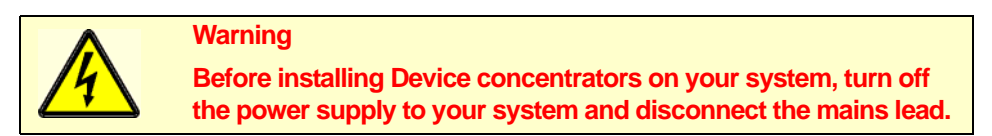

- 1. Turn the power off to your computer system and disconnect the supply.
- 2. If you want to use more than TA, add extra units to the first one using the procedures described in **Joining TAs together** on page **147**.
- 3. If required mount the TA(s) using the procedures given in Mounting TAs on page 148.
- 4. Connect each host card to the first of the TAs you want to use using the 1.5 metre bus extension cable supplied with the host card.

#### Note

When connecting SX host cards to Device concentrators or terminal adaptors you should only use the 1.5 metre bus extension cable supplied with your SX host card. Using any other cable will invalidate your EMC and noise warranty.

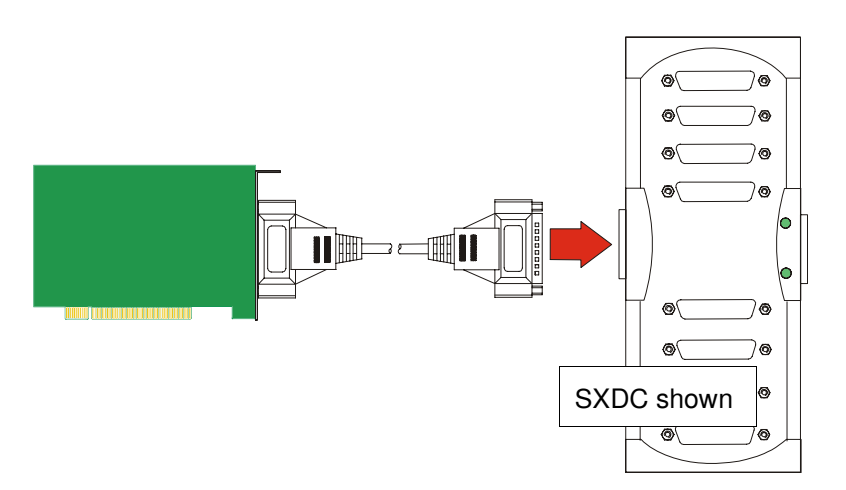

- 5. Attach the peripherals you want to the TAs using suitable cables.
- 6. Power up your computer system.

Installation of TAs is now complete.

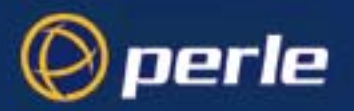

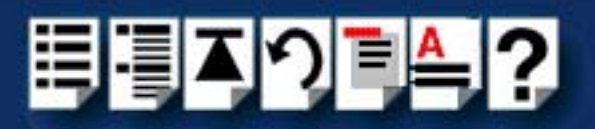

### Joining TAs together

The procedure for joining TAs is as follows;

Note

Whether you are joining the same type of device concentrator (for example, TA4s to TA4s) or mixing TA4s and TA8s the procedure for joining them is the same:

1. Push the first TA into the second TA via their bus connectors as shown in the next picture.

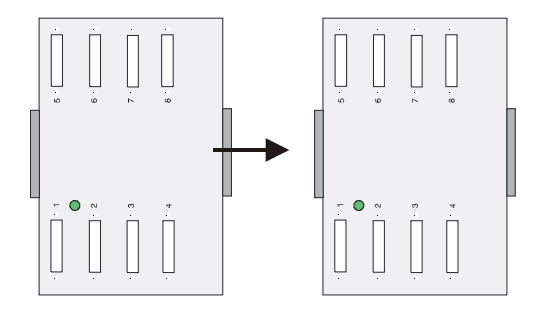

2. Now join the two TAs with a single bracket at each end then secure each bracket in place with the screws provided.

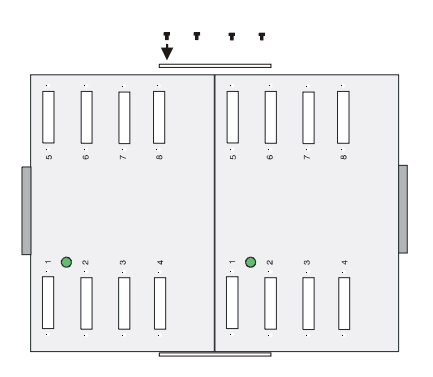

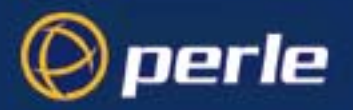

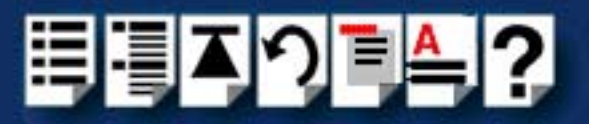

### Mounting TAs

#### Note

The TA4 or the TA8 units are designed for desktop placement only, they are not suitable for wall mounting.

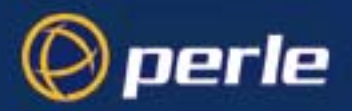

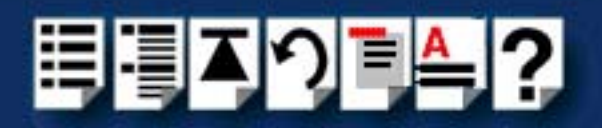

# Removing Device Concentrators from your system

To remove SX device concentrators (including SXDCs, MTAs and TAs) from your system proceed as follows;

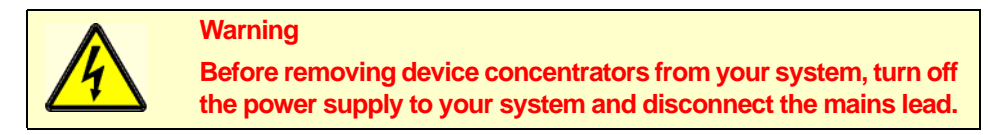

- 1. Turn the power off to your computer system and disconnect the supply.
- 2. If required, disconnect the bus extension cable from the device concentrators.
- 3. If you need to separate multiple device concentrators remove any joining brackets or links prior to separating the units.
- 4. Separate the device concentrators units as required to remove the unit you want.

You can now re-assemble your system in the revised configuration you require. See **Installing device concentrators** on page **136** for further details.

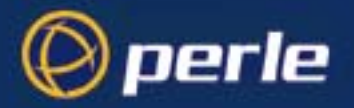

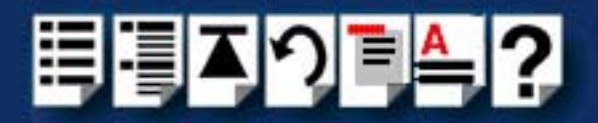

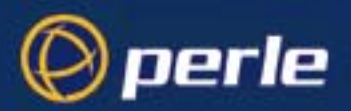

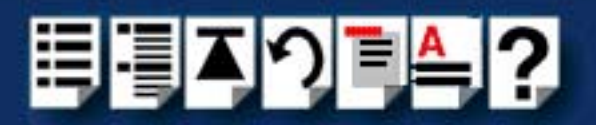

# Chapter 3 Cabling information

You need to read this chapter if you want to...

You need to read this chapter if you want cabling information for the Perle SX serial connectivity system hardware.

This chapter provides cabling and connector pinout information for the Perle SX system. Included are details of about which cables to use, their pinouts and details of standard cables for use with SX products available from Perle.

This chapter includes the following sections;

- Connecting SX host cards to Device Concentrators on page 152
- Device Concentrator top connector pinouts on page 153
- Connecting combinations of Device Concentrator types on page 163
- Connecting Device Concentrators to terminals on page 165
- Cable connector pinouts on page 171
- Loopback connector pinouts on page 178.

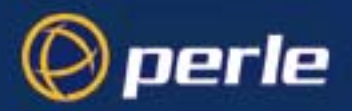

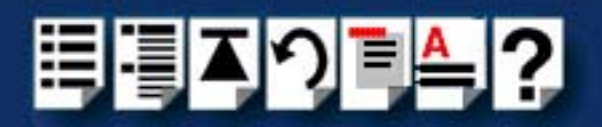

# **Connecting SX host cards to Device Concentrators**

You connect each host card to the first of the Device Concentrator you want to use using the 1.5 metre bus extension cable supplied with the host card.

Note

When connecting SX host cards to Device concentrators or terminal adaptors you should only use the 1.5 metre bus extension cable supplied with your SX host card. Using any other cable will invalidate your EMC and noise warranty.

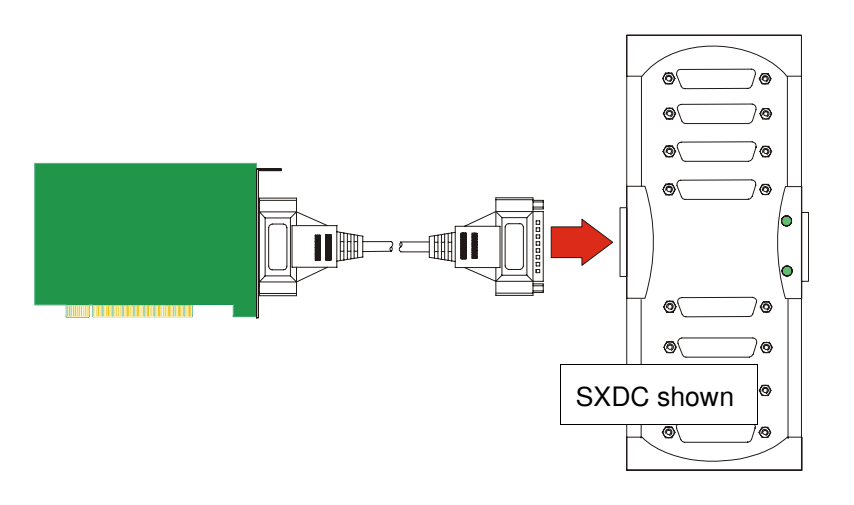

For details of installing host cards and device concentrators, see Installing a Universal 3.3/ 5V PCI host card and Installing an ISA host card in Chapter 2 Installing hardware and software.

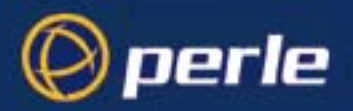

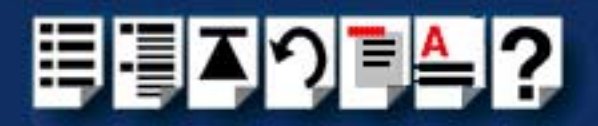

# Device Concentrator top connector pinouts

To view the connector pinout for the various types of SX device concentrators see the following;

- SXDC top connector guide; on page 154
- MTA top connector guide on page 154
- TA top connector guide on page 154.

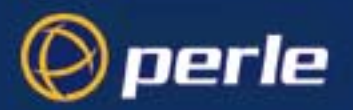

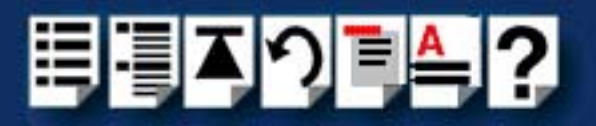

## SXDC top connector guide;

| SXDC type | To find details                                                |
|-----------|----------------------------------------------------------------|
| SXDC8/RJX | See RJ45 female SXDC connector pinout on page 155              |
| SXDC8/DX  | See DB25 female SXDC connector pinout on page 157              |
| SXDC8/MX  | See DB25 male SXDC connector pinout on page 160                |
| SXDC8/PX  | See SXDC8/PX DB25 parallel female connector pinout on page 162 |

### MTA top connector guide

| MTA type | To find details                                                |
|----------|----------------------------------------------------------------|
| MTA8/RJX | See RJ45 female MTA connector pinout on page 156               |
| MTA8/D   | See DB25 female MTA connector pinout on page 158               |
| MTA8/M   | See DB25 male MTA connector pinout on page 161                 |
| MTA8/PX  | See SXDC8/PX DB25 parallel female connector pinout on page 162 |

### TA top connector guide

| TA type | To find details                                 |
|---------|-------------------------------------------------|
| TA4     | See DB25 female TA connector pinout on page 159 |
| TA8     | See DB25 female TA connector pinout on page 159 |

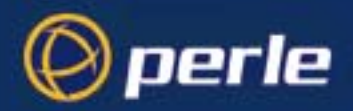

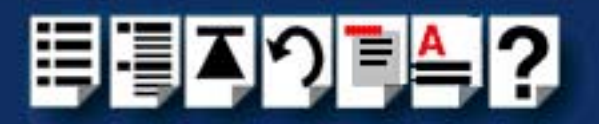

# RJ45 female SXDC connector pinout

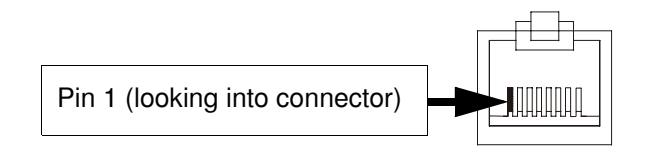

| Pin    | Signal | Direction | Description         |
|--------|--------|-----------|---------------------|
| 1      | DCD    | In        | Data Carrier Detect |
| 2      | DTR    | Out       | Data Terminal Ready |
| 3      | DSR    | ln        | Data Set Ready      |
| 4      | S/GND  |           | Signal ground       |
| 5      | TXD    | Out       | Transmit Data       |
| 6      | RXD    | In        | Receive Data        |
| 7      | RTS    | Out       | Request To Send     |
| 8      | CTS    | In        | Clear To Send       |
| Shield |        |           |                     |

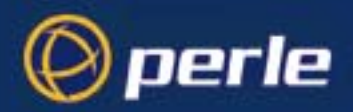

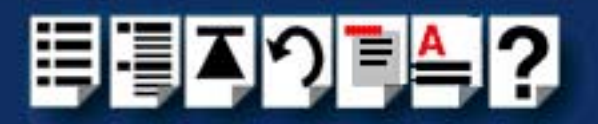

# RJ45 female MTA connector pinout

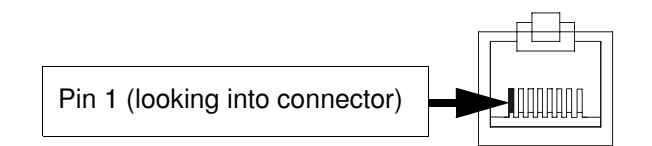

| Pin    | Signal | Direction | Description         |
|--------|--------|-----------|---------------------|
| 1      | DCD    | In        | Data Carrier Detect |
| 2      | DTR    | Out       | Data Terminal Ready |
| 3      | DSR    | ln        | Data Set Ready      |
| 4      | S/GND  |           | Signal ground       |
| 5      | TXD    | Out       | Transmit Data       |
| 6      | RXD    | In        | Receive Data        |
| 7      | RTS    | Out       | Request To Send     |
| 8      | CTS    | In        | Clear To Send       |
| Shield |        |           |                     |

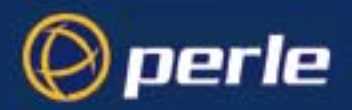

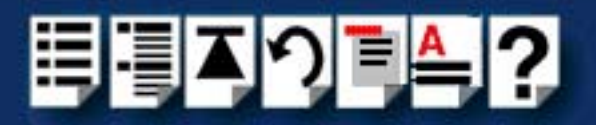

### DB25 female SXDC connector pinout

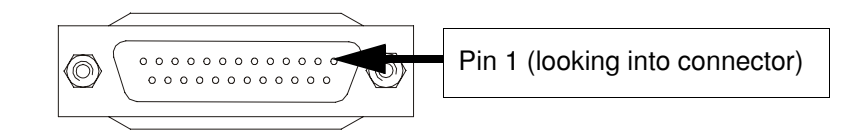

| Pin | Signal  | Direction | Description         |
|-----|---------|-----------|---------------------|
| 1   | Chassis |           | Chassis ground      |
| 2   | RXD     | In        | Transmit Data       |
| 3   | TXD     | Out       | Receive Data        |
| 4   | RTS     | In        | Request To Send     |
| 5   | CTS     | Out       | Clear To Send       |
| 6   | DSR     | Out       | Data Set Ready      |
| 7   | GND     |           | Ground              |
| 8   | DCD     | In        | Data Carrier Detect |
| 20  | DTR     | In        | Data Terminal Ready |
| 22  | RI      | In        | Ring Indicator      |

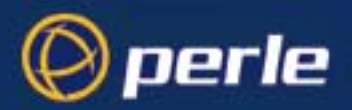

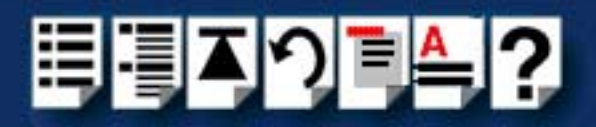

### DB25 female MTA connector pinout

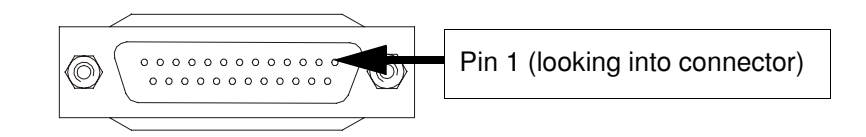

| Pin | Signal  | Direction | Description         |
|-----|---------|-----------|---------------------|
| 1   | Chassis |           | Chassis ground      |
| 2   | RXD     | ln        | Transmit Data       |
| 3   | TXD     | Out       | Receive Data        |
| 4   | RTS     | ln        | Request To Send     |
| 5   | CTS     | Out       | Clear To Send       |
| 6   | DSR     | Out       | Data Set Ready      |
| 7   | GND     |           | Ground              |
| 8   | DCD     | In        | Data Carrier Detect |
| 20  | DTR     | In        | Data Terminal Ready |
| 22  | RI      | In        | Ring Indicator      |

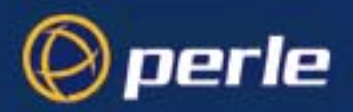

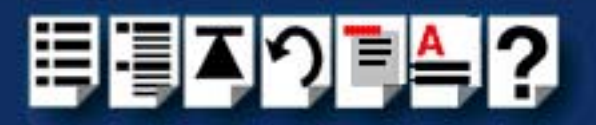

### DB25 female TA connector pinout

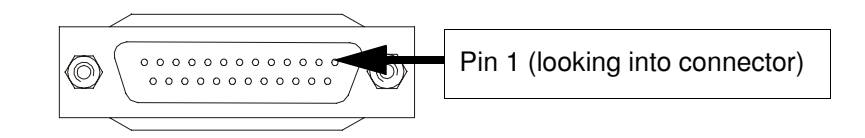

| Pin | Signal  | Direction | Description         |
|-----|---------|-----------|---------------------|
| 1   | Chassis |           | Chassis ground      |
| 2   | RXD     | In        | Transmit Data       |
| 3   | TXD     | Out       | Receive Data        |
| 4   | RTS     | In        | Request To Send     |
| 5   | CTS     | Out       | Clear To Send       |
| 6   | DSR     | Out       | Data Set Ready      |
| 7   | GND     |           | Ground              |
| 8   | DCD     | In        | Data Carrier Detect |
| 20  | DTR     | In        | Data Terminal Ready |
| 22  | RI      | In        | Ring Indicator      |

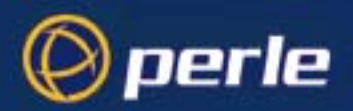

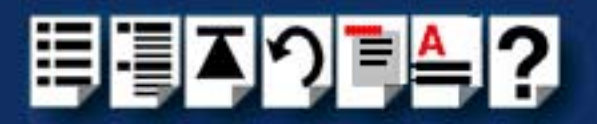

### DB25 male SXDC connector pinout

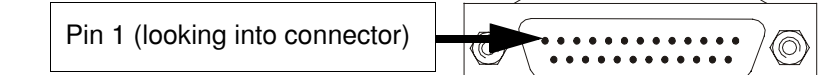

| Pin | Signal | Direction | Description         |
|-----|--------|-----------|---------------------|
| 2   | TXD    | Out       | Transmit Data       |
| 3   | RXD    | In        | Receive Data        |
| 4   | RTS    | Out       | Request To Send     |
| 5   | CTS    | In        | Clear To Send       |
| 6   | DSR    | In        | Data Set Ready      |
| 7   | GND    |           | Ground              |
| 8   | DCD    | In        | Data Carrier Detect |
| 20  | DTR    | Out       | Data Terminal Ready |
| 22  | RI     | In        | Ring Indicator      |

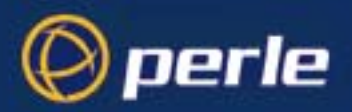

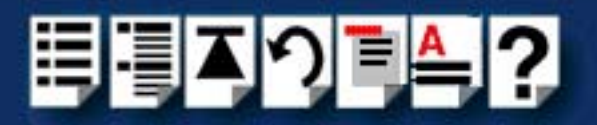

 $(\bigcirc)$ 

# DB25 male MTA connector pinout

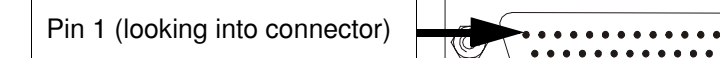

| Pin | Signal | Direction | Description         |
|-----|--------|-----------|---------------------|
| 2   | TXD    | Out       | Transmit Data       |
| 3   | RXD    | In        | Receive Data        |
| 4   | RTS    | Out       | Request To Send     |
| 5   | CTS    | In        | Clear To Send       |
| 6   | DSR    | In        | Data Set Ready      |
| 7   | GND    |           | Ground              |
| 8   | DCD    | In        | Data Carrier Detect |
| 20  | DTR    | Out       | Data Terminal Ready |
| 22  | RI     | In        | Ring Indicator      |

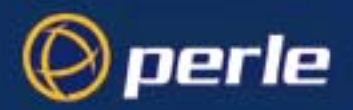

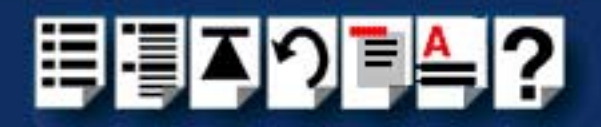

### SXDC8/PX DB25 parallel female connector pinout

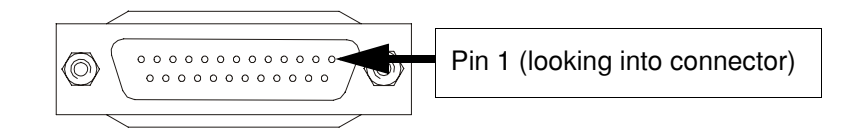

| Pin | Signal    | Direction | Description |
|-----|-----------|-----------|-------------|
| 1   | STROBEN*  | Output    | PSTROBE     |
| 2   | D0        | Output    | DATA 1      |
| 3   | D1        | Output    | DATA 2      |
| 4   | D2        | Output    | DATA 3      |
| 5   | D3        | Output    | DATA 4      |
| 6   | D4        | Output    | DATA 5      |
| 7   | D5        | Output    | DATA 6      |
| 8   | D6        | Output    | DATA 7      |
| 9   | D7        | Output    | DATA 8      |
| 10  | PACKN*    | Input     | ACK         |
| 11  | PBUSY     | Input     | BUSY        |
| 12  | PPE       | Input     | PE          |
| 13  | PSLCT     | Input     | SLCT        |
| 14  | AUTOFDXT* | Output    | AUTOFEED    |
| 15  | PERRORN*  | Input     | FAULT       |
| 16  | PINITN*   | Output    | INPUT PRIME |
| 17  | PSLINN*   | Output    | SLCT IN     |
| 18  | GND       | -         | GROUND      |
| 19  | GND       | -         | GROUND      |
| 20  | GND       | -         | GROUND      |
| 21  | GND       | -         | GROUND      |
| 22  | GND       | —         | GROUND      |
| 23  | GND       | -         | GROUND      |
| 24  | GND       | -         | GROUND      |
| 25  | GND       | -         | GROUND      |

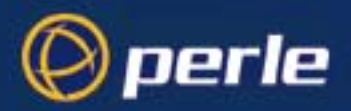

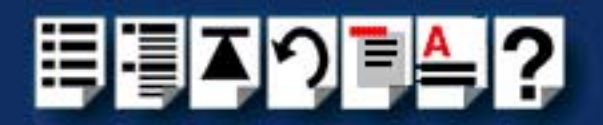

# **Connecting combinations of Device Concentrator types**

This section explains about mixing different types of device concentrator (TA, MTA and SXDC8) on a connection to a single host card and includes the following:

- Connecting a single host card to device concentrators on page 169
- Connecting multiple host cards to device concentrators on page 170

#### *Connecting a single host card to device concentrators*

#### Note

You cannot connect multiple device concentrator types to single SX host card. For example SXDCs and MTAs.

To connect multiple device concentrator types to a single machine for example, use multiple host cards, one for each device concentrator type.

| Device<br>concentrator<br>type | Maximum number of ports per host card | Device concentrators required                 |  |  |
|--------------------------------|---------------------------------------|-----------------------------------------------|--|--|
| TA8 and TA4                    | 32                                    | Any mixture of TA8s and TA4s giving 32 ports. |  |  |
| TA8                            | 32                                    | 4 TA8s.                                       |  |  |
| TA4                            | 16                                    | 4 TA4s.                                       |  |  |
|                                |                                       |                                               |  |  |
| MTA                            | 128                                   | 4 MTAs.                                       |  |  |
|                                |                                       |                                               |  |  |
| SXDC*                          | 128                                   | SXDC8s.                                       |  |  |

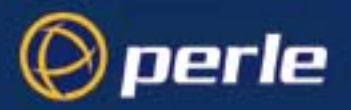

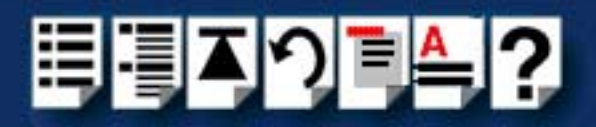

### Connecting multiple host cards to device concentrators

#### Note

When using multiple host cards, fir example in the same machine, use one host card for each device concentrator type.

You cannot connect multiple device concentrator types to s single SX host card. For example SXDCs and MTAs.

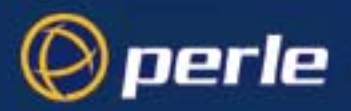

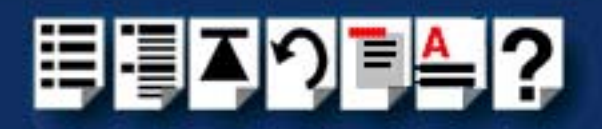

# **Connecting Device Concentrators to terminals**

To connect your Device Concentrator to a terminal you use the cable types detailed in the next table

| Device Concentrator type    | Cable description<br>(Device Concentrator to Terminal) | To find<br>details           |
|-----------------------------|--------------------------------------------------------|------------------------------|
| SXDC8/RJX                   | RJ45 male to DB25 male DTE.                            | See page<br>171.             |
| SXDC8/DX                    | DB25 male to DB25 male DTE                             | See page<br>172.             |
| SXDC8/MX                    | DB25 female to DB25 male DTE                           | See page<br>173.             |
| SXDC8/PX port1              | DB25 parallel male to centronics parallel              | See <mark>page</mark><br>177 |
| SXDC8/PX ports 2,3 and 4    | DB25 male to DB25 male DTE                             | See page<br>172              |
| SXDC8/PX ports 5, 6,7 and 8 | DB25 male to DB25 male DTE                             | See page<br>172              |
| SXDC8/422                   | DB25 male to DB25 male DTE                             | See page<br>173.             |
|                             |                                                        |                              |
| MTA/RJX                     | RJ45 male to DB25 male DTE.                            | See page<br>171.             |
| MTA/DX                      | DB25 male to DB25 male DTE                             | See page<br>172.             |
| MTA/MX                      | DB25 female to DB25 male DTE                           | See page<br>173.             |
| MTA/PX port1                | DB25 parallel male to centronics parallel              | See page<br>177              |
| MTA/PX ports 2,3 and 4      | DB25 male to DB25 male DTE                             | See page<br>172              |
| MTA/PX ports 5, 6,7 and 8   | DB25 male to DB25 male DTE                             | See page<br>172              |
| MTA/422                     | DB25 male to DB25 male DTE                             | See page<br>173.             |
|                             |                                                        |                              |
| TA4                         | DB25 male to DB25 male DTE                             | See page<br>171              |
| TA8                         | DB25 male to DB25 male DTE                             | See page<br>171              |

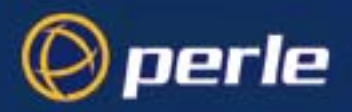

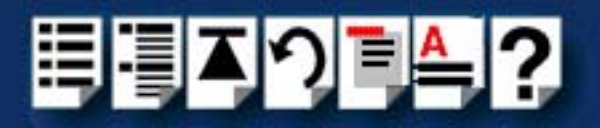

# **Connecting Device Concentrators to modems**

To connect your Device Concentrator to a modem you use the cable types detailed in the next table;

| Device Concentrator type   | Cable description<br>(RTA to Terminal)    | To find details |
|----------------------------|-------------------------------------------|-----------------|
| SXDC8/RJX                  | RJ45 male to DB25 male DCE                | See page 174.   |
| SXDC8/DX                   | DB25 male to DB25 male DCE                | See page 175.   |
| SXDC8/MX                   | DB25 female to DB25 male DCE              | See page 176.   |
| SXDC8/P port1              | DB25 parallel male to centronics parallel | See page 177.   |
| SXDC8/P ports 2,3 and 4    | DB25 male to DB25 male DTE                | See page 172.   |
| SXDC8/P ports 5, 6,7 and 8 | DB25 male to DB25 male DTE                | See page 172.   |
| SXDC8/422                  | DB25 male to DB25 male DCE                | See page 175.   |
|                            |                                           |                 |
| MTA/RJX                    | RJ45 male to DB25 male DCE                | See page 174.   |
| MTA/DX                     | DB25 male to DB25 male DCE                | See page 175.   |
| MTA/MX                     | DB25 female to DB25 male DCE              | See page 176.   |
| MTA/P port1                | DB25 parallel male to centronics parallel | See page 177.   |
| MTA/P ports 2,3 and 4      | DB25 male to DB25 male DTE                | See page 172.   |
| MTA/P ports 5, 6,7 and 8   | DB25 male to DB25 male DTE                | See page 172.   |
| MTA/422                    | DB25 male to DB25 male DCE                | See page 175.   |
|                            |                                           |                 |
| TA4                        | DB25 male to DB25 male DCE                | See page 175.   |
| TA8                        | DB25 male to DB25 male DCE                | See page 175.   |

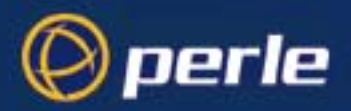

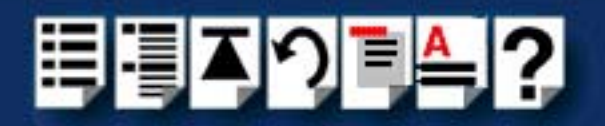

# **Connecting Device Concentrators to parallel printers**

To connect your Device Concentrator to a parallel printer you use the cable types detailed in the next table;

| RTA type | Cable description<br>(RTA to Terminal)              | To find<br>details |
|----------|-----------------------------------------------------|--------------------|
| SXDC8/PX | DB25 Parallel male to centronics parallel connector | See page<br>177.   |
|          |                                                     |                    |
| MTA/PX   | DB25 Parallel male to centronics parallel connector | See page<br>177.   |

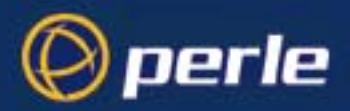

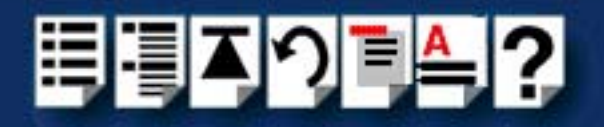

# **Connecting Device Concentrators to serial printers**

| To connect your RTA to a serial | printer you use the cable | types detailed in the next table |
|---------------------------------|---------------------------|----------------------------------|
|---------------------------------|---------------------------|----------------------------------|

| RTA type                   | Cable description<br>(RTA to Terminal)    | To find details |
|----------------------------|-------------------------------------------|-----------------|
| SXDC8/RJX                  | RJ45 male to DB25 male DTE                | See page 171.   |
| SXDC8/DX                   | DB25 male to DB25 male DTE                | See page 172.   |
| SXDC8/MX                   | DB25 female to DB25 male DTE              | See page 173.   |
| SXDC8/P port1              | DB25 parallel male to centronics parallel | See page 177    |
| SXDC8/P ports 2,3 and 4    | DB25 male to DB25 male DTE                | See page 172    |
| SXDC8/P ports 5, 6,7 and 8 | DB25 male to DB25 male DTE                | See page 172    |
| SXDC8/422                  | DB25 male to DB25 male DTE                | See page 172.   |
|                            |                                           |                 |
| MTA/RJX                    | RJ45 male to DB25 male DTE                | See page 171.   |
| MTA/DX                     | DB25 male to DB25 male DTE                | See page 172.   |
| MTA/MX                     | DB25 female to DB25 male DTE              | See page 173.   |
| MTA/P port1                | DB25 parallel male to centronics parallel | See page 177    |
| MTA/P ports 2,3 and 4      | DB25 male to DB25 male DTE                | See page 172    |
| MTA/P ports 5, 6,7 and 8   | DB25 male to DB25 male DTE                | See page 172    |
| MTA/422                    | DB25 male to DB25 male DTE                | See page 172.   |
|                            |                                           |                 |
| TA4                        | DB25 male to DB25 male DTE                | See page 172.   |
| TA8                        | DB25 male to DB25 male DTE                | See page 172.   |
|                            |                                           |                 |

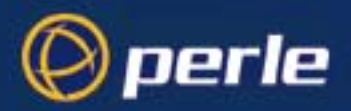

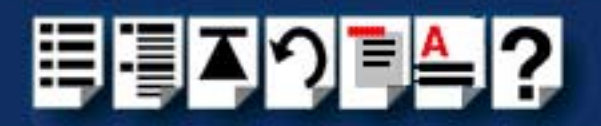

# Connecting Device concentrators to host cards

This section explains about mixing different types of device concentrator (TA, MTA and SXDC8) on a connection to a single host card and includes the following:

- Connecting a single host card to device concentrators on page 169
- Connecting multiple host cards to device concentrators on page 170

#### Connecting a single host card to device concentrators

#### Note

You cannot connect multiple device concentrator types to a single SX host card. For example SXDCs and MTAs.

To connect multiple device concentrator types to a single machine for example, use multiple host cards, one for each device concentrator type.

| Device<br>concentrator<br>type | Maximum number of ports per host card | Device concentrators required                 |
|--------------------------------|---------------------------------------|-----------------------------------------------|
| TA8 and TA4                    | 32                                    | Any mixture of TA8s and TA4s giving 32 ports. |
| TA8                            | 32                                    | 4 TA8s.                                       |
| TA4                            | 16                                    | 4 TA4s.                                       |
|                                |                                       |                                               |
| MTA                            | 128                                   | 4 MTAs.                                       |
|                                |                                       |                                               |
| SXDC*                          | 128                                   | SXDC8s.                                       |

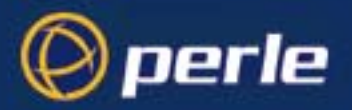

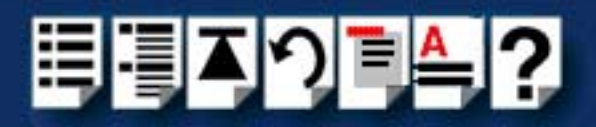

### Connecting multiple host cards to device concentrators

#### Note

When using multiple host cards, for example in the same machine, use one host cards for each device concentrator type.

You cannot connect multiple device concentrator types to a single SX host card. For example SXDCs and MTAs.

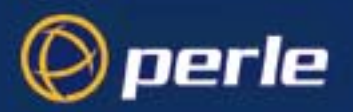

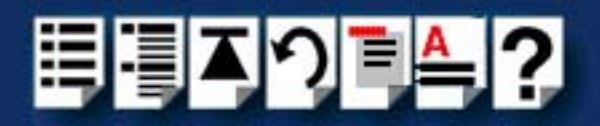

# Cable connector pinouts

### RJ45 male to DB25 male DTE for connection to DCE devices

*Typical uses* This type of cable is used to connect to DCE devices such as Modems.

Cable diagram

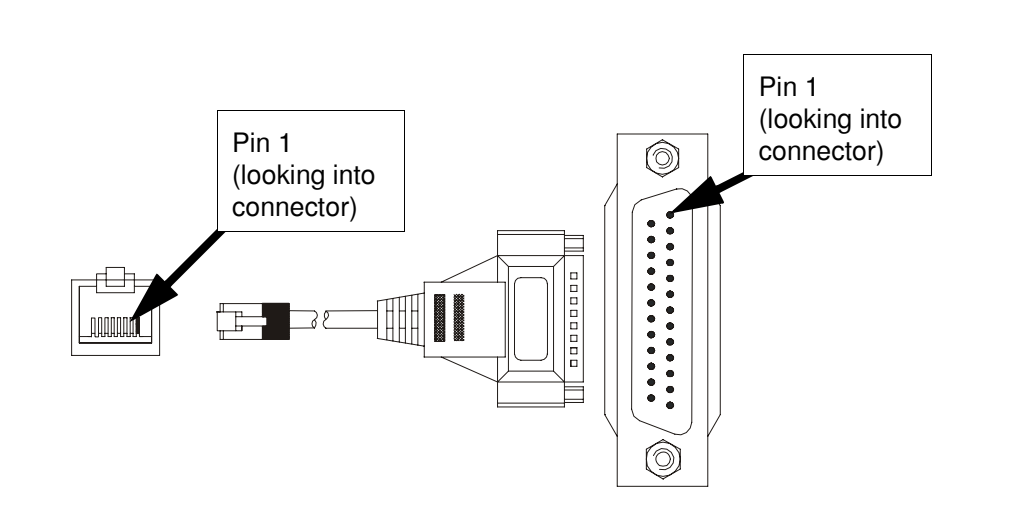

| RJ45   |        |           |                     | DB25 |        |                     |
|--------|--------|-----------|---------------------|------|--------|---------------------|
| Pin    | Signal | Direction | Description         | Pin  | Signal | Description         |
| 1      | DCD    | In        | Data Carrier Detect | 8    | DCD    | Data Carrier Detect |
| 2      | DTR    | Out       | Data Terminal Ready | 20   | DTR    | Data Terminal Ready |
| 3      | DSR    | In        | Data Set Ready      | 6    | DSR    | Data Set Ready      |
| 4      | S/GND  |           | Signal ground       | 7    | S/GND  | Signal ground       |
| 5      | TXD    | Out       | Transmit Data       | 2    | TXD    | Transmit Data       |
| 6      | RXD    | In        | Receive Data        | 3    | RXD    | Receive Data        |
| 7      | RTS    | Out       | Request To Send     | 4    | RTS    | Request To Send     |
| 8      | CTS    | In        | Clear To Send       | 5    | CTS    | Clear To Send       |
| Shield |        |           |                     |      |        | Chassis ground      |

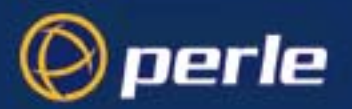

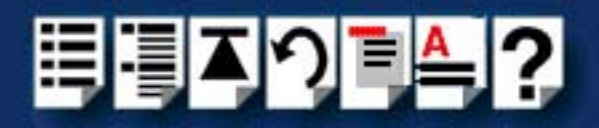

### DB25 male to DB25 male DTE for connection to DCE devices

*Typical uses* This type of cable is used to connect to DCE devices such as Modems.

Cable diagram

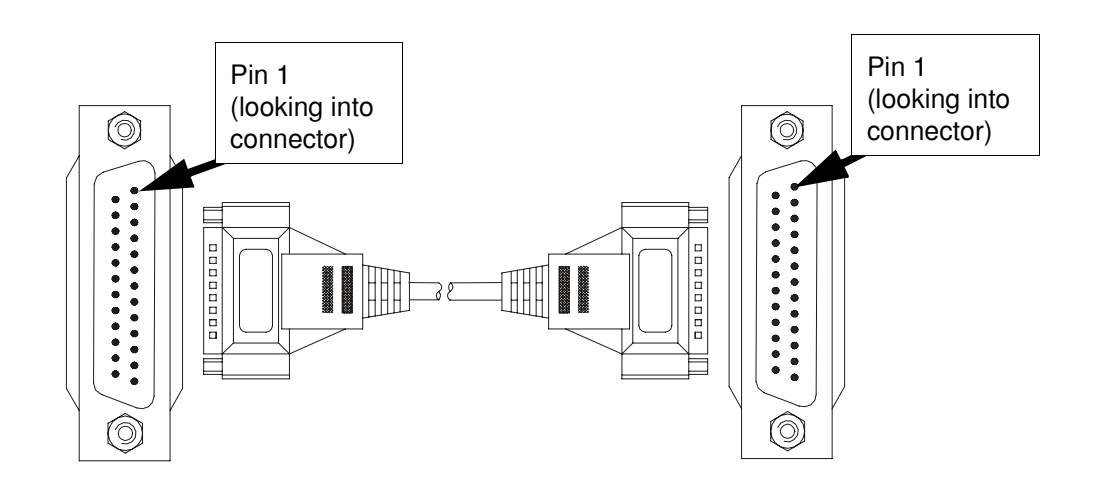

| DB25 |         |           | DB25                |     |         |                     |
|------|---------|-----------|---------------------|-----|---------|---------------------|
| Pin  | Signal  | Direction | Description         | Pin | Signal  | Description         |
| 1    | Chassis |           | Chassis ground      | 1   | Chassis | Chassis ground      |
| 2    | TXD     | In        | Transmit Data       | 3   | RXD     | Receive Data        |
| 3    | RXD     | Out       | Receive Data        | 2   | TXD     | Transmit Data       |
| 4    | RTS     | In        | Request To Send     | 5   | CTS     | Clear To Send       |
| 5    | CTS     | Out       | Clear To Send       | 4   | RTS     | Request To Send     |
| 6    | DSR     | Out       | Data Set Ready      | 20  | DTR     | Data Terminal Ready |
| 7    | GND     |           | Ground              | 7   | GND     | Ground              |
| 8    | DCD     | In        | Data Carrier Detect | 8   | DCD     | Data Carrier Detect |
| 20   | DTR     | In        | Data Terminal Ready | 6   | DSR     | Data Set Ready      |

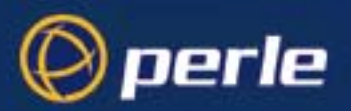

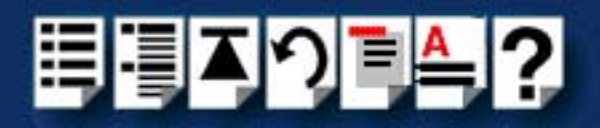

## DB25 female to DB25 male DTE for connection to DCE devices

Cable diagram

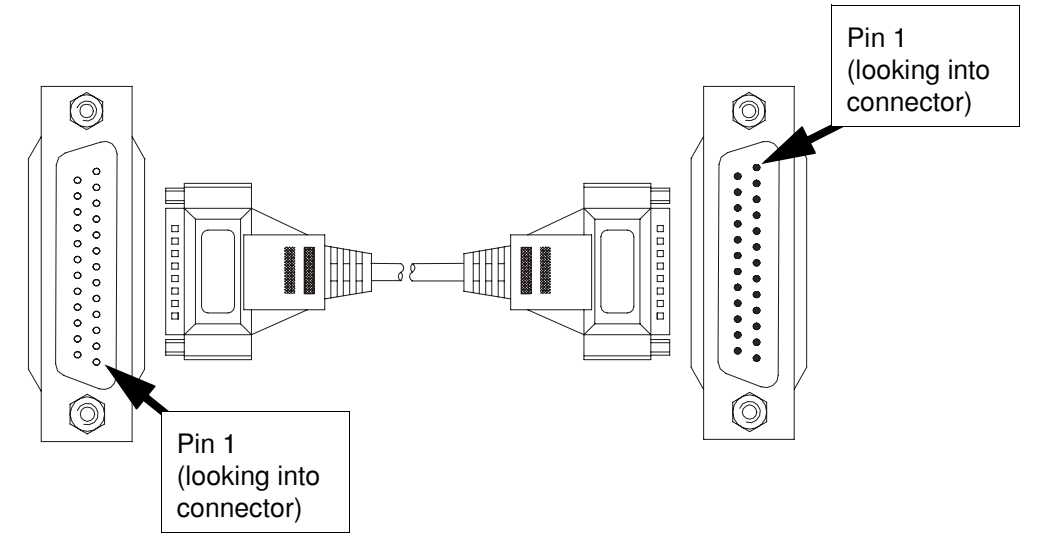

| DB25 |        |           | DB25                |     |        |                     |
|------|--------|-----------|---------------------|-----|--------|---------------------|
| Pin  | Signal | Direction | Description         | Pin | Signal | Description         |
| 2    | TXD    | Out       | Transmit Data       | 2   | TXD    | Transmit Data       |
| 3    | RXD    | In        | Receive Data        | 3   | RXD    | Receive Data        |
| 4    | RTS    | Out       | Ready to send       | 4   | RTS    | Ready to send       |
| 5    | CTS    | In        | Clear to send       | 5   | CTS    | Clear to send       |
| 6    | DSR    | In        | Data Set Ready      | 6   | DSR    | Data Set Ready      |
| 7    | GND    |           | Ground              | 7   | GND    | Ground              |
| 8    | DCD    | In        | Data Carrier Detect | 8   | DCD    | Data Carrier Detect |
| 20   | DTR    | Out       | Data Terminal Ready | 20  | DTR    | Data Terminal Ready |

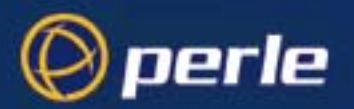

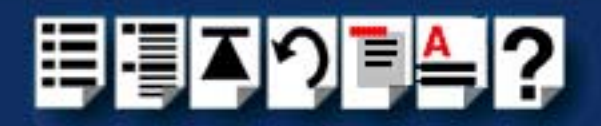

## RJ45 male to DB25 female DCE for connection to DTE devices

Typical usesThis type of cable is used to connect to DTE devices such as Terminals, PCs or printers.Cable diagram

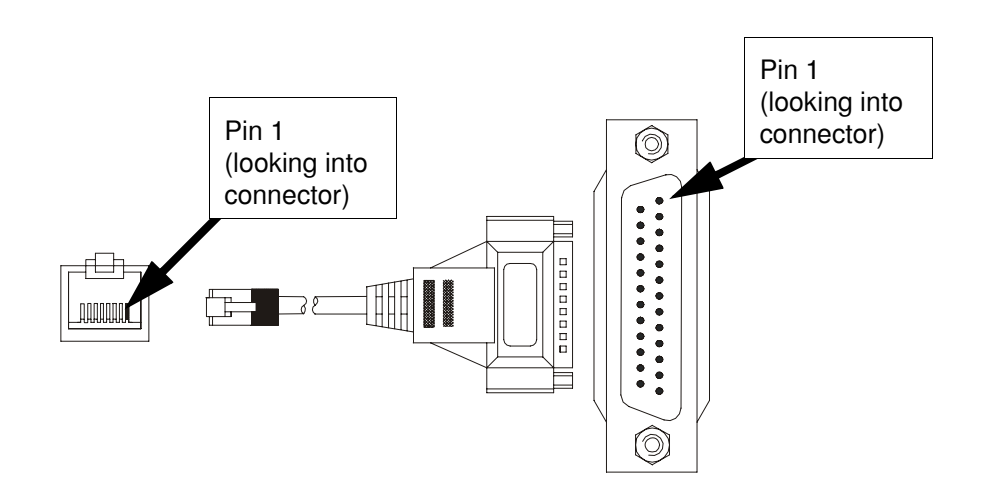

| RJ45   |        |           | DB25 pin            |     |        |                     |
|--------|--------|-----------|---------------------|-----|--------|---------------------|
| Pin    | Signal | Direction | Description         | Pin | Signal | Description         |
| 1      | DCD    | In        | Data Carrier Detect | 8   | DCD    | Data Carrier Detect |
| 2      | DTR    | Out       | Data Terminal Ready | 6   | DSR    | Data Set Ready      |
| 3      | DSR    | In        | Data Set Ready      | 20  | DTR    | Data Terminal Ready |
| 4      | S/GND  |           | Signal ground       | 7   | S/GND  | Signal ground       |
| 5      | TXD    | Out       | Transmit Data       | 3   | RXD    | Receive Data        |
| 6      | RXD    | In        | Receive Data        | 2   | TXD    | Transmit Data       |
| 7      | RTS    | Out       | Request To Send     | 5   | CTS    | Clear To Send       |
| 8      | CTS    | In        | Clear To Send       | 4   | RTS    | Request To Send     |
| Shield |        |           |                     |     |        | Chassis ground      |

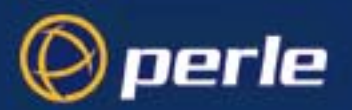

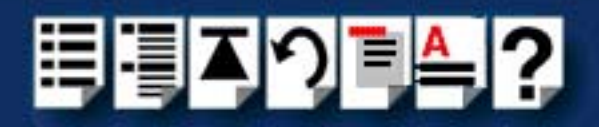

### DB25 male to DB25 female DCE for connection to DTE devices

Typical usesThis type of cable is used to connect to DTE devices such as Terminals, PCs or printers.Cable diagram

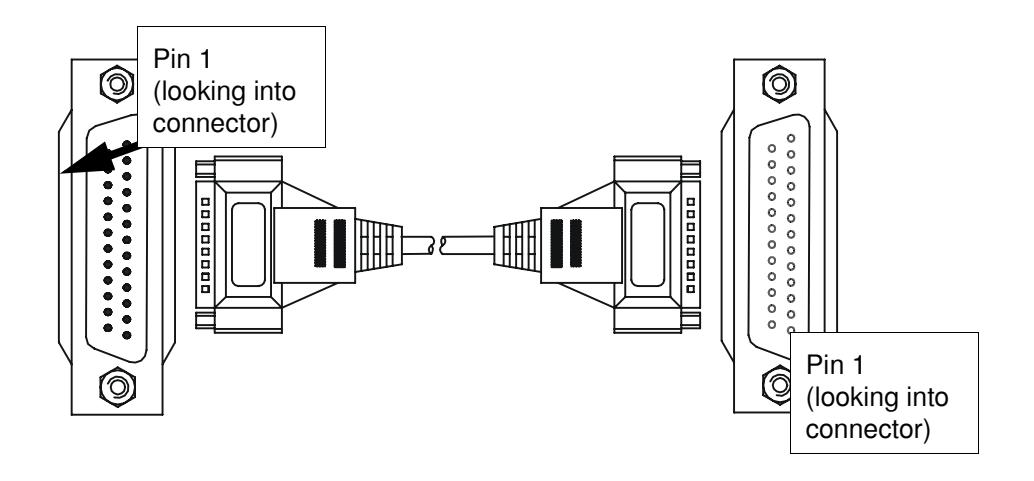

| DB25 |        |           | DB25                |     |        |                     |
|------|--------|-----------|---------------------|-----|--------|---------------------|
| Pin  | Signal | Direction | Description         | Pin | Signal | Description         |
| 2    | TXD    | In        | Transmit Data       | 2   | TXD    | Transmit Data       |
| 3    | RXD    | Out       | Receive Data        | 3   | RXD    | Receive Data        |
| 4    | RTS    | In        | Request To Send     | 4   | RTS    | Request To Send     |
| 5    | CTS    | Out       | Clear To Send       | 5   | CTS    | Clear To Send       |
| 6    | DSR    | Out       | Data Set Ready      | 6   | DSR    | Data Set Ready      |
| 7    | GND    |           | Ground              | 7   | GND    | Ground              |
| 8    | DCD    | In        | Data Carrier Detect | 8   | DCD    | Data Carrier Detect |
| 20   | DTR    | In        | Data Terminal Ready | 20  | DTR    | Data Terminal Ready |

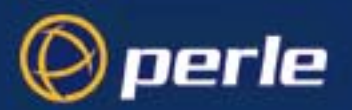

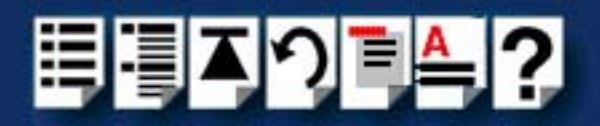

## DB25 female to DB25 female DCE for connection to DTE devices

Typical usesThis type of cable is used to connect to DTE devices such as Terminals, PCs or printers.Cable diagram

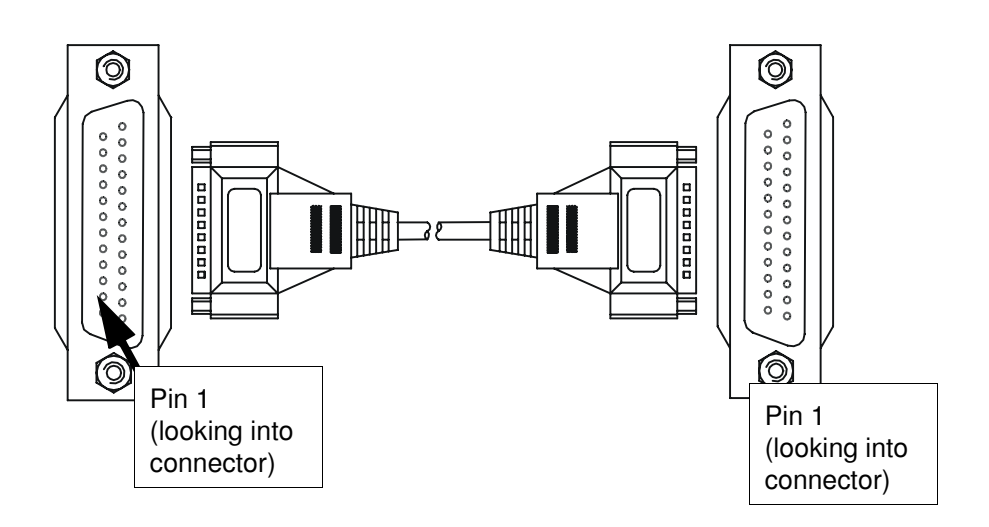

| DB25 |        |           | DB25                |     |        |                     |
|------|--------|-----------|---------------------|-----|--------|---------------------|
| Pin  | Signal | Direction | Description         | Pin | Signal | Description         |
| 2    | TXD    | Out       | Receive Data        | 3   | RXD    | Transmit Data       |
| 3    | RXD    | In        | Transmit Data       | 2   | TXD    | Receive Data        |
| 4    | RTS    | Out       | Request To Send     | 5   | CTS    | Clear To Send       |
| 5    | CTS    | In        | Clear To Send       | 4   | RTS    | Request To Send     |
| 6    | DSR    | In        | Data Set Ready      | 20  | DTR    | Data Terminal Ready |
| 7    | GND    |           | Ground              | 7   | GND    | Ground              |
| 8    | DCD    | In        | Data Carrier Detect | 8   | DCD    | Data Carrier Detect |
| 20   | DTR    | Out       | Data Terminal Ready | 6   | DSR    | Data Set Ready      |

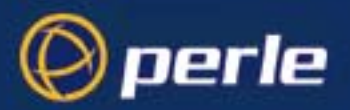

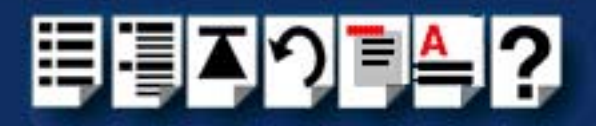

### DB25 parallel male to Centronics parallel

#### Note

The following pinout is included for information only and shows the DB25 pinout only. If you require this type of cable, we recommend obtaining a suitable standard PC parallel printer cable rather than making one.

\* Denotes active low.

| Pin | Signal    | Direction | Description |
|-----|-----------|-----------|-------------|
| 1   | STROBEN*  | Output    | PSTROBE     |
| 2   | D0        | Output    | DATA 1      |
| 3   | D1        | Output    | DATA 2      |
| 4   | D2        | Output    | DATA 3      |
| 5   | D3        | Output    | DATA 4      |
| 6   | D4        | Output    | DATA 5      |
| 7   | D5        | Output    | DATA 6      |
| 8   | D6        | Output    | DATA 7      |
| 9   | D7        | Output    | DATA 8      |
| 10  | PACKN*    | Input     | ACK         |
| 11  | PBUSY     | Input     | BUSY        |
| 12  | PPE       | Input     | PE          |
| 13  | PSLCT     | Input     | SLCT        |
| 14  | AUTOFDXT* | Output    | AUTOFEED    |
| 15  | PERRORN*  | Input     | FAULT       |
| 16  | PINITN*   | Output    | INPUT PRIME |
| 17  | PSLINN*   | Output    | SLCT IN     |
| 18  | GND       | _         | GROUND      |
| 19  | GND       | —         | GROUND      |
| 20  | GND       | —         | GROUND      |
| 21  | GND       | —         | GROUND      |
| 22  | GND       | —         | GROUND      |
| 23  | GND       | —         | GROUND      |
| 24  | GND       | —         | GROUND      |
| 25  | GND       | —         | GROUND      |

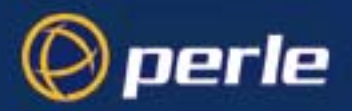

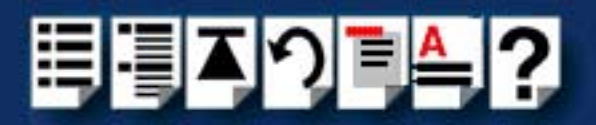

# Loopback connector pinouts

The type of loopback connector you require depends upon the connector type fitted to your device concentrator (described in **Device Concentrator top connector pinouts** on page **153**) See one of the following sections for pinouts;

- Loopback pinouts for RJ45 female connectors on page 179
- Loopback pinouts for DB25 female connectors on page 180
- Loopback pinouts for DB25 male connectors on page 181.

For details of loopback and other tests see Appendix D Troubleshooting.

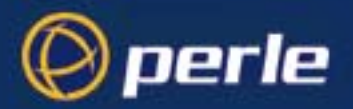

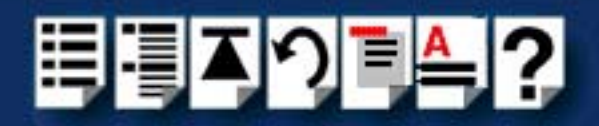

### Loopback pinouts for RJ45 female connectors

To test this type of port, your loopback connector needs to join together the connector pins shown in the next picture.

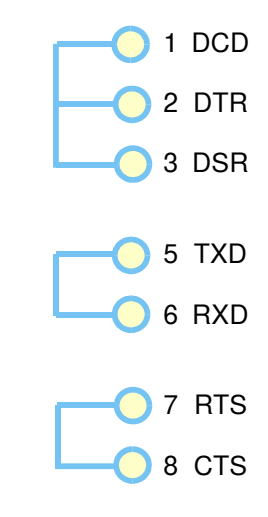

For details of RJ45 female connector pinouts see page 155.

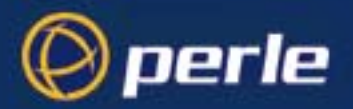

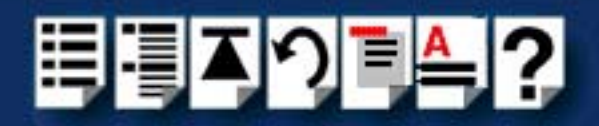

### Loopback pinouts for DB25 female connectors

To test this type of port, your loopback connector needs to join together the connector pins shown in the next picture.

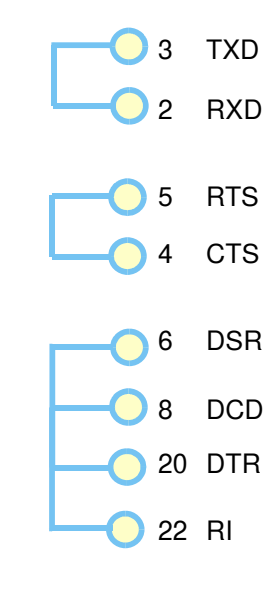

For details of DB25 female connector pinouts see page 157.
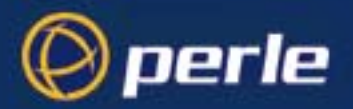

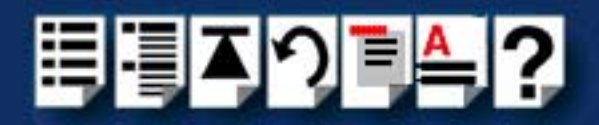

### Loopback pinouts for DB25 male connectors

To test this type of port, your loopback connector needs to join together the connector pins shown in the next picture.

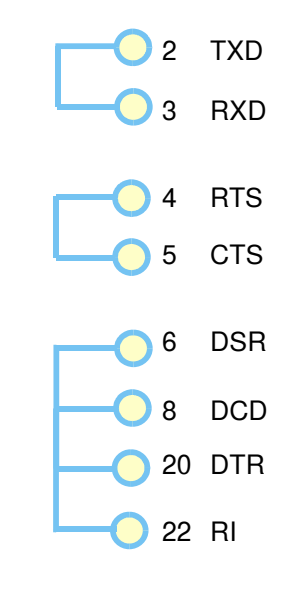

For details of DB25 male connector pinouts see page 160.

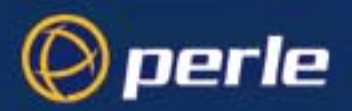

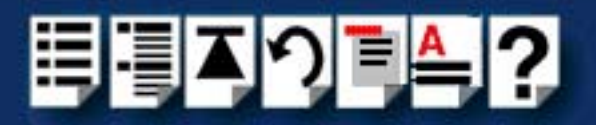

# Chapter 4 Quick reference

You need to read this chapter if you want to...

You need to read this chapter if you want information in quick reference form about the utilities provided with the SX Serial adaptor cards.

This chapter provides a quick reference guide to the software utilities provided with the SX Serial adaptor cards. The utilities are grouped under operating system and include main windows and menus. In addition, cross references are provided for further information about each area.

This chapter includes the following sections;

- Solaris utilities on page 183
- SCO OpenServer 5 utilities on page 184
- SCO UnixWare utilities on page 189

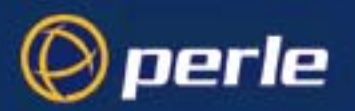

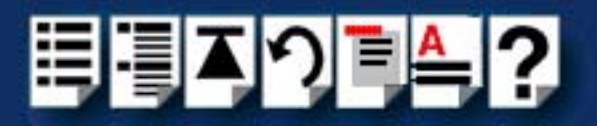

# Solaris utilities

### sxisacfg utility

The **sxisacfg** utility allows you to define addresses and IRQ levels for SX ISA host cards you add to the system. If are unable to find a free interrupt level for the card you are installing, **sxisacfg** also allows you to toggle the driver into polled mode (this is a global property that applies to all cards).

The command syntax for this utility is as follows;

sxisacfg [-n<name>] [-m<addr>] [-i<irq>] [-p] [-a<ioaddr>] [-d<name>]

Where:

| Command                  | Description                                                                                            |
|--------------------------|----------------------------------------------------------------------------------------------------|
| - <b>n</b> <name></name> | Specifies the host card name.                                                                          |
| -m <addr></addr>         | Specifies host card memory address.                                                                    |
| <b>-i</b> <irq></irq>    | Specifies host card interrupt level.                                                                   |
| -р                       | Toggles the state of polling (default state is interrupt mode).                                        |
| -a <ioaddr></ioaddr>     | Specifies the host card i/o address.                                                                   |
| -d <name></name>         | Deletes the named host card entry.                                                                     |
| -1                       | Lists the current configuration including<br>the ISA cards installed and the Polling<br>mode selected. |

Some typical example commands are shown below;

| Example command                       | Description               |
|---------------------------------------|---------------------------|
| /etc/sxisacfg -n ISA1 -m 0xD0000 -i 9 | Set host card parameters. |
| sxisacfg -p                           | Sets polling.             |
| sxisacfg -d ISA1                      | Deletes an ISA card.      |

For information on using the **rioisacfg** utility to assign host card addresses and IRQ levels, see Assigning ISA host card addresses and IRQ levels on page 31 in Chapter 2 Installing hardware and software.

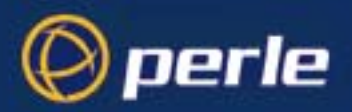

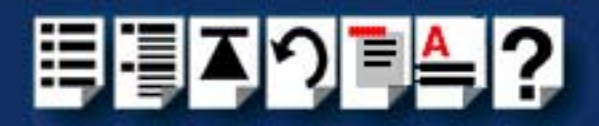

# SCO OpenServer 5 utilities

A number of utilities are provided for use with the SCO OpenServer 5 operating system. See the following sections for information about main windows and menus;

- Host Card Configuration utility on page 184
- Serial Port Enable utility on page 186

### Host Card Configuration utility

The main window for the Host Card Configuration tool is shown in the next picture. See **Menu map** on page **185** for details of menus.

|                        | Specialix SX Configuration, 2.0.6   | _ 🗆 × |
|------------------------|-------------------------------------|-------|
| For menu, see page 185 | Cards                               |       |
|                        | - Current Host Card Configuration - |       |
|                        | PCI Host                            |       |
|                        | Total Serial Ports : 8              |       |
|                        | Use Polling                         |       |

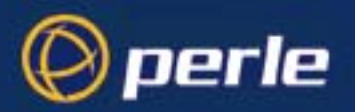

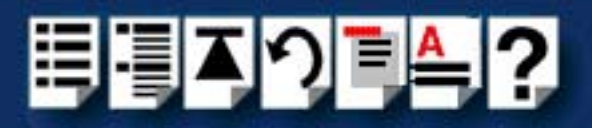

Menu map

The Host Card Configuration tool menu is as follows;

| Menu option |               | Description                                                 |  |
|-------------|---------------|-------------------------------------------------------------|--|
| Card >      | Quit          | Quit the Host Card Configuration tool without saving.       |  |
|             |               | See page 47.                                                |  |
|             | Add           | Add a new host card address.                                |  |
| Remove      |               | See page 47.                                                |  |
|             |               | Remove a host card address.                                 |  |
|             |               | See page 47.                                                |  |
|             |               | Edit an existing host card address.                         |  |
|             |               | See page 47.                                                |  |
|             | Save and exit | Exit the Host Card Configuration tool and save any changes. |  |
|             |               | See page 47.                                                |  |

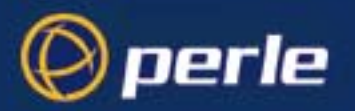

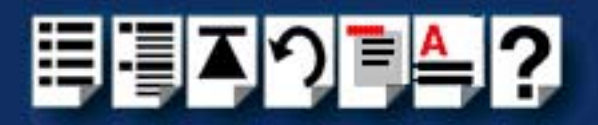

## Serial Port Enable utility

The main window for the Serial Port Enable tool is shown in the next picture. See **Menu map** on page **187** for details of menus.

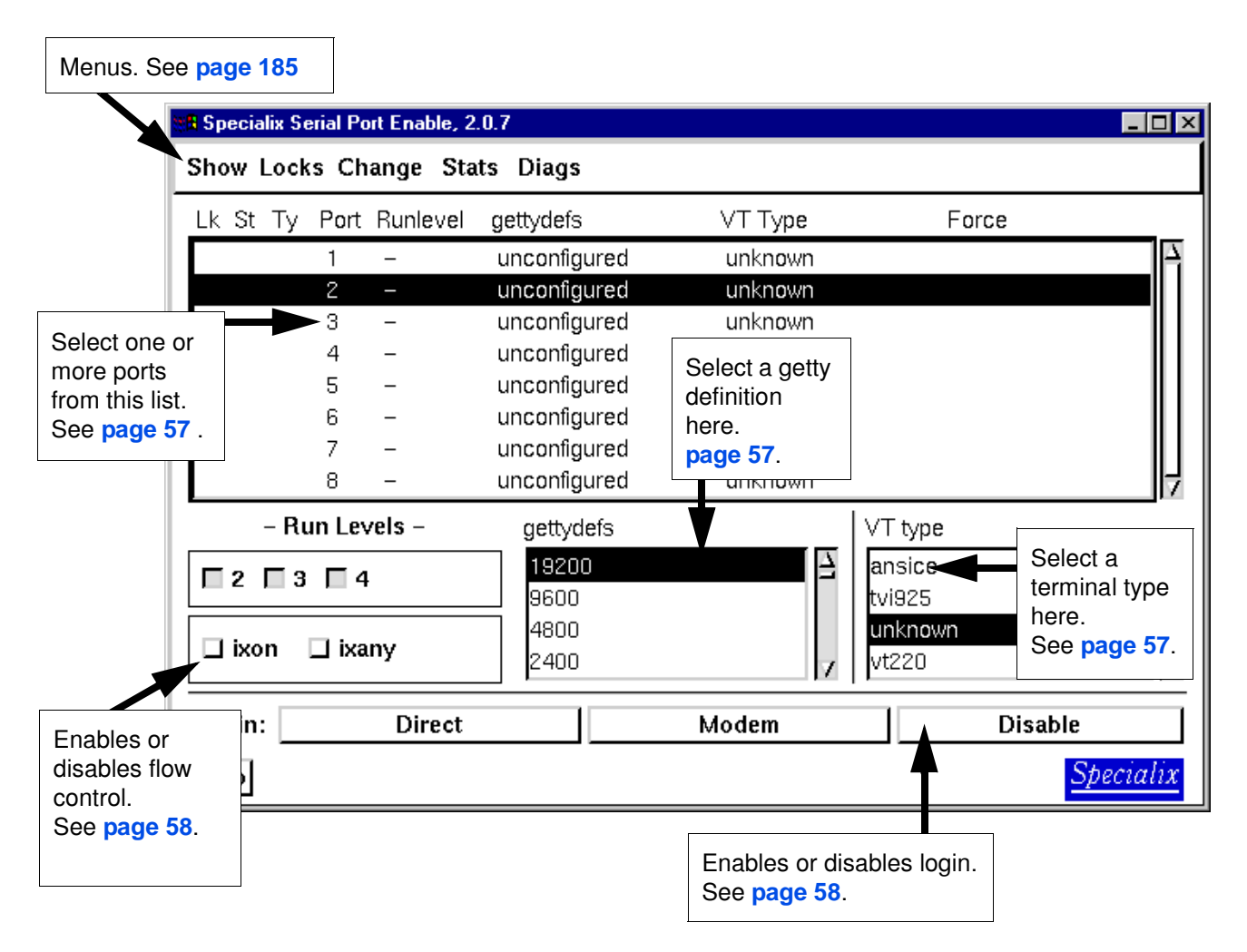

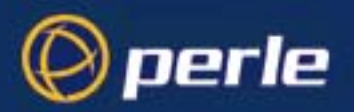

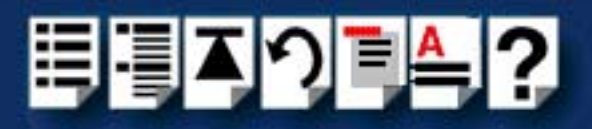

Menu map

The Serial Port Enable utility menu is as follows;

| Menu option |              | Description                                                                                                    |
|-------------|--------------|----------------------------------------------------------------------------------------------------|
| Show >      | Modems       | Displays all ports configured as modems.                                                                                     |
|             |              | See page 58.                                                                                                    |
|             | Direct       | Shows all ports configured to directly connect to a terminal with no modem in between.                                       |
|             |              | See page 58.                                                                                                    |
|             | Unconfigured | Displays all unconfigured ports.                                                                                             |
|             |              | See page 58.                                                                                                    |
|             | All          | Displays all ports.                                                                                                    |
|             |              | See page 58.                                                                                                    |
|             | Exit         | Exits the Serial Port Enable utility and saves any changes.                                                                  |
|             |              | See page 59.                                                                                                    |
| Locks >     | Lock         | Locks Serial Port Enable settings preventing other users from changing them.                                                 |
|             |              | See page 59.                                                                                                    |
|             | Unlock       | Unlocks Serial Port Enable settings allowing other users to change them.                                                     |
|             |              | See page 59.                                                                                                    |
| Change >    | VT Туре      | Changes the VT type used by the currently selected port to that currently highlighted in the <b>VT Type</b> field.           |
|             |              | See page 57.                                                                                                    |
|             | ixon/ixany   | Changes the ixon/ixany setting for the currently selected port to that currently set in either the ixon/ixany toggle button. |
|             |              | See page 58.                                                                                                    |

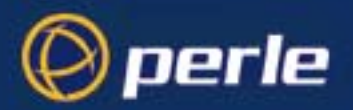

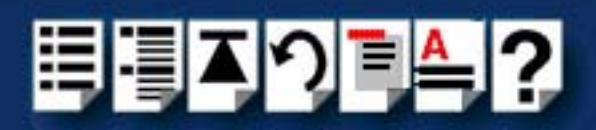

| Menu optio | n        | Description                                                                                                    |
|------------|----------|----------------------------------------------------------------------------------------------------|
| Stats >    | Enable   | Enables recording of port statistics for the currently selected port.                                                                 |
|            |          | See page 55.                                                                                                    |
|            | Disable  | Disables recording of port statistics for the currently selected ports.                                                               |
|            |          | See page 55.                                                                                                    |
|            | Clear    | Clears the recorded port statistics for the currently selected ports.                                                                 |
|            |          | See page 55.                                                                                                    |
|            | Show     | Displays shows the port statistics recorded for<br>the currently selected port in a separate <b>Port</b><br><b>Statistics</b> window. |
|            |          | See page 55.                                                                                                    |
| Diags >    | Test     | Runs the Ports Diagnostics Utility on the<br>currently selected port.                                                                 |
|            |          | See page 215.                                                                                                    |
|            | Pins     | Displays the pin status for the currently selected port in a separate <b>Pin Status</b> window.                                       |
|            |          | See page 215.                                                                                                    |
|            | Settings | Displays the port settings for the currently selected port in a separate <b>Port Settings</b> window.                                 |
|            |          | See page 215.                                                                                                    |

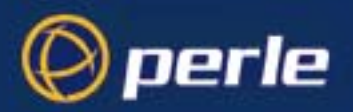

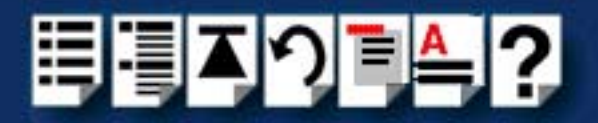

# SCO UnixWare utilities

### Device configuration utility

The main window for the Device Configuration Utility is shown in the next picture.

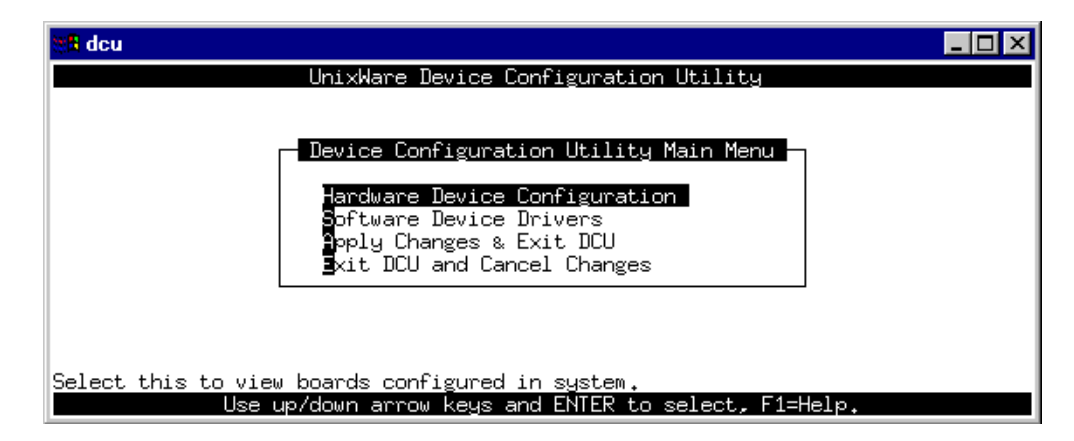

Menu map

The menu is as follows;

| Menu option                     | Description                                                                                                    |
|---------------------------------|----------------------------------------------------------------------------------------------------|
| Hardware Device Configuration > | Displays the Hardware Device Configuration<br>window which allows you to set host card<br>addresses and IRQ levels.<br>See page 85.                      |
| Software Device Drivers >       | Displays the Software Driver Device selections<br>window which allows you to select a software<br>device driver type to display.<br>See <b>page 85</b> . |
| Apply Changes & Exit DCU >      | Apply configuration changes and exit the<br>Hardware Device Configuration Utility.<br>See <b>page 85</b> .                                               |
| Exit DCU and Cancel Changes >   | Exit the Hardware Device Configuration Utility<br>and cancel any changes.<br>See page 85.                                                                |

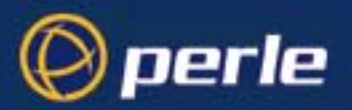

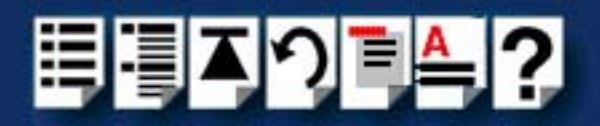

## Serial Manager

# *Main window* The main window for the Serial Manager is shown in the next picture. You can display this window in one of two views, Board view and Ports view. See page 191 for menu maps.

| <b>X8</b> Serial Manager on                              | hpnetserve40                        |                           |                                                                                                    |
|----------------------------------------------------------|-------------------------------------|---------------------------|----------------------------------------------------------------------------------------------------|
| $Hos\underline{t} \ \underline{P}ort \ \underline{V}iew$ |                                     |                           | Help                                                                                               |
| Configured seria<br>Port                                 | <b>al boards on hp</b><br>Descripti | netserve40:<br>on         | <b>Boards view</b><br>Displays the host cards present on<br>the system. To obtain this view, click |
| iasy                                                     | 0                                   | SCO                       | on the View > Boards menu                                                                          |
| io8                                                      | 0                                   | Specialix I/O8+ Host Card | option.                                                                                            |
|                                                          |                                     |                           | SCO admin                                                                                          |

|                                               | R Serial Manager on hpr                             | etserve40         |            |                              | - 🗆 ×               |
|-----------------------------------------------|-----------------------------------------------------|-------------------|------------|------------------------------|---------------------|
|                                               | Hos <u>t</u> Port View                              |                   |            |                              | <u>H</u> elp        |
|                                               | Configured serial p                                 | orts (for io8) oı | n hpnetser | ve40:                        |                     |
|                                               | Port                                                | Logins            | Speed      | Description                  |                     |
|                                               | term/i01                                            | disabled          |            | Port 0 Software Flow Control | A                   |
|                                               | term/i02                                            | disabled          |            | Port 1 Software Flow Control |                     |
|                                               | term/i03                                            | disabled          |            | Port 2 Software Flow Control |                     |
| Ports view<br>Displays the seri               | ial ports present on                                | disabled          |            | Port 7 Software Flow Control | $\overline{\Delta}$ |
| the system. To o<br>on the <b>View &gt; I</b> | btain this view, click<br><b>Ports</b> menu option. |                   |            |                              |                     |
|                                               |                                                     |                   |            | SCO a                        | admin               |

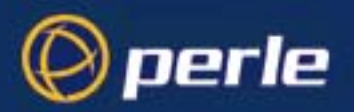

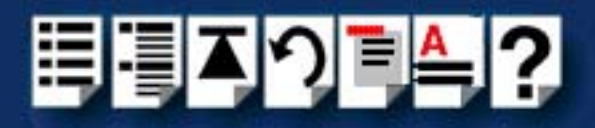

#### Menu map

The Serial Manager menu is as follows;

| Menu option |              |           | Description                                                       |
|-------------|--------------|-----------|-------------------------------------------------------------------|
| Host        | >            | Open Host | Selects a host machine.                                           |
|             |              |           | See your SCO UnixWare documentation for further details.          |
|             |              | Exit      | Exit Serial Manager.                                              |
| Port        | >            | Modify    | Modifies serial port settings.                                    |
|             |              |           | See page 95.                                                      |
| View        | /iew > Ports |           | Show serial ports available for the currently selected host card. |
|             |              |           | See page 95.                                                      |
|             |              | Boards    | Show host cards present on the system.                            |
|             |              |           | See page 95.                                                      |

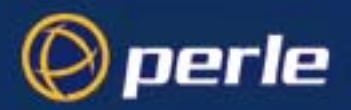

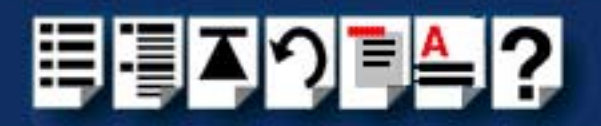

# Appendix A Serial port device names

*You need to read* You need to read this appendix if you want information about device names for the Perle SX *this appendix if you* serial adaptor cards. *want to...* 

This appendix provides information about the device nodes associated with each serial port for the Perle SX serial adaptor cards. Included are naming conventions, functions, file locations and some additional information about the Data terminal ready and Ready to send signals.

This chapter includes the following sections;

- Under Solaris on page 193
- Under SCO OpenServer on page 194
- Under SCO UnixWare on page 195
- Under Windows NT on page 196
- Under Windows 2000/XP/Server 2003/Vista/Server 2008 on page 196
- Under Linux on page 196.

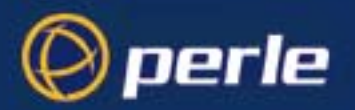

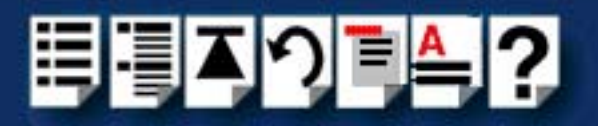

# **Under Solaris**

### Device node details

Each serial port has three device nodes associated with it. Each node takes the form of a file which you can access from operating system utilities and user applications. Details of these nodes are shown in the next table.

| Device name                                                         | Function                                           | Description                                                                     | Location  |
|---------------------------------------------------------------------|----------------------------------------------------|---------------------------------------------------------------------------------|-----------|
| a <n><br/>where n is<br/>number of<br/>ports from<br/>0 upwards</n> | Normal communications port                         | Indicates normal<br>communications port<br>behaviour.                           | /dev/term |
| a <n></n>                                                           | Normal communications port<br>wait for DCD on open | Indicates a port open will not<br>complete unless the DCD<br>signal is present. | /dev/cua  |
| a <n></n>                                                           | Print device                                       | Indicates that device should<br>only be used for transparent<br>print.          | /dev/xprt |

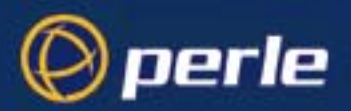

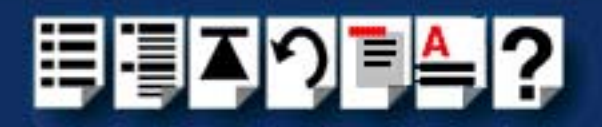

# Under SCO OpenServer

### Device node details

Each serial port has three device nodes associated with it. Each node takes the form of a file which you can access from operating system utilities and user applications. Details of these nodes are shown in the next table.

| Device name | Function                                        | Description                                                                     | Location |
|-------------|-------------------------------------------------|---------------------------------------------------------------------------------|----------|
| ttya1       | Normal communications port                      | Indicates normal<br>communications port<br>behaviour.                           | /dev     |
| ttyA1       | Normal communications port wait for DCD on open | Indicates a port open will not<br>complete unless the DCD<br>signal is present. | /dev     |
| ttya1p      | Print device                                    | Indicates that device should<br>only be used for transparent<br>print.          | /dev     |

### DTR and RTS signal information

The serial ports on SX serial adaptor cards use the same pin (pin3 on the RJ12 connector see **Chapter 3 Cabling information**) for the **D**ata **T**erminal **R**eady and **R**eady **T**o **S**end signals. The function of the pin depends on the way you open the port as shown in the next table.

| Device name | Function                                         | Signal | Description                                                                                                    |
|-------------|--------------------------------------------------|--------|----------------------------------------------------------------------------------------------------|
| ttya1       | Normal communications port.                      | RTS    | Ready To Send. Used for hardware flow control.                                                                         |
| ttyA1       | Normal communications port wait for DCD on open. | DTR    | Data Terminal Ready.<br>This pin cannot be used<br>for hardware flow control<br>when this type of device is<br>opened. |

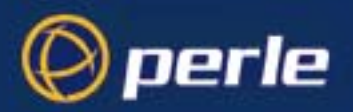

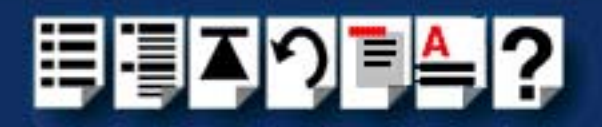

# Under SCO UnixWare

### Device node details

Each serial port has three device nodes associated with it. Each node takes the form of a file which you can access from operating system utilities and user applications. Details of these nodes are shown in the next table.

| Device name | Function                   | Description                                                                     | Location  |
|-------------|----------------------------|---------------------------------------------------------------------------------|-----------|
| a1          | Normal communications port | Indicates normal<br>communications port<br>behaviour.                           | /dev/term |
| A1          | Modem port                 | Indicates a port open will not<br>complete unless the DCD<br>signal is present. | /dev/term |
| a1p         | Transparent print ports    | Indicates that device should<br>only be used for transparent<br>print.          | /dev/term |

#### Note

You can only open the transparent print port can when the corresponding normal port is open.

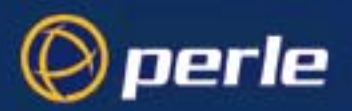

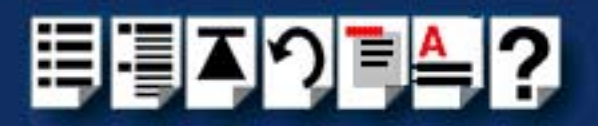

# **Under Windows NT**

Device node details

Each serial port has a single device name associated with it: **comx** 

Under Windows 2000/XP/Server 2003/Vista/Server 2008

Device node details

Each serial port has a single device name associated with it: comx

## **Under** Linux

### Device node details

Each serial port has two device nodes associated with it. Each node takes the form of a file which you can access from operating system utilities and user applications. Details of these nodes are shown in the next table.

| Device name | Function                   | Description                                                                     | Location |
|-------------|----------------------------|---------------------------------------------------------------------------------|----------|
| ttyX1       | Normal communications port | Indicates normal<br>communications port<br>behaviour.                           | /dev     |
| cvx1        | Modem port                 | Indicates a port open will not<br>complete unless the DCD<br>signal is present. | /dev     |

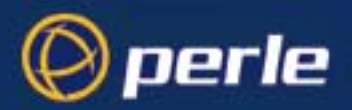

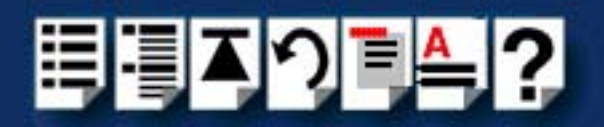

# Appendix B Obtaining baud rates above 38400

*You need to read* You need to read this appendix if you want to use baud rates above 38400 under the Solaris, *this appendix if you* SCO OpenServer and SCO UnixWare operating systems with SX. *want to...* 

This appendix provides information about the spxbaudmap utility which allows you to use baud rates greater then 384000 when using SX with the Solaris, SCO OpenServer and SCO UnixWare operating systems.

This following sections are included;

- Introduction to spxbaudmap on page 198
- Using spxbaudmap on page 199.

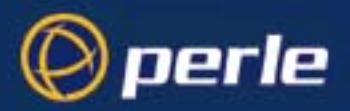

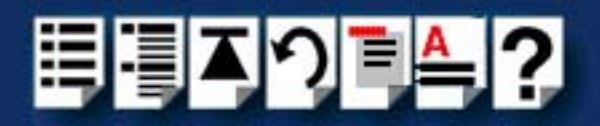

# Introduction to spxbaudmap

Under the Solaris, SCO OpenServer and SCO UnixWare operating systems, the SX software includes a utility called spxbaudmap which allows you to set extended baud rates for a given port above 38400 by mapping existing baud rates to higher speeds.

Typically, you use spxbaudmap when you want to use peripherals which can operate above a baud rate of 38400.

You use spxbaudmap after you have installed and configured your system using the steps given in **Chapter 2 Installing hardware and software** for your operating system. The revised settings for a port will be used the next time the port is opened.

#### Note

This command needs to be run before the affected devices are started. You need to run spxbaudmap on each port whose baud rate you want to extend

#### Hint

You can include the **spxbaudmap** command in your start up script under the **/etc/rc2.d** directory.

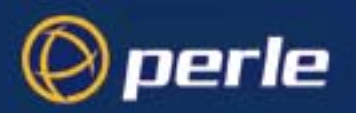

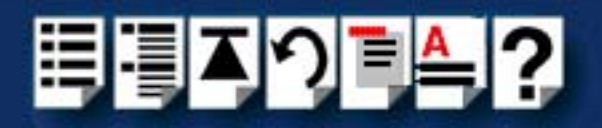

# Using spxbaudmap

To use spxbaudmap proceed as follows;

1. Decide on the extended baud rate you require and use the next table to determine the settings you need to obtain that value.

| To obtain<br>this baud<br>rate | Set Standard<br>baud rate to<br>(See page 25) | Set Mapping multipier to | Mapping<br>state | Example command                           |
|--------------------------------|-----------------------------------------------|--------------------------|------------------|-------------------------------------------|
| 14400                          | 600                                           | 24                       | on               | spxbaudmap -f /dev/term/s1 -x 24 -m on -v |
| 28800                          | 1200                                          | 24                       |                  | spxbaudmap -f /dev/term/s1 -x 24 -m on -v |
| 57600                          | 50                                            | 1                        |                  | spxbaudmap -f /dev/term/s1 -x 1 -m on -v  |
| (2 options)                    | 2400                                          | 24                       |                  | spxbaudmap -f /dev/term/s1 -x 24 -m on -v |
| 115200                         | 110                                           | 1                        |                  | spxbaudmap -f /dev/term/s1 -x 1 -m on -v  |
| (2 options)                    | 4800                                          | 24                       |                  | spxbaudmap -f /dev/term/s1 -x 24 -m on -v |
| 230400                         | 9600                                          | 24                       |                  | spxbaudmap -f /dev/term/s1 -x 24 -m on -v |
| 460800                         | 19200                                         | 24                       |                  | spxbaudmap -f /dev/term/s1 -x 24 -m on -v |
| 921600                         | 38400                                         | 24                       | 1                | spxbaudmap -f /dev/term/s1 -x 24 -m on -v |

- 2. Install and configure your system using the standard baud rate setting needed to obtain the extended baud rate you want. See Chapter 2 Installing hardware and software.
- At the command prompt, type spxbaudmap [-f <device>] [-x <n>] [-m <state>] [-q] [-v] and press the Enter key. Where;

| Parameter  | Description                              | Typical values                |
|------------|------------------------------------------|-------------------------------|
| device     | device name                              | /dev/term/a1 or<br>/dev/ttya1 |
| -x <n></n> | mapping multiplier                       | 1 or 24                       |
| state      | enables or disables baud rate mapping    | on/off                        |
| -q         | Displays actual baud rate used           |                               |
| -V         | Echoes the current version of spxbaudmap |                               |

**NOTE:** You have to be logged in as root to use the spxbaudmap command.

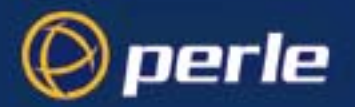

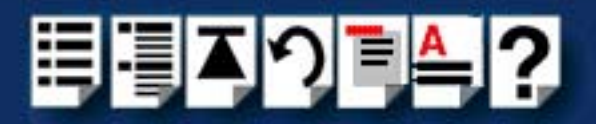

For example, having set a suitable standard baud rate, to use port /dev/term/a1 with a mapping multiplier of 24 you would type: spxbaudmap -f /dev/term/a1 -x 24 -m on -v

Then type: spxbaudmap -f /dev/term/a1 -x 24 -q

And the following line will be displayed: Mapping: ON Multiplier:24 Baud: 230400

You can now start the device using the revised baud rate.

**NOTE:** If you already have an application running against the port, you need to close the port and then reopen the port to make the change take effect.

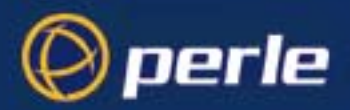

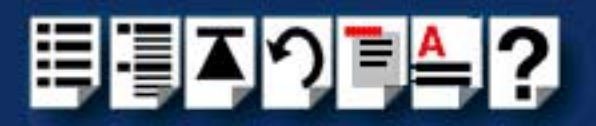

# Appendix C Transparent printing

*You need to read* You need to read this appendix if you want general background information on transparent *this appendix if you* printing. *want to...* 

This appendix gives an overview of the transparent printing feature offered for the SCO OpenServer operating system (although transparent printing can be performed on other operating systems, this appendix uses SCO OpenServer for its examples) and includes details of configuration files associated with transparent printing.

This appendix includes the following sections;

- What is transparent printing? on page 202
- Problems with printer output on page 203
- The printcap.si configuration file on page 203
- The print.si configuration file on page 204

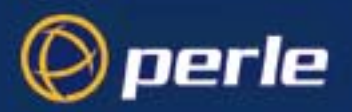

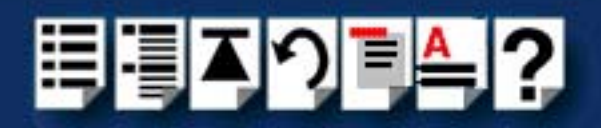

# What is transparent printing?

Most terminals have an auxiliary (AUX) port which can be connected to a serial printer. Data can then be output to the terminal or the printer via the same serial line. This is called **transparent print** (or print) and is designed for printing simple ASCII text. A separate print device node (ttyinp where **n** is device number) is created for each port. This device is enabled automatically if either the local or modem device is enabled for the port.

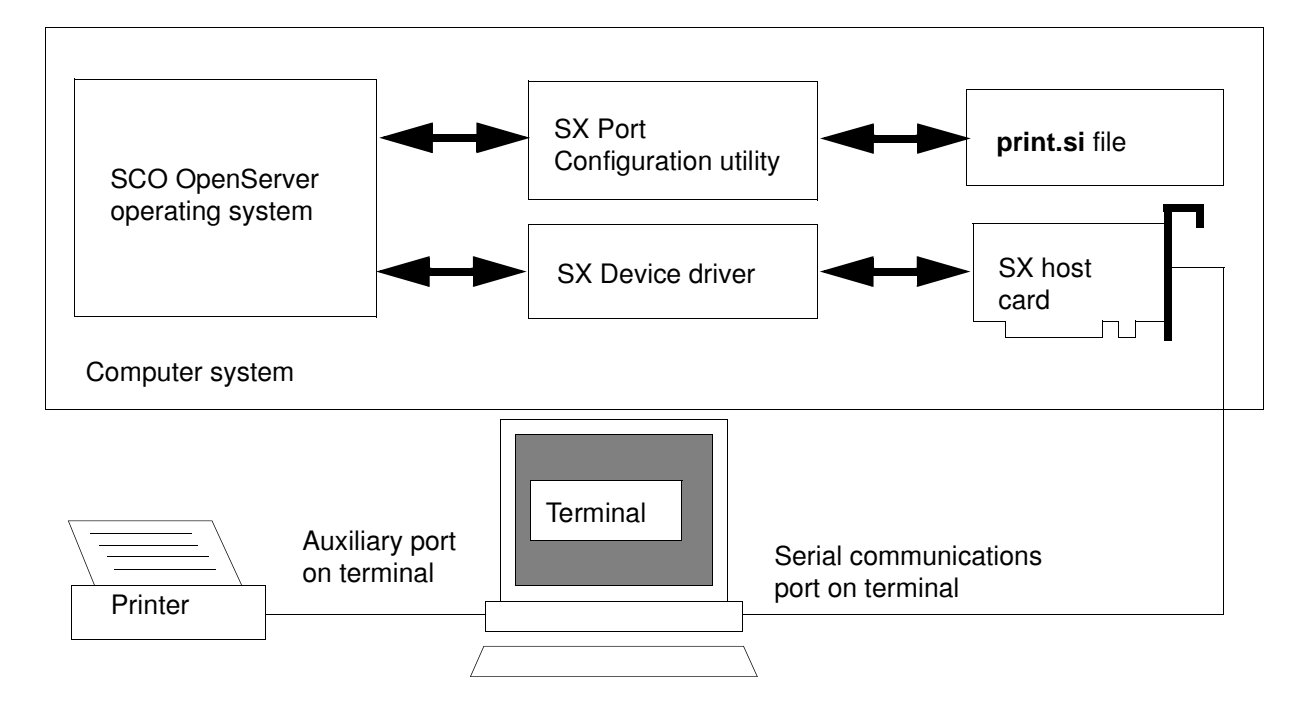

When a host card receives data addressed to the transparent print device it prefixes it with the transparent print mode ON string and appends it with the transparent mode OFF string. The ON and OFF strings for each terminal type available are defined by the **printcap.si** file. See **The printcap.si configuration file** on page **203** for more details.

When the host card receives data addressed to the transparent print device, it prefixes it with the Transparent Print Mode ON string and appends it with the Transparent Print Mode OFF string. Terminal I/O has absolute priority over printer output. Transparent print data will only be sent when there is a break in output to the terminal (for more than a tenth of a second)

For each port, the transparent printing parameters are controlled by an entry in the **print.si** file found in the /etc/ directory on your system. The entry for each port includes definitions of the terminal type, transparent print throughput rate and device name. See **The print.si configuration file** on page **204** for further details.

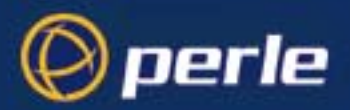

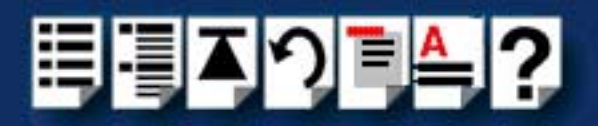

# Problems with printer output

When you use transparent printing you may obtain incorrect printer output due to the following reasons;

Graphics printers may misinterpret some characters output through transparent print. This problem is more likely if the terminal is in 7-bit mode, because 8-bit characters will not be printed.

Some terminals suppress the output of certain characters to their printer or AUX ports. Such terminals can prevent essential control characters from reaching the printer thus generating incorrect printer output. This occurrence is extremely unpredictable because of the large number of potential hardware configurations.

## The printcap.si configuration file

The printcap.si file defines the transparent print ON and OFF strings for each terminal type available. When a host card receives data addressed to the transparent print device it prefixes it with the transparent print mode ON string and appends it with the transparent mode OFF string.

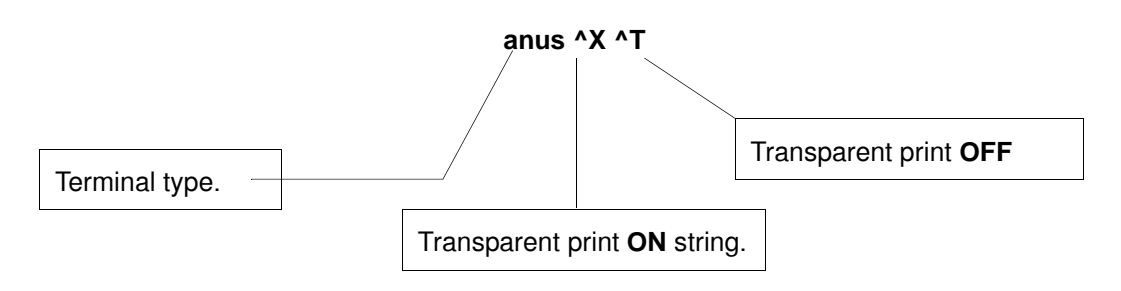

If you don't configure a specific terminal type printcap.slx will use the default type which is "unknown"

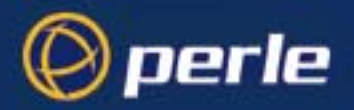

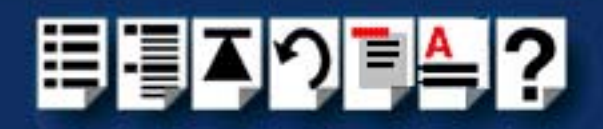

# The print.si configuration file

For each port, transparent printing is controlled by an entry in the **print.si** file. The **print.si** file is found in the **/etc/** directory on your system. The entry for each port includes definitions of the terminal type, transparent print throughput rate, device name. The content of the **print.si** file is normally controlled automatically by either the Port Configuration utility (SCO OpenServer) or the Serial Manager (SCO UnixWare). Under Solaris, you need to edit the file using a suitable text editor. A sample entry from a typical print.si file is shown in the next example.

Maximum number of characters per second throughput for transparent printing.

Terminal type of terminal to which your printer is attached defined in the printcap.si file.

#### 100 unknown ttya -ixany -ixon

Device name

Enables flow control for Transparent printing.

Enables sending of data on receipt of the next character (when flow control is enabled on the transparent print port).

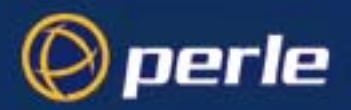

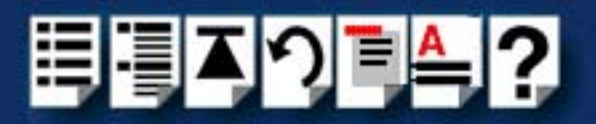

# Appendix D Troubleshooting

*You need to read* You need to read this appendix if you want information on troubleshooting for the SX serial *this appendix if you* connectivity system. *want to...* 

This appendix provides examples of normal boot up messages and a troubleshooting guide including typical problems and corrective action required for all the currently supported operating systems.

- Solaris troubleshooting on page 206
- SCO OpenServer troubleshooting on page 210
- SCO UnixWare troubleshooting on page 222
- Windows NT troubleshooting on page 230
- Windows 2000/XP/Server 2003/Vista/Server 2008 troubleshooting on page 233
- Linux troubleshooting on page 236

Note To contact Perle for technical support. see Appendix E Contacting Perle.

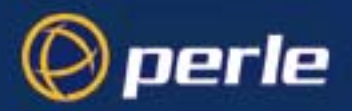

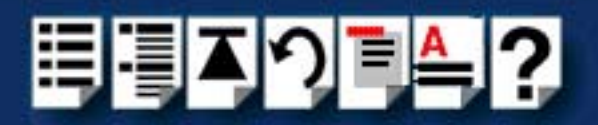

# Solaris troubleshooting

This section describes troubleshooting SX products under the Solaris operating system and includes the following sections;

#### Note

To contact Perle for technical support. see Appendix E Contacting Perle.

- Example of normal boot up messages for host cards on page 207
- General troubleshooting guide on page 208
- Solaris error messages on page 209

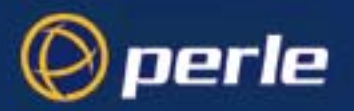

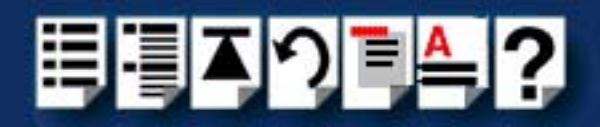

### Example of normal boot up messages for host cards

The normal messages for satisfactory host card detection and initialisation form part of the normal Solaris boot up messages and are shown in the next example. This example shows one ISA host card and one PCI host card.

| Hos | st card message (or | ne per card installed | )                |           |
|-----|---------------------|-----------------------|------------------|-----------|
|     | Specialix SX S      | Solaris Driver v1.1.1 | Apr 13, 2000     | IRQ level |
|     | — SX Jet PCI at     | physical address 0x   | FDFE0000, usin   | g IRQ 1   |
|     | SX ISA at phy       | sical address 0xE00   | 000, using IRQ 1 | 5         |
|     | Host card type      | Addro                 |                  | / boot    |

Address range used by host

card in hexidecimal

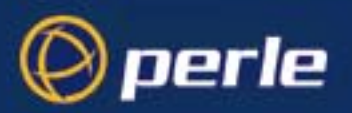

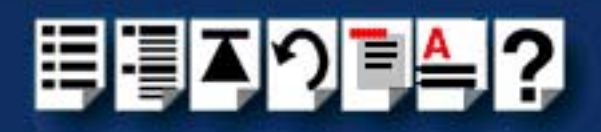

## General troubleshooting guide

| Problem                                         | Action required                                                                                                    |
|-------------------------------------------------|----------------------------------------------------------------------------------------------------|
| Device driver does not start after installation | 1. Ensure PCI host cards have been installed.                                                                                                    |
|                                                 | 2. Ensure ISA card settings have been specified.                                                                                                    |
| No host card boot up message                    | <ol> <li>Check physical installation of PCI and ISA host cards.</li> </ol>                                                                                                    |
|                                                 | <ol> <li>Check ISA board memory settings and ensure<br/>they match the settings specified by the sxisacfg<br/>utility.</li> </ol>                                                   |
|                                                 | <ol> <li>Check the interrupt setting on ISA host cards to<br/>see if the interrupt specifies by sxisacfg is<br/>available for use.</li> </ol>                                       |
|                                                 | <ol> <li>For ISA cards check that the memory range is<br/>enabled in the PCs BIOS.</li> </ol>                                                                                       |
|                                                 | <ol><li>Run the customer dos diagnostics to check<br/>that the card is not faulty</li></ol>                                                                                         |
| Host card not recognised by system              | <ol> <li>Check physical installation of PCI and ISA<br/>host cards, and ensure board correctly seated<br/>in bus slot.</li> </ol>                                                   |
|                                                 | <ol> <li>Check ISA board memory settings, and<br/>ensure they match the setting specified by the<br/>sxisacfg file during installation.</li> </ol>                                  |
|                                                 | <ol> <li>Check the interrupt setting on ISA host cards,<br/>to see if the interrupt specified by the<br/>sxisacfg file during installation is available for<br/>ISA use.</li> </ol> |
|                                                 | Note that on most systems it is a requirement that ISA interrupts are reserved in either the BIOS setup, or system configuration program.                                           |

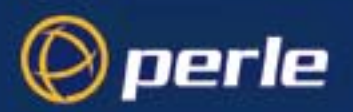

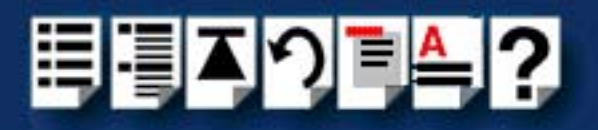

### Solaris error messages

| Error message                                   | Reason                                                                          | Action required                                                                                             |
|-------------------------------------------------|---------------------------------------------------------------------------------|----------------------------------------------------------------------------------------------------|
| Can't locate polling property                   | Missing sx.conf hardware configuration file.                                    | <ol> <li>Remove then reinstall the SX<br/>device driver and utilities<br/>software. See page 28</li> </ol>  |
| ddi_add_intr failure                            | Failed to configure the interrupt for a host card.                              | <ol> <li>Select another interrupt using<br/>sxisacfg utility. See page 31</li> </ol>                        |
| mod_install() failed                            | Possible memory shortage on<br>system                                           | <ol> <li>Contact technical support.<br/>See page 239</li> </ol>                                             |
| Cannot start the card                           | Host card has been detected but is faulty.                                      | 1. Replace card.<br>See page 131 and page 131.                                                              |
| Invalid adapter combination                     | You have installed an invalid combination of adaptors to a host card.           | <ol> <li>Power down and ensure that the<br/>adaptor configuration is<br/>corrected. See page 25.</li> </ol> |
| Host has no ports                               | A host card has no adapters connected.                                          | <ol> <li>Power down and remove the<br/>host card. See page 135.</li> </ol>                                  |
| Transparent print port still open               | Tried to close a port with the<br>transparent print node still open             | <ol> <li>Close the transparent print port<br/>then the direct port.</li> </ol>                              |
| Attempt to open port for both local and modem   | A port can be opened as a direct or a modem port - not both.                    | 1. Close the port.                                                                                          |
| Attempt to open port that is exclusively locked | The port has been opened previously with an exclusive lock.                     | <ol> <li>Close the port and re-open<br/>without the exclusive lock</li> </ol>                               |
| Direct port not open                            | A transparent port has been opened<br>without the corresponding direct<br>port. | <ol> <li>Open the corresponding direct<br/>port.</li> </ol>                                                 |
| bad signature                                   | Configuration file ISA card details do                                          | Try each of the following in turn;                                                                          |
|                                                 | not match the actual ISA card installed or no ISA card installed.               | <ol> <li>Remove the ISA card.<br/>See page 135.</li> </ol>                                                  |
|                                                 |                                                                                 | <ol> <li>Change ISA card details using<br/>sxisacfg.</li> <li>See page 31.</li> </ol>                       |
|                                                 |                                                                                 | <ol> <li>Change the ISA card address<br/>using the on board switches.<br/>See page 133.</li> </ol>          |

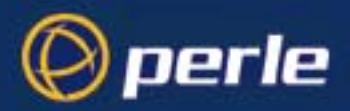

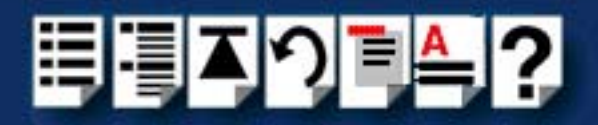

# SCO OpenServer troubleshooting

This section describes troubleshooting SX products under the SCO OpenServer operating system and includes the following sections;

#### Note

To contact Perle for technical support. see Appendix E Contacting Perle.

- Example of a normal boot up messages for host cards on page 211
- General troubleshooting guide on page 212
- SCO OpenServer error messages on page 213
- Testing SX ports with Port Diagnostics on page 215

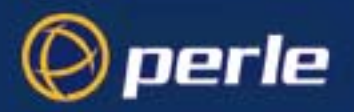

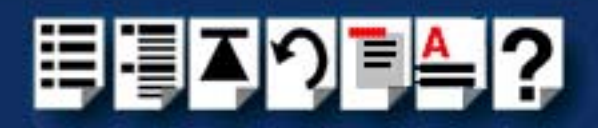

### Example of a normal boot up messages for host cards

The normal messages for satisfactory host card detection and initialisation form part of the normal SCO OpenServer 5 boot up messages and are shown in the next example. This example shows one ISA host card and one PCI host card.

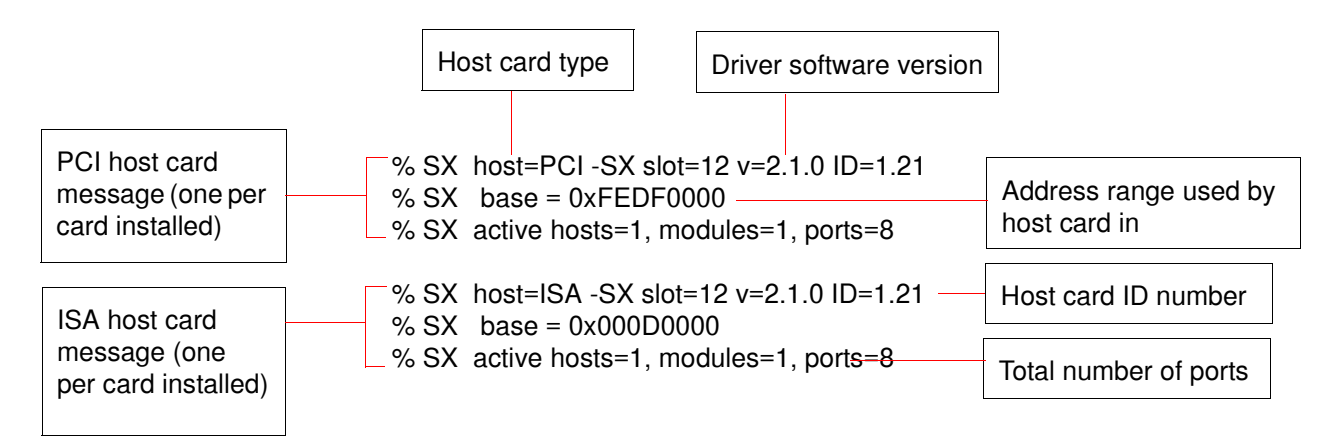

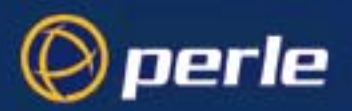

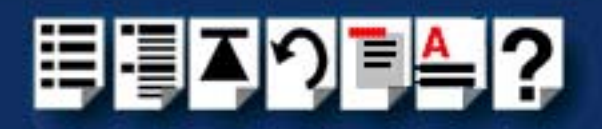

## General troubleshooting guide

| Problem                               | Action required                                                                                              |
|---------------------------------------|----------------------------------------------------------------------------------------------------|
| Operating system fails to boot        | 1. Remove host card(s) and reboot the system.                                                                |
|                                       | 2. Re-boot your system using the previous kernel.                                                            |
|                                       | 3. Re-install the host cards and boot the system using a bootable floppy disk.                               |
|                                       | 4. Run diagnostics to check for further problems.                                                            |
| Cards and/or devices not found        | <ol> <li>Run dos diagnostic utility to find out which devices are<br/>present and their location.</li> </ol> |
|                                       | 2. Ensure host cards are seated correctly                                                                    |
|                                       | <ol> <li>Ensure that cables and device concentrators are<br/>connected properly.</li> </ol>                  |
|                                       | 4. Ensure host cards are set to the correct address.                                                         |
|                                       | 5. Check that the SX drivers and their configuration are set to the latest version.                          |
| Can't obtain login prompt on terminal | <ol> <li>Check the port status LED on the device<br/>concentrators.</li> </ol>                               |
|                                       | 2. Ensure the login is enabled.                                                                              |
|                                       | 3. Check the terminal and login configuration settings.                                                      |
|                                       | 4. Check cables are installed properly.                                                                      |
| Data or login messages are corrupted  | <ol> <li>Ensure that port and device configuration settings<br/>match.</li> </ol>                            |
|                                       | 2. Check cables are properly installed.                                                                      |
|                                       | 3. Run dos diagnostics to check the system.                                                                  |

General faults and suggested actions are shown in the next table.

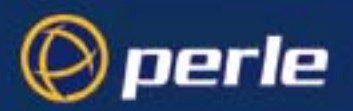

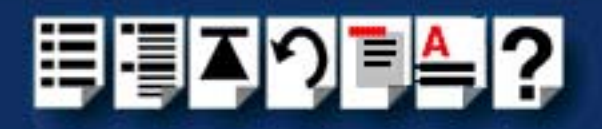

### SCO OpenServer error messages

| Error message                                                         | Reason                                                                                                    | Action required                                                                                                    |
|-----------------------------------------------------------------------|----------------------------------------------------------------------------------------------------|----------------------------------------------------------------------------------------------------|
| Attempted sleep in si_intr -<br>command requested n<br>device n       | This is a system problem.                                                                                                    | <ol> <li>Contact Technical Support. See<br/>Appendix E Contacting Perle.     </li> </ol>                                                                      |
| SX: command stack -<br>completing n requested n<br>device n           | This is a system problem.                                                                                                    | <ol> <li>Contact Technical Support. See<br/>Appendix E Contacting Perle.     </li> </ol>                                                                      |
| SX: Extra ports on card at<br><address> ignored</address>             | The driver has detected more ports<br>than it can support. This means that<br>you have connected more than four<br>device concentrators to the host card. | <ol> <li>Power your system down and<br/>remove the surplus host card(s).<br/>See page 135.</li> </ol>                                                         |
| SX: ISA host card has invalid<br>address - card ignored               | You have installed your host card at an invalid address.                                                                                                  | <ol> <li>Check that the switches on ISA<br/>host cards are set to a valid<br/>address. See page 133.</li> </ol>                                               |
| SX: ISA host cards cannot<br>share addresses - card<br>ignored        | You have attempted to install two host cards at the same address.                                                                                         | <ol> <li>Switch your machine off.</li> <li>Remove one of the host cards,<br/>See page 135.</li> <li>On the removed card set a new</li> </ol>                  |
| SX: ISA host cards cannot<br>share interrupt levels - card<br>ignored | You have selected an interrupt already in use by another host card.                                                                                       | <ul> <li>address. See page 133.</li> <li>1. Re-install the SX device drivers<br/>and select a different interrupt or<br/>polled mode. See page 78.</li> </ul> |
| SX: Invalid card type - card ignored                                  | The device driver's configuration table has become corrupted.                                                                                             | 1. Re-install the SX device drivers software. See page 78.                                                                                                    |
| SX: Invalid interrupt level -<br>card ignored                         | You have selected an interrupt level that doesn't exist, or is already being used.                                                                        | <ol> <li>Re-install the SX device drivers<br/>and select a different interrupt or<br/>polled mode. See page 78.</li> </ol>                                    |
| Invalid interrupt selected,<br>using 15                               | You have selected an invalid interrupt<br>level, so the device driver has selected<br>the default (15) for you.                                           | <ol> <li>Select a valid interrupt level.<br/>See page 85.</li> </ol>                                                                                          |
| SX: Warning SX interrupt<br>handler re-entered                        | This is a system problem                                                                                                    | 1. Contact Technical Support. See<br>Appendix E Contacting Perle.                                                                                             |
| WARNING: Host<br>@0xnnnnnnn SHUTDOWN<br>No ports detected             | The host card at the specified address<br>has been shutdown by the driver<br>because it reported a zero port count.                                       | 1. Ensure the host card, device<br>concentrators and associated<br>cables are installed securely.<br>See page 131, page 133 and<br>page 136.                  |

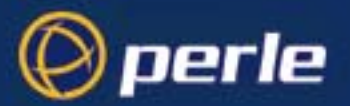

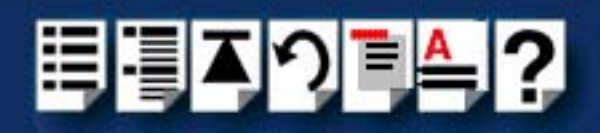

| Error message                                                              | Reason                                                                                                    | Action required                                                                                                    |
|----------------------------------------------------------------------------|----------------------------------------------------------------------------------------------------|----------------------------------------------------------------------------------------------------|
| WARNING: Host<br>@0xnnnnnnn SHUTDOWN<br>Mixed adapter types not<br>allowed | The host card at the specified address<br>has been shutdown by the driver<br>because it reported an illegal<br>combination of device concentrator<br>(terminal adapter) types. | <ol> <li>Shutdown the system and<br/>ensure that each host card has<br/>only one type of device<br/>concentrator connected. See<br/>page 136.</li> </ol>                                                                               |
| WARNING: No active Host<br>Cards                                           | Either you do not have any host cards<br>installed, or, those that are installed<br>suffer from one or more of the 'Host<br>SHUTDOWN' scenarios above.                         | 1. Ensure the host card, device<br>concentrators and associated<br>cables are installed securely.<br>See page 131, page 133 and<br>page 136.                                                                                           |
| WARNING: No active<br>Terminal Adapters                                    | At least one host card is active, but the total active <i>port</i> count on your SX installation is ZERO.                                                                      | <ol> <li>Ensure the host card, device<br/>concentrators and associated<br/>cables are installed securely.<br/>See page 131, page 133 and<br/>page 136.</li> <li>Re-install the SX device drivers<br/>software. See page 78.</li> </ol> |

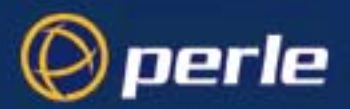

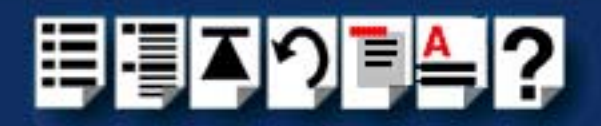

### Testing SX ports with Port Diagnostics

The SX Serial Port Enable utility includes a Port Diagnostics tool. The Port Diagnostics tool allows you to Run tests on the port currently selected in Serial Port Enable, display modem pin status and stty attribute settings. See the following sections for details;

- Running tests on a port on page 216
- Performing a write test on page 218
- Performing a loopback test on page 219
- Displaying port settings on page 220
- Displaying modem pin settings on page 221

For related information, see also Connecting Device Concentrators to terminals on page 165 and Loopback connector pinouts on page 178 in Chapter 3 Cabling information.

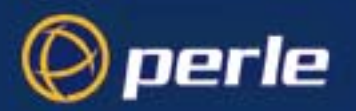

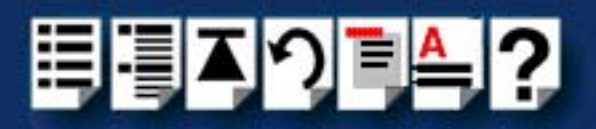

### Running tests on a port

To run tests on a port proceed as follows;

- 1. Start the Serial Port Enable Utility, see Configuring SX serial ports on page 55 in Chapter 2 Installing hardware and software.
- 2. In the Serial Port Enable menu, click on the **Diags > Test** option.

The Port Diagnostics window is now displayed.

| 🕷 Port Diagnostics                                |                  |              |      |  |
|---------------------------------------------------|------------------|--------------|------|--|
| Baud Flow                                         | Size Stop Parity |              |      |  |
|                                                   | Testing por      | t /dev/ttya8 |      |  |
| Baud:                                             | 9600             | Size:        | 8    |  |
| Stop:                                             | 1                | Parity:      | None |  |
| Flow:                                             | xon/xoff         |              |      |  |
| Lines Out:                                        | 0                |              |      |  |
| Lines In:                                         | 0                |              |      |  |
| Bad Lines:                                        | 0                |              |      |  |
| Last Error:                                       | None             |              |      |  |
| Start Write Test Start Loopback Tes Pause Testing |                  |              |      |  |
| Exit                                              |                  |              |      |  |
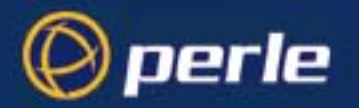

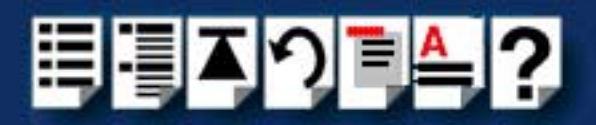

3. Using the Port Diagnostics menu, choose the settings you want to use for testing the currently selected port using the options shown in the next table;

| To set this parameter | Use one of these menu options                             |
|-----------------------|-----------------------------------------------------------|
| Baud rate             | Baud > 2400<br>Baud > 4800<br>Baud > 9600<br>Baud > 19200 |
| Number of stop bits   | Stop > 1<br>Stop > 2                                      |
| Flow control          | Flow > xon/xoff<br>Flow > rts/cts<br>Flow > None          |
| Size                  | Size > 5<br>Size > 6<br>Size > 7<br>Size > 8              |
| Parity                | Parity > None<br>Parity > Even<br>Parity > Odd            |

You can now perform one the tests available in Port Diagnostics as detailed in the next table;

| Test             | For details see                        |
|------------------|----------------------------------------|
| Write test       | Performing a write test on page 218    |
| Loopback<br>test | Performing a loopback test on page 219 |

|   | <br>- |     |  |
|---|-------|-----|--|
|   | r 1   | ΠT. |  |
| _ |       |     |  |
|   |       |     |  |

To pause a test proceed as follows:

• In the Port Diagnostics window, click on the **Pause Testing Button**.

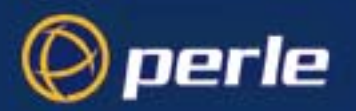

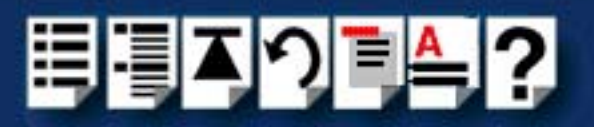

#### Performing a write test

The write test allows you to verify that data is sent out from the selected port properly. For example, you might use this test if you cannot obtain a login.

To perform this test proceed as follows;

- Connect a terminal to the port you want to test using the cable type recommended in Connecting Device Concentrators to terminals on page 165 in Chapter 3 Cabling information.
- Start and set up the Port Configuration utility using the procedure given in Testing SX ports with Port Diagnostics on page 215.
- 3. In the Port Diagnostics window, click on the Start Write Test button.

The write test is now performed by the software and the Port Diagnostics window updated to show the result of the test in the lower half of the window. During the test the value displayed in the Line Out field should increase in proportion to the volume of data being sent.

The output on the terminal screen should be a steady scrolling text pattern. If not, then your terminal settings do not match your port settings.

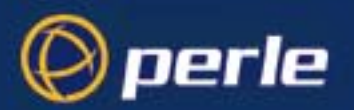

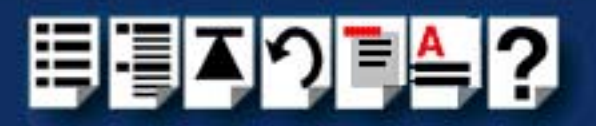

#### Performing a loopback test

A loopback test allows you to check that the selected port is receiving and sending data correctly. For example, you might use this test if you are using a modem and your remote site reports corrupted data.

This involves attaching a loopback connector to the selected port on a device concentrator, then performing the test and displaying the results from within the Port Diagnostics window.

To perform this test proceed as follows;

1. Connect a loopback connector to the port on you want to test the device concentrator. See Loopback connector pinouts on page 178 in Chapter 3 Cabling information

> Note The type of loopback connector you require depends on the Device concentrator and associated connector types you are using.

- 2. Start and set up the Port Configuration utility using the procedure given in **Testing SX** ports with Port Diagnostics on page 215.
- 3. In the Port Diagnostics window, click on the Start Loopback Test button.

The software now performs the loopback test and displays the results in the bottom half of the Port Diagnostics window. During the test, the values in the Lines In and Lines Out fields should increase in proportion to the volume of data being transferred

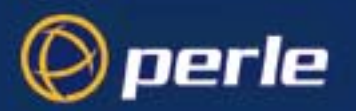

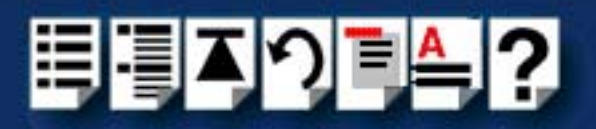

### Displaying port settings

To display the tty attributes for the currently selected port proceed as follows;

- 1. Start the Serial Port Enable Utility, see Configuring SX serial ports on page 55 in Chapter 2 Installing hardware and software.
- 2. In the Serial Port Enable menu, click on the **Diags > Settings** option.

The Port Settings window is now displayed.

| 8 <b>8</b> | Port Settings    | for /dev/tt      | /a8             |                 |                 |                   |          |           |   |
|------------|------------------|------------------|-----------------|-----------------|-----------------|-------------------|----------|-----------|---|
|            |                  |                  |                 | – Cor           | ntrol Flags     | _                 |          |           |   |
|            | parenb           | parodd           | rtsflow         | ctsflow         | 🗸 hupcl         | 🗸 clocal          | 🗸 cread  | loblk     | ÷ |
|            | – Input Flags –  |                  |                 |                 |                 |                   |          |           |   |
|            | inpck<br>icrnl   | ixon<br>ignpar   | ixany<br>parmrk | ixoff<br>istrip | ignbrk<br>iuclc | brkint<br>dosmode | inlcr    | igncr     | Ļ |
|            | – Output Flags – |                  |                 |                 |                 |                   |          |           |   |
|            | onlcr            | ocrnl            | opost           | olcuc           | onocr           | onlret            | ofill    | ofdel     | ÷ |
|            |                  |                  |                 | – Line          | Discipline      | -                 |          |           |   |
|            | isig<br>tostop   | icanon<br>xclude | xcase           | echo            | echoe           | echok             | echonl   | iexten    | Ę |
| S          | peed: 960        | 00               | Data bits: 6    | 3               | Stop bi         | ts: 1             | Line dis | c: 0(tty) |   |
|            | Exit             |                  |                 |                 |                 |                   |          |           |   |

3. When you have observed the settings you require, click on the **Exit** button to close the window.

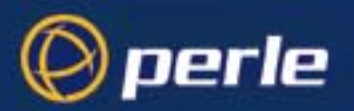

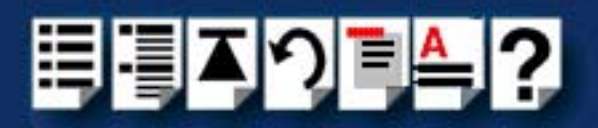

#### Displaying modem pin settings

To display the modem pin settings for the currently selected port proceed as follows;

- 1. Start the Serial Port Enable Utility, see Configuring SX serial ports on page 55 in Chapter 2 Installing hardware and software.
- 2. In the Serial Port Enable menu, click on the **Diags > Pins** option.

The Port Pin Status window is now displayed.

| 88 Port | Pin Stat | us  |     |     |     |    | _ 🗆 × |
|---------|----------|-----|-----|-----|-----|----|-------|
| Port    | RTS      | стѕ | DCD | DTR | DSR | RI |       |
| 8       | _        | CTS | DCD | DTR | DSR | _  |       |
| Done    |          |     |     |     |     |    |       |

3. When you have observed the settings you require, click on the **Done** button to close the window.

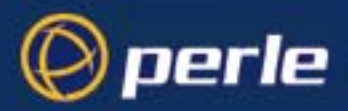

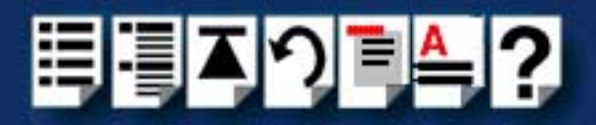

# SCO UnixWare troubleshooting

This section describes troubleshooting SX products under the SCO UnixWare operating system and includes the following sections;

#### Note

To contact Perle for technical support. see Appendix E Contacting Perle.

- Example of a normal boot up messages for host cards on page 223
- General troubleshooting guide on page 224
- SCO UnixWare error messages on page 225

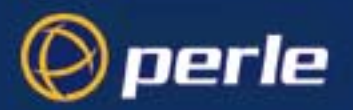

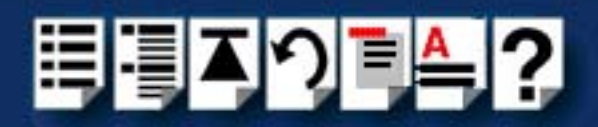

#### Example of a normal boot up messages for host cards

The normal messages for satisfactory host card detection and initialisation form part of the normal SCO UnixWare boot up messages and are shown in the next example. This example shows one ISA host card and one PCI host card.

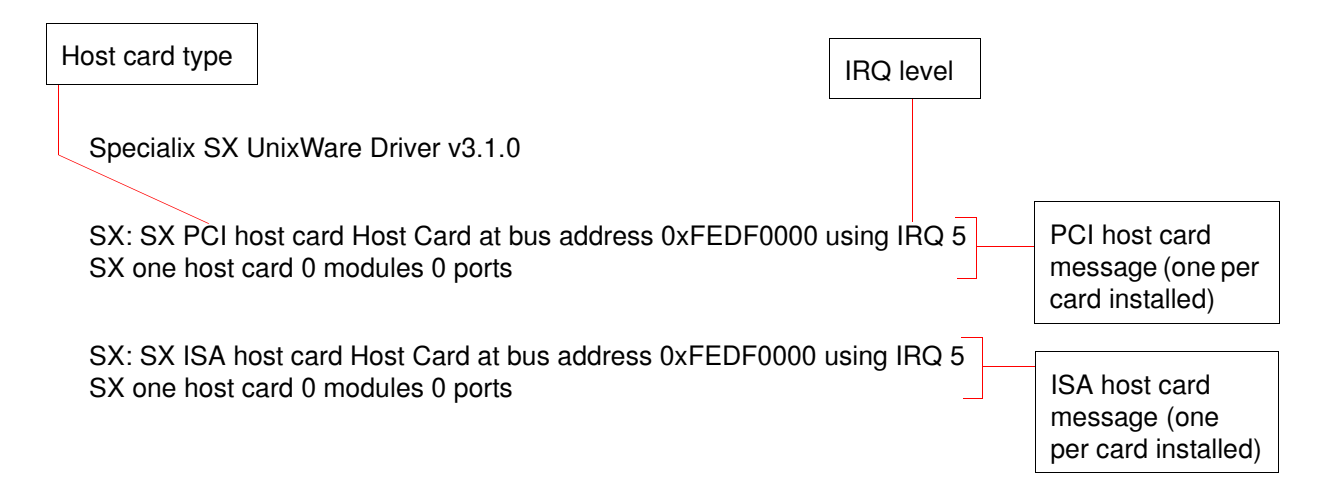

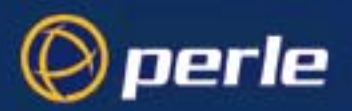

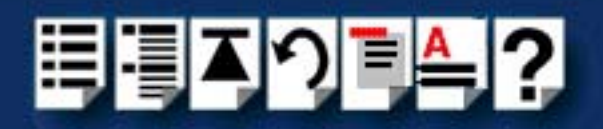

# General troubleshooting guide

| Problem                               | Action required                                                                                                |
|---------------------------------------|----------------------------------------------------------------------------------------------------|
| Operating system fails to boot        | 1. Remove host card(s) and reboot the system.                                                                  |
|                                       | 2. Re-boot your system using the previous kernel.                                                              |
|                                       | <ol> <li>Re-install the host cards and boot the system using a<br/>bootable floppy disk.</li> </ol>            |
|                                       | 4. Run diagnostics to check for further problems.                                                              |
| Cards and/or devices not found        | <ol> <li>Run dos diagnostic utility to find out which devices are<br/>present and their location.</li> </ol>   |
|                                       | 2. Ensure host cards are seated correctly                                                                      |
|                                       | <ol> <li>Ensure that cables and device concentrators are<br/>connected properly.</li> </ol>                    |
|                                       | 4. Ensure host cards are set to the correct address.                                                           |
|                                       | 5. Check that the SX drivers and their configuration are set to the latest version.                            |
| Can't obtain login prompt on terminal | <ol> <li>Check the port status LED on the device<br/>concentrators.</li> </ol>                                 |
|                                       | 2. Ensure the login is enabled.                                                                                |
|                                       | 3. Check the terminal and login configuration settings.                                                        |
|                                       | 4. Check cables are installed properly.                                                                        |
| Data or login messages are corrupted  | <ol> <li>Ensure that port and device configuration settings<br/>match.</li> </ol>                              |
|                                       | 2. Check cables are properly installed.                                                                        |
|                                       | 3. Run dos diagnostics to check the system.                                                                    |
| System hangs                          | <ol> <li>Using a suitable text editor open the Space.c file<br/>located in the UW/slx/ directory.</li> </ol>   |
|                                       | <ol> <li>Within the Space.c file edit the int slx_PLXFix = 0;<br/>line to read; int slx_PLXFix = 1;</li> </ol> |
|                                       | 3. Save and close the <b>Space.c</b> file                                                                      |
|                                       | 4. Re-start your system.                                                                                       |
|                                       | 5. If this fails, contact technical support.                                                                   |

General faults and suggested actions are shown in the next table.

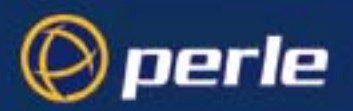

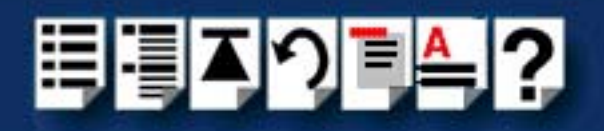

### SCO UnixWare error messages

| Error message                                                                                                    | Reason                                                                                                    | Action required                                                                                                    |
|----------------------------------------------------------------------------------------------------|----------------------------------------------------------------------------------------------------|----------------------------------------------------------------------------------------------------|
| An attempt has been made<br>to open port n while a close<br>on that port is in progress.                                                      | The streams system has called the<br>driver open routine to open a port which<br>it is in the process of closing.<br>This indicates a fault in the<br>implementation of streams within the<br>operating system.                                                                                                    | <ol> <li>Note down the values given in<br/>the error message, and<br/>contact Technical Support.<br/>See Appendix E Contacting<br/>Perle.</li> </ol>                                                                                                    |
| Cannot use both polled and<br>interrupt driven host cards in<br>one system. All the cards<br>will be reconfigured to use<br>polled operation. | The SX device driver can run in polled<br>mode or interrupt mode, not both at the<br>same time. You have installed one or<br>more host cards running in interrupt<br>mode and one or more host cards<br>running in polled mode. The driver has<br>set all your host cards to polled mode.                                                     | <ol> <li>For ISA host cards, re- install<br/>the SX device drivers, setting<br/>all your host cards to the same<br/>mode. See page 78.</li> </ol>                                                                                                    |
| Can't patch interrupt vector number n.                                                                                                    | An interrupt level above 15 has been set for a host card.                                                                                                    | 1. Re-install the SX device driver.<br>See page 78.                                                                                                    |
| Interrupt handler re-entered!<br>This<br>vector = n, other vector = n,<br>this flag = n, other flag = n.                                      | The interrupt handling software has<br>been called whilst the driver has been<br>processing a previous interrupt. This<br>should not happen as the driver protects<br>itself against this occurring. It may be<br>caused by the operating system using<br>different spl protection levels for streams<br>to the levels used by the SX driver. | <ol> <li>Note down the values given in<br/>the error message, and<br/>contact Technical Support.<br/>See Appendix E Contacting<br/>Perle.</li> </ol>                                                                                                    |
| Message type n received by<br>write service routine -<br>dumped.                                                                              | An unexpected message has been sent<br>to the device driver service routine. This<br>indicates a fault in the implementation of<br>streams within the operating system.                                                                                                    | <ol> <li>Note down the values given in<br/>the error message, and<br/>contact Technical Support.<br/>See Appendix E Contacting<br/>Perle.</li> </ol>                                                                                                    |
| No host cards detected in system.                                                                                                    | The driver has been unable to detect any host cards.                                                                                                    | <ol> <li>Ensure host cards are seated<br/>correctly. See page 131 and<br/>page 133.</li> <li>Check that the switches on<br/>ISA host cards are set to a<br/>valid address. See page 133.</li> <li>If this fails to solve the<br/>problem, re-install the<br/>SXdevice drivers. See page<br/>78.</li> </ol> |

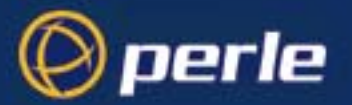

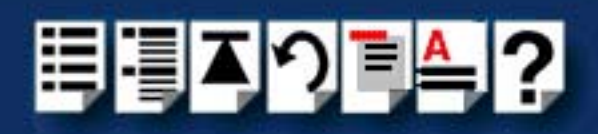

| Error message                                                                                                    | Reason                                                                                                    | Action required                                                                                                    |
|----------------------------------------------------------------------------------------------------|----------------------------------------------------------------------------------------------------|----------------------------------------------------------------------------------------------------|
| SX: one host card failed to<br>run SX: n host cards failed<br>to run.                                                                                                    | One or more of your host cards have failed to start up correctly.                                           | <ol> <li>Ensure the host card, device<br/>concentrators and associated<br/>cables are installed securely.<br/>See page 131, page 133 and<br/>page 136.</li> </ol> |
|                                                                                                    |                                                                                                    | 2. Ensure there are a maximum<br>of four host cards installed.<br>See page 78.                                                                                    |
|                                                                                                    |                                                                                                    | <ol> <li>Check that the host card isn't<br/>sharing a memory address.<br/>See page 78.</li> </ol>                                                                 |
| Port n has been re-opened,<br>the queue passed to open is<br>the same as for the previous<br>open, but the private data<br>structure pointer has<br>changed. The read queue<br>pointer is at address<br>0xXXXXX and the private<br>data structure entry should<br>be 0xXXXXX but is now<br>0xXXXXX. This Unix system<br>may fail soon! | The driver has tried unsuccessfully to recover and it is possible that the system will crash.               | <ol> <li>Note down the values given in<br/>the error message and contact<br/>Technical Support. See<br/>Appendix E Contacting<br/>Perle.</li> </ol>               |
| Startup timeout on ISA host<br>card at base address<br>0xXXXXX<br>Startup timeout on PCI host<br>card in slot n.                                                                                                    | The identified host card has failed to execute its download code.                                           | <ol> <li>Ensure the host card, device<br/>concentrators and associated<br/>cables are installed securely.<br/>See page 131, page 133 and<br/>page 136.</li> </ol> |
|                                                                                                    |                                                                                                    | <ol> <li>Ensure there are a maximum of four host cards installed.</li> <li>See page 78.</li> </ol>                                                                |
|                                                                                                    |                                                                                                    | <ol> <li>Check that the host card isn't<br/>sharing a memory address.<br/>See page 78.</li> </ol>                                                                 |
| Streams error - asked to<br>close (xprint) queue<br>0xXXXXX. Private pointer is<br>0xXXXXX, minimum<br>acceptable level is<br>0xXXXXX, maximum<br>acceptable level is 0xXXXXX.                                                                                                    | The driver has detected that the data structures associated with its streams interface have been corrupted. | <ol> <li>Note down the values given in<br/>the error message and contact<br/>Technical Support. See<br/>Appendix E Contacting<br/>Perle.</li> </ol>               |

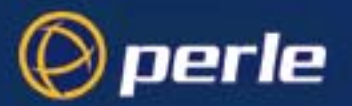

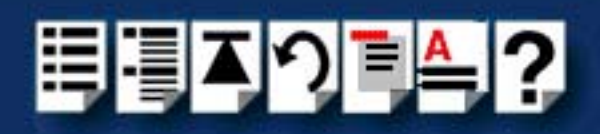

| Error message                                                                                                    | Reason                                                                                                    | Action required                                                                                                    |
|----------------------------------------------------------------------------------------------------|----------------------------------------------------------------------------------------------------|----------------------------------------------------------------------------------------------------|
| There are more than 4 host<br>cards installed in this<br>machine. Extra host cards<br>will be ignored.                                                                                                    | The driver has detected more than four<br>host cards.1. Power your system<br>remove the surplus<br>card(s). See page                                                                                                    |                                                                                                    |
| XPRINT message type n<br>received by write service<br>routine - dumped.                                                                                                    | An unexpected message has been sent to the device driver service routine.                                                                                                    | <ol> <li>Note down the values given in<br/>the error message and contact<br/>Technical Support. See<br/>Appendix E Contacting<br/>Perle.</li> </ol>                 |
| Xprint port n has been re-<br>opened, the queue passed to<br>open is the same as for the<br>previous open, but the<br>private data structure pointer<br>has changed. The read<br>queue pointer is at address<br>0xXXXXX and the private<br>data structure entry should<br>be 0xXXXXX but is now<br>0xXXXXX. This Unix system<br>may fail soon! | The streams implementation on this<br>operating system has changed some of<br>the driver's private data. The driver has<br>tried unsuccessfully to recover and it is<br>possible that the system will crash.                                                        | <ol> <li>Note down the values given in<br/>the error message and contact<br/>Technical Support. See<br/>Appendix E Contacting<br/>Perle.</li> </ol>                 |
| WARNING: Host n<br>SHUTDOWN - invalid<br>adapter(s).                                                                                                    | The identified host card has been<br>shutdown by the SX device driver<br>because it reported that it has detected<br>more than one type of device<br>concentrator (terminal adapter)<br>connected. Mixing different types of<br>device concentrators is not allowed | <ol> <li>Install the correct type of<br/>device concentrators. See<br/>page 136 and page 149.</li> <li>Re-start your system.</li> </ol>                             |
| WARNING: ISA card not<br>found at address : 0xXXXXX                                                                                                    | The SX device driver is unable to find an SX ISA Host Card at the address defined by the DCU.                                                                                                    | <ol> <li>Check the address settings on<br/>the ISA host card. See page<br/>133.</li> </ol>                                                                          |
| An attempt has been made<br>to open port n while a close<br>on that port is in progress.                                                                                                    | The streams system has called the<br>driver open routine to open a port which<br>it is in the process of closing. This<br>indicates a fault in the implementation of<br>streams within the operating system.                                                        | <ol> <li>Note down the values given in<br/>the error message and contact<br/>Technical Support. See<br/>Appendix E Contacting<br/>Perle.</li> </ol>                 |
| Cannot use both polled and<br>interrupt driven host cards in<br>one system. All the cards<br>will be reconfigured to use<br>polled operation.                                                                                                    | You have installed one or more host<br>cards running in interrupt mode and one<br>or more host cards running in polled<br>mode. The driver has set all your host<br>cards to polled mode.                                                                           | <ol> <li>For ISA host cards, re- install<br/>the SX device drivers. See<br/>page 78.</li> <li>set all your host cards to the<br/>same mode. See page 78.</li> </ol> |
| Can't patch interrupt vector number n.                                                                                                    | An interrupt level above 15 has been set for a host card.                                                                                                    | 1. Re- install the SX device drivers. See page 78.                                                                                                    |

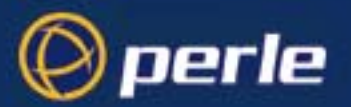

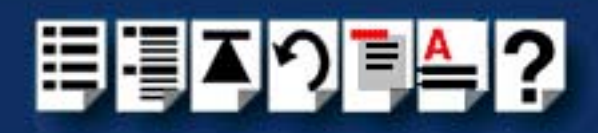

| Error message                                                                                                    | Reason                                                                                                    | Action required                                                                                                    |
|----------------------------------------------------------------------------------------------------|----------------------------------------------------------------------------------------------------|----------------------------------------------------------------------------------------------------|
| Interrupt handler re-entered!<br>This<br>vector = n, other vector = n,<br>this flag = n, other flag = n.                                                                                                    | The interrupt handling software has been called whilst the driver has been processing a previous interrupt.                                                                                                  | <ol> <li>Note down the values given in<br/>the error message and contact<br/>Technical Support. See<br/>Appendix E Contacting<br/>Perle.</li> </ol>               |
| Message type n received by<br>write service routine -<br>dumped.                                                                                                    | An unexpected message has been sent to the device driver service routine.                                                                                                    | <ol> <li>Note down the values given in<br/>the error message and contact<br/>Technical Support. See<br/>Appendix E Contacting<br/>Perle.</li> </ol>               |
| No host cards detected in system.                                                                                                    | The driver has been unable to detect any host cards.                                                                                                    | <ol> <li>Ensure the host card, device<br/>concentrators and associated<br/>cables are installed securely.<br/>See page 131, page 133 and<br/>page 136.</li> </ol> |
|                                                                                                    |                                                                                                    | <ol> <li>Ensure there are a maximum<br/>of four host cards installed.<br/>See page 78.</li> </ol>                                                                 |
|                                                                                                    |                                                                                                    | <ol> <li>Check that the host card isn't<br/>sharing a memory address.<br/>See page 78.</li> </ol>                                                                 |
| SX: one host card failed to<br>run SX: n host cards failed<br>to run.                                                                                                    | One or more of your host cards have failed to start up correctly.                                                                                                    | 1. Ensure the host card, device<br>concentrators and associated<br>cables are installed securely.<br>See page 131, page 133 and<br>page 136.                      |
|                                                                                                    |                                                                                                    | <ol> <li>Ensure there are a maximum<br/>of four host cards installed.<br/>See page 78.</li> </ol>                                                                 |
|                                                                                                    |                                                                                                    | <ol> <li>Check that the host card isn't<br/>sharing a memory address.<br/>See page 78.</li> </ol>                                                                 |
| Port n has been re-opened,<br>the queue passed to open is<br>the same as for the previous<br>open, but the private data<br>structure pointer has<br>changed. The read queue<br>pointer is at address<br>0xXXXXX and the private<br>data structure entry should<br>be 0xXXXXX but is now<br>0xXXXXX. This Unix system<br>may fail soon! | The streams implementation on this<br>operating system has changed some of<br>the driver's private data. The driver has<br>tried unsuccessfully to recover and it is<br>possible that the system will crash. | <ol> <li>Note down the values given in<br/>the error message and contact<br/>Technical Support. See<br/>Appendix E Contacting<br/>Perle.</li> </ol>               |

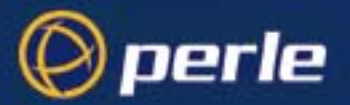

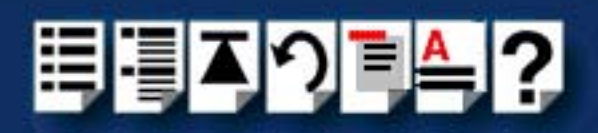

| Error message                                                                                                    | Reason                                                                                                    | Action required                                                                                                    |
|----------------------------------------------------------------------------------------------------|----------------------------------------------------------------------------------------------------|----------------------------------------------------------------------------------------------------|
| Startup timeout on ISA host<br>card at base address<br>0xXXXXX<br>Startup timeout on PCI host<br>card in slot n.                                                               | The identified host card has failed to execute its download code.                                                                                                    | <ol> <li>Ensure the host card, device<br/>concentrators and associated<br/>cables are installed securely.<br/>See page 131, page 133 and<br/>page 136.</li> </ol> |
|                                                                                                    |                                                                                                    | <ol> <li>Ensure there are a maximum<br/>of four host cards installed.<br/>See page 78.</li> </ol>                                                                 |
|                                                                                                    |                                                                                                    | <ol> <li>Check that the host card isn't<br/>sharing a memory address.<br/>See page 78.</li> </ol>                                                                 |
| Streams error - asked to<br>close (xprint) queue<br>0xXXXXX. Private pointer is<br>0xXXXXX, minimum<br>acceptable level is<br>0xXXXXX, maximum<br>acceptable level is 0xXXXXX. | The driver has detected that the data<br>structures associated with its streams<br>interface have been corrupted. This is<br>an error in the implementation of<br>streams within the operating system.    | <ol> <li>Note down the values given in<br/>the error message and contact<br/>Technical Support. See<br/>Appendix E Contacting<br/>Perle.</li> </ol>               |
| XPRINT message type n<br>received by write service<br>routine - dumped.                                                                                                    | This message indicates that an<br>unexpected message has been sent to<br>the device driver service routine.<br>This indicates a fault in the<br>implementation of streams within the<br>operating system. | <ol> <li>Note down the values given in<br/>the error message and contact<br/>Technical Support. See<br/>Appendix E Contacting<br/>Perle.</li> </ol>               |

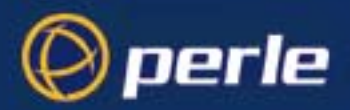

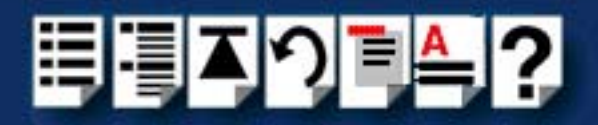

# Windows NT troubleshooting

This section describes troubleshooting SX products under the Windows NT operating system and includes the following sections;

#### Note

To contact Perle for technical support. see **Appendix E Contacting Perle**.

- General troubleshooting under Windows NT on page 231
- Windows NT error messages on page 232.

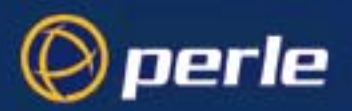

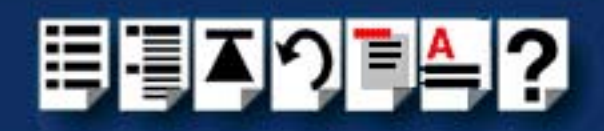

# General troubleshooting under Windows NT

| Problem                                                                                                    | Action required                                                                                                    |
|----------------------------------------------------------------------------------------------------|----------------------------------------------------------------------------------------------------|
| Machine fails to boot.                                                                                             | <ol> <li>Turn off your machine, remove SX card(s) and<br/>reboot. See page 135.</li> </ol>                                           |
|                                                                                                    | <ol> <li>In the BIOS setup, make sure memory and<br/>interrupts levels are reserved for any ISA cards<br/>fitted.</li> </ol>         |
|                                                                                                    | <ol> <li>Check the memory address switch settings on<br/>any ISA cards fitted. See page 133.</li> </ol>                              |
|                                                                                                    | <ol> <li>Try installing a different host card in case the one<br/>currently installed is faulty. See page 133.</li> </ol>            |
| Windows NT operating system fails while loading and the system hangs.                                              | <ol> <li>Reboot machine and then switch to the last<br/>known good configuration.</li> </ol>                                         |
|                                                                                                    | 2. Check for resource conflicts or faulty hardware.                                                                                  |
|                                                                                                    | <ol> <li>Turn off machine, remove any SX cards fitted<br/>(page 135) and then reboot your system.</li> </ol>                         |
|                                                                                                    | 4. Once the machine boots properly, change the configuration settings of the SX card to match those in the BIOS setup. See page 133. |
| Windows NT operating system fails while<br>loading and displays a blue screen.                                     | <ol> <li>Note the five hexadecimal numbers at the top line<br/>of the screen</li> </ol>                                              |
|                                                                                                    | <ol><li>Reboot your machine and then switch to the last<br/>known good configuration.</li></ol>                                      |
|                                                                                                    | 3. Check for resource conflicts or faulty hardware.                                                                                  |
|                                                                                                    | <ol> <li>Turn off machine, remove any SX cards fitted<br/>(page 135) and then reboot your system.</li> </ol>                         |
|                                                                                                    | 5. Once the machine boots properly, change the configuration settings of the SX card to match those in the BIOS setup. See page 133. |
| NT operating system loads OK, but SX driver or another driver fails to boot                                        | <ol> <li>Check the Windows NT Event Viewer; and follow<br/>the actions suggested to you by the system.</li> </ol>                    |
| A window entitled "Service Control Manager" is<br>displayed with the message:                                      | 2. Run Windows NT Diagnostics to find available IRQ and memory addresses. (You may need to                                           |
| At least one service or driver failed<br>during startup. Use Event Viewer to<br>examine the event log for details. | reserve settings in the BIOS setup).                                                                                                 |
| SX ports do not work after installation.                                                                           | <ol> <li>Check the Windows NT Event Viewer and follow<br/>the suggested actions.</li> </ol>                                          |

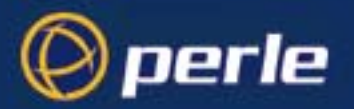

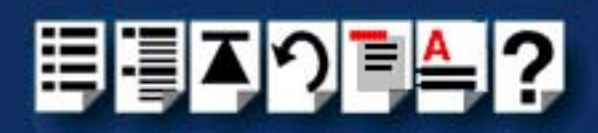

| Problem                                                          | Action required                                                                                                    |  |
|------------------------------------------------------------------|----------------------------------------------------------------------------------------------------|--|
| SX NT driver fails during normal operation, symptom: blue screen | <ol> <li>Note the five hexadecimal numbers displayed at<br/>the top line of the screen.</li> </ol>                                   |  |
|                                                                  | 2. Reboot your machine and then switch to the last known good configuration.                                                         |  |
|                                                                  | 3. Check for resource conflicts or faulty hardware.                                                                                  |  |
|                                                                  | <ol> <li>Turn off machine, remove any SX cards fitted<br/>(page 135) and then reboot your system.</li> </ol>                         |  |
|                                                                  | 5. Once the machine boots properly, change the configuration settings of the SX card to match those in the BIOS setup. See page 133. |  |
| SX NT driver fails during normal operation, symptoms either:     | 1. Contact Technical Support. See Appendix E<br>Contacting Perle.                                                                    |  |
| black screen, machine reboots or system hangs                    |                                                                                                    |  |

### Windows NT error messages

In the event of any error messages check the **Windows NT Event** Log. See your Windows NT user documentation or help system for details.

For general problems see General troubleshooting under Windows NT on page 231.

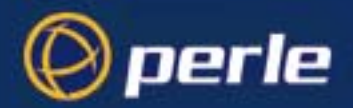

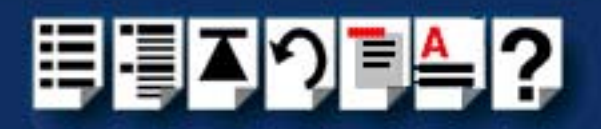

# Windows 2000/XP/Server 2003/Vista/Server 2008 troubleshooting

This section describes troubleshooting SX products under the Windows 2000/XP/ Server 2003/Vista/Server 2008 operating system and includes the following sections;

#### Note

To contact Perle for technical support. see Appendix E Contacting Perle.

- General troubleshooting under Windows 2000/XP/Server 2003/Vista/Server 2008 on page 234
- Windows 2000/XP/Server 2003/Vista/Server 2008 error messages on page 235.

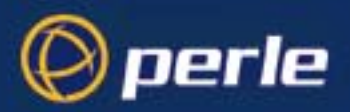

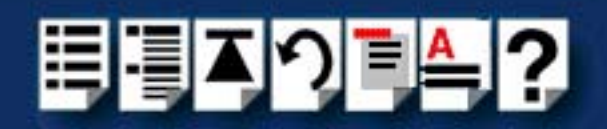

### General troubleshooting under Windows 2000/XP/Server 2003/Vista/Server 2008

| Problem                                                                  | Action required                                                                                                    |  |  |
|--------------------------------------------------------------------------|----------------------------------------------------------------------------------------------------|--|--|
| Machine fails to boot.                                                   | <ol> <li>Turn off your machine, remove SX card(s) and<br/>reboot. See page 135.</li> </ol>                                           |  |  |
|                                                                          | <ol> <li>In the BIOS setup, make sure memory and<br/>interrupts levels are reserved for any ISA cards<br/>fitted.</li> </ol>         |  |  |
|                                                                          | <ol> <li>Check the memory address switch settings on<br/>any ISA cards fitted. See page 133.</li> </ol>                              |  |  |
|                                                                          | <ol> <li>Try installing a different host card in case the one<br/>currently installed is faulty. See page 133.</li> </ol>            |  |  |
| Windows operating system fails while loading and the system hangs.       | <ol> <li>Reboot machine and then switch to the last<br/>known good configuration.</li> </ol>                                         |  |  |
|                                                                          | 2. Check for resource conflicts or faulty hardware.                                                                                  |  |  |
|                                                                          | <ol> <li>Turn off machine, remove any SX cards fitted<br/>(page 135) and then reboot your system.</li> </ol>                         |  |  |
|                                                                          | 4. Once the machine boots properly, change the configuration settings of the SX card to match those in the BIOS setup. See page 133. |  |  |
| Windows operating system fails while loading and displays a blue screen. | 1. Note the five hexadecimal numbers at the top line of the screen                                                                   |  |  |
|                                                                          | 2. Reboot your machine and then switch to the last known good configuration.                                                         |  |  |
|                                                                          | 3. Check for resource conflicts or faulty hardware.                                                                                  |  |  |
|                                                                          | <ol> <li>Turn off machine, remove any SX cards fitted<br/>(page 135) and then reboot your system.</li> </ol>                         |  |  |
|                                                                          | 5. Once the machine boots properly, change the configuration settings of the SX card to match those in the BIOS setup. See page 133. |  |  |
| Operating system loads OK, but SX driver or another driver fails to boot | 1. Run Windows Device Manager to find available IRQ and memory addresses.                                                            |  |  |
| SX ports do not work after installation.                                 | <ol> <li>Check the Windows Event Log and follow the<br/>suggested actions.</li> </ol>                                                |  |  |

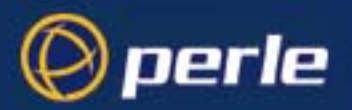

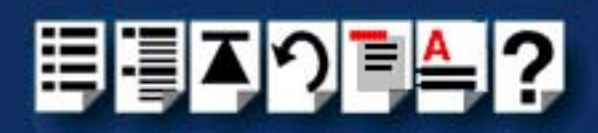

| Problem                                                                  | Action required                                                                                                    |  |
|--------------------------------------------------------------------------|----------------------------------------------------------------------------------------------------|--|
| SX Windows driver fails during normal<br>operation, symptom: blue screen | <ol> <li>Note the five hexadecimal numbers displayed at<br/>the top line of the screen.</li> </ol>                                                            |  |
|                                                                          | <ol><li>Reboot your machine and then switch to the last<br/>known good configuration.</li></ol>                                                               |  |
|                                                                          | 3. Check for resource conflicts or faulty hardware.                                                                                                    |  |
|                                                                          | <ol> <li>Turn off machine, remove any SX cards fitted<br/>(page 135) and then reboot your system.</li> </ol>                                                  |  |
|                                                                          | <ol> <li>Once the machine boots properly, change the<br/>configuration settings of the SX card to match those in<br/>the BIOS setup. See page 133.</li> </ol> |  |
| SX Windows driver fails during normal operation, symptoms either:        | 1. Contact Technical Support. See Appendix E<br>Contacting Perle.                                                                                             |  |
| black screen, machine reboots or system hangs                            |                                                                                                    |  |

### Windows 2000/XP/Server 2003/Vista/Server 2008 error messages

In the event of any error messages, check the **Windows Event Log**. Also open the Windows Device Manager and check for warming icons on the installed hardware. See your Windows user documentation or help system for details.

For general problems, see General troubleshooting under Windows 2000/XP/Server 2003/Vista/Server 2008 on page 234.

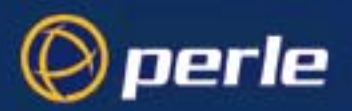

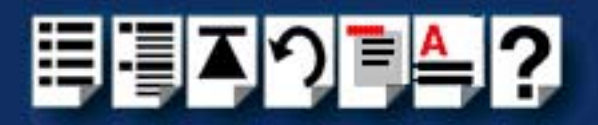

# Linux troubleshooting

This section describes troubleshooting SX products under the Linux operating system and includes the following sections;

#### Note

To contact Perle for technical support. see Appendix E Contacting Perle.

- General troubleshooting under Linux on page 236
- Linux error messages on page 237.

### General troubleshooting under Linux

| Problem                                                                | Action required                                                                                                    |
|------------------------------------------------------------------------|----------------------------------------------------------------------------------------------------|
| Machine fails to boot.                                                 | <ol> <li>Turn off your machine, remove SX card(s) and<br/>reboot. See page 135.</li> </ol>                                |
|                                                                        | <ol><li>Ensure memory and interrupts levels are reserved<br/>for any ISA cards fitted.</li></ol>                          |
|                                                                        | <ol> <li>Check the memory address switch settings on<br/>any ISA cards fitted. See page 133.</li> </ol>                   |
|                                                                        | <ol> <li>Try installing a different host card in case the one<br/>currently installed is faulty. See page 133.</li> </ol> |
| Linux operating system fails while loading and the system hangs.       | <ol> <li>Reboot machine and then switch to the last<br/>known good configuration.</li> </ol>                              |
|                                                                        | 2. Check for resource conflicts or faulty hardware.                                                                       |
|                                                                        | <ol> <li>Turn off machine, remove any SX cards fitted<br/>(page 135) and then reboot your system.</li> </ol>              |
| Linux operating system fails while loading and displays a blue screen. | <ol> <li>Reboot your machine and then switch to the last<br/>known good configuration.</li> </ol>                         |
|                                                                        | 2. Check for resource conflicts or faulty hardware.                                                                       |
|                                                                        | <ol> <li>Turn off machine, remove any SX cards fitted<br/>(page 135) and then reboot your system.</li> </ol>              |
| SX Linux driver fails during normal operation, symptoms either:        | 1. Contact Technical Support. See Appendix E<br>Contacting Perle.                                                         |
| black screen, machine reboots or system hangs                          |                                                                                                    |

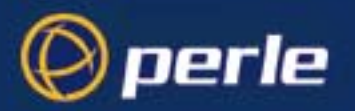

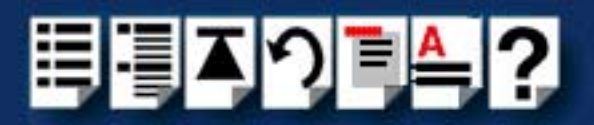

#### Linux error messages

In the event of any error messages check the **messages** file in the /var/log directory. See your Linux user documentation or help system for details.

For general problems see General troubleshooting under Linux on page 236.

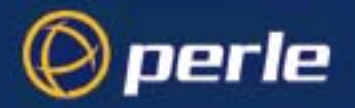

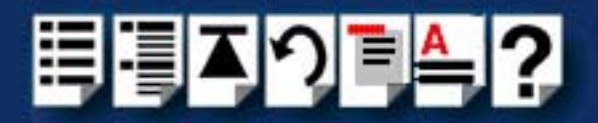

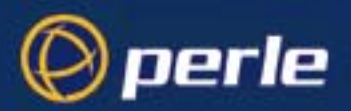

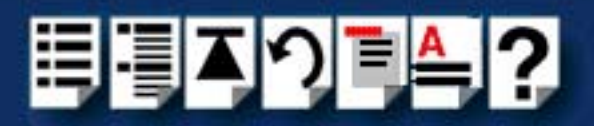

# **Appendix D Contacting Perle**

*You need to read* You need to read this appendix if you want to contact Perle for technical support or any other *this appendix if you* queries about this product. *want to...* 

This appendix includes the following sections;

- Making a technical Support Query on page 109
- Repair procedure on page 112
- Feedback about this manual on page 112
- Contacting Perle technical support on page 113

#### Internet access

Click here to access the our website at the following URL:

http://www.perle.com

Email

Click here to email Perle at the following address; Email: ptac@perle.com

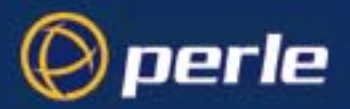

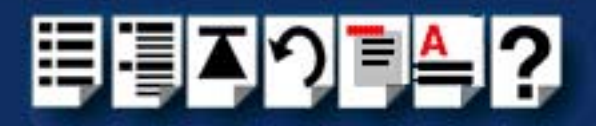

# Making a technical Support Query

This section contains the following information about making a query;

- Who to contact on page 109
- Information needed when making a query on page 110
- Making a support query via the Perle web page on page 111

#### Who to contact

If you bought your product from a registered Perle supplier, you must contact their Technical Support department; they are qualified to deal with your problem.

If you are a registered Perle supplier, and bought your product from Perle, contact Perle Technical Support using the details given in **Contacting Perle technical support** on page **113**.

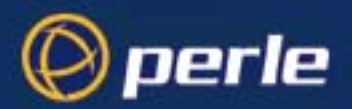

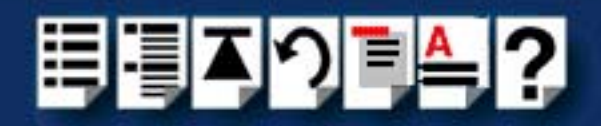

# Information needed when making a query

When you make a technical support enquiry please have the following information ready;

Hint

Print out this page and fill in the table provided with the basic information you need.

| Item                                                   | Write details here |
|--------------------------------------------------------|--------------------|
| Product name and version                               |                    |
| Problem description                                    |                    |
| Operating system version                               |                    |
| Driver version                                         |                    |
| Details of any other cards<br>installed in your system |                    |
| Your name                                              |                    |
| Company Name                                           |                    |
| Country                                                |                    |
| Phone number                                           |                    |
| Fax number                                             |                    |
| Email address (if available)                           |                    |

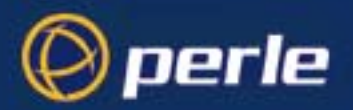

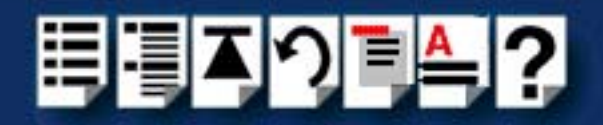

# Making a support query via the Perle web page

If you have an internet connection, please send details of your problem to Technical Support using the email links provided on the Perle web site in the 'Support' area.

See also **Contacting Perle technical support** on page **113** for email links and other contact details for the Perle technical support centres.

Click here to access our website at the following URL: http://www.perle.com

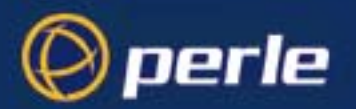

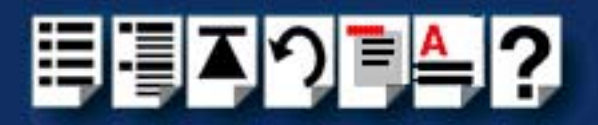

# **Repair procedure**

Before sending a unit for repair, you must contact your Perle supplier. If, however, you bought your product directly from Perle you can contact directly. See **Contacting Perle technical support** on page **113** for contact information.

Customers who are in Europe, Africa or Middle East can submit repair details via a website form shown in the next picture. This form is on the Perle website, **www.perle.com**, in the **Support** area.

Click here to access our web site at the following URL: http://www.perle.com/support\_services/rma\_form.asp

In the USA and Asia contact the office shown in the Technical Support section.

# Feedback about this manual

If you have any comments or suggestions for improving this manual please email Perle using the following address;

#### Email: ptac@perle.com

Please include the **title**, **part number** and **date** of the manual (you can find these on the title page at the front of this manual).

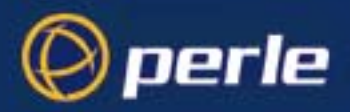

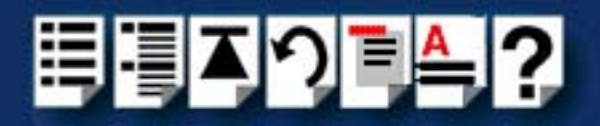

# **Contacting Perle technical support**

#### Note

Perle offers free technical support to Perle Authorised Distributors and Registered Perle Resellers.

To access technical support please visit the Perle website at www.perle.com/support\_services/index.shtml.

If you are unable to find the information you require, please feel free to contact our technical support teams by email using the addresses shown in the next table.

| Region        | Address                                                                                       | Email                 |
|---------------|-----------------------------------------------------------------------------------------------|-----------------------|
| North America | Perle Systems Ltd.<br>60 Renfrew Drive<br>Markham<br>Ontario<br>Canada<br>L3R OE1             | Email: ptac@perle.com |
| Europe        | Perle Systems Europe Ltd.<br>3 Wintersells Road<br>Byfleet Surrey<br>KT14 7LF<br>UK           | Email: ptac@perle.com |
| Asia          | Perle Asia Pacific (Pte) Ltd.<br>190 Middle Road<br>#19-05 Fortune Centre<br>Singapore 188979 | Email: ptac@perle.com |
| Worldwide     | Perle Systems Ltd.<br>60 Renfrew Drive<br>Markham<br>Ontario<br>Canada<br>L3R OE1             | Email: ptac@perle.com |

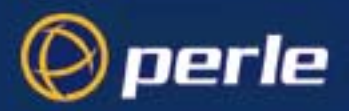

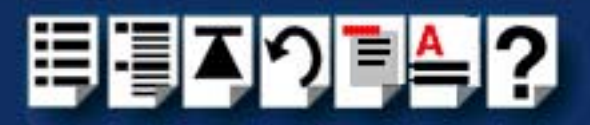

# Index

### Α

about this manual 4 address adding using Host Card Configuration utility 50 editing 51 removing 53 addresses and IRQ levels assigning Solaris 31 under SCO Open Server 5 47 under SCO UnixWare 85 admin tool using to set up terminals 34

### В

bus 20

# С

cable connector pinouts 171 cabling information 151 contacting Perle Systems 239 email 239 for technical support 240 internet 239 CSI extension cable 20

# D

Data Terminal Ready 194 device concentrators connecting to a host card 163 connecting to host cards 169 installation 136, 137 overview of 20 removing 149 top connector pinouts 153 device drivers and utilities installation Linux 125 installing SCO OpenServer 5 42 SCO OpenServer 6 64 SCO UnixWare 81 removing SCO OpenServer 5 60 SCO OpenServer 6 76 SCO UnixWare 104 device names 192 device node 193, 194, 195, 196 device nodes 192 down loading drivers from web site 27 drivers down loading from web site 27 drivers and utilities removina Solaris 32 DTR 194

### Ε

editing host card address 51 email 239 exiting Host Card Configuration utility 54, 71

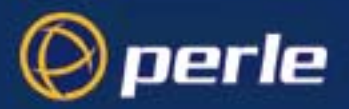

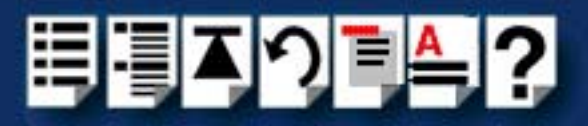

### Η

host card address assigning 47 editing 51 removing 53 Host Card Configuration utility 47 adding a new host card address 50 exiting 54, 71 menu map 184 starting 48, 69 host cards connecting to device concentrators 152 introduction to 20 removing 135

#### I

installation 27 device concentrators 136, 137 device drivers and utilities Linux 125 SCO OpenServer 5 42 SCO OpenServer 6 64 SCO UnixWare 81 Solaris 30 Windows 2000 108, 114 Windows NT 105 ISA host cards 133 Modular Terminal Adaptors (MTAs) 142 PCI host cards 131 SCO OpenServer 5 41 SCO OpenServer 6 63 SCO UnixWare 79 Solaris 28 Terminal Adaptors (TAs) 146 under different operating systems 26 under Linux 123 under SCO Open Server 5 40 under SCO Open Server 6 62 under SCO UnixWare 78 under Windows 2000 106, 112 under Windows NT 105 ISA host card addresses and IRQ levels SCO UnixWare 85

ISA host cards addresses, assigning 47 installation 133 removing 135

### L

Linux general setup procedure for 124 installation under 123 troubleshooting 236 Linux, installation under 123 loopback connector pinouts 178

### Μ

menu map Host Card Configuration utility 184 Port Configuration utility 186 menu maps of utilities 184 Modular Terminal Adaptors (MTAs) installation 142 Multiple Terminal Adaptors removing 149 multiple terminal adaptors overview of 20

# 0

on-line manual guide to using 5 hypertext jumps 5 navigation 5 OpenServer 5, see SCO OpenServer 5 OpenServer 6, see SCO OpenServer 6

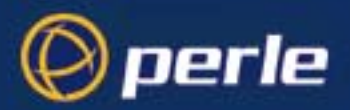

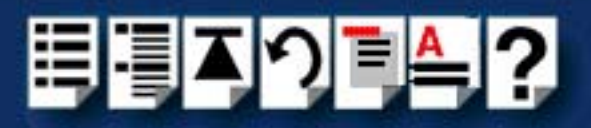

### Ρ

PCI host cards installation 131 removing 135 Port Configuration utility exiting 59, 75 menu map 186 port login, setting up 58, 74 starting 55, 72 port login setting up under SCO OpenServer 5 58 setting up under SCO OpenServer 6 74 ports adding under unixware 102 print.slx configuration file 204 printcap.slx configuration file 203 printing, transparent 201 problems 203

#### Q

quick reference 182, 191

# R

Ready to Send 194 removing device drivers and utilities SCO OpenServer 5 60 SCO OpenServer 6 76 SCO UnixWare 104 host card address 53 host cards 135 Multiple Terminal Adaptors 149 Terminal Adaptors 149 terminals Solaris 38 removing device concentrators 149 repair procedure 243 resources viewing and changing, under windows 2000 118 **RTS 194** 

# S

SCO Open Server 5 installation under 40 SCO Open Server 6 installation under 62 SCO OpenServer troubleshooting 210 SCO OpenServer 5 184 device drivers and utilities installing 42 removing 60 Host Card Configuration utility 47 installation 41 installing device drivers and utilities 42 Port Configuration utility 55 SCO OpenServer 6 device drivers and utilities installing 64 removing 76 installation 63 installing device drivers and utilities 64 Port Configuration utility 71 SCO UnixWare device drivers and utilities installing 81 removing 104 upgrading 80 installation installation under 78 ISA host card addresses and IRQ levels 85 serial ports, configuring 95 troubleshooting 222 SCO UnixWare 2 serial ports, configuring 100 serial ports configuring SCO OpenServer 5 55 SCO OpenServer 6 71 SCO UnixWare 95 SCO UnixWare 2 100 under Windows 2000 110, 121

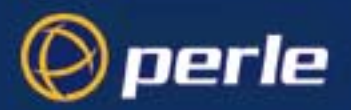

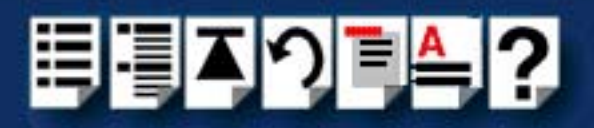

#### Solaris

addresses and IRQ levels assigning 31 device drivers and utilities, installing 30 drivers and utilities removing 32 installation procedure for 28 terminals setting up 34 starting Host Card Configuration utility 48, 69 SX introduction to 18 system components 20 system overview 19 system components 20

т

technical support 240 centres worldwide 244 queries, information needed for 241 via the internet 242 who to contact 240 **Terminal Adaptors** removing 149 terminal adaptors overview of 20 Terminal Adaptors (TAs) installation 146 terminals removing solaris 38 terminals, setting up Solaris 34 top connectors on device concentrators 153 transparent printing 201, 203 definition of 202 print.slx configuration file 204 printcap.slx configuration file 203 troubleshooting under Linux 236 under SCO OpenServer 210 under SCO UnixWare 222 under Windows 2000 233 under Windows NT 230

# U

unixware adding more than 32 ports 102 Unixware Device Configuration Utility 85 UnixWare, see SCO UnixWare upgrading device drivers and utilities SCO UnixWare 80 utilities, menu maps 184

#### W

Windows configuring serial ports 110, 121 general setup procedure for 107, 113 installation device drivers and utilities 108, 114 installation under 106, 112 troubleshooting 233 viewing and changing the resources for a device 118 Windows NT installation device drivers and utilities 105 installation under 105 troubleshooting 230